| brother                                                                                                    |                             |
|----------------------------------------------------------------------------------------------------|-----------------------------|
|                                                                                                    |                             |
| PRIVIO                                                                                                    | <sup>第1章</sup><br>はじめに      |
| DCP-J577N/J978N<br>MFC-J738DN/J738DWN<br>MFC-J898N<br>MFC-J998DN/J998DWN                                                            | <sup>第2章</sup><br>お好みで設定する  |
| ユーザーズガイド<br>- 応用編 -                                                                                                    | <sup>第3章</sup><br>コピー       |
|                                                                                                    | <sup>第4章</sup><br>デジカメプリント  |
|                                                                                                    | <sup>第5章</sup><br>ファクス      |
|                                                                                                    | <sup>第6章</sup><br>電話帳       |
| ブラザーのサポートサイトにアクセスして<br>最新の情報を調べる<br>support.brother.co.jp                                                                           | <sup>第7章</sup><br>転送・リモコン機能 |
| サポート ブラザー 検索                                                                                                    | <sup>第8章</sup><br>こんなときは    |
| オンラインユーザー登録をお勧めします。<br><b>Brother Online &gt;</b> <u>https://online.brother.co.jp/</u><br>ご登録いただくと、製品をより快適にご使用いただくための情報をいち早くお届けします。 | <sup>第9章</sup><br>付録 (索引)   |

### マニュアルの構成

本製品には次のマニュアルが用意されています。目的に応じて各マニュアルをご活用ください。 ■ 製品に付属されています

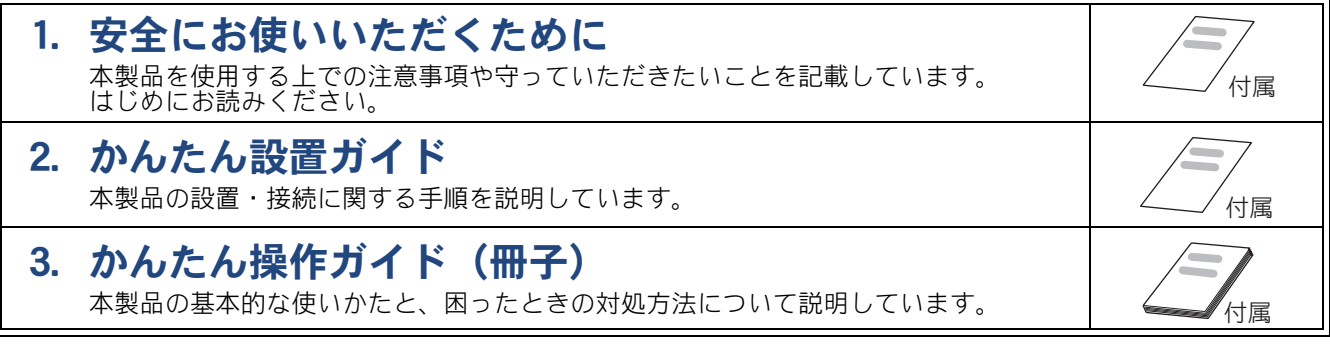

#### ■ サポートサイト (ブラザーソリューションセンター) からダウンロードしてご利用ください

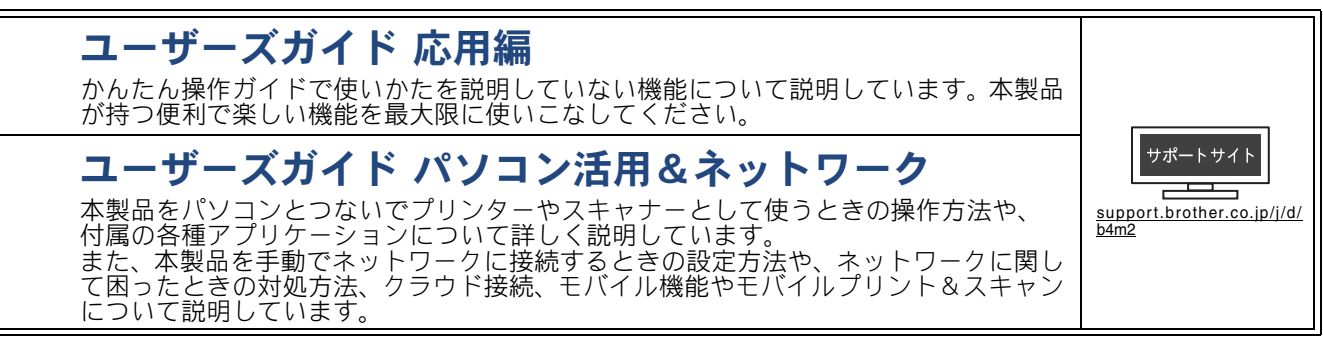

最新版のマニュアルは、サポートサイト(ブラザーソリューションセンター)からダウンロードできます。 <u>support.brother.co.jp/j/d/b4m2</u>

### 目次

| マニュアルの構成             | 2 |
|----------------------|---|
| 目次                   | 3 |
| 本書の見かた               | 6 |
| 編集ならびに出版における通告       | 6 |
| ソフトウェアは最新の状態でお使いいただく |   |
| ことをお勧めします            | 7 |
| 商標と著作権について           | 7 |

#### 第1章 はじめに ......8

| 画面の操作方法                           | 9    |
|-----------------------------------|------|
| Brother Utilities について(Windowsのみ) | 11   |
| 本製品の USB ケーブル / ネットワークケー          | -ブル  |
| の差し込み口の場所                         | 12   |
| 用紙のセット                            | 13   |
| 推奨紙                               | 13   |
| 使用できる用紙                           | 13   |
| 用紙の印刷範囲                           | 17   |
| トレイと用紙サイズについて                     | 17   |
| 用紙トレイにセットする                       | 18   |
| スライドトレイにセットする                     | 23   |
| 手差しトレイにセットする                      |      |
| 多目的トレイにセットする                      | 26   |
| 用紙トレイの設定をする                       |      |
| (MFC-J998DN/J998DWN のみ)           | 29   |
| 原稿のセット                            | 30   |
| 原稿の読み取り範囲                         | 30   |
| ADF(自動原稿送り装置)にセットできる原             | 雨…30 |
| ADF(自動原稿送り装置)にセットできない原            | 雨…30 |
|                                   |      |

#### 

| 着信音と保留音を設定する(MFC-J738DN/   |    |
|----------------------------|----|
| J738DWN/J998DN/J998DWN のみ) | 32 |
| 本体の着信音・保留音を選ぶ              | 32 |
| 子機の着信音を選ぶ                  | 33 |
| 画面の設定を変更する                 | 34 |
| スキャンモードの初期画面を設定する          | 34 |
| 画面の明るさを設定する                | 34 |
| キーボードの文字配列を変更する            | 34 |
| 画面の表示言語を設定する               | 35 |
| 子機の画面のコントラストを変更する          | 35 |
| おやすみモードを設定する(MFC-J738DN/   |    |
| J738DWN/J998DN/J998DWN のみ) | 36 |
| おやすみ開始 / 終了時刻を設定する         | 36 |
| すぐにおやすみモードを開始/終了する         | 36 |
| トレイ確認を設定する                 | 37 |
| 電力を節約する                    | 38 |
| スリープモードに入る時間を設定する          | 38 |
| 自動電源オフ機能を設定する(DCP モデルのみ)   | 38 |
| 印刷音を軽減する                   | 39 |
|                            |    |

| ショートカットを登録する 40                           |
|-------------------------------------------|
| ショートカットに機能や設定条件を登録する40                    |
| 登録したショートカットを呼び出す                          |
| ショートカットを編集する41                            |
| 電話 / ファクス回線のいろいろな接続                       |
| (MFC モデルのみ)42                             |
| ひかり電話をご利用の場合43                            |
| ADSL をご利用の場合43                            |
| ISDN をご利用の場合44                            |
| デジタルテレビを接続する場合44                          |
| 構内交換機(PBX)・ビジネスホンをご利用の場合 …45              |
| ナンバーディスプレイサービスを利用する                       |
| (MFC-J898N)46                             |
| 着信を拒否する                                   |
| (MFC-J738DN/J738DWN/J998DN/J998DWN のみ) 47 |
| 番号非通知の電話や公衆電話、サービス対象                      |
| 地域外からの着信を拒否する47                           |
| 着信拒否モニターを設定する47                           |

#### 第3章 コピー ......48

| いろいろなコピー                           | 49 |
|------------------------------------|----|
| 設定を変えてコピーするには                      | 49 |
| スタック/ソートコピーする                      | 51 |
| レイアウトコピーする                         | 52 |
| 両面コピーする                            |    |
| (DCP-J577N/J978N、MFC-J898N/J998DN/ |    |
| <b>J998DWN</b> のみ)                 | 55 |
| インクを節約してコピーする                      | 56 |
| コピー時の裏写りを抑える                       | 57 |
| ブックコピーする                           | 57 |
| コピーに文字を重わる                         | 58 |
|                                    |    |

#### 第4章 デジカメプリント ......59

| 写真をプリントする                | 60   |
|--------------------------|------|
| 使用できるメモリーカードと USB フラッシュ  |      |
| メモリー                     | . 60 |
| 設定を変えてプリントするには           | . 61 |
| メモリーカードまたは USB フラッシュメモリー |      |
| 内の画像を1枚ずつまとめてプリントする      | . 63 |
| インデックスシートをプリントする         | . 63 |
| インデックスシートの写真の番号を指定して     |      |
| プリントする                   | . 64 |
| 証明写真プリントをする              | . 65 |

#### 第5章 ファクス (MFC モデルのみ) …67

#### 送信

ファクスの便利な送りかた ......68

| 設定を変えてファクスするには                     | . 68 |
|------------------------------------|------|
| 発信履歴・着信履歴を使ってファクスを送る               | . 70 |
| 相手先の受信音を確認してから送る                   | . 71 |
| 話をしてから送る                           |      |
| (MFC-J738DN/J738DWN/J998DN/J998DWN |      |
| のみ)                                | . 72 |
| 複数の相手先に同じファクスを送る                   | . 73 |
| 内容を確認してから送る                        | . 75 |
| 時間を指定して送る                          | . 77 |
| 同じ相手への「タイマー送信」を1回の通信に              |      |
| まとめる                               | . 78 |
| 原稿をすぐに送る                           | . 79 |
| 海外へ送る                              | . 80 |
| パソコンからファクスを送る                      | . 82 |
| 自動再ダイヤルを解除する / 設定する                | . 83 |

#### 受信

| ファクスの便利な受けかた           | 84 |
|------------------------|----|
| 電話に出ると自動的に受ける(親切受信)    | 84 |
| 電話に出てから受ける(手動受信)       | 85 |
| 自動的に縮小して受ける            | 86 |
| 受信日時を付けて印刷する           | 86 |
| 本製品と接続している電話機の操作でファクスを | Ē  |
| 受信する(MFC-J898N のみ)     | 87 |
| ファクスをメモリーで受信する         | 88 |
| 着信回数の設定(MFC-J898N のみ)  | 92 |
|                        |    |

#### 通信管理

| 通信状態を確かめる        | . 93 |
|------------------|------|
| 送信待ちファクスを確認・中止する | . 93 |
| 通信管理レポートを印刷する    | . 94 |
| 送信結果レポートを印刷する    | . 95 |
| 着信履歴リストを印刷する     | . 96 |

#### 第6章 電話帳(MFC モデルのみ)…97

| 電話帳を利用する              |              |
|-----------------------|--------------|
| 発信履歴・着信履歴から電話帳に登録する.  |              |
| 電話帳の内容を変更する           | 100          |
| グループダイヤルを登録する         | 101          |
| パソコンを使って電話帳に登録する      | 102          |
| 子機の電話帳を利用する           | 103          |
| 発信履歴・着信履歴から子機の電話帳に登録す | వ <b>103</b> |
| 子機の電話帳の内容を変更する        | 104          |
| 子機の電話帳を本製品(親機)に転送する.  | 105          |

#### 第7章 転送・リモコン機能 (MFC モデルのみ) ......106

| 外出先から本製品を操作する              | 107 |
|----------------------------|-----|
| 暗証番号を設定する                  | 107 |
| 外出先から本製品を操作する              | 108 |
| 留守録転送をする(MFC-J738DN/J738DW | /N/ |
| J998DN/J998DWN のみ)         | 112 |
| 留守録転送を設定する                 | 112 |
| 転送先で確認する                   | 112 |
|                            |     |

留守録転送を解除する ......112

#### 第8章 こんなときは ......113

#### 日常のお手入れ

| 本製品が汚れたら            | 114 |
|---------------------|-----|
| タッチパネルを清掃する         |     |
| 本製品の外側を清掃する         | 114 |
| スキャナー(読み取り部)を清掃する … | 115 |
| 本体内部を清掃する           | 116 |
| 排紙ローラーを清掃する         | 117 |
| 子機 / 子機充電器を清掃する     | 118 |
| インクがなくなったときは        | 119 |
| インクカートリッジを交換する      | 119 |
| インク残量を確認する          | 121 |
| インクカートリッジの型番を確認する … | 121 |
| 印刷品質が良くないときは        | 122 |
| 定期メンテナンスについて        |     |
| プリントヘッドをクリーニングする    |     |
| 用紙送り量を補正する          | 122 |
| 印刷設定オプションを変更する      | 123 |

#### 困ったときは

| 画面にメッセージが表示されたときは               | 124 |
|---------------------------------|-----|
| 親機のメッセージ                        | 124 |
| 子機のメッセージ                        | 131 |
| 紙が詰まったときは                       | 132 |
| 用紙が詰まったときは                      | 132 |
| ADF(自動原稿送り装置)に原稿が詰まった           |     |
| ときは(DCP-J978N、MFC-J898N/J998DN/ |     |
| <b>J998DWN</b> のみ)              | 146 |
| ディスクが詰まったときは(DCP-J978N、         |     |
| MFC-J898N/J998DN/J998DWN のみ)    | 148 |
| ディスクが前面に詰まったときは                 | 148 |
| ディスクが背面に詰まったときは                 | 148 |
| ファクス通信で困ったときは                   |     |
| (MFC モデルのみ)                     | 150 |
| エラーが発生したときのファクスの転送方法 .          | 150 |
| 回線環境を改善する                       | 151 |
| こんなときは                          | 154 |
| 停電になったときは                       | 154 |
| 本製品の設定内容や機能を確認する                | 154 |
| 本製品のファームウェアのバージョンや              |     |
| 更新情報を確認する                       | 155 |
| 本製品を輸送するときは                     | 155 |
| 本製品を廃棄するときは                     | 156 |
| 故障かな?と思ったときは                    |     |
| (修理を依頼される前に)                    | 157 |
| プリント(印刷)のトラブル                   | 157 |
| 印刷品質のトラブル                       | 158 |
| 給紙・排紙のトラブル                      | 162 |
| コビーのトラブル                        | 163 |
| スキャンのトラブル                       | 164 |
| デジカメブリントのトラブル                   | 164 |
| 電話・ファクスのトラブル(MFC モデルのみ)         | 165 |

| ネットワークのトラブル | 175 |
|-------------|-----|
| その他のトラブル    | 175 |

| 第9章 付録 |  | 76 | 5 |
|--------|--|----|---|
|--------|--|----|---|

| 文字の入力方法 | 177 |
|---------|-----|
| 本体      | 177 |
| 子機      | 179 |
| 機能一覧    |     |
| 仕様      |     |
| 使用環境    | 231 |
| 索引      | 232 |

## 本書の見かた

#### 本書で使用されている記号

本書では、下記の記号が使われています。

| ▲警告          | 誤った取り扱いをすると、人が死亡または重傷を負う可能性がある<br>内容を示します。      |
|--------------|-------------------------------------------------|
| ▲ <u>注</u> 意 | 誤った取り扱いをすると、人が傷害を負う可能性のある内容を示し<br>ます。           |
| 重要           | この表示を無視して、誤った取り扱いをすると、物的損害の可能性<br>がある内容を示しています。 |
| お願い          | お使いいただく上での注意事項、制限事項などを記載しています。                  |
| Ø            | 知っていると便利なことや、補足を記載しています。                        |

🖉 本書に掲載されている画面は、実際の画面と異なることがあります。

#### 本書で対象となる製品

本書は下記のモデルを対象としています。お使いの製品の型番は操作パネル上に記載されていますので、ご確認ください。

DCP-J577N、DCP-J978N、MFC-J738DN/J738DWN、MFC-J898N、MFC-J998DN/J998DWN

#### 本書で使用されているイラスト

本書では本製品や操作パネルの説明に、MFC-J898Nのイラストを代表で使用しています。モデル特有の記載については、該当モデルのイラストを使用しています。

操作パネルのボタンについては、黒色タイプのイラストを使用しています。お使いの製品によっては本書で 使用している操作パネルのボタンとデザインが異なる場合があります。該当するボタンに読み替えてください。

#### ADF(自動原稿送り装置)搭載モデルについて

ADF(自動原稿送り装置)は、下記のモデルに搭載されています。 DCP-J978N、MFC-J898N、MFC-J998DN/J998DWN

### 編集ならびに出版における通告

本マニュアルならびに本製品の仕様は予告なく変更されることがあります。

ブラザー工業株式会社は、本マニュアルに掲載された仕様ならびに資料を予告なしに変更する権利を 有します。また提示されている資料に依拠したため生じた損害(間接的損害を含む)に対しては、出 版物に含まれる誤植その他の誤りを含め、一切の責任を負いません。

© 2018 Brother Industries, Ltd. All rights reserved.

## ソフトウェアは最新の状態でお使いいただくことをお勧めします

弊社ではソフトウェアの改善を継続的に行なっております。

最新のドライバーに入れ替えると、パソコンの新しい **OS** に対応したり、印刷やスキャンなどの際の トラブルを解決できることがあります。また、本体のトラブルは、ファームウェア(本体ソフトウェ ア)を新しくすることで解決できることがあります。

最新のドライバーやファームウェアは、弊社サポートサイト(ブラザーソリューションセンター)か らダウンロードしてください。ダウンロードやインストールの手順についても、サポートサイトに掲 載されています。<u>support.brother.co.jp</u>

### 商標と著作権について

#### 商標

App Store、Mac、macOS は、米国および他の国々で登録された Apple Inc. の商標です。 SDHC ロゴは SD-3C, LLC の商標です。

Wi-Fi および Wi-Fi Direct は、Wi-Fi Alliance<sup>®</sup>の登録商標です。

Wi-Fi Protected Setup (WPS)、WPA、WPA2 は、Wi-Fi Alliance<sup>®</sup>の商標です。

Intel は、米国および / またはその他の国における Intel Corporation の商標です。

Nuance、PaperPort は、米国およびその他の国における Nuance Communications, Inc. およびその子 会社の商標または登録商標です。

ブラザー製品および関連資料等に記載されている社名および商品名はそれぞれ各社の商標または登録 商標です。

#### 著作権

This product includes software developed by the following vendors:

© 1983-1998 PACIFIC SOFTWORKS, INC. ALL RIGHTS RESERVED.

© 2008 Devicescape Software, Inc. All rights reserved.

This product includes the "KASAGO TCP/IP" software developed by ZUKEN ELMIC, Inc.

FlashFX<sup>®</sup> is a registered trademark of Datalight, Inc.

FlashFX<sup>®</sup> Copyright 1998-2014 Datalight, Inc.

U.S.Patent Office 5,860,082/6,260,156

FlashFX<sup>®</sup> Pro<sup>™</sup> is a trademark of Datalight, Inc.

FlashFX<sup>®</sup> Tera<sup>™</sup> is a trademark of Datalight, Inc.

Reliance<sup>™</sup> is a trademark of Datalight, Inc.

Reliance Nitro<sup>™</sup> is a trademark of Datalight, Inc.

Datalight<sup>®</sup> is a registered trademark of Datalight, Inc.

Copyright 1989-2014 Datalight, Inc., All Rights Reserved.

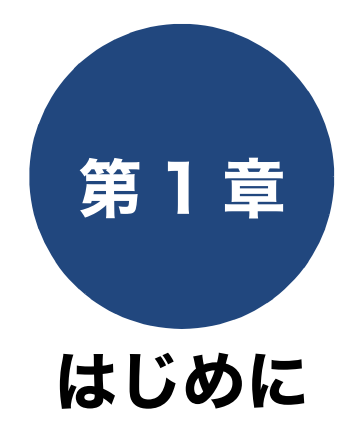

| <b>画面の操作方法</b><br>操作例                                               | 9<br>9     |
|---------------------------------------------------------------------|------------|
| Brother Utilities について(Windows のみ)<br>ドライバーをアンインストールする(Windows のみ). | . 11<br>11 |
| 本製品の USB ケーブル / ネットワークケーブル の<br>差し込み口の場所                            | . 12       |
| 用紙のセット                                                              | . 13       |
| 推奨紙                                                                 | . 13       |
| 使用できる用紙                                                             | . 13       |
| DCP-J577N/J978N、MFC-J738DN/J738DWN/                                 |            |
| J898N                                                               | . 13       |
| MFC-J998DN/J998DWN                                                  | . 15       |
|                                                                     | . 17       |
| トレイと用紙サイスについて                                                       | . 17       |
| 用紙トレイにセットする                                                         | . 18       |
| スライドトレイにセットする                                                       | . 23       |
| 手差しトレイにセットする                                                        | . 24       |
| 多目的トレイにセットする                                                        | . 26       |
| 用紙トレイの設定をする                                                         |            |
| (MFC-J998DN/J998DWN のみ)                                             | . 29       |
| コピー、ファクス、テジカメブリントのときに使う                                             | 20         |
| トレイ を選択する<br>トレイの優先順位を変更する                                          | 29<br>29   |
|                                                                     |            |
| 原稿のセット                                                              | . 30       |
|                                                                     | . 30       |
| ADF(自動原稿送り装置)にセットできる原稿                                              | . 30       |
| ADF(自動原稿送り装置)にセットできない原稿                                             | . 30       |

# はじめに

### 画面の操作方法

画面に表示された項目やアイコンを押して操作します。画面上に▲/▼/◀/▶ が表示されているときは、 ▲/▼/◀/▶を押すとその方向に画面を送ります。

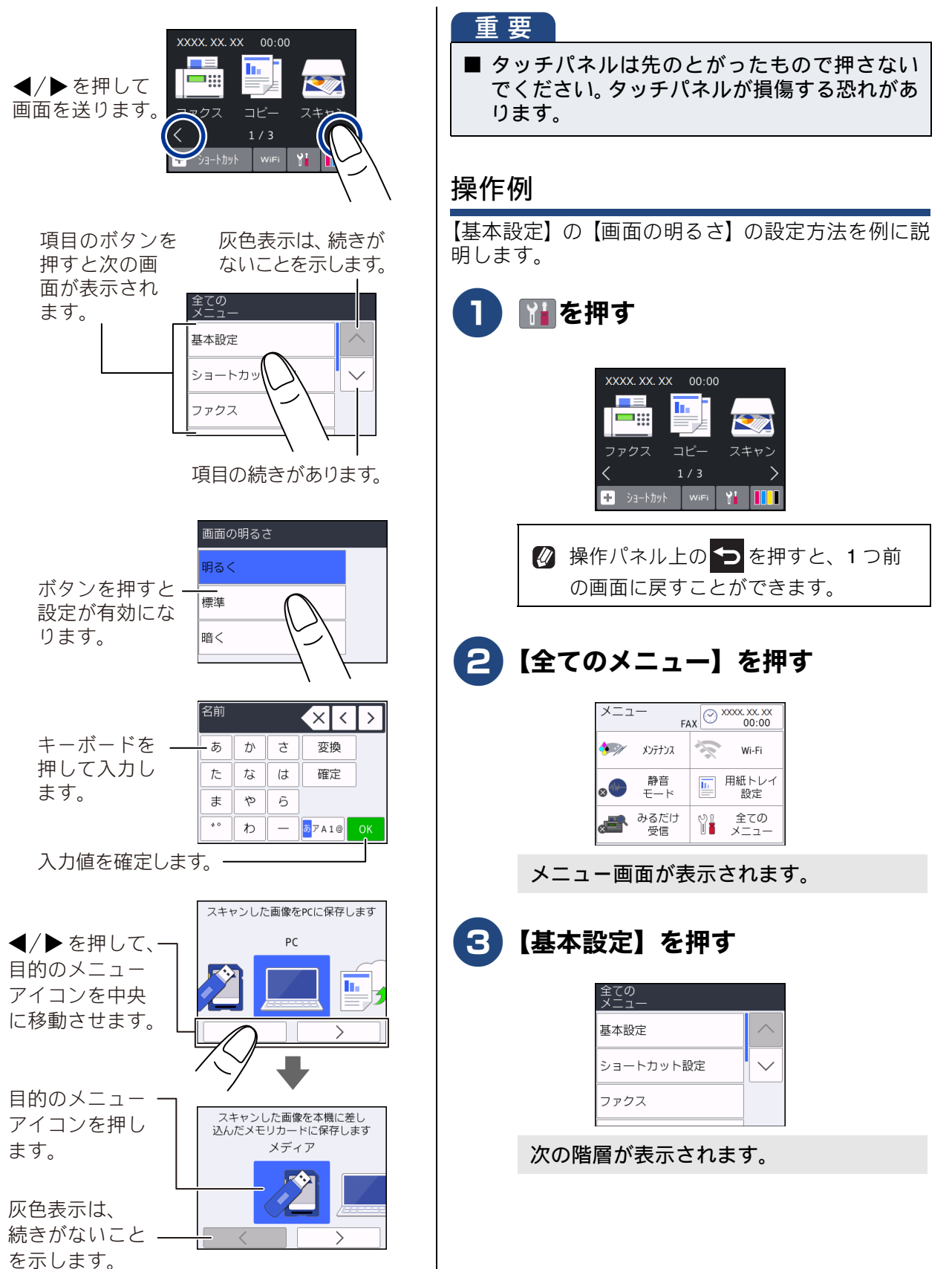

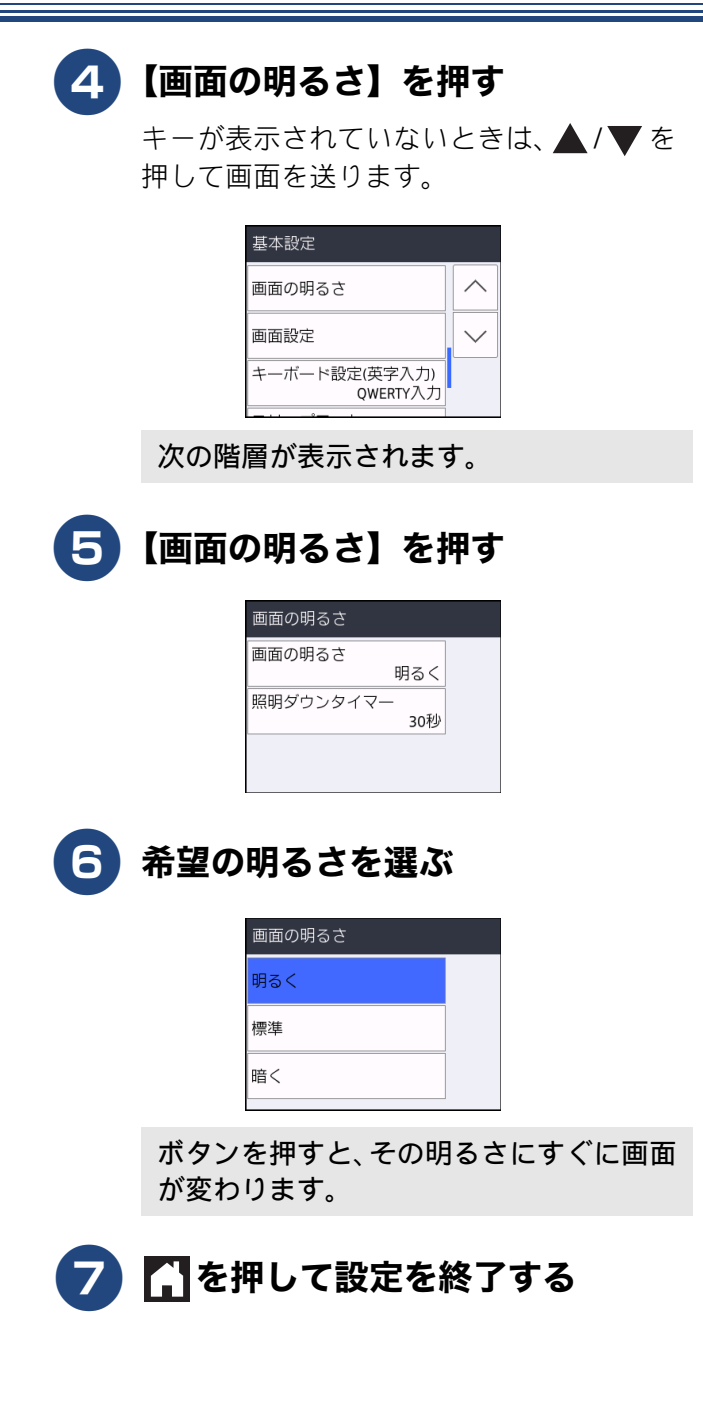

## Brother Utilities について(Windows のみ)

パソコンに本製品のプリンタードライバーをインストールすると [Brother Utilities] アイコン <mark>に</mark>が表示されます。 [Brother Utilities] は、さまざまな機能を実行できるソフトウェアです。

П

#### Brother Utilities を選ぶ

- Windows 7 の場合 スタートメニューから [すべてのプログラ ム] - [Brother] - ?? (Brother Utilities) の順にクリックします。
- Windows 8 の場合 スタート画面またはデスクトップ上の
   (Brother Utilities) をダブルクリック またはタップします。
- Windows 8.1 の場合
   スタート画面の左下の をクリックします。(タッチパネルをご使用の場合は、下から上へスワイプしても、アプリ画面が表示されます。)
   アプリ画面が表示されたら アプリ画面が表示されたら マプリ画面が表示されたら マプリ画面が表示されたら マプリ画面が表示されたら マプリ画面が表示されたら マプリ画面が表示されたら マプリ画面が表示されたら マプリ画面が表示されたら マプリ画面が表示されたら マプリ画面が表示されたら マプリ画面が表示されたら マプリ画面が表示されたら マプリ画面が表示されたら マプリ画面が表示されたら マプリークトメニューから [Brother] ー
   マブ (Brother Utilities) の順にクリックし

[Brother Utilities] ダイアログボックスが 表示されます。

#### モデル名を選択する

ます。

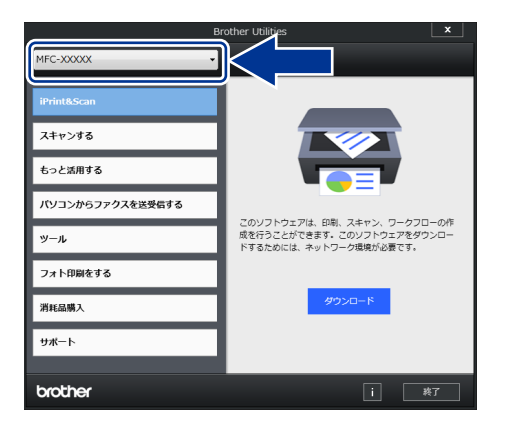

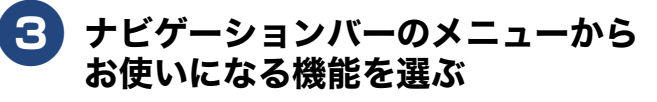

#### ドライバーをアンインストールする (Windows のみ)

ドライバーをアンインストールする場合は、以下の 方法で行ってください。

# (Brother Utilities) をク リックまたはタップする

[Brother Utilities] ダイアログボックスが 表示されます。

2 モデル名を選択する

3 ナビゲーションバーから [ツール] - [アンインストール] をクリック する

4 画面の指示に従って操作する

ドライバーとソフトウェアがアンインス トールされます。

### 本製品の USB ケーブル / ネットワークケーブル の差し込み口の場所

USB ケーブルとネットワークケーブルの差し込み口は、本製品の内部に配置されています。

#### お願い

- USB ケーブルまたはネットワークケーブルを接続する場合は、インストール中にパソコンで表示される指示に従ってください。
- ■本製品の操作に必要なドライバーとソフトウェアをインストールするには、インストール CD-ROM を お使いのパソコンに挿入するか、サポートサイト(ブラザーソリューションセンター) (support.brother.co.jp)でお使いのモデルのソフトウェアダウンロードページを確認してください。

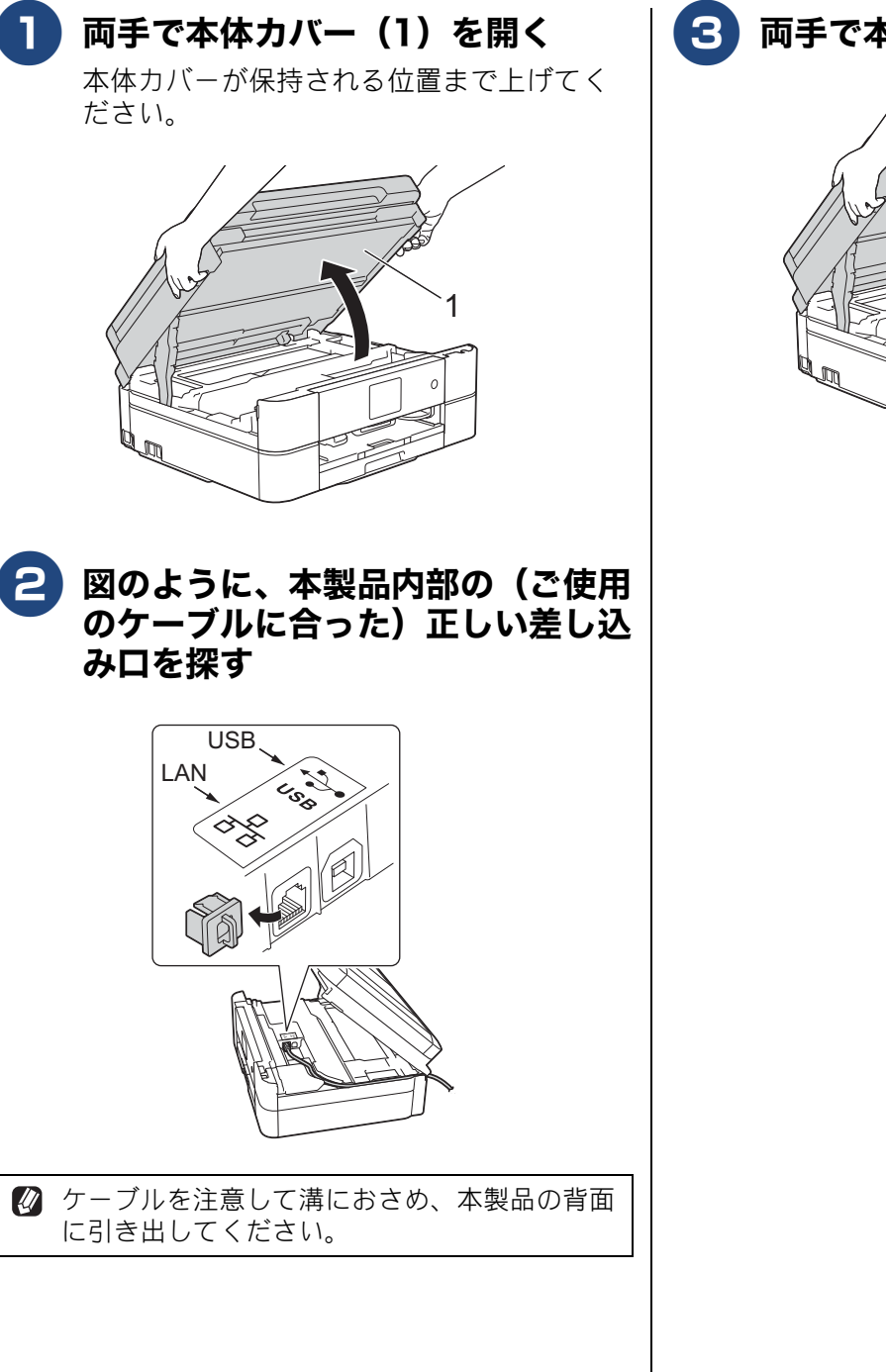

**3** 両手で本体カバーをゆっくり閉じる

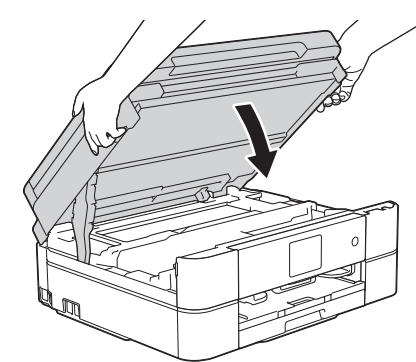

### 用紙のセット

印刷品質は用紙の種類によって大きく左右されます。目的に合った用紙を選んでください。 印刷品質維持のため、推奨紙をご利用になることをお勧めします。

#### 推奨紙

| 用紙種類 | 商品名                      | 型番(サイズ)         | 枚数      |
|------|--------------------------|-----------------|---------|
| 普通紙  | 上質普通紙                    | BP60PA (A4)     | 250 枚入り |
| 光沢紙  | 写真光沢紙                    | BP71GA4 (A4)    | 20 枚入り  |
|      |                          | BP71GLJ50(L 判)  | 50 枚入り  |
|      |                          | BP71GLJ100(L 判) | 100 枚入り |
|      |                          | BP71GLJ300(L 判) | 300 枚入り |
|      |                          | BP71GLJ500(L 判) | 500 枚入り |
|      | FUJIFILM 画彩 写真仕上げ Pro *1 |                 | ·       |
| マット紙 | インクジェット紙(マット仕上げ)         | BP60MA (A4)     | 25 枚入り  |

\*1 手差しトレイ、または多目的トレイにセットしてください。

#### 使用できる用紙

#### DCP-J577N/J978N、MFC-J738DN/J738DWN/J898N

|                                      |                                                                                                    | 一度に               | きに サイズ             |                   |                          |                                                                 |
|--------------------------------------|----------------------------------------------------------------------------------------------------|-------------------|--------------------|-------------------|--------------------------|-----------------------------------------------------------------|
| 種類                                   | 坪量(厚さ)                                                                                                    | セット<br>できる<br>枚数  | ファクス <sup>*1</sup> | コピー               | デジカメ<br>プリント             | プリンター                                                           |
| ● 用紙トレイ                              |                                                                                                    |                   |                    |                   |                          |                                                                 |
| 普通紙 <sup>*2</sup> 、再生紙 <sup>*2</sup> | $\begin{array}{l} \rm 64g/m^2 \sim 120g/m^2 \\ (0.08mm \sim 0.15mm) \end{array}$                             | 100 <sup>*3</sup> | A4                 | A4<br>B5 (JIS)    | A4<br>2L 判 <sup>*4</sup> | A4<br>B5 (JIS)<br>A5                                            |
| インクジェット紙                             | $\begin{array}{c} 64 \text{g/m}^2 \sim 200 \text{g/m}^2 \\ (0.08 \text{mm} \sim 0.25 \text{mm}) \end{array}$ | 20                | _                  | 2L判 <sup>*4</sup> |                          | B6 (JIS)<br>A6                                                  |
| 光沢紙                                  | 260g/m <sup>2</sup> 以下<br>(0.27mm 以下)                                                                        | 20                | _                  |                   |                          | US レター<br>2L 判 <sup>*4</sup>                                    |
| 光沢はがき                                | 260g/m <sup>2</sup> 以下<br>(0.27mm 以下)                                                                        | 20                | _                  | ハガキ               | ハガキ                      | ハガキ                                                             |
| 普通はがき<br>インクジェットはがき                  |                                                                                                    | 40                | —                  | ハガキ               | ハガキ                      | ハガキ                                                             |
| 往復はがき<br>(折っていないもの)                  | 220g/m <sup>2</sup> 以下<br>(0.23mm 以下)                                                                        | 40                | —                  | _                 | _                        | 往復八ガキ                                                           |
| ポストカード<br>(101.6mm × 152.4mm)        |                                                                                                    | 40                | _                  | _                 | _                        | ポストカード                                                          |
| インデックスカード<br>(127mm × 203.2mm)       | 120g/m <sup>2</sup> 以下<br>(0.15mm 以下)                                                                        | 30                | _                  | —                 | —                        | インデックス<br>カード                                                   |
| 封筒                                   | 80g/m <sup>2</sup> ~ 95g/m <sup>2</sup><br>(0.52mm 以下)                                                       | 10                | _                  | _                 | _                        | 長形 3 号封筒<br>長形 4 号封筒<br>洋形 2 号封筒<br>洋形 4 号封筒<br>Com-10<br>DL 封筒 |

はじめに

### 《第1章はじめに》

|                                |                                                                                                    | 一度に              | サイズ                |                           |                          |                                                                 |  |
|--------------------------------|----------------------------------------------------------------------------------------------------|------------------|--------------------|---------------------------|--------------------------|-----------------------------------------------------------------|--|
| 種類                             | 坪量(厚さ)                                                                                                    | セット<br>できる<br>枚数 | ファクス <sup>*1</sup> | コピー                       | デジカメ<br>プリント             | プリンター                                                           |  |
| ●スライドトレイ                       | ,                                                                                                    |                  |                    |                           |                          |                                                                 |  |
| 普通紙、再生紙                        | $\begin{array}{l} 64g/m^2 \sim 120g/m^2 \\ (0.08mm \sim 0.15mm) \end{array}$                                 | 20               | _                  | L 判                       | L 判                      | L判                                                              |  |
| インクジェット紙                       | $\begin{array}{c} 64 \text{g/m}^2 \sim 200 \text{g/m}^2 \\ (0.08 \text{mm} \sim 0.25 \text{mm}) \end{array}$ | 20               |                    |                           |                          |                                                                 |  |
| 光沢紙                            | 260g/m <sup>2</sup> 以下<br>(0.27mm 以下)                                                                        | 20               |                    |                           |                          |                                                                 |  |
| 光沢はがき                          | 260g/m <sup>2</sup> 以下<br>(0.27mm 以下)                                                                        | 20               | _                  | ハガキ                       | ハガキ                      | ハガキ                                                             |  |
| 普通はがき<br>インクジェットはがき            | <b>220g/m<sup>2</sup>以</b> 下                                                                                 | 20               | _                  | ハガキ                       | ハガキ                      | ハガキ                                                             |  |
| ポストカード<br>(101.6mm × 152.4mm)  | ( <b>0.23mm</b> 以下)                                                                                          | 20               | —                  | _                         | —                        | ポストカード                                                          |  |
| ●手差しトレイ                        |                                                                                                    |                  |                    |                           |                          |                                                                 |  |
| 普通紙、再生紙                        | $\begin{array}{l} 64 \text{g/m}^2 \sim 120 \text{g/m}^2 \\ (0.08 \text{mm} \sim 0.15 \text{mm}) \end{array}$ |                  | _                  | A4<br>B5 (JIS)            | A4<br>2L 判 <sup>*4</sup> | A4<br>B5 (JIS)<br>A5                                            |  |
| インクジェット紙                       | $\begin{array}{c} \rm 64g/m^2 \sim 200g/m^2 \\ (0.08mm \sim 0.25mm) \end{array}$                             |                  | _                  | 2L 判 <sup>*4</sup><br>L 判 | L ¥J                     | B6 (JIS)<br>A6                                                  |  |
| 光沢紙                            | 260g/m <sup>2</sup> 以下 <sup>*5</sup><br>(0.27mm 以下)                                                          |                  | _                  |                           |                          | US レター<br>2L 判 <sup>*4</sup><br>L 判                             |  |
| 光沢はがき                          | 260g/m <sup>2</sup> 以下 <sup>*5</sup><br>(0.27mm 以下)                                                          |                  | _                  | ハガキ                       | ハガキ                      | ハガキ                                                             |  |
| 普通はがき<br>インクジェットはがき            |                                                                                                    |                  | —                  | ハガキ                       | ハガキ                      | ハガキ                                                             |  |
| 往復はがき<br>(折っていないもの)            | 220g/m <sup>2</sup> 以下<br>(0.23mm 以下)                                                                        | 1                | _                  | _                         | _                        | 往復八ガキ                                                           |  |
| ポストカード<br>(101.6mm × 152.4mm)  |                                                                                                    |                  | _                  | _                         | —                        | ポストカード                                                          |  |
| インデックスカード<br>(127mm × 203.2mm) | 120g/m <sup>2</sup> 以下<br>(0.15mm 以下)                                                                        |                  | _                  | _                         | _                        | インデックス<br>カード                                                   |  |
| 封筒                             | 80g/m <sup>2</sup> ~ 95g/m <sup>2</sup><br>(0.52mm 以下)                                                       |                  | _                  | _                         | _                        | 長形 3 号封筒<br>長形 4 号封筒<br>洋形 2 号封筒<br>洋形 4 号封筒<br>Com-10<br>DL 封筒 |  |

\*1 ファクスは **MFC** モデルのみ

\*2 両面印刷の場合は、64g/m<sup>2</sup>  $\sim$  105g/m<sup>2</sup> (0.08mm  $\sim$  0.13mm) です。

<sup>\*3</sup> 80g/m<sup>2</sup>の用紙の目安です。

<sup>\*4</sup> 127mm × 178mm

\*5 FUJIFILM 画彩 写真仕上げ Pro は、ご使用いただけます。

#### MFC-J998DN/J998DWN

|                                      |                                                        | 一度に               |      |                          | サイズ                      |                                                                 |
|--------------------------------------|--------------------------------------------------------|-------------------|------|--------------------------|--------------------------|-----------------------------------------------------------------|
| 種類                                   | 坪量(厚さ)                                                 | セット<br>できる<br>枚数  | ファクス | コピー                      | デジカメ<br>プリント             | プリンター                                                           |
| ● 用紙トレイ                              |                                                        |                   |      |                          |                          |                                                                 |
| 普通紙 <sup>*1</sup> 、再生紙 <sup>*1</sup> | 64g/m $^2$ $\sim$ 120g/m $^2$ (0.08mm $\sim$ 0.15mm)   | 150 <sup>*2</sup> | A4   | A4<br>B5 (JIS)           | A4<br>2L 判 <sup>*3</sup> | A4<br>B5 (JIS)                                                  |
| インクジェット紙                             | $ m 64g/m^2\sim 200g/m^2$ (0.08mm $\sim$ 0.25mm)       | 20                | —    | A5<br>2L 判 <sup>*3</sup> | L判                       | B6 (JIS)<br>A6                                                  |
| 光沢紙                                  | 260g/m <sup>2</sup> 以下<br>(0.27mm 以下)                  | 20                | _    |                          |                          | US レター<br>2L 判 <sup>*3</sup><br>L 判                             |
| 光沢はがき                                | 260g/m <sup>2</sup> 以下<br>(0.27mm 以下)                  | 20                | —    | ハガキ                      | ハガキ                      | ハガキ                                                             |
| 普通はがき<br>インクジェットはがき                  |                                                        | 50                | —    | ハガキ                      | ハガキ                      | ハガキ                                                             |
| 往復はがき<br>(折っていないもの)                  | 220g/m <sup>2</sup> 以下<br>(0.23mm 以下)                  | 50                | _    | _                        | —                        | 往復八ガキ                                                           |
| ポストカード<br>(101.6mm × 152.4mm)        |                                                        | 50                | —    | —                        | —                        | ポストカード                                                          |
| インデックスカード<br>(127mm × 203.2mm)       | 120g/m <sup>2</sup> 以下<br>(0.15mm 以下)                  | 50                | —    | —                        | —                        | インデックス<br>カード                                                   |
| 封筒                                   | 80g/m <sup>2</sup> ~ 95g/m <sup>2</sup><br>(0.52mm 以下) | 10                | _    | _                        | _                        | 長形 3 号封筒<br>長形 4 号封筒<br>洋形 2 号封筒<br>洋形 4 号封筒<br>Com-10<br>DL 封筒 |
| ●多目的トレイ                              |                                                        |                   |      |                          |                          |                                                                 |
| 普通紙、再生紙                              | 64g/m $^2$ $\sim$ 120g/m $^2$ (0.08mm $\sim$ 0.15mm)   | 80 <sup>*2</sup>  | A4   | A4<br>B5 (JIS)           | A4<br>2L 判 <sup>*3</sup> | A4<br>B5 (JIS)                                                  |
| インクジェット紙                             | 64g/m $^2$ $\sim$ 200g/m $^2$ (0.08mm $\sim$ 0.25mm)   | 20                | _    | A5<br>2L 判 <sup>*3</sup> | L判                       | B6 (JIS)<br>A6                                                  |
| 光沢紙                                  | 260g/m <sup>2</sup> 以下 <sup>*4</sup><br>(0.27mm 以下)    | 20                | _    |                          |                          | US レター<br>2L 判 <sup>*3</sup><br>L 判                             |
| 光沢はがき                                | 260g/m <sup>2</sup> 以下 <sup>*4</sup><br>(0.27mm 以下)    | 20                | —    | ハガキ                      | ハガキ                      | ハガキ                                                             |
| 普通はがき<br>インクジェットはがき                  | _                                                      | 50                | _    | ハガキ                      | ハガキ                      | ハガキ                                                             |
| 往復はがき<br>(折っていないもの)                  | 220g/m <sup>2</sup> 以下<br>(0.23mm 以下)                  | 50                | —    | —                        | —                        | 往復八ガキ                                                           |
| ポストカード<br>(101.6mm × 152.4mm)        |                                                        | 50                | —    | —                        | —                        | ポストカード                                                          |
| インデックスカード<br>(127mm × 203.2mm)       | 120g/m <sup>2</sup> 以下<br>(0.15mm 以下)                  | 50                | —    | —                        | —                        | インデックス<br>カード                                                   |
| 封筒                                   | 80g/m <sup>2</sup> ~ 95g/m <sup>2</sup><br>(0.52mm 以下) | 10                | _    | _                        | _                        | 長形 3 号封筒<br>長形 4 号封筒<br>洋形 2 号封筒<br>洋形 4 号封筒<br>Com-10<br>DL 封筒 |

\*<sup>1</sup> 両面印刷の場合は、64g/m<sup>2</sup> ~ 105g/m<sup>2</sup> (0.08mm ~ 0.13mm) です。

\*<sup>2</sup> 80g/m<sup>2</sup>の用紙の目安です。 \*<sup>3</sup> 127mm × 178mm \*<sup>4</sup> FUJIFILM 画彩 写真仕上げ Pro は、ご使用いただけます。

はじめに

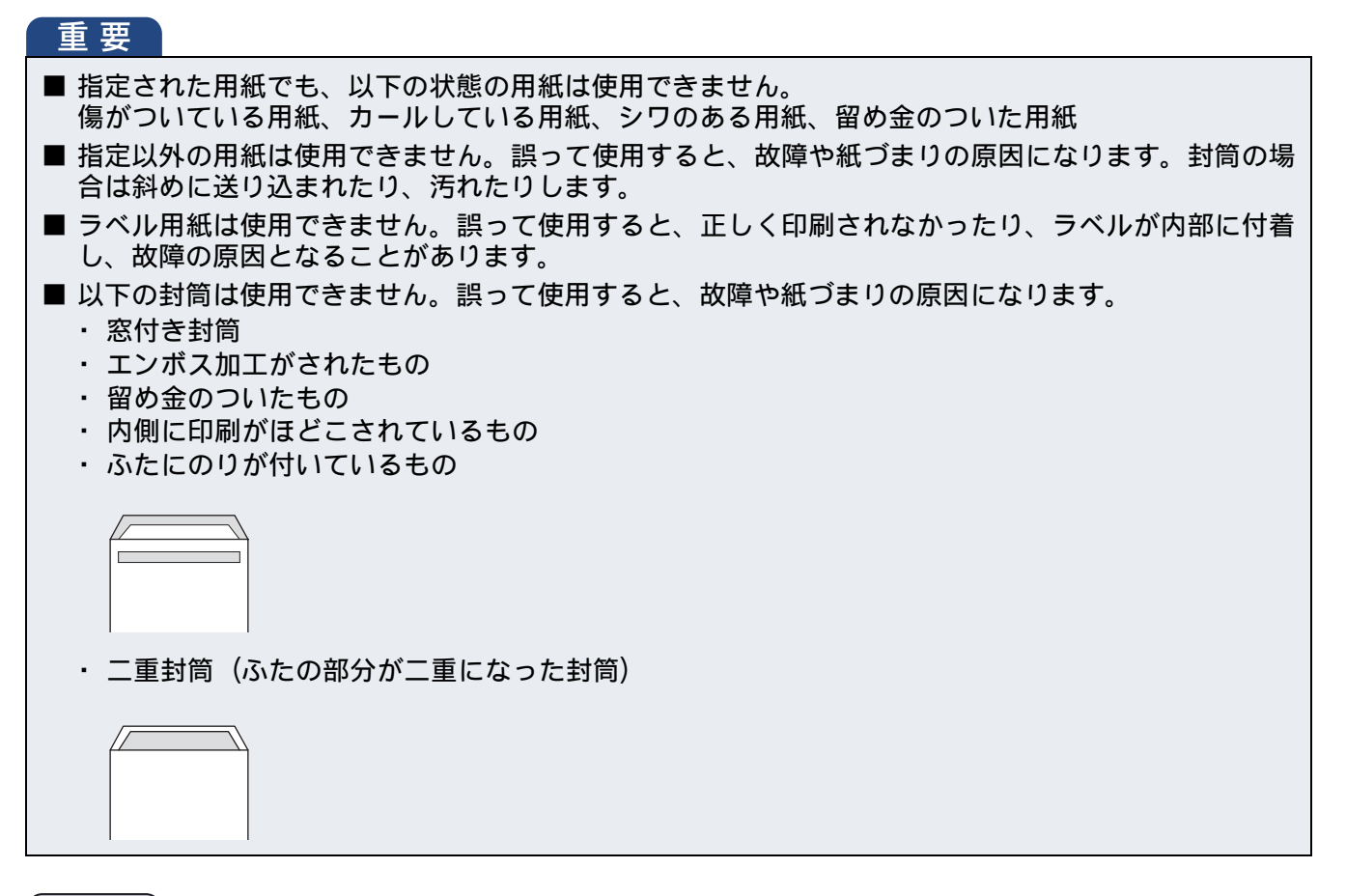

#### お願い

- 使用していない用紙は袋に入れ、密封してください。湿気のある場所、直射日光の当たる場所には保管しないでください。
- 往復はがきには、「折ってあるタイプのもの」と「折り目はあるが折っていないタイプのもの」があり ます。「折ってあるタイプのもの」を使用すると往復はがきの後端に汚れなどが発生することがありま すので、「折り目はあるが折っていないタイプのもの」をご使用ください。

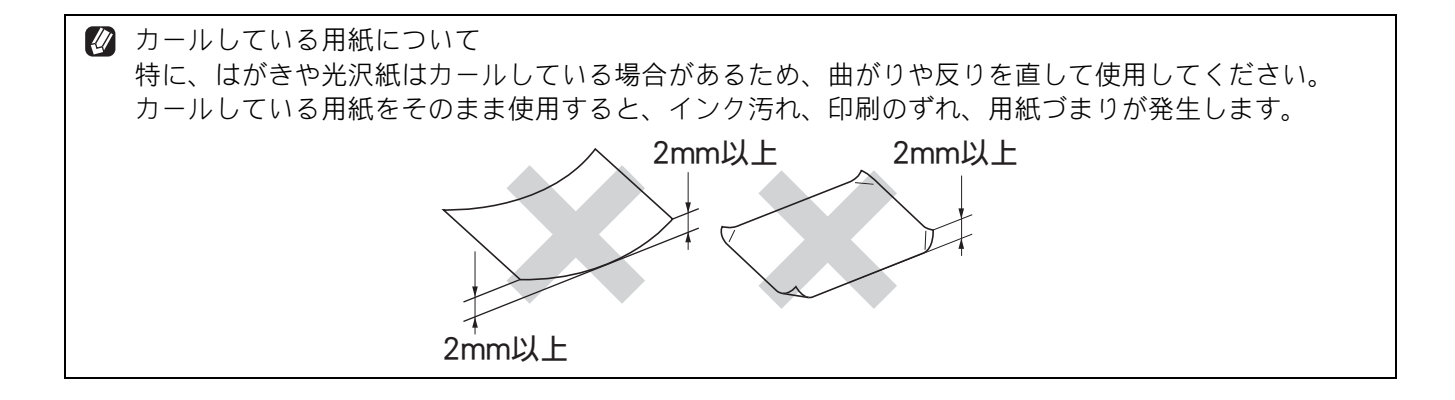

### 用紙の印刷範囲

用紙には印刷できない部分があります。以下の図と 表に、印刷できない部分を示します。なお、図と表 のA、B、C、Dはそれぞれ対応しています。

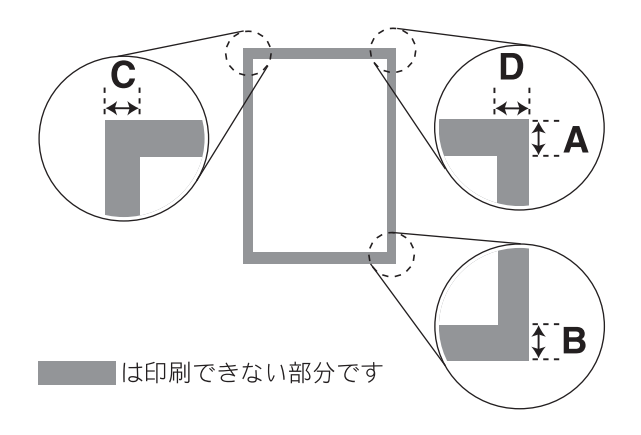

封筒のA、Bの位置は下図のようになります。

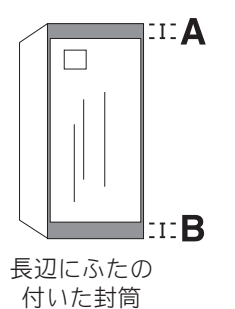

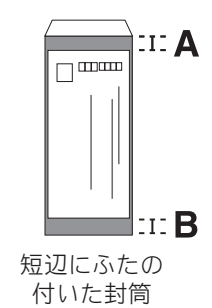

(単位:mm)

|         |    | (+- | <u>1 1 - 1</u> |   |
|---------|----|-----|----------------|---|
| 用紙      | А  | В   | С              | D |
| 封筒以外の用紙 | 3  | 3   | 3              | 3 |
| 封筒      | 12 | 12  | 3              | 3 |

※印刷できない部分の数値(A、B、C、D)は、概算 値です。この数値はお使いの用紙によっても変わる ことがあります。

### トレイと用紙サイズについて

| トレイ                                                       | セットできる用紙サイズ                                                                                                    |
|-----------------------------------------------------------|----------------------------------------------------------------------------------------------------|
| 用紙トレイ<br>⇒ 18 ページ「用紙トレ<br>イにセットする」                        | A4、US レター、B5 (JIS) 、<br>A5、B6 (JIS) 、A6、ポス<br>トカード、<br>インデックスカード、<br>2L 判、L 判 * <sup>2</sup> 、ハガキ、<br>往復ハガキ、封筒 |
| スライドトレイ <sup>*1</sup><br>⇒23ページ「スライド<br>トレイにセットする」        | L判、ハガキ、ポストカード                                                                                                  |
| 手差しトレイ <sup>*1</sup><br>⇒ <b>24</b> ページ「手差しト<br>レイにセットする」 | A4、US レター、B5 (JIS) 、<br>A5、B6 (JIS) 、A6、ポス<br>トカード、<br>インデックスカード、<br>2L 判、L 判、八ガキ、<br>往復八ガキ、封筒                 |
| 多目的トレイ <sup>*2</sup><br>⇒ 26 ページ「多目的ト<br>レイにセットする」        | A4、US レター、B5 (JIS)、<br>A5、B6 (JIS)、A6、ポス<br>トカード、インデックス<br>カード、2L 判、L 判、八<br>ガキ、往復八ガキ、封筒                       |

\*1 DCP-J577N/J978N、MFC-J738DN/J738DWN/ J898N のみ

\*2 MFC-J998DN/J998DWN のみ

#### 用紙トレイにセットする

#### お願い

- 光沢紙の印刷面に直接手を触れないでください。
- インクジェット紙、光沢紙には表側と裏側があ ります。用紙の取扱説明書をお読みください。
- 種類の異なる用紙を一緒にセットしないでく ださい。
- 印刷する枚数が少ない場合など、光沢紙がうまく引き込まれないときは、光沢紙に付属している同サイズの補助紙または余分に光沢紙をセットしてください。
- ブラザー写真光沢紙をセットするときは、プリントしたい枚数より1枚多くトレイにセットしてください。このとき用紙の表と裏をそろえてください。

※ブラザー BP71 写真光沢紙には、1 枚多く光 沢紙が同封されています。

【トレイ確認】が【オン】の場合は、用紙トレイを引き抜いたときや多目的トレイ(MFC-J998DN/J998DWNのみ)に用紙をセットしたときに、用紙サイズや用紙タイプを変更するかどうかの確認メッセージが表示されます。画面の指示に従って、必要に応じて用紙タイプまたは用紙サイズを変更してください。トレイ確認の設定については、⇒37ページ「トレイ確認を設定する」

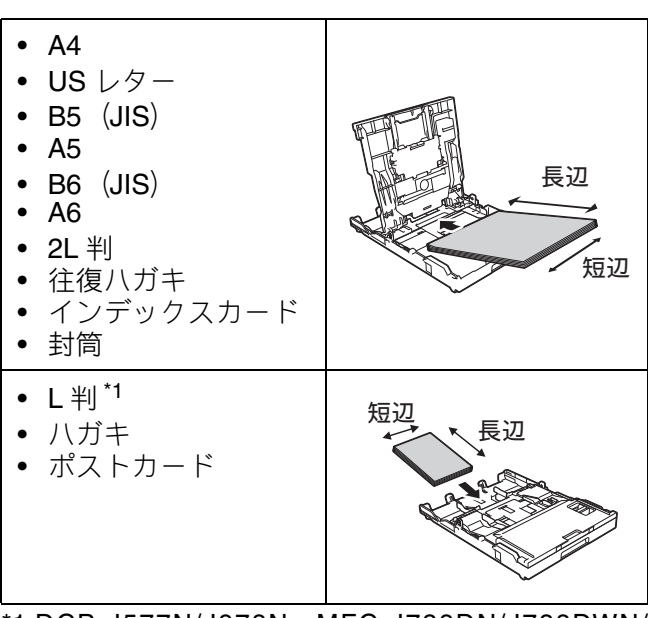

\*1 DCP-J577N/J978N、MFC-J738DN/J738DWN/ J898N の場合は、L 判はスライドトレイにセットし ます。

1 用紙トレイを引き出す

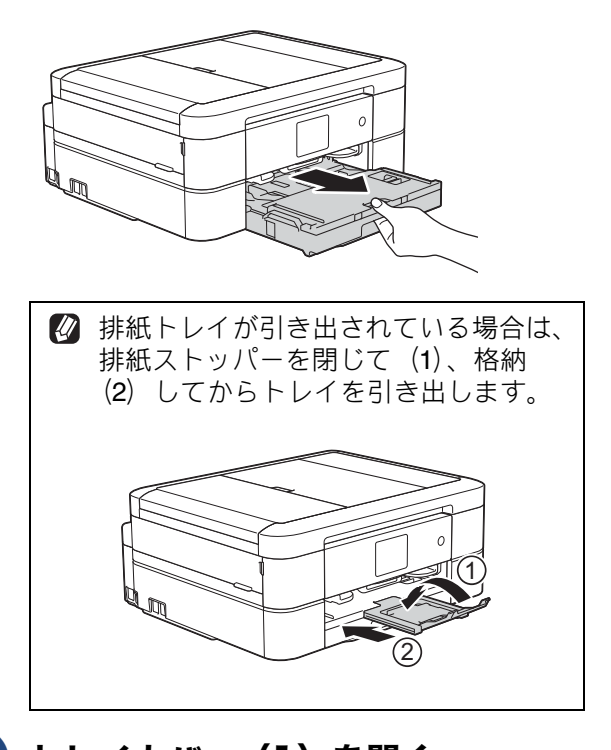

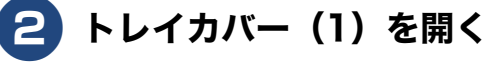

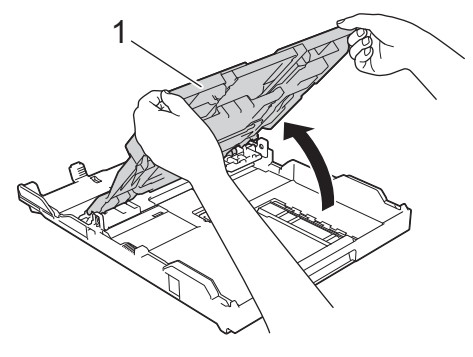

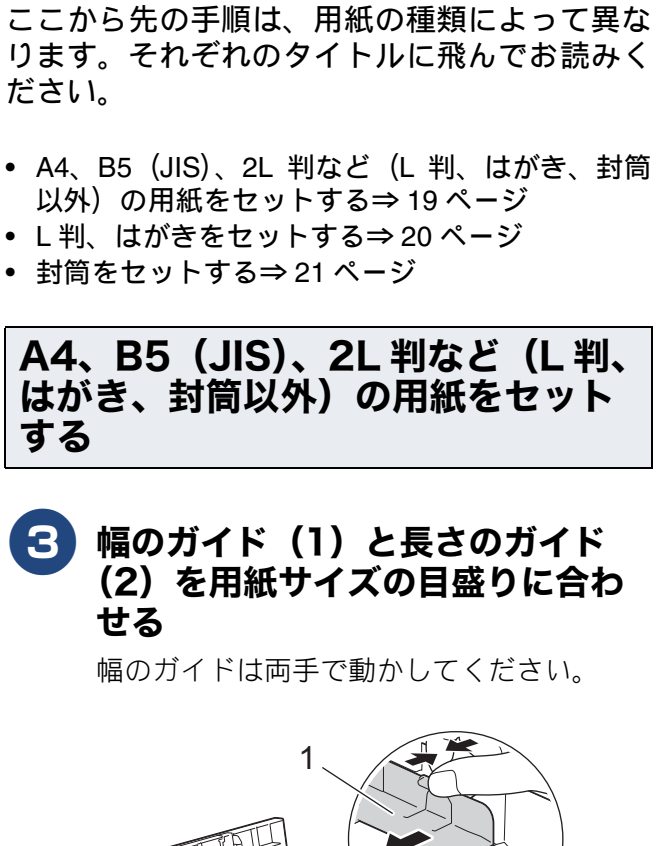

### **3** 幅のガイド(1)と長さのガイド (2)を用紙サイズの目盛りに合わ

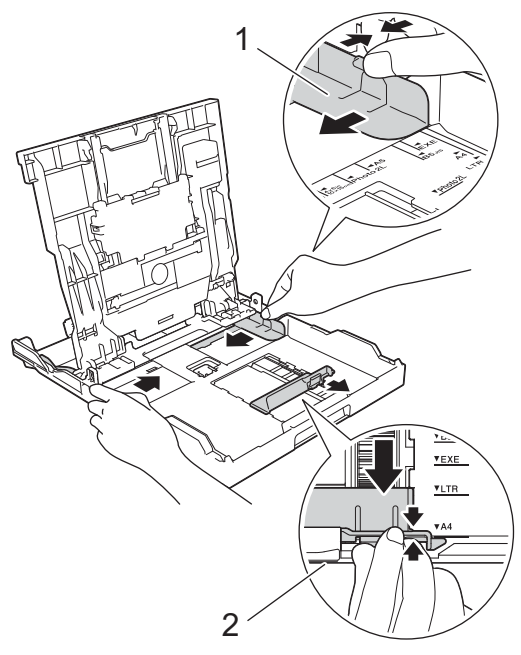

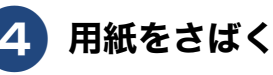

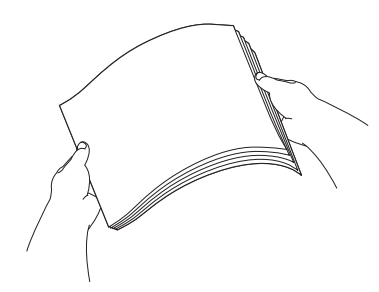

#### **5** 印刷したい面を下にして、用紙を セットする

用紙は、強く押し込まないでください。用 紙先端が傷ついたり、装置内に入り込んで しまうことがあります。

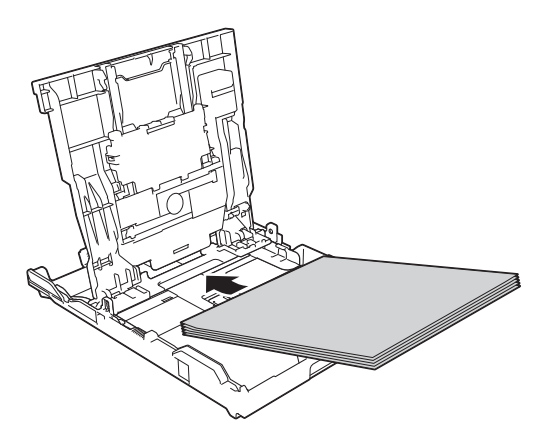

用紙がトレイの中で平らになっていること を確認してください。また、長さのガイド (1) が用紙に合っていることを確認してく ださい。

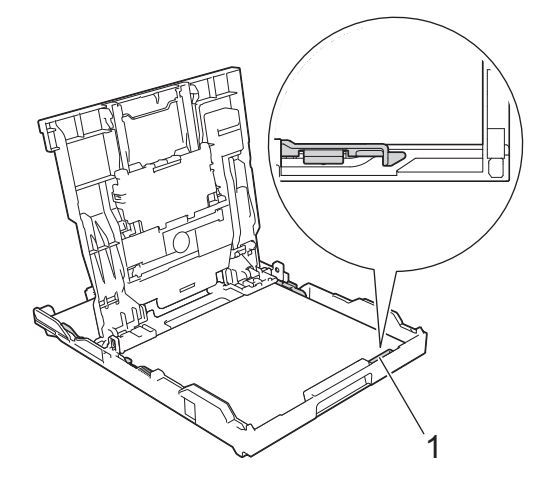

幅のガイド(1)を用紙にぴったり 6 と合わせる

幅のガイドは両手で動かしてください。

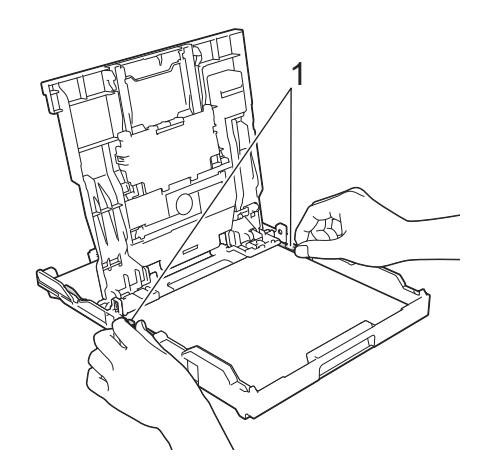

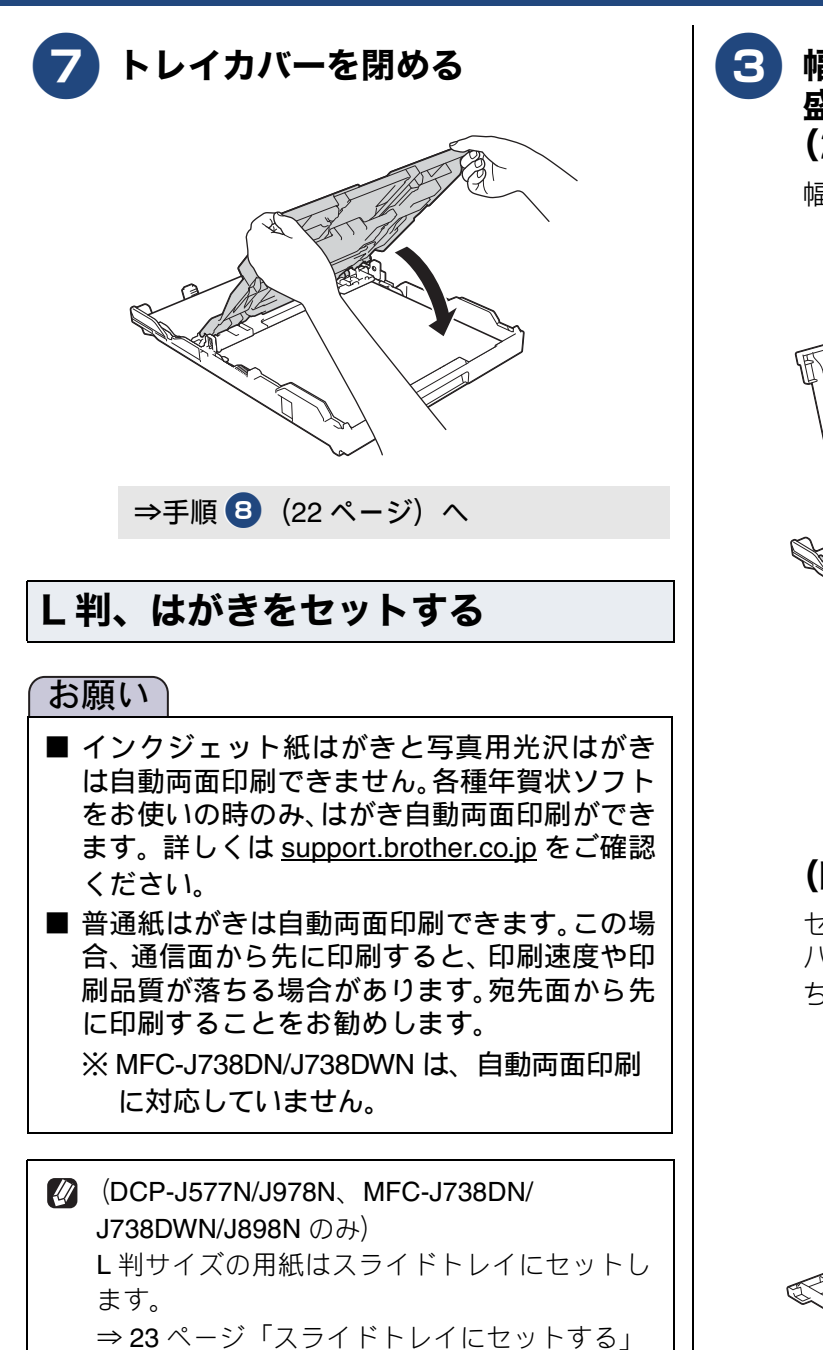

3 幅のガイド(1)を用紙サイズの目 盛りに合わせ、はがきストッパー (2)を起こす

幅のガイドは両手で動かしてください。

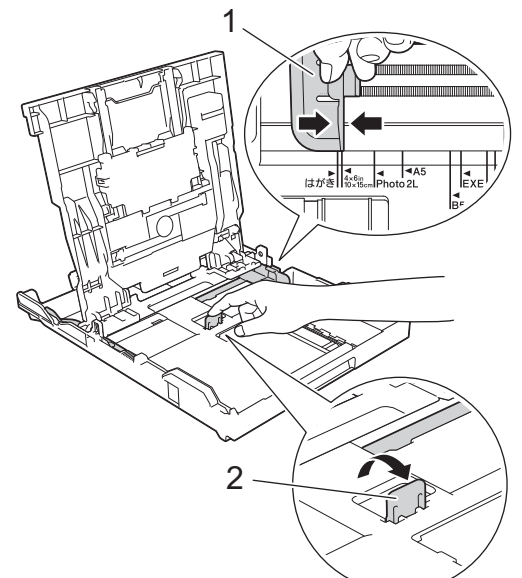

#### (MFC-J998DN/J998DWN のみ)

セットする用紙にあわせて、はがきストッ パー(2)またはL判ストッパー(3)のど ちらかを起こしてください。

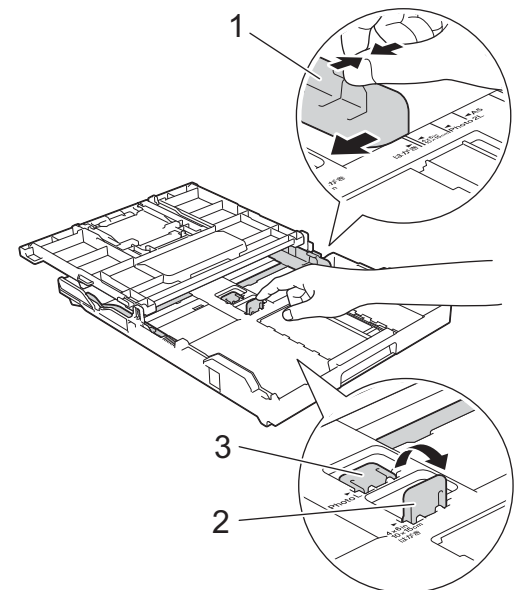

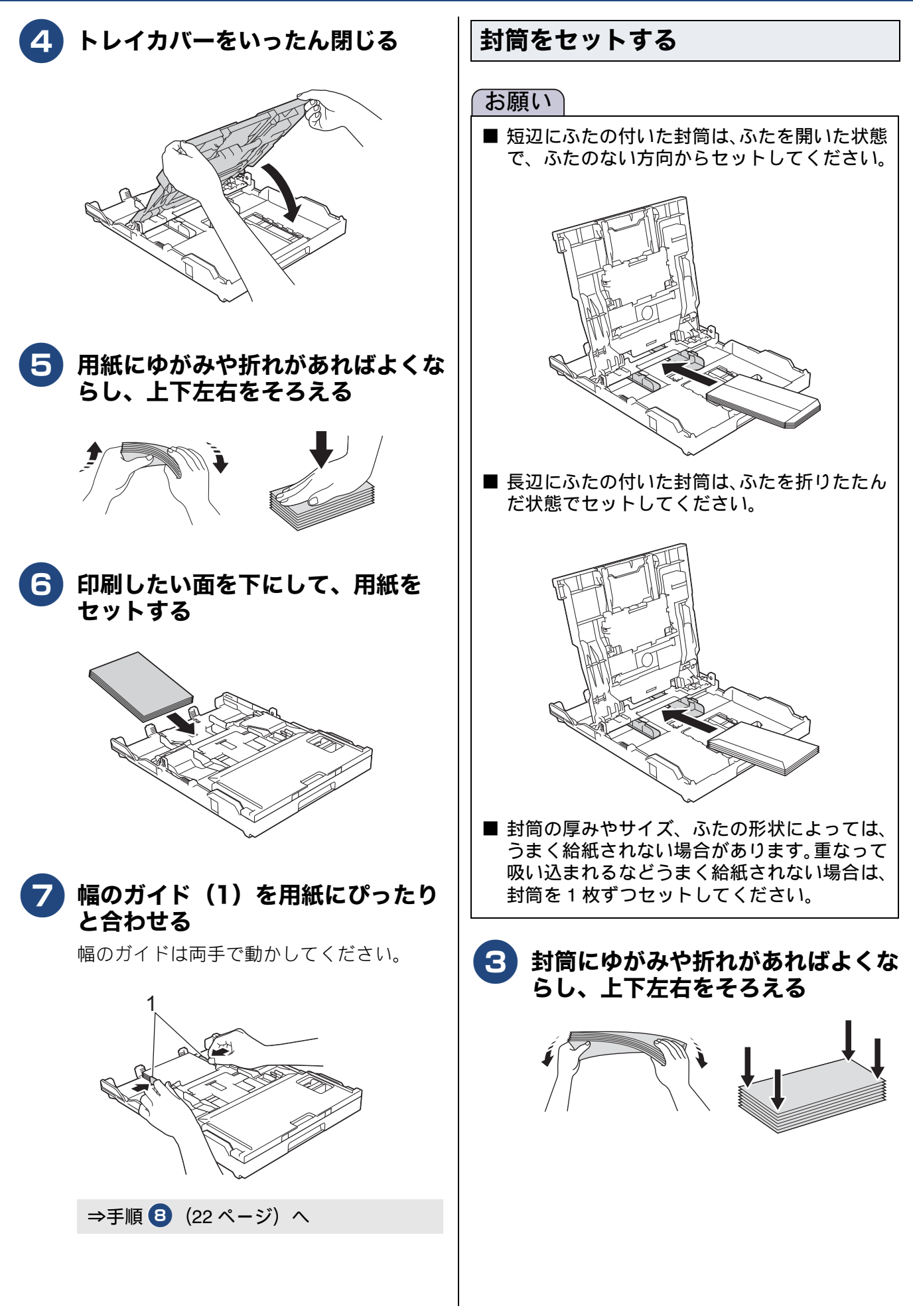

#### 《第1章はじめに》

 長辺に付いたふた(1)はしっかり折りた たんでください。 •短辺に付いたふた(2)は折りたたまない でください。 4 封筒を用紙トレイの中央にセット し、幅のガイド(1)と長さのガイ ド(2)を封筒に合わせる •印刷したい面を下にしてセットしてくだ さい。 長辺に付いたふたはトレイの左側にくる ようにセットしてください。 6in 4 4A5 はがき 2 **(5)** トレイカバーを閉める

ここから先は、用紙の種類を問わず共通の手順 になります。

8 用紙トレイを元に戻す 用紙トレイをゆっくりと確実に本体に戻し ます。

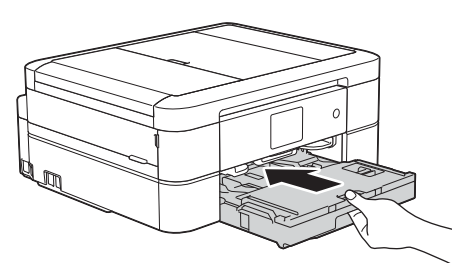

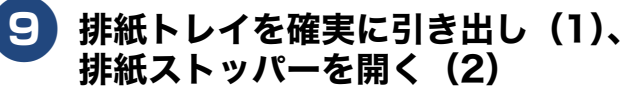

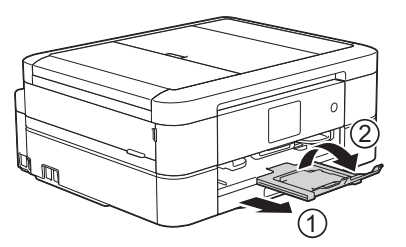

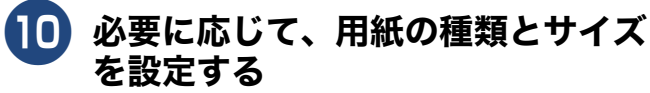

⇒かんたん操作ガイド「用紙サイズと用紙 タイプを変更する」 ⇒29ページ「用紙トレイの設定をする (MFC-J998DN/J998DWN のみ)」

⇒手順 8 (22 ページ) へ

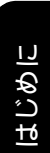

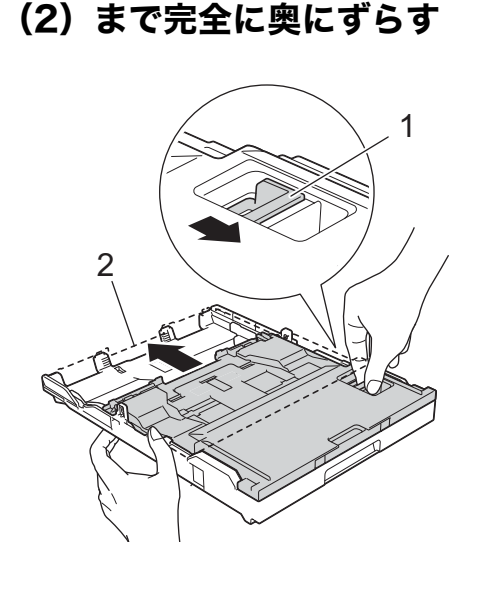

2 リリースボタン(1)をつまみ、ト レイカバーを写真プリント位置

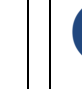

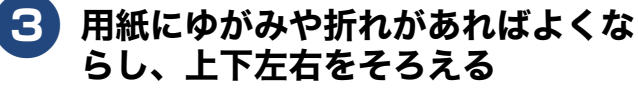

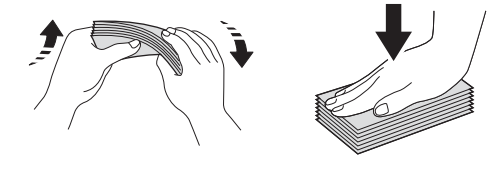

4 印刷したい面を下にして、用紙を セットする

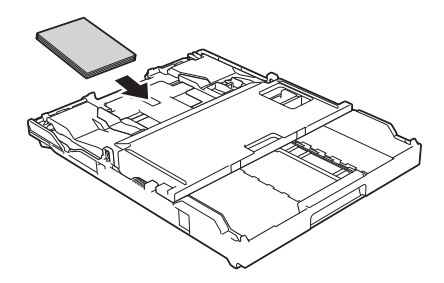

5 幅のガイド(1)を、用紙にぴった りと合わせる

> 用紙がスライドトレイの中で平らになって いることを確認してください。

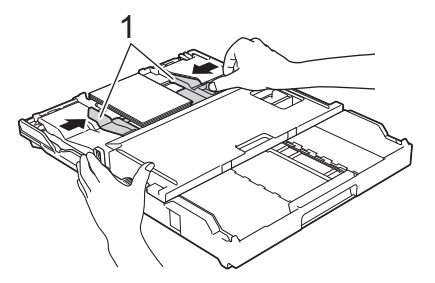

### スライドトレイにセットする

スライドトレイは、DCP-J577N/J978N、MFC-J738DN/J738DWN/J898Nのみ対応です。

#### お願い

■ インクジェット紙はがきと写真用光沢はがき は自動両面印刷できません。各種年賀状ソフト をお使いの時のみ、はがき自動両面印刷ができ ます。詳しくは <u>support.brother.co.jp</u> をご確認 ください。

■ 普通紙はがきは自動両面印刷できます。この場合、通信面から先に印刷すると、印刷速度や印刷品質が落ちる場合があります。宛先面から先に印刷することをお勧めします。 ※ MFC-J738DN/J738DWN は、自動両面印刷に対応していません。

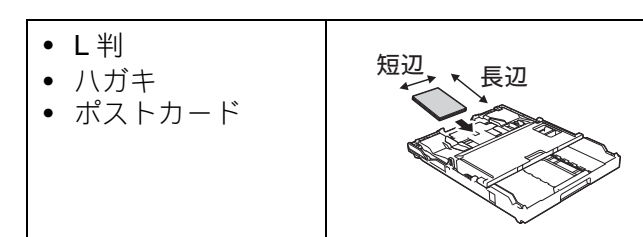

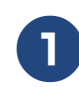

# 用紙トレイを引き出す

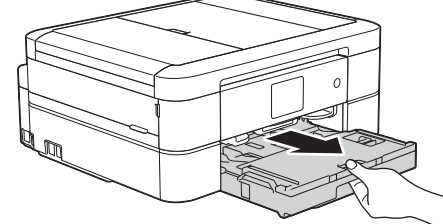

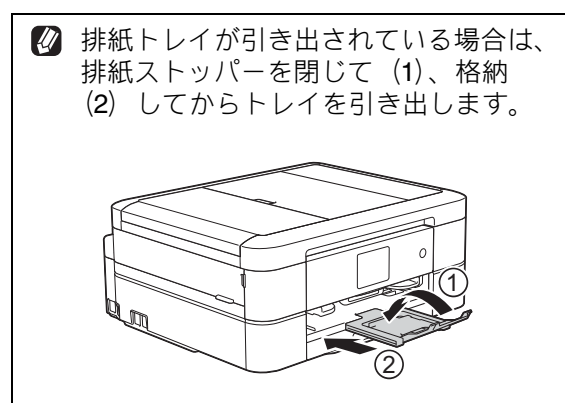

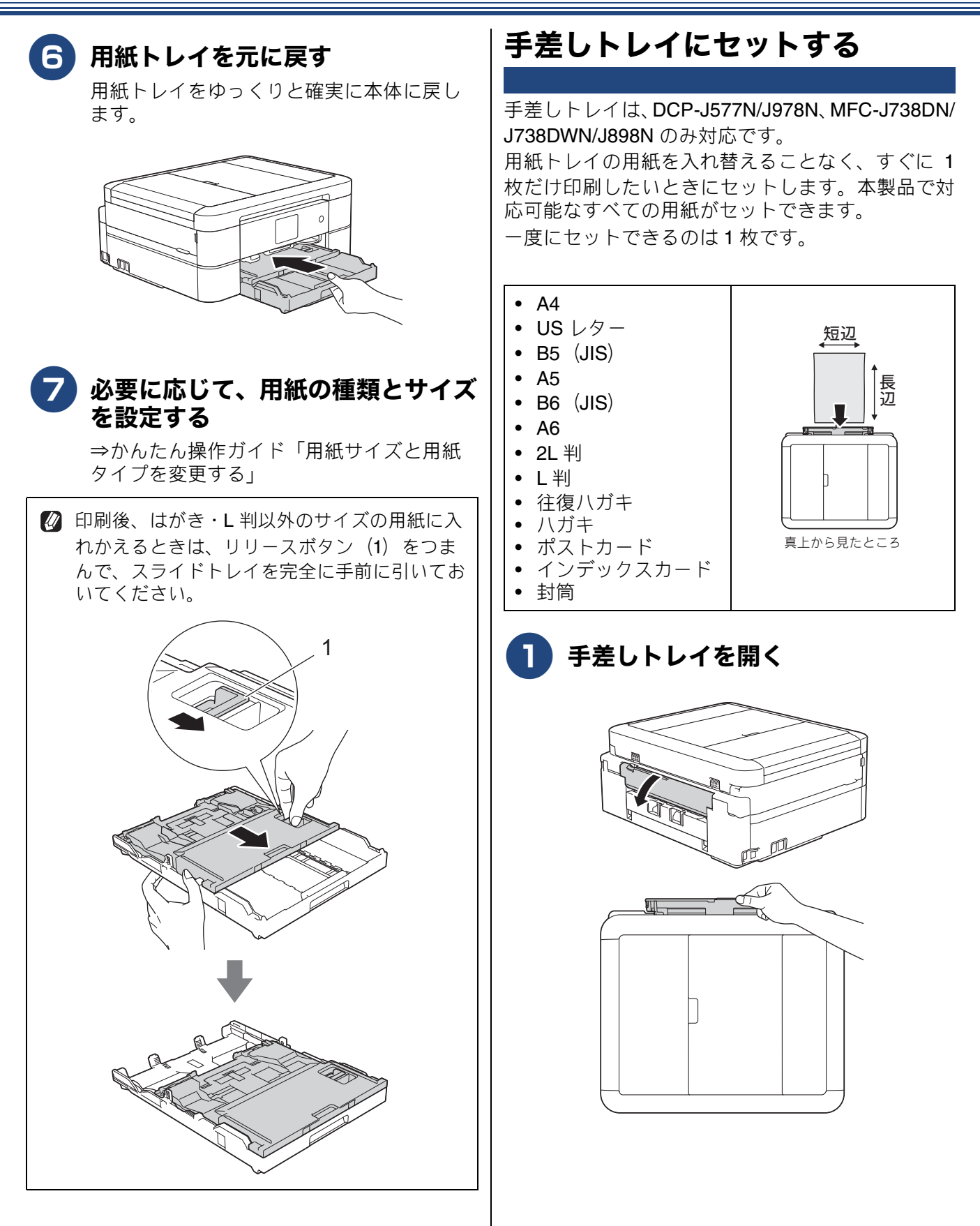

はじめに

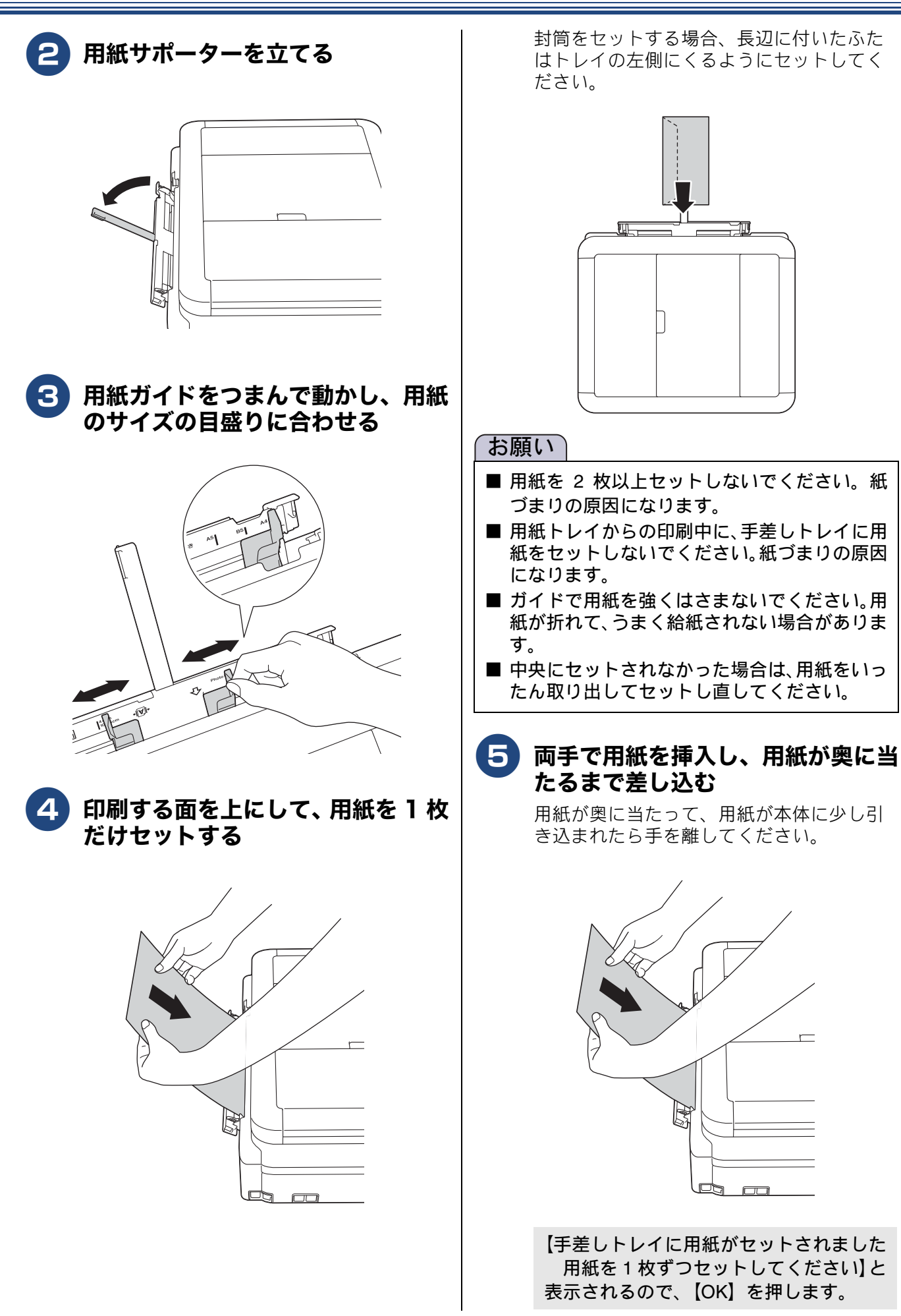

| 6 排紙トレイを確実に引き出し(1)、                                                                                                    | 多目的トレイにセットする                                                                                                    |  |  |
|----------------------------------------------------------------------------------------------------|----------------------------------------------------------------------------------------------------|--|--|
| 排紙ストッパーを開く(2)                                                                                                    | 多目的トレイは、MFC-J998DN/J998DWN のみ対応<br>です。<br>多目的トレイには、普通紙は 80 枚、はがきは 50 枚、<br>光沢紙は 20 枚までセットできます。<br>また、多目的トレイを使用するときは、背面に<br>182mm 以上のスペースが必要です。                                                                                                    |  |  |
| <ul> <li>         かしまたのでできました。印刷(またはコ<br/>ピー)をスタートします。     </li> <li>         が筒や厚紙は、本体に引き込まれにくいことが<br/>あります。引き込まれるまで、奥まで確実に差<br/>し込んでください。     </li> <li>         印刷が終了してから手差しトレイを閉じてくだ<br/>さい。     </li> <li>         和紙が手差しトレイにセットされていると、常<br/>に手差しトレイから給紙されます。     </li> </ul> | <ul> <li>A4</li> <li>US レター</li> <li>B5 (JIS)</li> <li>A5</li> <li>B6 (JIS)</li> <li>A6</li> <li>2L 判</li> <li>L 判</li> <li>往復八ガキ</li> <li>パガキ</li> <li>ポストカード</li> <li>インデックスカード</li> <li>封筒</li> <li> </li> <li>ビレイ確認】が【オン】の場合は、多目的トレイに用紙をセットしたとき、用紙サイズや用紙タイプを変更するかどうかの確認メッセージが表示されます。画面の指示に従って、必要に応じて用紙タイプまたは用紙サイズを変更してください。<br/></li> </ul> |  |  |
|                                                                                                    | 1 多目的トレイの上カバー(1)を開き、多目的トレイを開く とカバーは両手で持ってください。                                                                                                    |  |  |

《第1章はじめに》

2

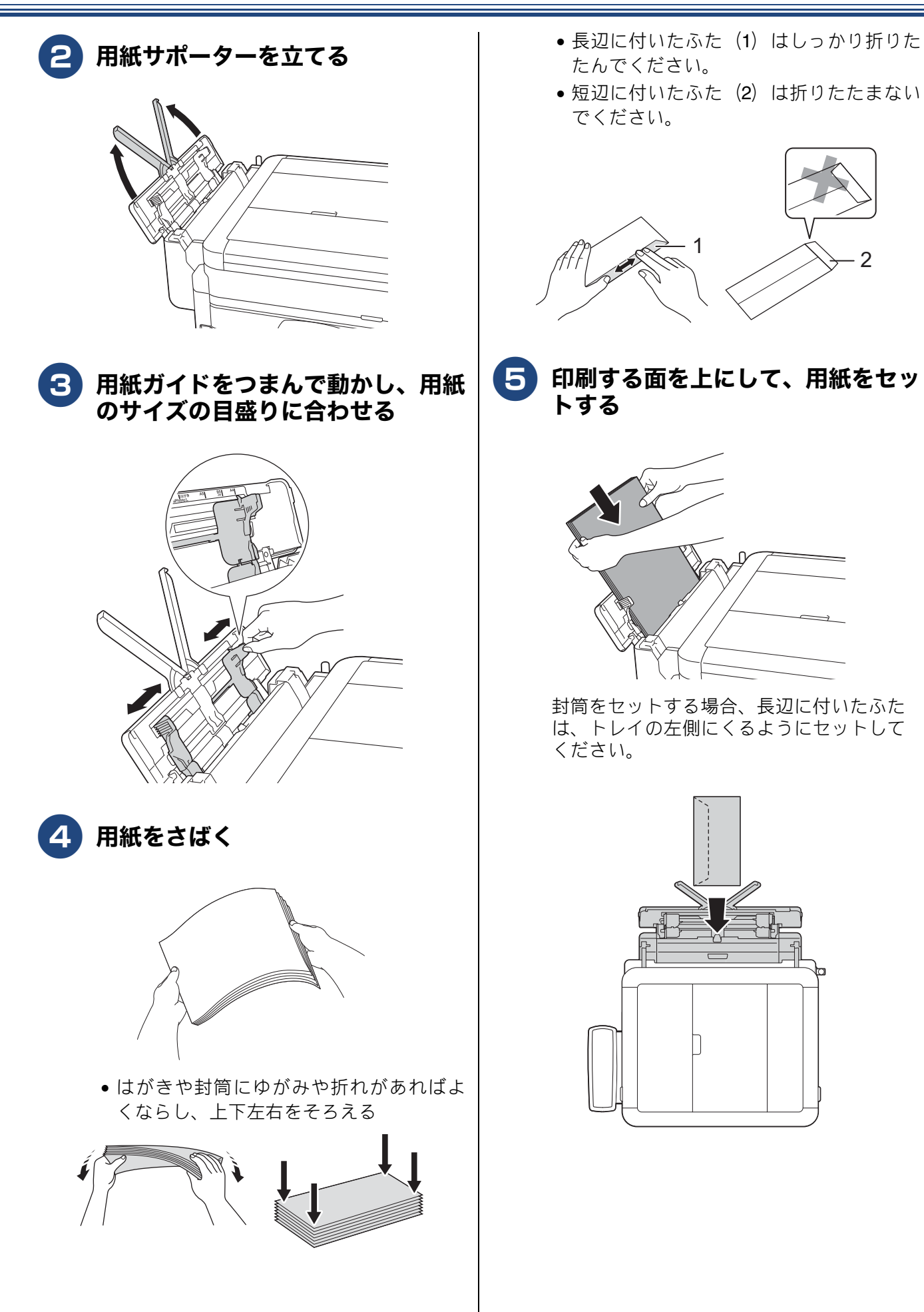

はじめに

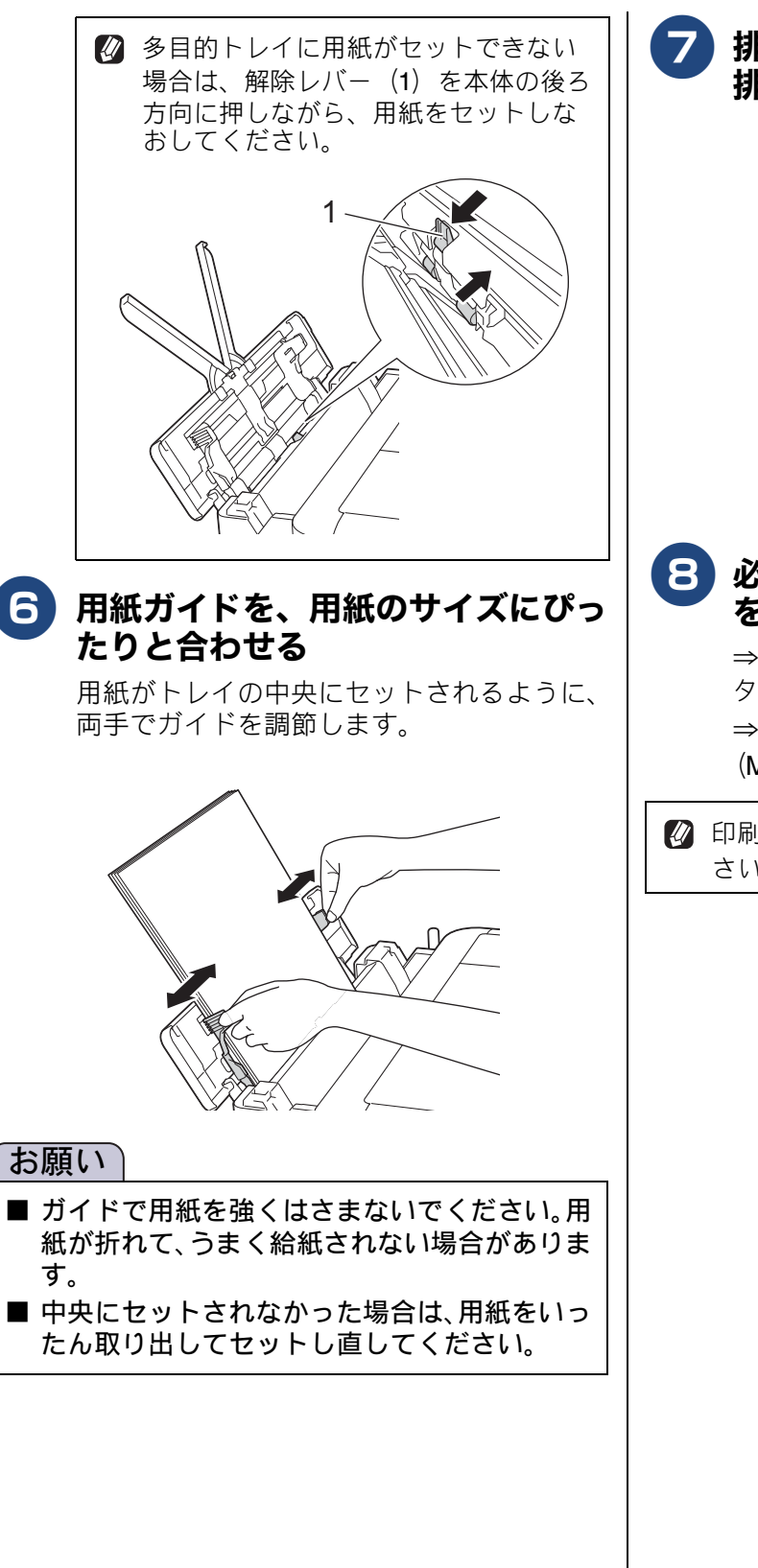

 排紙トレイを確実に引き出し(1)、 排紙ストッパーを開く(2)

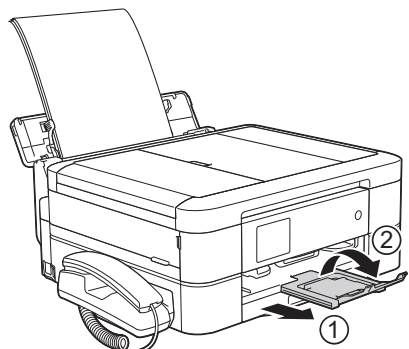

8 必要に応じて、用紙の種類とサイズ を設定する

> ⇒かんたん操作ガイド「用紙サイズと用紙 タイプを変更する」
>  ⇒ 29 ページ「用紙トレイの設定をする (MFC-J998DN/J998DWN のみ)」

印刷が終了してから多目的トレイを閉じてください。

#### 用紙トレイの設定をする (MFC-J998DN/J998DWN のみ)

[用紙トレイ設定]

コピー、プリント、ファクス、デジカメプリントのときに使用する用紙トレイをあらかじめ選択できます。 プリントのときは、使用する用紙トレイの優先順位のみ設定できます。

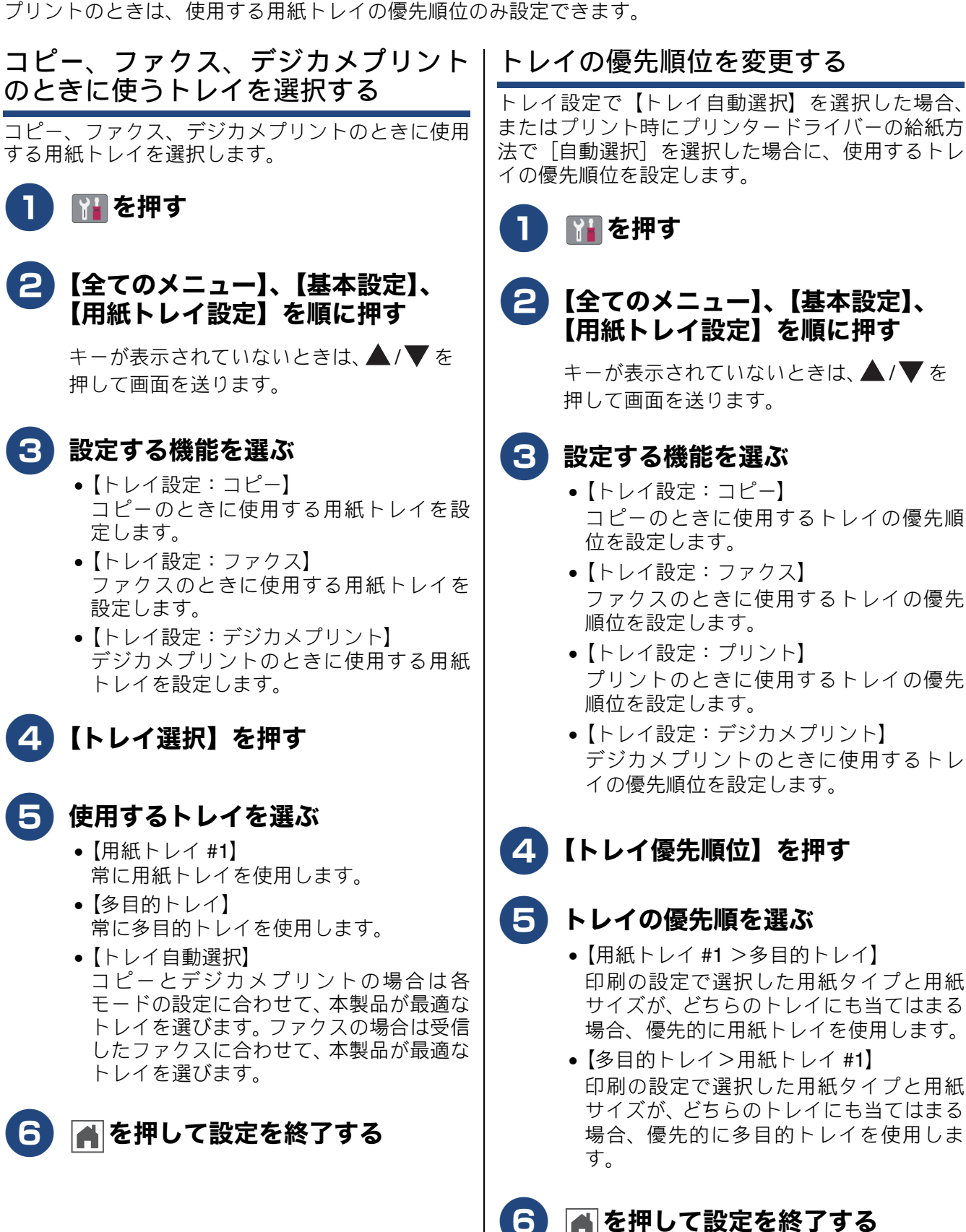

### 原稿のセット

#### 原稿の読み取り範囲

ADF(自動原稿送り装置)または原稿台ガラスに、 原稿をセットしたときの最大読み取り範囲は下記の とおりです。

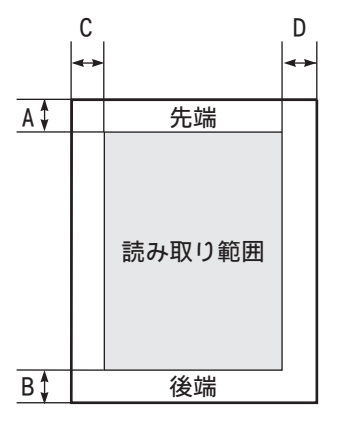

| (単位 | : | mm) |
|-----|---|-----|
|-----|---|-----|

| 機能                              | 原稿サイズ          | А | В | С                                       | D |
|---------------------------------|----------------|---|---|-----------------------------------------|---|
| ファクス<br>( <b>MFC</b> モ<br>デルのみ) | A4             | 3 |   | 原稿台ガラ<br>ス:3<br>ADF(自動<br>原稿送り装<br>置):1 |   |
| コピー                             | セット可           | 3 | 3 | (                                       | 3 |
| スキャン                            | inc 主て<br>のサイズ | 1 | 1 | -                                       | 1 |

#### ADF(自動原稿送り装置)にセッ トできる原稿

ADF(自動原稿送り装置)にセットできる原稿は下 記のとおりです。これ以外の原稿は、原稿台ガラス にセットしてください。

- 最大サイズ: 215.9mm × 355.6mm
- 最小サイズ:148mm × 148mm
- 厚さ:0.08mm~0.12mm
- 坪量:64g/m<sup>2</sup>~90g/m<sup>2</sup>

#### ADF(自動原稿送り装置)にセッ トできない原稿

クリップの Þ 付いた原稿

ホチキスで とじてある原稿

- インクやのり、修正液などが乾いていない原稿
- 異なるサイズ・厚さ・紙質を混ぜた原稿
- しわ、折り目のついた原稿
- カールした原稿 •
- 折ってある原稿
- 破れた原稿
- とじ穴のある原稿
- 付箋など接着面がある原稿
- トレーシングペーパーのような半透明な原稿
  セロハンテープなどでつなぎ合わせてある原稿
  カーボン紙、ノーカーボン紙、裏カーボン紙の原稿
- その他特殊な原稿

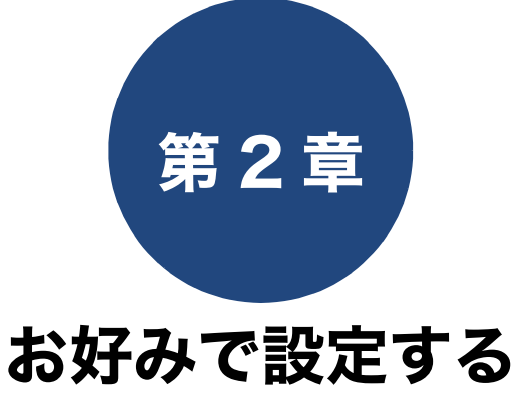

#### 着信音と保留音を設定する

| (MFC-J738DN/J738DWN/J998DN/J998DWN のみ)                                                                                                    | 32                                           |
|----------------------------------------------------------------------------------------------------|----------------------------------------------|
| 本体の着信音・保留音を選ぶ                                                                                                    | 32                                           |
| 子機の着信音を選ぶ                                                                                                    | 33                                           |
| 両五の乳ウを亦再する                                                                                                    | 04                                           |
|                                                                                                    | 34                                           |
| 人キャンモードの初期画面を設定する                                                                                                    | 34                                           |
| 画面の明るさを設定する                                                                                                    | 34                                           |
| キーボードの文字配列を変更する                                                                                                    | 34                                           |
| 画面の表示言語を設定する                                                                                                    | 35                                           |
| 英語表示に切り替える                                                                                                    | 35                                           |
|                                                                                                    | 35                                           |
| 丁筬の画面のコントノストを変更する                                                                                                    | 35                                           |
| おやすみモードを設定する                                                                                                    |                                              |
| (MFC-J738DN/J738DWN/J998DN/J998DWN のみ)                                                                                                    | 36                                           |
| おやすみ開始/終了時刻を設定する                                                                                                    | 36                                           |
| すぐにおやすみモードを開始/終了する                                                                                                    | 36                                           |
| トレイ確認を設定する                                                                                                    | 37                                           |
| 雪力を節約する                                                                                                    | 28                                           |
| マリープエードにつて時間な恐宁すて                                                                                                    | 00                                           |
|                                                                                                    | 30                                           |
| 日期電源オノ機能を設定する( <b>DUP</b> モナルのみ)                                                                                                    | 38                                           |
|                                                                                                    |                                              |
| 印刷音を軽減する                                                                                                    | 39                                           |
| 印刷音を軽減する                                                                                                    | 39                                           |
| 印刷音を軽減する<br>ショートカットを登録する                                                                                                    | 39<br>40                                     |
| 印刷音を軽減する                                                                                                    | 39<br>40<br>40                               |
| 印刷音を軽減する                                                                                                    | 39<br>40<br>40<br>40                         |
| 印刷音を軽減する                                                                                                    | 39<br>40<br>40<br>40<br>41                   |
| 印刷音を軽減する                                                                                                    | 39<br>40<br>40<br>40<br>41<br>41             |
| 印刷音を軽減する<br>ショートカットを登録する<br>ショートカットに機能や設定条件を登録する…<br>登録したショートカットを呼び出す<br>ショートカットを編集する<br>ショートカットの登録名を変更する<br>ショートカットの設定条件を変更する<br>登録したショートカットを削除する | 39<br>40<br>40<br>40<br>41<br>41<br>41<br>41 |

| 電話 / ファクス回線のいろいろな接続                                    |
|--------------------------------------------------------|
| (MFC モデルのみ)42                                          |
| ひかり電話をご利用の場合43                                         |
| ADSL をご利用の場合43                                         |
| IP 電話などの IP 網をご利用の場合44                                 |
| ISDN をご利用の場合44                                         |
| 電話番号が1つの場合44                                           |
| 電話番号が2つの場合44                                           |
| デジタルテレビを接続する場合44                                       |
| 構内交換機(PBX)・ビジネスホンをご利用の場合…45<br>本製品の外付け電話としてビジネスホンを接続する |
| (MFC-J898N のみ)45                                       |
| 本製品を構内交換機(PBX)の内線電話として使用する …45                         |
| ナンバーディスプレイサービスを利用する<br>(MFC-J898N)46                   |
| 美信た垢不する (MEC 1790DN1/1790DN/N1/1000DN1/                |

| 看信<br>199 | 言を拒否する(MFC-J738DN/J738DWN/J998DN/<br>)8DWNのみ) | 47 |
|-----------|-----------------------------------------------|----|
|           | 番号非通知の電話や公衆電話、サービス対象                          |    |
|           | 地域外からの着信を拒否する                                 | 47 |
|           | 着信拒否モニターを設定する                                 | 47 |

### 着信音と保留音を設定する(MFC-J738DN/J738DWN/J998DN/J998DWN のみ)

電話やファクスを受信したときの着信音と保留音を設定します。

#### 本体の着信音・保留音を選ぶ [着信音 / 保留メロディ] 着信音と保留音は下記のように選ぶことができま す。 保留音: 下表の 30 曲から選ぶことができます。 着信音: 4種類のベル音と下表の30曲から選ぶことができ ます。 曲名 曲名 アイネクライネ 16 小フーガト短調 1 2 愛の喜び 17 ダッタン人の踊り 3 18 アヴェ・マリア ちょうちょう 4 19 仰げば尊し トルコ行進曲 5 20 ドナドナ 威風堂々 6 うれしいひなまつり 21 ノクターン第2番 7 22 大きな古時計 小さな白鳥の踊り 8 23 歓喜の歌(交響曲 花 第9番) 9 ガボット 24 花のワルツ 10 きらきら星 25 春の声 11 26 ハッピーバースデイ グリーンスリーブス 12 ケンタッキーの我 27 故郷(ふるさと) が家 13 木枯らしのエ 28 蛍の光 チュード 14 四季より「春」 29 メヌエット 15 主よ人の望みよ喜 30 諸人こぞりて

🖉 ベル音は保留メロディには設定できません。

びよ

1 📔を押す

2 【全てのメニュー】、【ファクス / 電 話】の順に押す

> キーが表示されていないときは、▲ / ▼ を 押して画面を送ります。

- 3 【メロディ設定】を押し、【着信音】 または【保留メロディ】を選ぶ
- 4 メロディを選び、【OK】を押す 現在選択されているメロディが流れます。
- 5 🕋 を押して設定を終了する

### 子機の着信音を選ぶ

子機の着信音は、ベル音1種類と下表にある6曲の 中から選べます。

子機の個体それぞれで好みの着信メロディに設定で きます。

| 曲名 |         |
|----|---------|
| 1  | アヴェ・マリア |
| 2  | 大きな古時計  |
| 3  | ガボット    |
| 4  | きらきら星   |
| 5  | 四季より「春」 |
| 6  | 花のワルツ   |

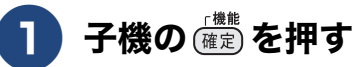

- 2 🕂 で【鳴動音設定】を選び、 🏙 を 押す
- 3 ⇔で【1. 着信音】を選び、 🏙 を 押す

現在選択されているメロディが流れます。

- 4 🛟 でメロディを選び、 🏙 を押す
- 屻 を押して設定を終了する 5

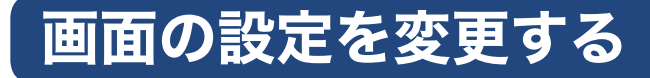

本製品の画面の設定を変更します。

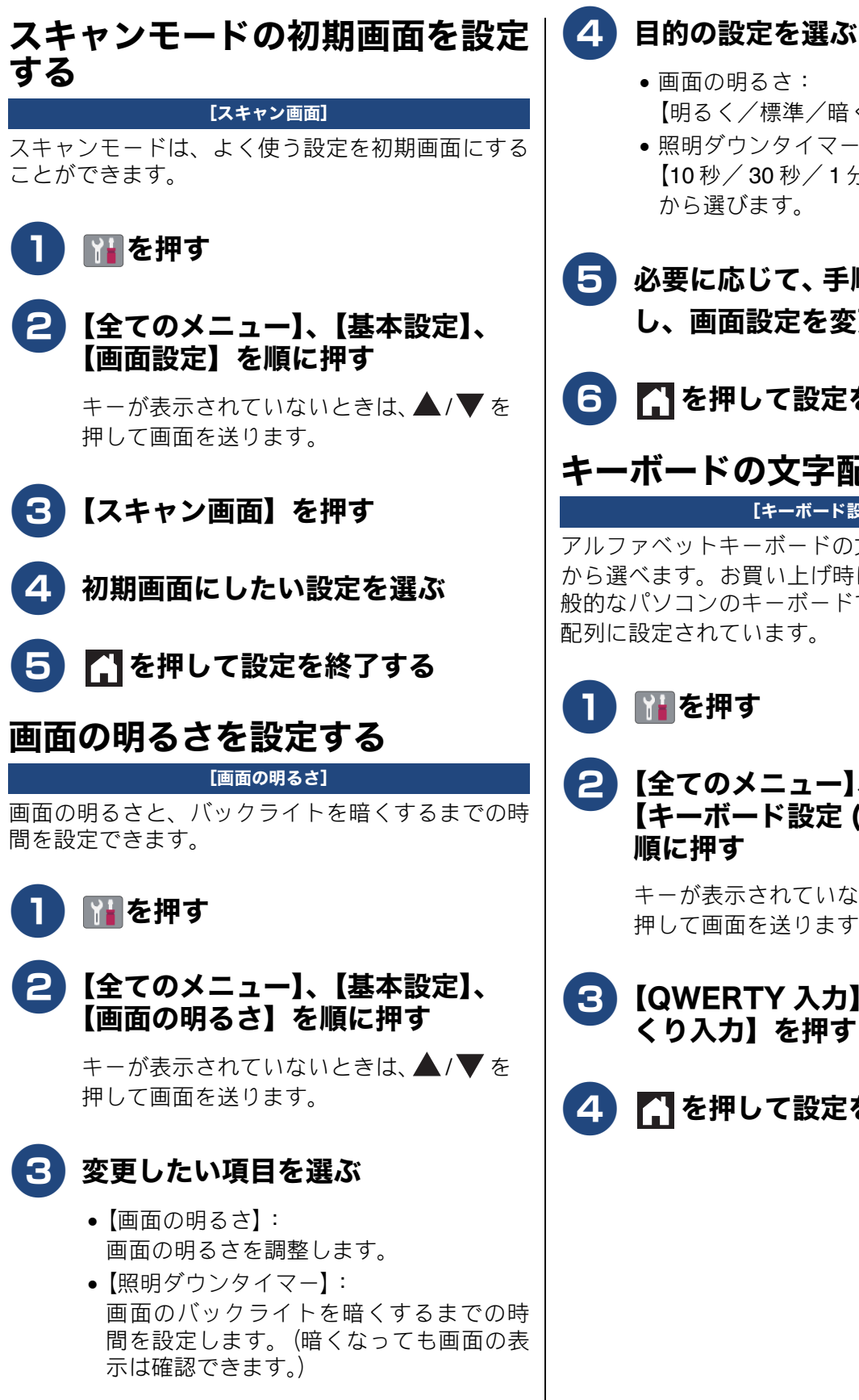

- 画面の明るさ: 【明るく/標準/暗く】から選びます。 照明ダウンタイマー: 【10秒/30秒/1分/2分/3分/5分】 から選びます。 5)必要に応じて、 手順 🕄 🕢 を繰り返
- し、画面設定を変更する

💪 🎦 を押して設定を終了する

キーボードの文字配列を変更する [キーボード設定]

アルファベットキーボードの文字配列を2種類の中 から選べます。お買い上げ時は、市販されている一 般的なパソコンのキーボードで使われる、QWERTY 配列に設定されています。

### ▶ を押す

2【全てのメニュー】、【基本設定】、 【キーボード設定(英字入力)】を 順に押す

> キーが表示されていないときは、▲/▼を 押して画面を送ります。

【QWERTY 入力】または【かなめ 3) くり入力】を押す

4) ▲ を押して設定を終了する

#### 画面の表示言語を設定する

[表示言語設定]

画面に表示される言語を、英語または日本語に切り 替えることができます。

#### 英語表示に切り替える

英語による説明を以下に示します。 This setting allows you to change LCD language to English.

🚹 👔を押す

(Press 👔)

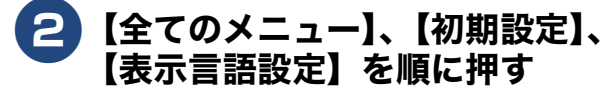

(Press 【全てのメニュー】>【初期設定】> 【表示言語設定】)

3 【英語】を押す

(Press 【英語】)

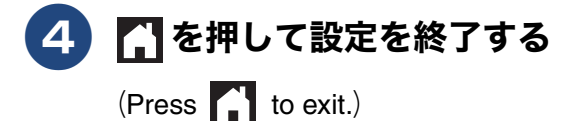

日本語表示に切り替える

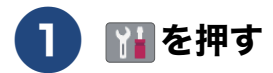

- 2 [All Settings]、[Initial Setup]、[Local Language] を 順に押す
- <mark>3</mark>【Japanese】を押す

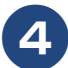

▲ を押して設定を終了する

#### 子機の画面のコントラストを変更 する

(子機付属モデルのみ)

子機の画面のコントラストを調整することができま す。

- 1 子機の 確定 を押す
- 2 ⊕で【画面コントラスト】を選び、(<sup>mm</sup>)を押す
- 3 画面を見ながら、 ⊕ で好みのコン トラストを選び、 (確定)を押す

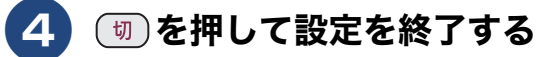

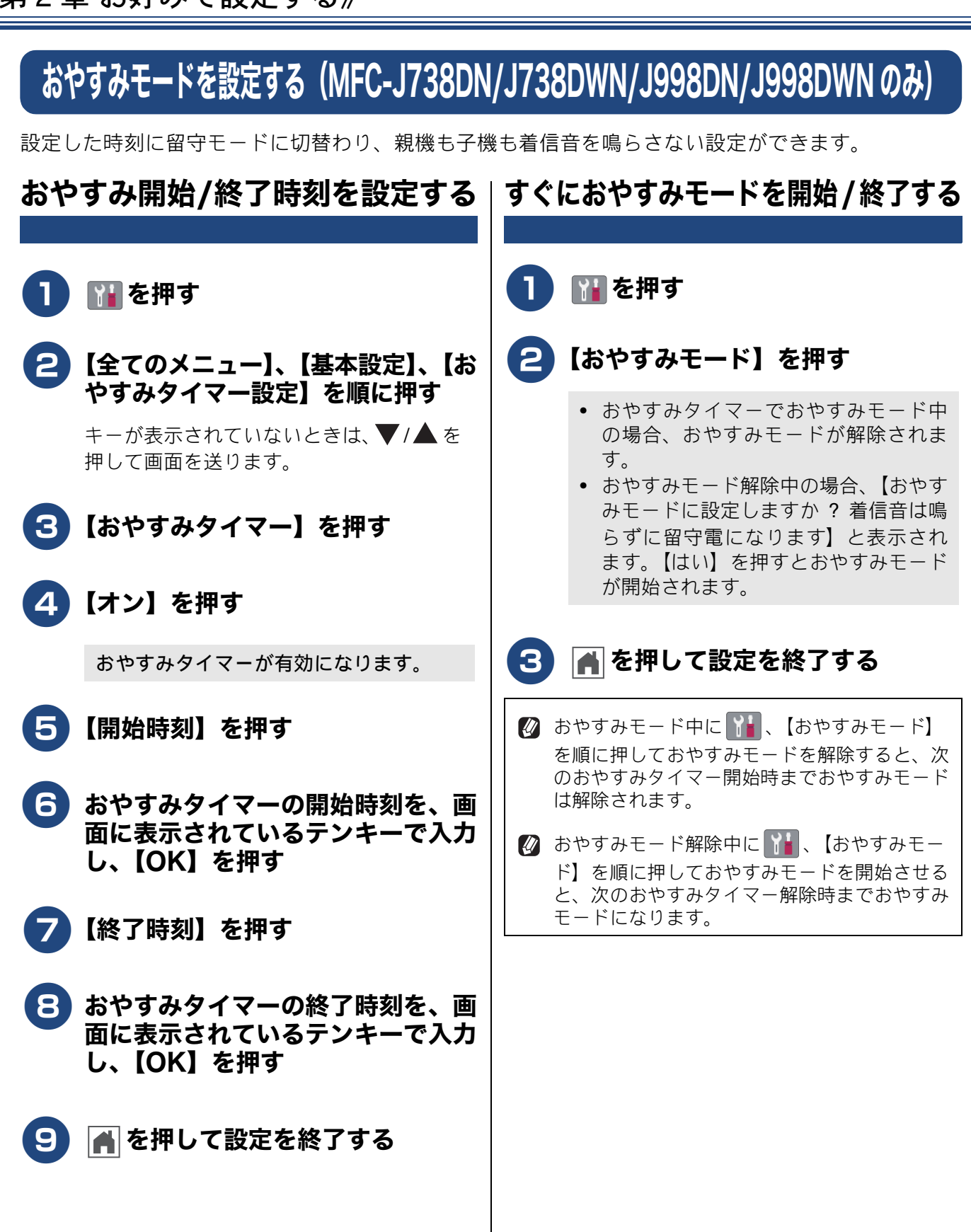
## トレイ確認を設定する

【トレイ確認】を【オン】にすると、用紙トレイが抜かれたときや多目的トレイ (MFC-J998DN/J998DWN のみ) に用紙がセットされたときに、トレイの用紙設定を変更するかどうかの確認メッセージが表示 されます。

お買い上げ時は、【オン】に設定されています。

₩を押す 2 【全てのメニュー】、【基本設定】、 【用紙トレイ設定】(MFC-J998DN/J998DWN のみ)、【ト レイ確認】を順に押す キーが表示されていないときは、▲/▼を 押して画面を送ります。 3【オン】または【オフ】を押す •【オン】: 確認メッセージを表示します。 •【オフ】: 確認メッセージを表示しません。 4 🎧を押して設定を終了する

## 電力を節約する

### スリープモードに入る時間を設定 する

#### [スリープモード]

設定した時間内にファクスの送受信(MFC モデルの み)やパソコンからの印刷、コピーなどが行われな かったとき、本製品は自動的に待機状態(スリープ モード)に切り替わります。待機中でもファクスや パソコンからの印刷には影響はなく、受け付けると ただちに印刷します。この待機状態(スリープモー ド)に切り替わるまでの時間を設定します。

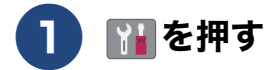

### 【全てのメニュー】、【基本設定】、 【スリープモード】を順に押す

キーが表示されていないときは、▲/▼を 押して画面を送ります。

## 3 希望の時間を選ぶ

【1 分/2 分/3 分/5 分/10 分/30 分/ 60 分】から選びます。

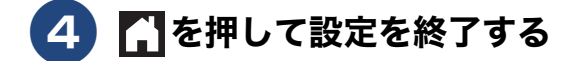

### 自動電源オフ機能を設定する (DCP モデルのみ)

[自動電源オフ]

設定した時間内にパソコンからの印刷、コピーなど が行われなかったとき、本製品の電源が自動的に切 れるように設定できます。

- 自動電源オフ時間を設定していても、下記の場合は自動でオフになりません。
  - 本製品を LAN に接続している場合
  - 【無線 LAN 有効】を【オン】に設定している 場合 (DCP-J577N のみ)
  - 【有線 / 無線切替え】を【無線 LAN】に設定している場合(DCP-J978Nのみ)

### 1 👔を押す

#### 2 【全てのメニュー】、【基本設定】、 【自動電源オフ】を順に押す

キーが表示されていないときは、▲/▼を 押して画面を送ります。

### 3 希望の時間を選ぶ

【オフ/1時間/2時間/4時間/8時間】 から選びます。 ※【オフ】の場合は、自動電源オフは機能し ません。

### 4 🚮を押して設定を終了する

## 印刷音を軽減する

静音モードを【オン】に設定すると、印刷速度を遅くして印刷音を減らすことができます。

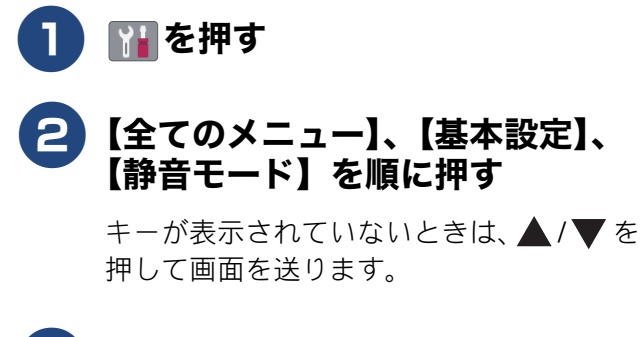

3 【オン】を押す

### 4 🎧を押して設定を終了する

ホーム画面に静音モードアイコンが表示 されます。 お好みで 設定する

## ショートカットを登録する

ファクス、コピー、スキャン、クラウド、お役立ちツールのメニューでよく使う設定条件を「ショー トカット」として登録することができます。一度登録しておけば、よく使うメニュー設定をすぐに呼 び出して使うことができます。

🛿 メニューによって、ショートカット登録ができない設定条件があります。

### ショートカットに機能や設定条件 を登録する

ここでは、例として「コピー」のショートカット登録方法を説明します。その他のファクス、スキャン、 クラウド、お役立ちツールについてのショートカット登録方法も以下の手順に類似しています。

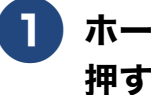

### ホーム画面の【ショートカット】を 押す

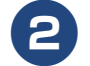

### 【未登録】のボタンを押す

【未登録】のボタンが表示されていないとき は、◀/▶を押して画面を送ります。

| ショートカッ | ⊢1  | 編集/消去     |
|--------|-----|-----------|
| ➡ 未登録  | +   | 未登録       |
| ➡ 未登録  | +   | 未登録       |
| <      | 1/3 | $\rangle$ |

- 3 【コピー】を押す
- 4 【設定変更】を押し、必要に応じて 設定条件を変更する

本製品の機能にあっても、ショートカット 登録画面に表示されない項目や、灰色表示 される項目は設定できません。

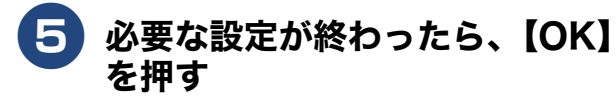

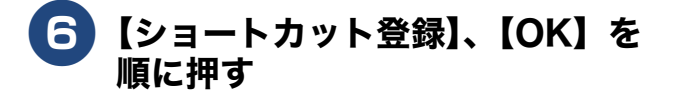

# 画面に表示されたキーボードで名前 を入力して、【OK】を押す

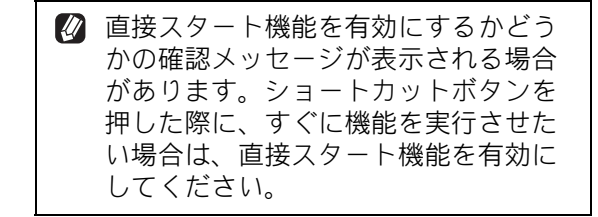

### 登録したショートカットを呼び出す

**〕** ホーム画面の【ショートカット】を 押す

## **2** 呼び出したいショートカットを押す

目的のボタンが表示されていないときは、 ◀/▶を押して画面を送ります。

| ショートカット:      | 1   | 編集/消去         |
|---------------|-----|---------------|
| ショート<br>カット01 | Ž   | ショート<br>カット02 |
| ➡ 未登録         | +   | 未登録           |
| < 1.          | / 3 | >             |

画面に設定条件が表示されます。スタート キーを押すと機能を実行できます。 直接スタート機能を有効にしている場合 は、設定条件の画面は表示されずに、機能 が実行されます。

《第2章 お好みで設定する》

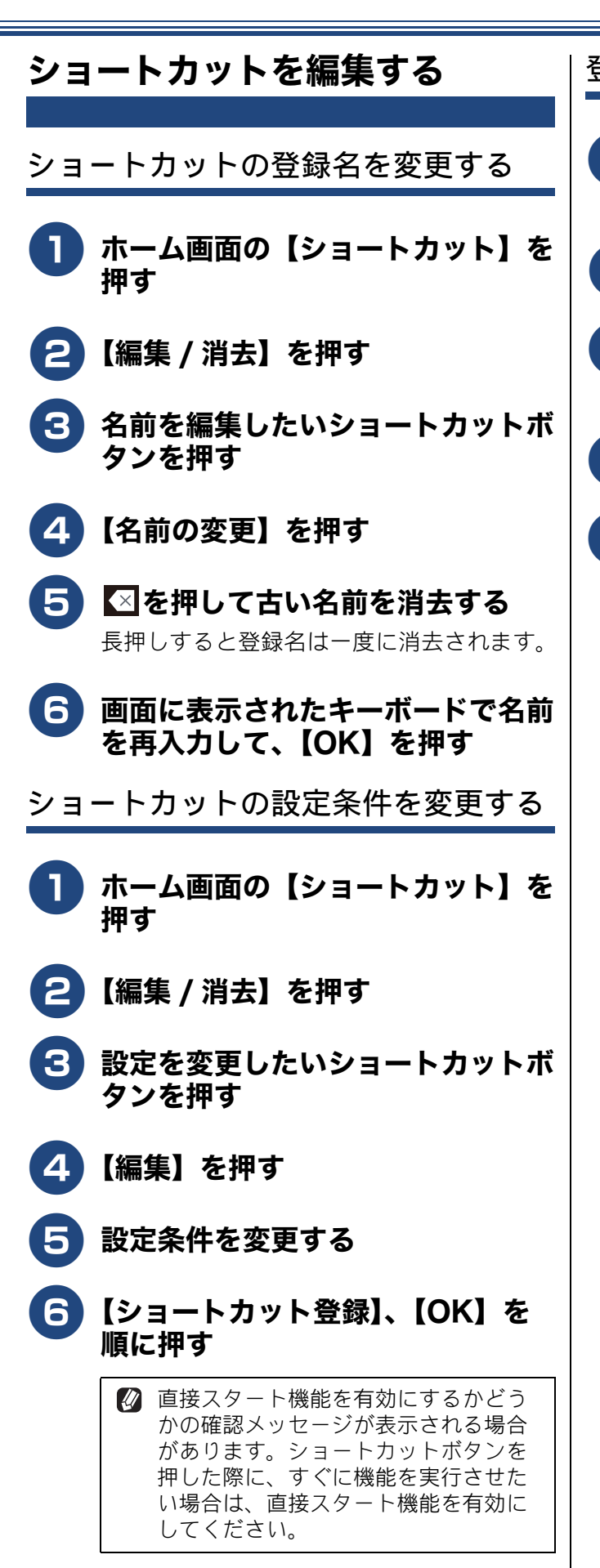

- 登録したショートカットを削除する
  - 1 ホーム画面の【ショートカット】を 押す
  - 2 【編集 / 消去】を押す
  - 3 削除したいショートカットボタンを 押す
  - 4 【消去】を押す
  - 5【はい】を押す

《第2章 お好みで設定する》

## 電話 / ファクス回線のいろいろな接続(MFC モデルのみ)

本製品をファクスとして使用したり、本製品に外付け電話を接続してファクスや電話を使用したりす る場合のいろいろな接続を説明します。

#### 重要

- ブランチ接続(並列接続)はしないでください。
  - ブランチ接続(並列接続)をすると、以下のような支障があり、正常に動作できなくなります。
  - ファクスを送ったり受けたりしているときに、並列接続されている電話機の受話器を上げるとファ クスの画像が乱れたり通信エラーが起こる場合があります。
  - ・電話がかかってきたとき、ベルが鳴り遅れたり、途中で鳴りやんだり、相手がファクスのときに受信できない場合があります。
  - コードレスタイプの電話機を接続すると、子機が使えなくなる可能性があります。
  - ・本製品で保留にした場合、並列電話機では本製品の保留状態を解除できません。
  - ・ 並列に接続された電話機から本製品への転送はできません。
  - ・ ナンバーディスプレイ、キャッチホン、キャッチホン・ディスプレイなどのサービスが正常に動作しません。
  - ・パソコンを接続すると、本製品が正常に動作しない場合があります。

ブランチ接続(並列接続)

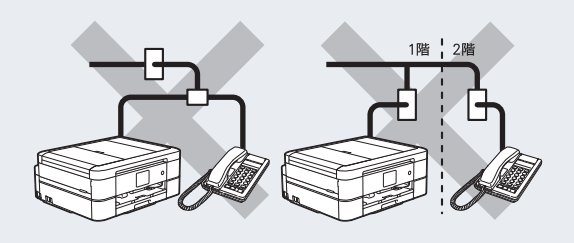

⑦ ブランチ接続(並列接続)とは、一つの電話回線を分岐して複数台の電話機を接続することです。

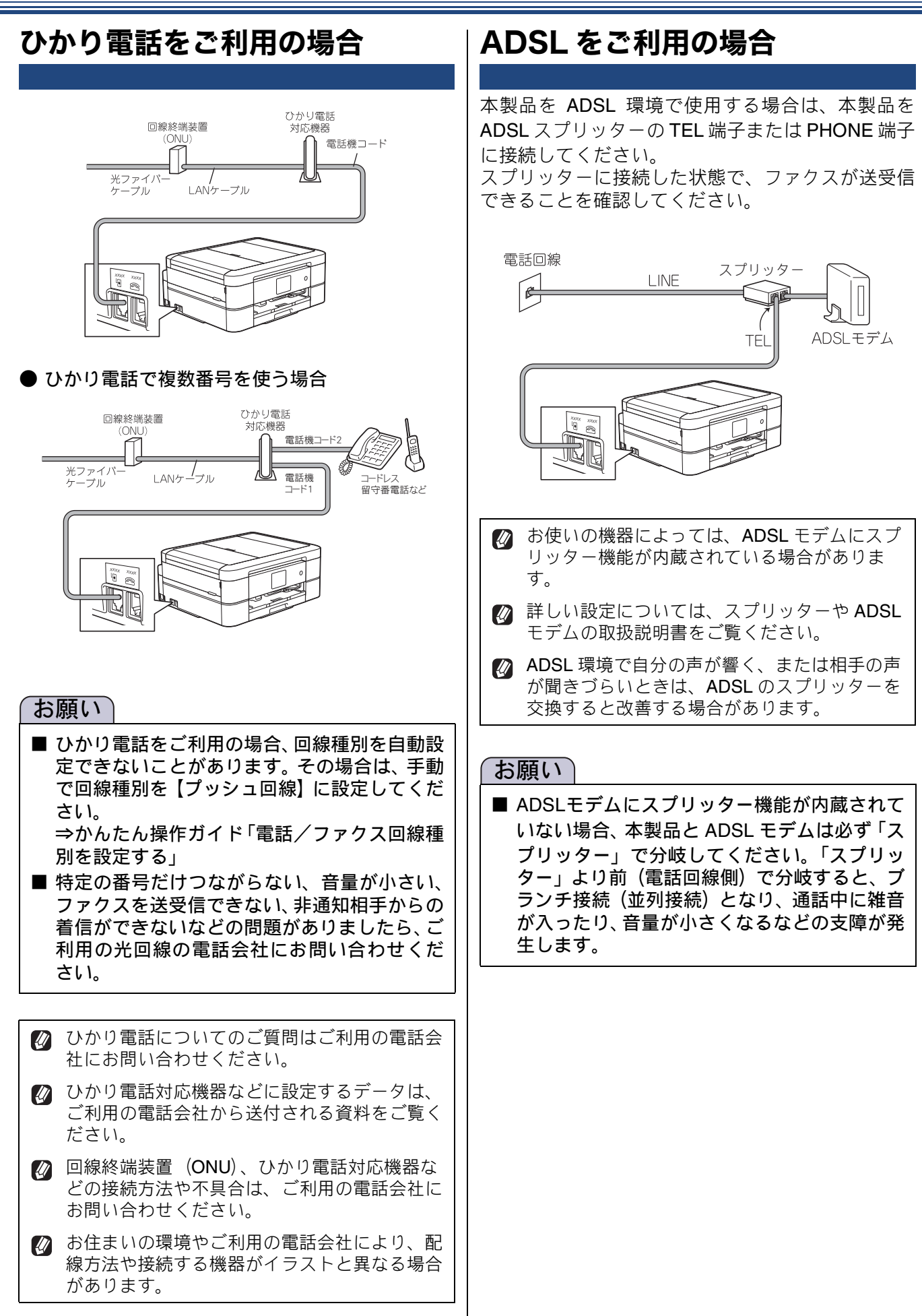

43

## IP 電話などの IP 網をご利用の場合 (1) IP 電話をご利用の場合 回線種別を自動設定できないことがあります。 その場合は、手動で回線種別を設定してくださ 11 ⇒かんたん操作ガイド「電話/ファクス回線種 別を設定する」 (2) IP 網を利用してファクス通信を行う場合 契約しているプロバイダーの通信品質が保証 されていることを確認してください。 雷託回線 スプリッター F ISDN をご利用の場合 本製品を ISDN 回線のターミナルアダプターに接続 するときは、以下の設定と確認を行ってください。 • 回線種別を【プッシュ回線】に設定する ターミナルアダプターと本製品を接続して電話が かけられるか、電話が受けられるかを確認する

### 電話番号が1つの場合

本製品を、ターミナルアダプターのアナログポート に接続します。電話とファクスの同時使用はできま せん。

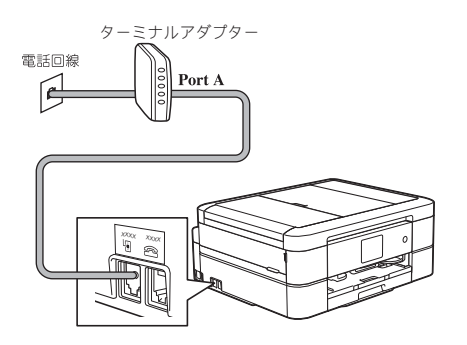

### 電話番号が2つの場合

本製品を、ターミナルアダプターのアナログポート に接続します。2 回線分使用できるので、ファクス 送信中でも通話できます。

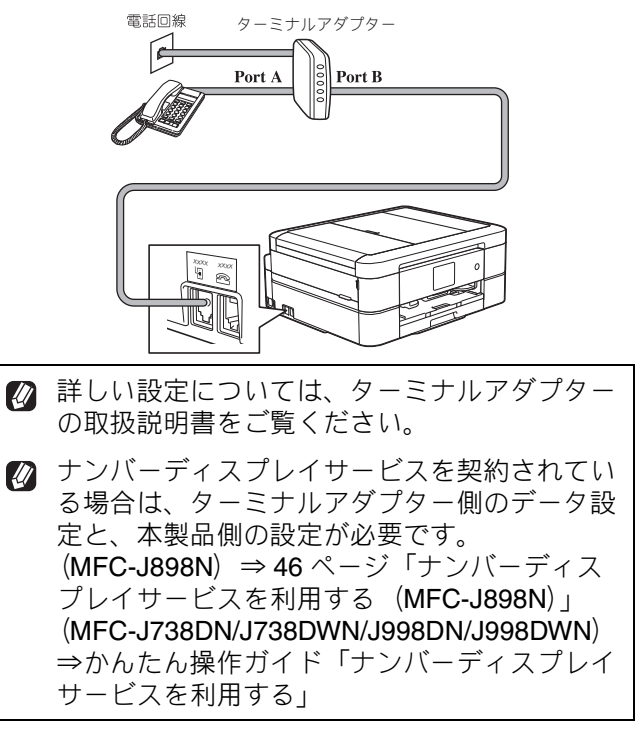

### お願い

■ ISDN 回線でファクスの送受信がうまくいかない場合は、【特別回線対応】で【光・ISDN】を設定してください。

⇒ 151 ページ「特別な回線に合わせて設定する」

■本製品が使用できないときは、⇒ 157 ページ 「故障かな?と思ったときは(修理を依頼され る前に)」をご覧ください。 また、ターミナルアダプターの設定を確認してく

ださい。ターミナルアダプターの設定の詳細は、 ターミナルアダプターの取扱説明書をご覧いた だくか、製造メーカーにお問い合わせください。

### デジタルテレビを接続する場合

本製品と **CS** チューナーやデジタルテレビを接続す るときは、外付け電話接続端子または停電用電話機 接続端子に接続してください。

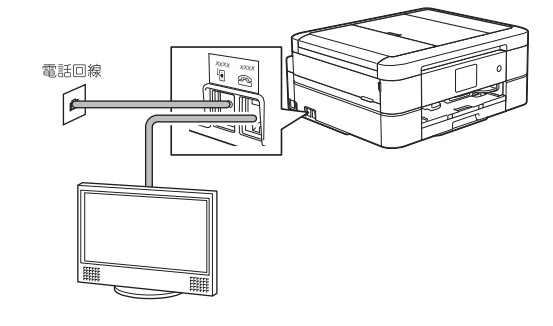

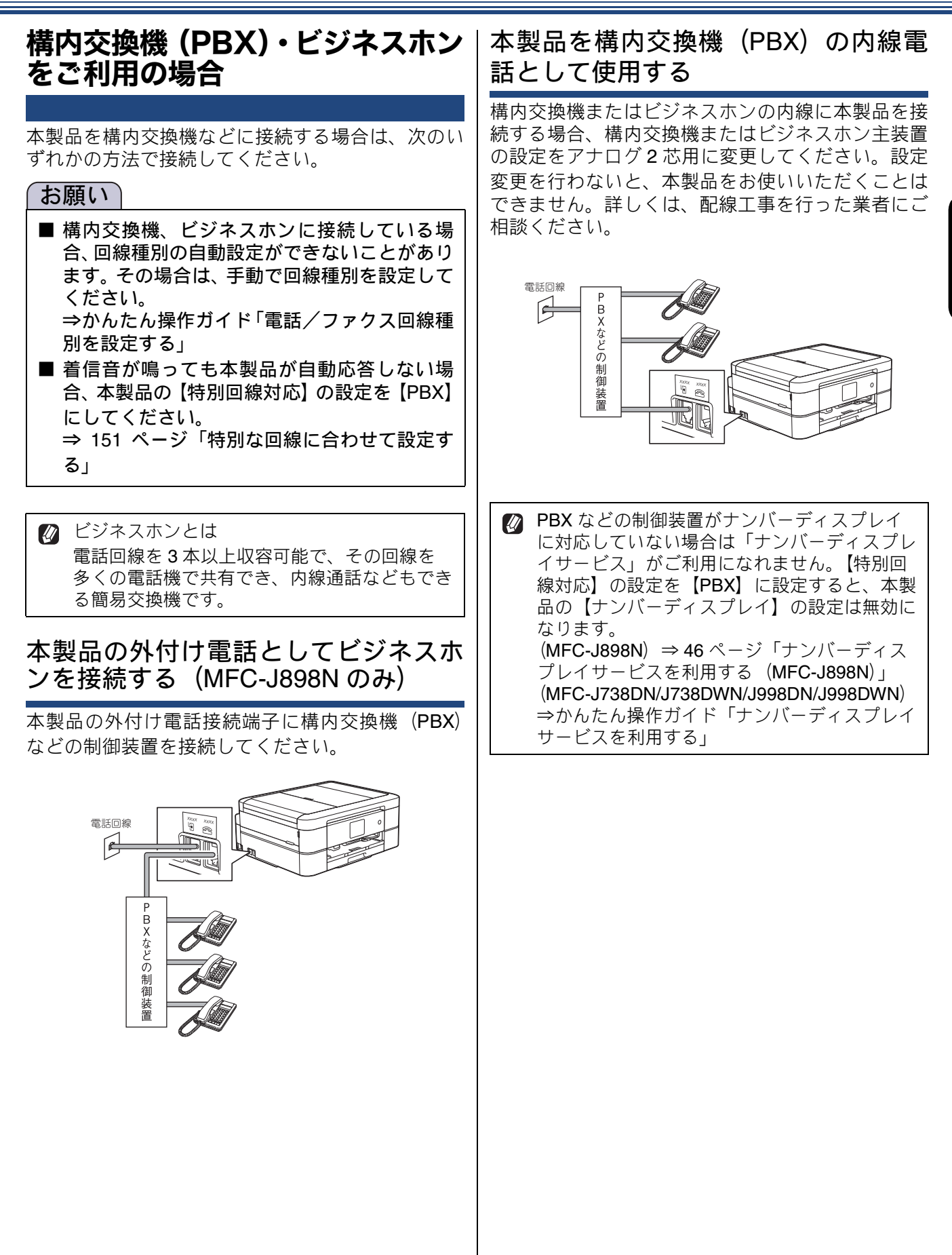

6 記 記

## ナンバーディスプレイサービスを利用する(MFC-J898N)

MFC-J738DN/J738DWN/J998DN/J998DWN をお使いの場合、ナンバーディスプレイの設定方法につ いて詳しくは、⇒かんたん操作ガイド「ナンバーディスプレイサービスを利用する」をご覧ください。 以下の条件でご利用の場合に、本製品で使用できる機能です。

電話会社の有料サービスを契約していて、

- 本製品でファクスを使用する場合
- 本製品に外付け電話を接続して電話やファクスを利用する場合

ファクス受信や電話着信の相手の番号を本製品に表示します。 電話会社の有料サービスが契約されているか、事前に必ずご確認ください。(NTT の場合の有料サービ ス名:ナンバーディスプレイサービス)

サービスの詳細については、ご利用の電話会社にお問い合せください。

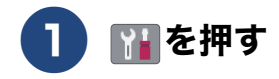

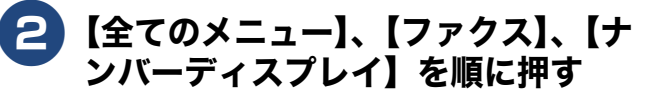

キーが表示されていないときは、▲/▼を 押して画面を送ります。

- 設定項目を選ぶ 【あり(本製品に表示)】
  - 本製品の画面に番号を表示します。本製品 に外付け電話を接続している場合は、外付 け電話のナンバーディスプレイ機能をオ フにしてください。
  - 【あり(外付け電話に表示)】 本製品と接続している外付け電話に番号 を表示します。外付け電話のナンバーディ スプレイ機能をオンにしてください。
  - 【なし】 本機能を使用しないときや、有料サービスの 契約をしていないときに選んでください。

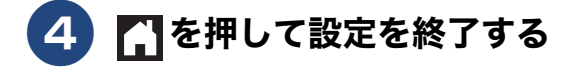

- 🛿 ブランチ接続(並列接続)をしているときは、 ナンバーディスプレイが正常に動作しません。
- 🛿 ISDN 回線を利用しているときは、ナンバー ディスプレイ対応のターミナルアダプターの設 定が必要です。
- 🖉 構内交換機 (PBX) に接続する場合は、構内交 換機 (PBX) がナンバーディスプレイに対応し ている必要があります。
- ☑ IP 電話による発信や着信は、契約しているプ ロバイダーや、接続している機器により、ナン バーディスプレイの動作が異なります。ご不明 な点は、お客さまが契約しているプロバイ ダー、接続している機器メーカーへお問い合わ せください。
- 🛿 電話回線にガス検針器やセキュリティー装置な どが接続されている場合は、誤動作することが あります。

## 着信を拒否する(MFC-J738DN/J738DWN/J998DN/J998DWN のみ)

### 番号非通知の電話や公衆電話、 サービス対象地域外からの着信を 拒否する

着信音を鳴らさずに電話を受け、メッセージを3回 再生したあとで自動的に電話を切ります。【ナンバー ディスプレイ】の設定が【なし】のときは設定でき ません。

🚺 👔 を押す

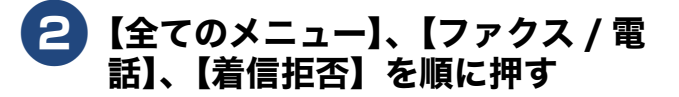

キーが表示されていないときは、▲ / ▼ を 押して画面を送ります。

### 3 【非通知着信拒否】または【公衆電 話拒否】、【表示圏外拒否】を選ぶ

【非通知着信拒否】:
 番号非通知から着信があった場合、「恐れ入りますが、電話番号の前に186をつけて電話番号を通知しておかけ直しください。」というメッセージを流します。

【公衆電話拒否】:
 公衆電話から着信があった場合、「公衆電話からおかけになった電話は、都合によりお受けできません。」というメッセージを流します。

- 【表示圏外拒否】:
   表示圏外から着信があった場合、「恐れ入りますが、この電話はおつなぎできません。」というメッセージを流します。
- 4 【する】を押す

5 他の項目も設定する場合は、手順 3 ~ 4 を繰り返す

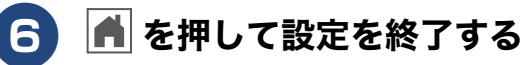

- 拒否設定した相手から送られたファクスも受信しません。

### 着信拒否モニターを設定する

非通知着信拒否または公衆電話拒否、表示圏外拒否 した相手から電話がかかってきたとき、本製品から 流れる着信拒否メッセージをスピーカーから聞くこ とができます。

スピーカーから着信拒否メッセージが聞こえている 間に受話器を取ると、電話に出ることができます。

## 🌓 📔 を押す

2 【全てのメニュー】、【ファクス / 電話】、【着信拒否】、【着信拒否】、【着信拒否】、 (着信拒否)、【着信拒否モニター】を順に押す

> キーが表示されていないときは、▲ / ▼ を 押して画面を送ります。

### 3 【する】を押す

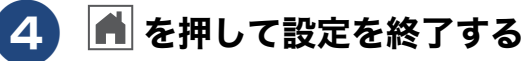

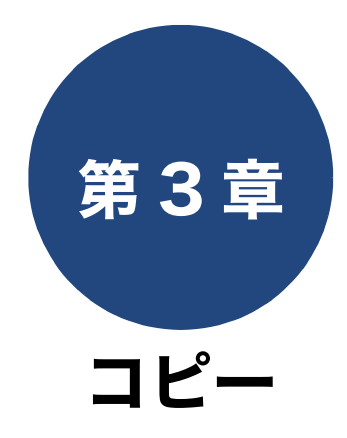

| いろいろなコピー                               | 49   |
|----------------------------------------|------|
| 設定を変えてコピーするには                          | 49   |
| スタック/ソートコピーする                          | 51   |
| レイアウトコピーする                             | 52   |
| 2枚または4枚の原稿を1枚の用紙に並べてコピー                |      |
| する(N in 1 コピー)                         | . 52 |
| カードの両面を 1 枚の A4 用紙にコピーする               |      |
| (ID カードコピー)                            | . 53 |
| 1 枚の原稿を複数枚の用紙に分けて拡大する                  |      |
| (ポスターコピー)                              | . 54 |
| 両面コピーする                                |      |
| (DCP-J577N/J978N、MFC-J898N/J998DN/     |      |
| J998DWN のみ)                            | 55   |
| インクを節約してコピーする                          | 56   |
| コピー時の裏写りを抑える                           | 57   |
| ブックコピーする                               | 57   |
| コピーに文字を重ねる                             | 58   |
| 「戸戸市市市市市市市市市市市市市市市市市市市市市市市市市市市市市市市市市市市 | 58   |
| 「個い地口で  」とりる                           | 50   |

## いろいろなコピー

### 設定を変えてコピーするには

ホーム画面の【コピー】を押して、画面に表示される【設定変更】から、コピーの設定が変更できます。

#### 例:用紙タイプ

待ち受け画面の【コピー】を押す

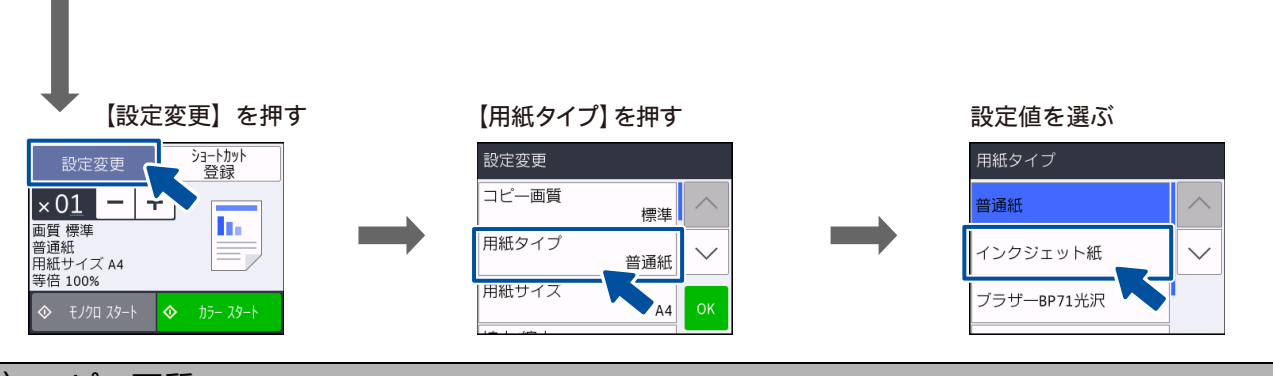

### (1) コピー画質

コピーの画質を設定します。

•【標準】 通常のコピーを行う場合に選びます。

【高画質】

写真やイラストなどをよりきれいにコピーする場合に選びます。 ※1部コピーと複数部コピーでは、画質が異なることがあります。

#### (2) 用紙タイプ

使用する用紙に合わせて、用紙タイプを設定します。 【普通紙/インクジェット紙/ブラザー BP71 光沢/その他光沢】

#### (3) 用紙サイズ

使用する用紙に合わせて、用紙サイズを設定します。 【A4 / B5 / A5 / 2L 判 / L 判 / ハガキ】

#### (4) 用紙トレイ選択 (MFC-J998DN/J998DWN のみ)

コピー時に使用する用紙をセットしたトレイを設定します。 【用紙トレイ #1 /多目的トレイ/トレイ自動選択】

| (5)拡大 / 縮小                                                                                                    |                                                                                                    |
|----------------------------------------------------------------------------------------------------|----------------------------------------------------------------------------------------------------|
| 倍率を変更してコピーします。<br>【等倍 100%】<br>【拡大】<br>• [240% L 判 $\Rightarrow$ A4】<br>• [204% 八ガキ $\Rightarrow$ A4】<br>• [141% A5 $\Rightarrow$ A4】<br>• [115% B5 $\Rightarrow$ A4】<br>• [113% L 判 $\Rightarrow$ 八ガキ】 <sup>*1</sup><br>[縮小]<br>• [86% A4 $\Rightarrow$ B5]<br>• [69% A4 $\Rightarrow$ A5]<br>• [46% A4 $\Rightarrow$ 八ガキ】<br>• [40% A4 $\Rightarrow$ L 判]<br>[用紙に合わせる] <sup>*2</sup><br>[カスタム (25-400%)] <sup>*3</sup> | <ul> <li>拡大 / 縮小とレイアウトコピーは同時に設定できません。</li> <li>*1 L 判タテ向きの写真(89mm × 127mm)を八ガキにフィットさせます。</li> <li>*2 選択した用紙のサイズに合わせて自動的に倍率が設定されます。</li> <li>*1 (自動原稿送り装置)は使用できません。原稿は、原稿台ガラスにセットしてください。</li> <li>・ ADF(自動原稿送り装置)は使用できません。原稿は、原稿台ガラスにセットしてください。</li> <li>・ 原稿を読み取るときに3 以上傾いている場合、サイズを検知できず、適切にコピーできない場合があります。</li> <li>・ スタック / ソートコピー、レイアウトコピー、両面コピー、裏写り除去コピー、ブックコピー、透かしコピーと同時に設定できません。(両面コピーは、DCP-J577N/J978N、MFC-J898N/J998DN/J998DN/J998DWNのみ対応)</li> <li>*3 両面にまっさわていることも、の(のみ対応)</li> </ul> |
|                                                                                                    | ●画面に表示されているテノキーで倍率を入力し、【OK】を押しま<br>す。                                                                                                    |
| (6)両面コピー(DCP-J577N/、                                                                                                    | J978N、MFC-J898N/J998DN/J998DWN のみ)                                                                                                    |
| ⇒55ページ「両面コピーする (DC                                                                                                    | CP-J577N/J978N、MFC-J898N/J998DN/J998DWN のみ)」                                                                                                    |
| (7)コピー濃度                                                                                                    |                                                                                                    |
| コピーの濃度を調整します。5段階                                                                                                    | の調整ができます。                                                                                                    |
| (8)地色除去コピー                                                                                                    |                                                                                                    |
| ⇒58ページ「原稿の地色を除去し」                                                                                                    | てコピーする」                                                                                                    |
| (9)スタック / ソート                                                                                                    |                                                                                                    |
| ⇒51ページ「スタック/ソートコヒ                                                                                                    | <u>_</u> _する」                                                                                                    |
| (10)レイアウト コピー                                                                                                    |                                                                                                    |
| ⇒52ページ「レイアウトコピーす                                                                                                    | 3                                                                                                    |
| (11)便利なコピー設定                                                                                                    |                                                                                                    |
| その他のいろいろなコピーができま<br>•【インク節約モード】⇒56 ペーシ<br>•【裏写り除去コピー】⇒57 ペーシ<br>•【ブックコピー】⇒57 ページ「フ<br>•【透かしコピー】⇒58 ページ「コ                                                                                                    | す。<br><sup>*</sup> 「インクを節約してコピーする」<br><sup>*</sup> 「コピー時の裏写りを抑える」<br><sup>*</sup> ックコピーする」<br> ピーに文字を重ねる」                                                                                                    |
| (12)設定を保持する                                                                                                    |                                                                                                    |
| 設定を変更したあとで、【設定を保<br>登録されます。                                                                                                    | 寺する】を選びます。【はい】を押すと、現在の設定が初期値として                                                                                                    |
| (13)設定をリセットする                                                                                                    |                                                                                                    |
| 設定をお買い上げ時の状態に戻しま                                                                                                    | <br>す。                                                                                                    |

ם ר

### スタック / ソートコピーする [スタック/ソートコピー] 複数ページの原稿を複数部コピーする場合、ページごとまたは一部ごとにまとめて排出します。 • スタックコピー 【モノクロ スタート】または【カ ラー スタート】を押す ADF(自動原稿送り装置)に原稿をセット 2 1 したときまたは原稿台ガラスに原稿を 2 1 セットして【スタックコピー】を選んだと きは、操作は終了です。コピーが開始され ます。 • ソートコピー 原稿台ガラスに原稿をセットして【ソート コピー】を選んだときは、原稿の読み取り が終わると【次の原稿をセットして [次の 1 ページ開始]を押してください 次の原稿 2 2 がない場合は[全てのページ完了]を押し てください/次のページ開始/全ての ページ完了】と表示されます。 原稿をセットする ⇒かんたん操作ガイド「原稿のセット」 8 原稿台ガラスに次の原稿をセットし て、【次のページ開始】を押す 【コピー】を押す 原稿をすべて読み取るまでこの手順を繰り 返し、読み取りが終わったら手順 9 に進 みます。 🕄 【-】/【+】で部数を入力する 部数表示を押して表示されるテンキーでも 9 【全てのページ完了】を押す 部数を入力できます。 【設定変更】を押す 5 【スタック / ソート】を押す キーが表示されていないときは、▲/▼を 押して画面を送ります。 【スタックコピー】または【ソート コピー】を選び、【OK】を押す

### 《第3章コピー》

## レイアウトコピーする

複数の原稿を 1 枚の用紙に割り付けてコピーしたり、原稿をポスターサイズに拡大してコピーしたりでき ます。

[レイアウトコピー]

- 🖉 レイアウトコピーで使用できる用紙は、A4 サイズのみです。
- 2in1 (縦長)
- 1 2 1 • 2in1 (横長)  $\frac{1}{2}$  2in1 (ID カード) • 4in1 (縦長) 12 3 4 • 4in1 (横長)  $\begin{array}{c|c} 1 & 3 \\ \hline 2 & 4 \end{array}$ • ポスター (2x1) • ポスター (2x2)
- ポスター (3x3)

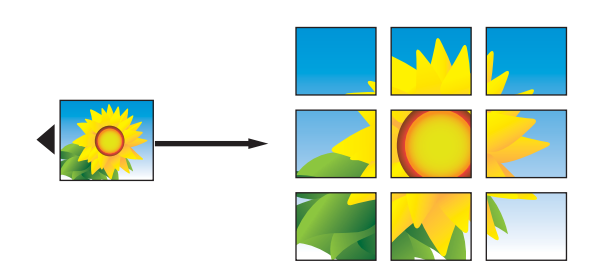

2 枚または 4 枚の原稿を 1 枚の用紙に 並べてコピーする(N in 1 コピー)

2 枚または 4 枚の原稿を 1 枚の用紙に割り付けてコ ピーします。

1 原稿をセットする

⇒かんたん操作ガイド「原稿のセット」

- 2 【コピー】を押す
- 3 【−】/【+】で部数を入力する 部数表示を押して表示されるテンキーでも 部数を入力できます。
- 4 【設定変更】を押す
- 5 【レイアウト コピー】を押す

キーが表示されていないときは、▲/▼を 押して画面を送ります。

6 レイアウトの種類を選び、【OK】 を押す

【2in1(縦長) / 2in1(横長) / 4in1(縦 長) / 4in1(横長)】 から選びます。

### 【モノクロ スタート】または【カ ラー スタート】を押す

ADF(自動原稿送り装置)に原稿をセット したときは、操作は終了です。コピーが開 始されます。

原稿台ガラスに原稿をセットしたときは、 原稿の読み取りが終わると【次の原稿を セットして[次のページ開始]を押してく ださい 次の原稿がない場合は[全ての ページ完了]を押してください/次のペー ジ開始/全てのページ完了]と表示されま す。

- 次の原稿がある場合⇒手順 8 へ
- 次の原稿がない場合⇒【全てのページ 完了】を押して、操作は終了です。コ ピーが開始されます。

### 8 原稿台ガラスに次の原稿をセットし て、【次のページ開始】を押す

原稿をすべて読み取るまでこの手順を繰り 返し、読み取りが終わったら手順 9 に進 みます。

9 【全てのページ完了】を押す

カードの両面を1枚のA4用紙にコピー する(ID カードコピー)

運転免許証のようなカードの両面を1枚のA4用紙 片面に原寸のまま割り付けてコピーします。

### 1 原稿を原稿台ガラスにセットする

⇒かんたん操作ガイド「原稿のセット」 原稿台ガラスの左上に、端から 3mm 以上空 けて読み取り範囲内に原稿をセットしてく ださい。

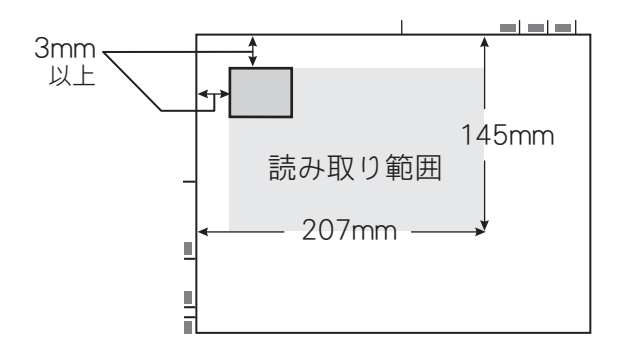

### 2【コピー】を押す

- 3 【−】/【+】で部数を入力する 部数表示を押して表示されるテンキーでも 部数を入力できます。
- 4 【設定変更】を押す

### 5 【レイアウト コピー】を押す

キーが表示されていないときは、▲/▼を 押して画面を送ります。

- <mark>6</mark> 【2in1(lD カード)】を選び、 【OK】を押す
- 【モノクロ スタート】または【カ ラー スタート】を押す

原稿の読み取りが終わると【ID カードを 同じ位置に裏返して置き[次のページ開 始]を押してください 終了する場合は [全てのページ完了]を押してください/ 次のページ開始/全てのページ完了]と表 示されます。

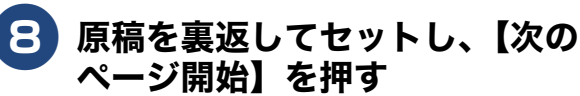

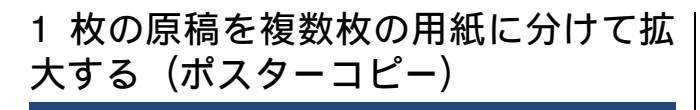

原稿を自動的に拡大して、指定した枚数の用紙に分割してコピーします。貼り合わせに使用する「のり しろ」部分も計算されます。なお、ポスターコピー は複数部数の指定はできません。

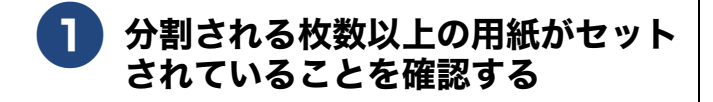

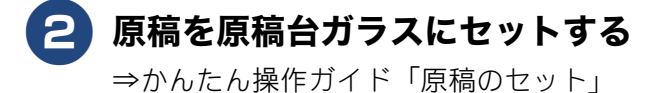

- 3 【コピー】を押す
- 4 【設定変更】を押す

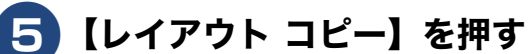

キーが表示されていないときは、▲/▼を 押して画面を送ります。

6 レイアウトの種類を選び、【OK】 を押す

> 【ポスター (2x1) /ポスター (2x2) /ポス ター (3x3)】から選びます。

### **7**【モノクロ スタート】または【カ ラー スタート】を押す

すべてのコピーが終了するまで原稿はセットしたままにしてください。

### 両面コピーする (DCP-J577N/J978N、MFC-J898N/J998DN/J998DWN のみ) <sup>[両国コピー]</sup>

原稿の片面を1枚ずつ読み取り、両面1枚にコピーできます。 ホチキスやクリップなどで留める側面(とじ辺)を設定することにより、うら面のコピーの向きを変えるこ とができます。

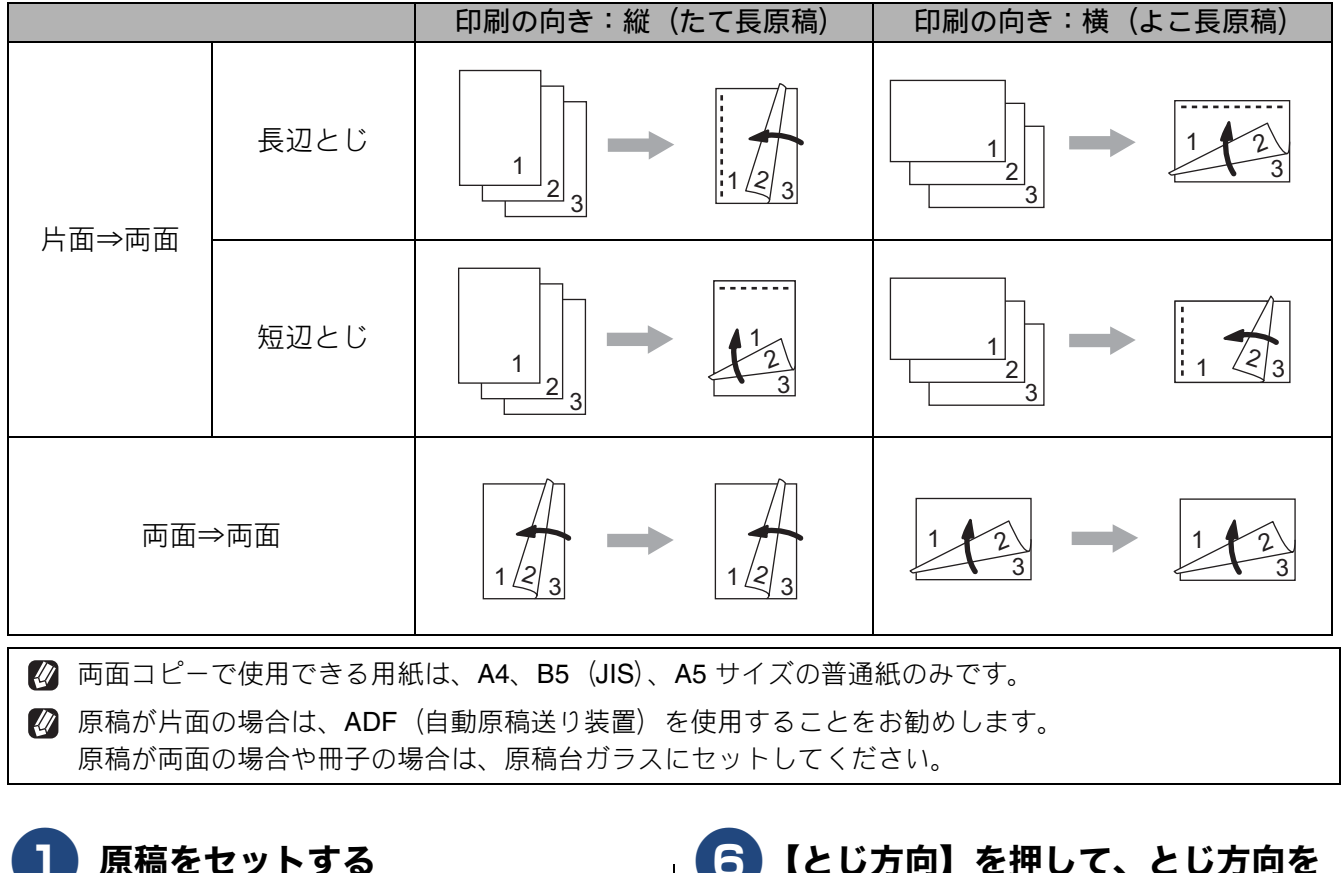

⇒かんたん操作ガイド「原稿のセット」

- 2 【コピー】を押す
- 3 【-】/【+】で部数を入力する 部数表示を押して表示されるテンキーでも
  - 部数を入力できます。
- 4 【設定変更】を押す
- 5【両面コピー】を押す

キーが表示されていないときは、▲/▼を 押して画面を送ります。

- 6 【とじ方向】を押して、とじ方向を 選ぶ 【長辺とじ/短辺とじ】から選びます。
  - 7 原稿のとじ方を選ぶ 【オフ/片面⇒両面/両面⇒両面】から選び ます。
- 8 ソートコピーをするときは、【ス タック / ソート】、【ソートコピー】 を順に押す
- <mark>9</mark>【OK】を押す

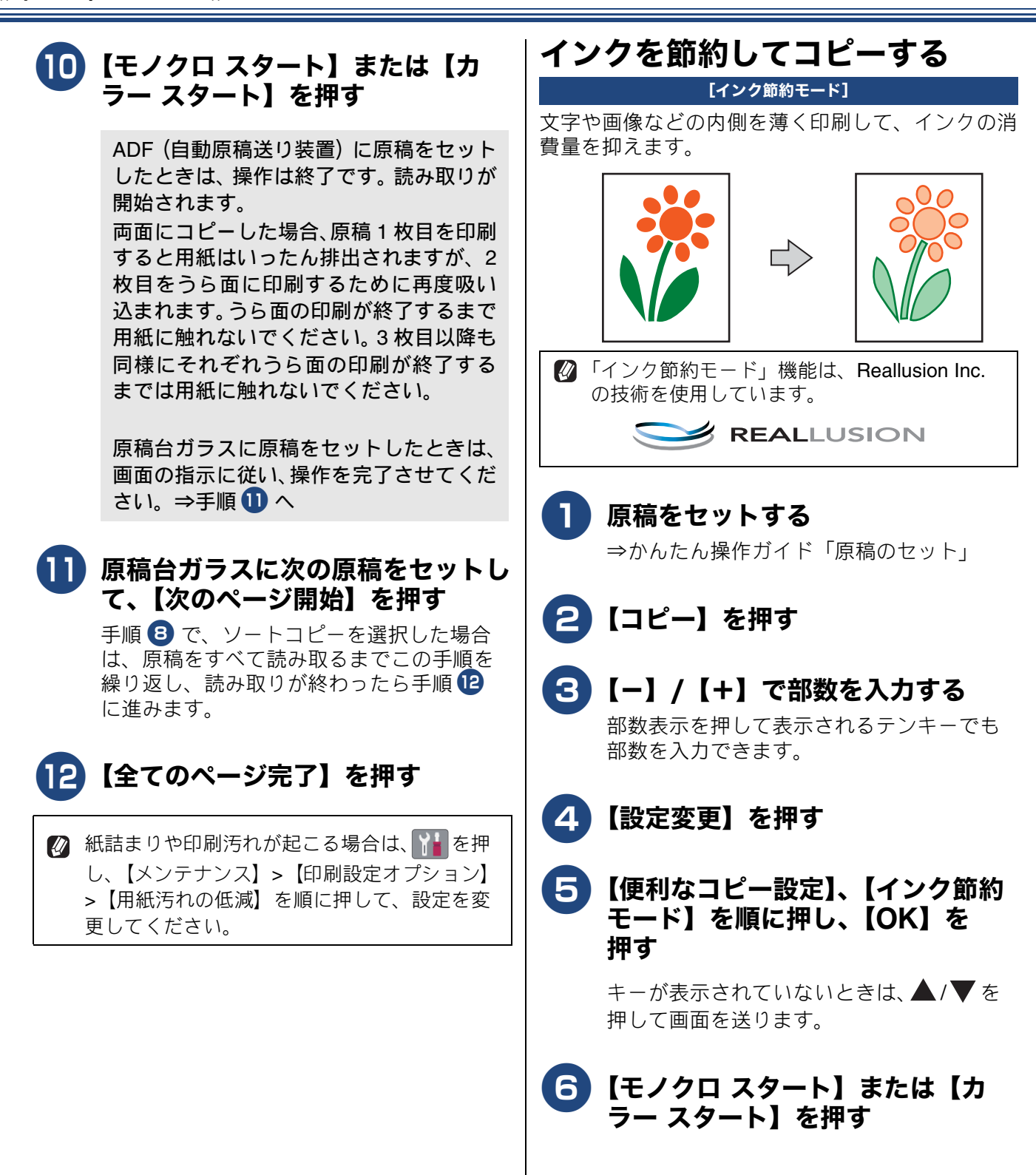

ם ר

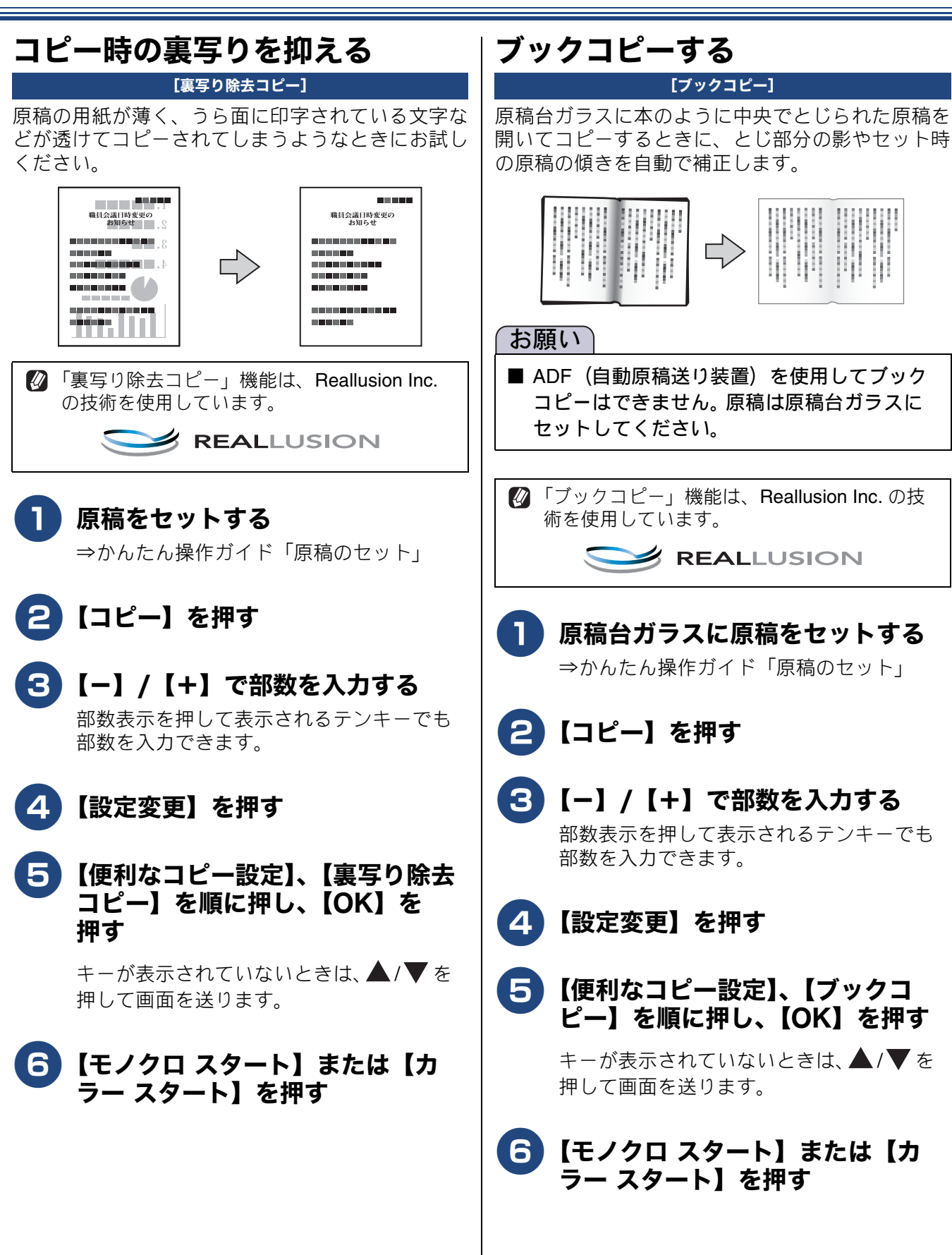

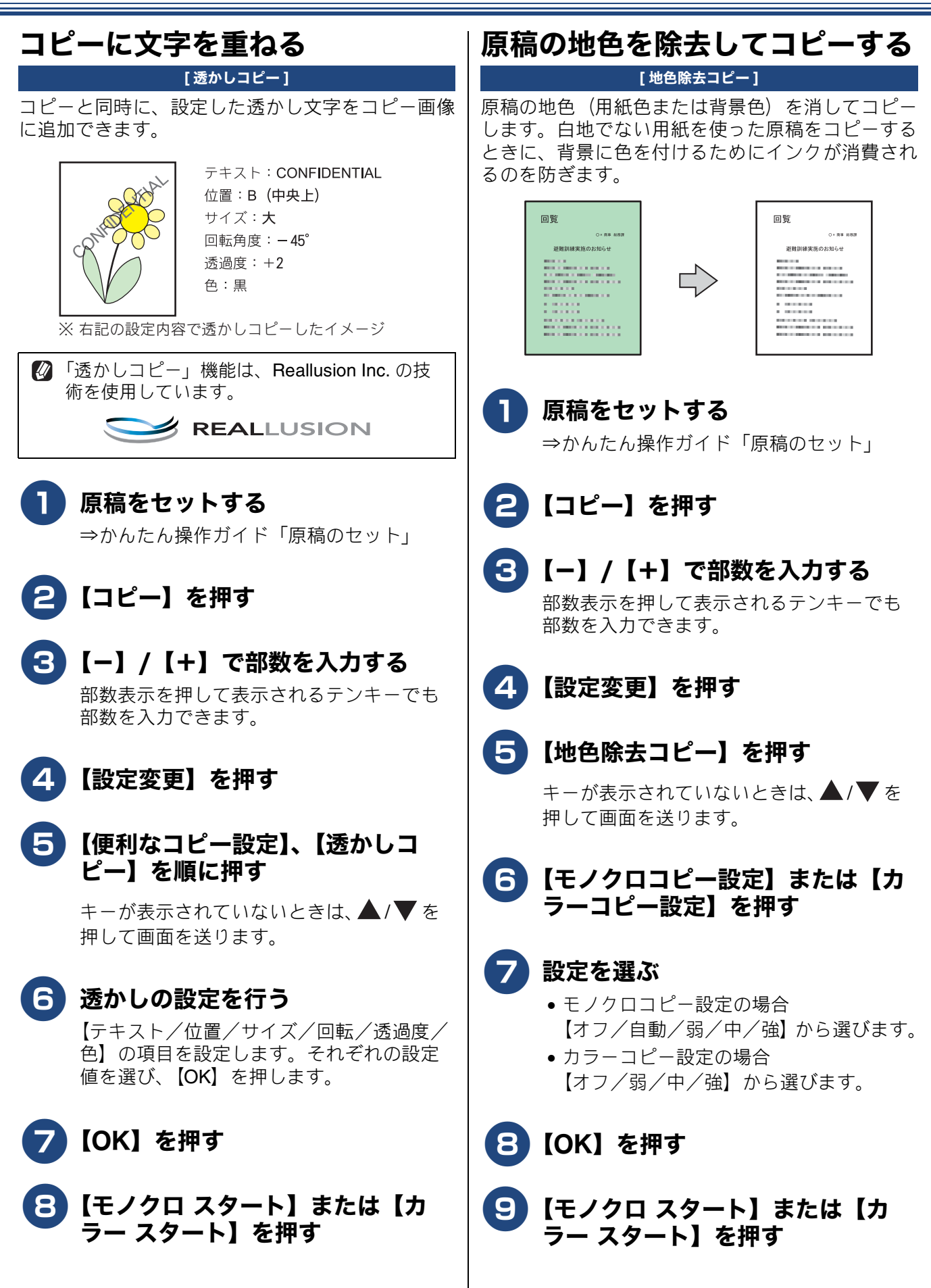

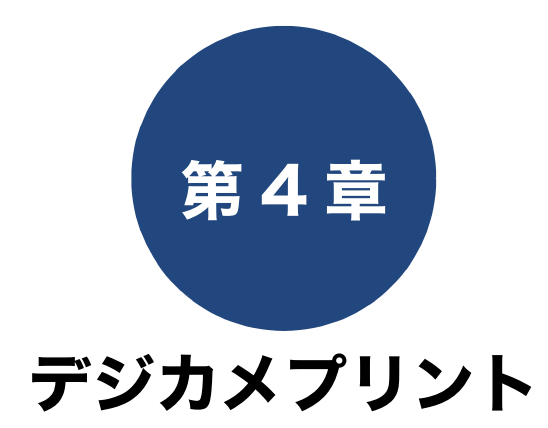

| 写真をプリントする                | 60 |
|--------------------------|----|
| 使用できるメモリーカードと USB フラッシュ  |    |
| メモリー                     | 60 |
| 設定を変えてプリントするには           | 61 |
| メモリーカードまたは USB フラッシュメモリー |    |
| 内の画像を1枚ずつまとめてプリントする      | 63 |
| インデックスシートをプリントする         | 63 |
| インデックスシートの写真の番号を指定して     |    |
| プリントする                   | 64 |
| 証明写真プリントをする              | 65 |

## 写真をプリントする

### 使用できるメモリーカードと USB フラッシュメモリー

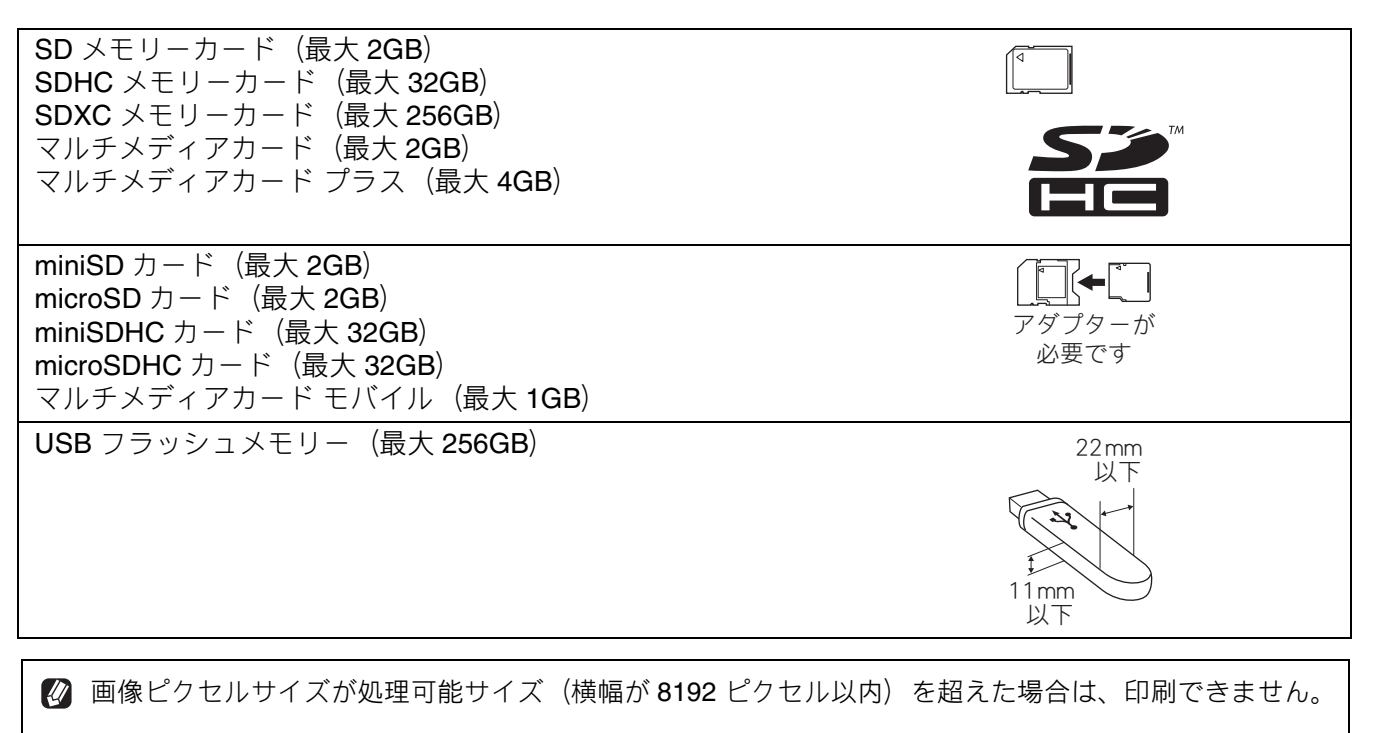

☑ DCP-J577N、MFC-J738DN/J738DWN は USB フラッシュメモリーに対応していません。メモリーカードのみ使用できます

### 設定を変えてプリントするには

デジカメプリントの設定を確認する画面に表示される【印刷設定】から、プリントの設定が変更できます。

例:明るさ

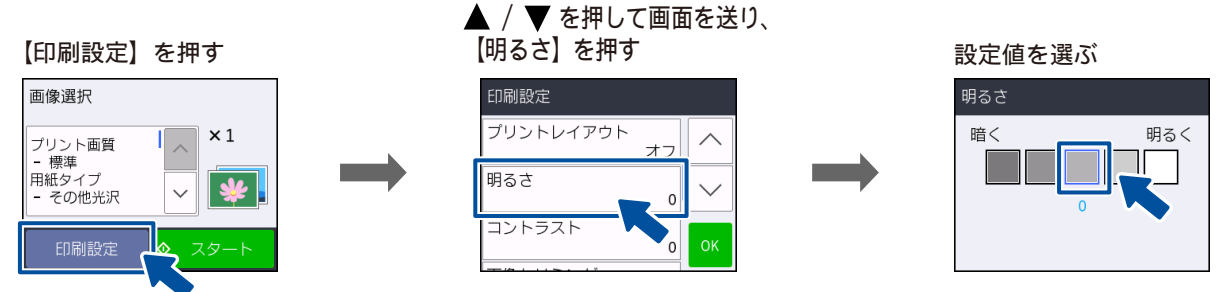

#### (1) プリント画質

- プリントする際の画質を設定します。
- •【標準】
- 速くプリントする場合に選びます。
- 【きれい】 よりきれいにプリントする場合に選びます。

### (2) 用紙タイプ

プリントする用紙の種類を選びます。 【普通紙/インクジェット紙/ブラザー BP71 光沢/その他光沢】

#### (3) 用紙サイズ

プリントする用紙のサイズを選びます。 【L 判/2L 判/ハガキ/ A4】

#### (4) 用紙トレイ選択 (MFC-J998DN/J998DWN のみ)

デジカメプリント時に使用する用紙をセットしたトレイを設定します。 【用紙トレイ #1 /多目的トレイ/トレイ自動選択】

#### (5) プリントレイアウト

1 枚の用紙に複数枚の写真を割り付けてプリントします。 用紙サイズによって選択できるレイアウトが異なります。いずれの用紙サイズも【オフ】にすると、1 枚 (1x1) 割り付けでプリントします。

- 用紙サイズが【A4】の場合 【1x2 / 2x2 / 2x4 / 3x3 / 4x4】
  用紙サイズが【2L 判】の場合
- 用紙サイズが【2L判】の場合 【1x2 / 2x2 / 2x4 / 3x3】
- ・ 用紙サイズが【L 判】【ハガキ】の場合
   【1x2 / 2x2】

#### (6) 明るさ

プリントの仕上がりの明るさを調整することができます。5段階の調整ができます。

#### (7) コントラスト

プリントの仕上がりのコントラストを調整することができます。5 段階の調整ができます。【+】はコントラストが強くなり、【-】はコントラストが弱くなります。

### (8) 画像トリミング

プリント領域いっぱいに画像がプリントされるように、収まらない部分を切り取ります。 画像トリミングをしない場合は、ふちなし印刷も【しない】に設定してください。

- •【する】 横長の画像の場合は、縦のプリント領域に合わ せて、縦長の画像の場合は、横のプリント領域 に合わせてプリントします。収まりきらない部 分は、切り取られます。
- 【しない】
   画像を切り取らずに、プリント領域に収まるようにプリントします。

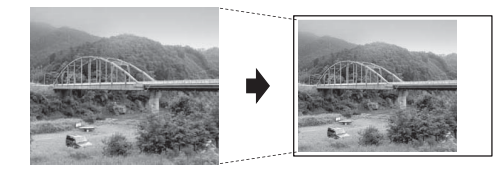

#### (9) ふちなし印刷

AUN

プリント領域いっぱいにプリントします。【する】または【しない】を選びます。 ※ふちなし印刷を【する】に設定すると、画像トリミングの設定の有無にかかわらず、画像をプリント 領域に合わせるために一部が自動的にトリミングされることがあります。

### (10) 日付印刷

撮影された日付をプリントします。【する】または【しない】を選びます。

ALLIN

and the set

#### (11) 設定を保持する

設定を変更したあとで、【設定を保持する】を選びます。【はい】を押すと、現在の設定が初期値として 登録されます。

#### (12) 設定をリセットする

印刷設定をお買い上げ時の状態に戻します。

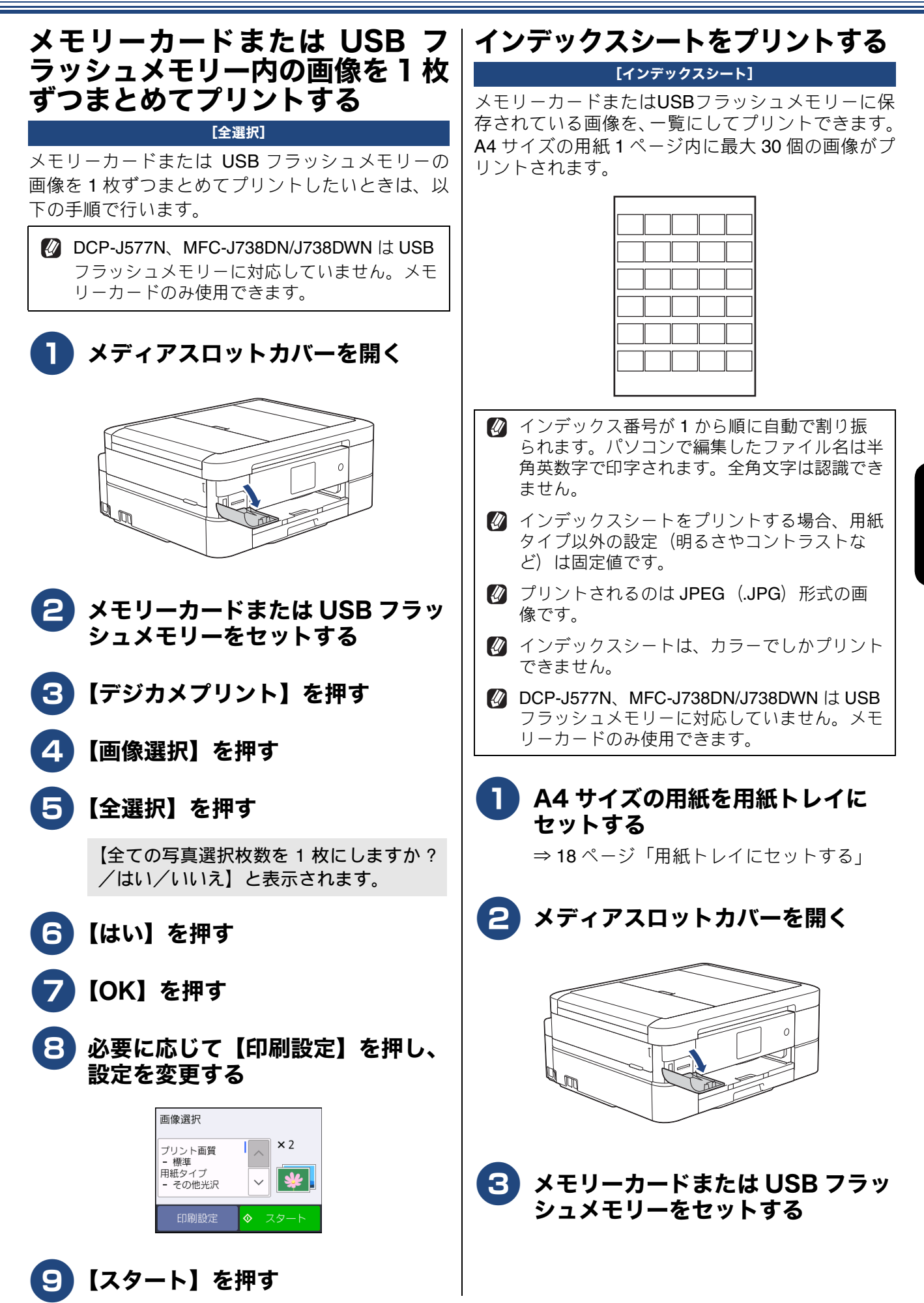

デジカメプリント

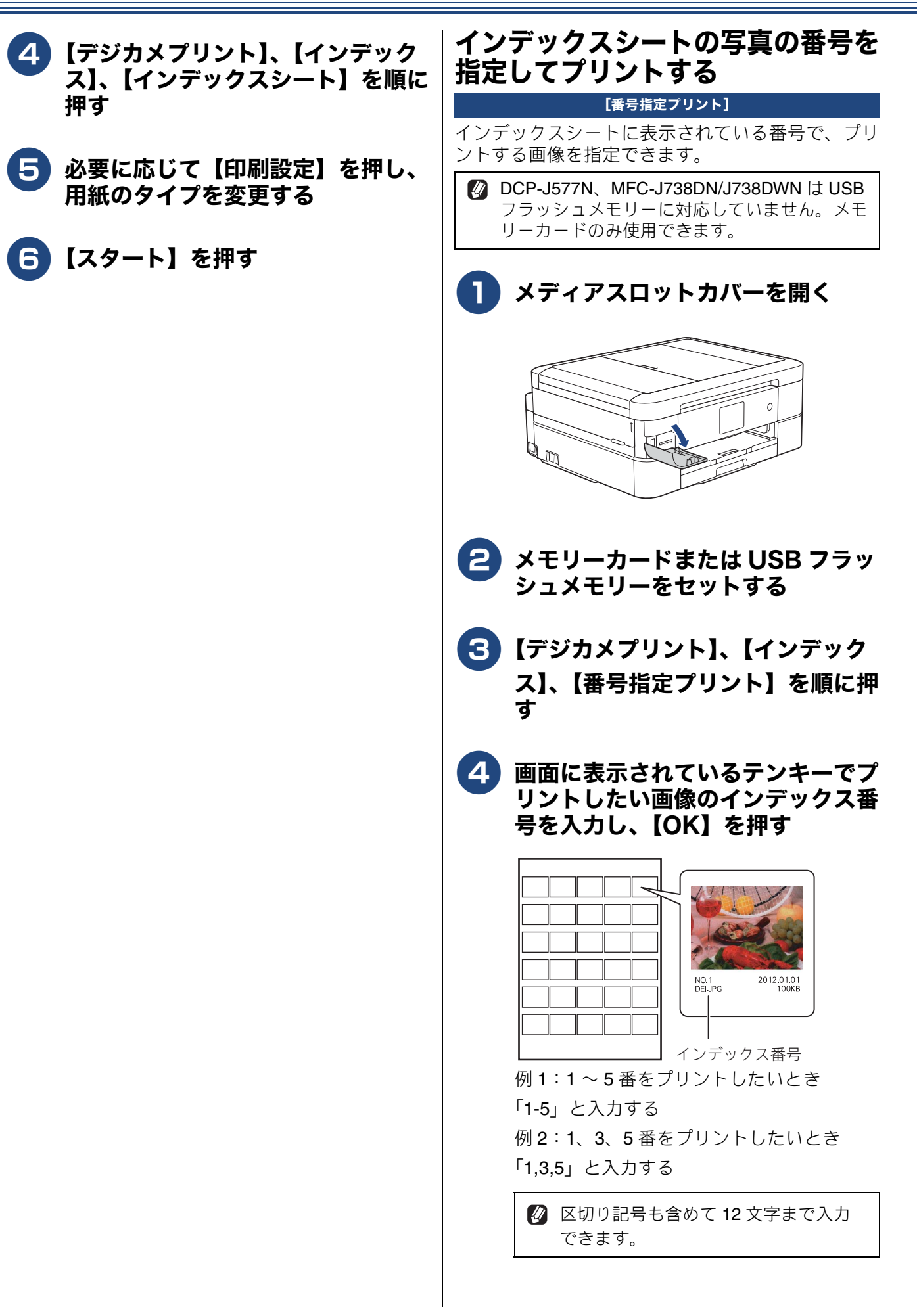

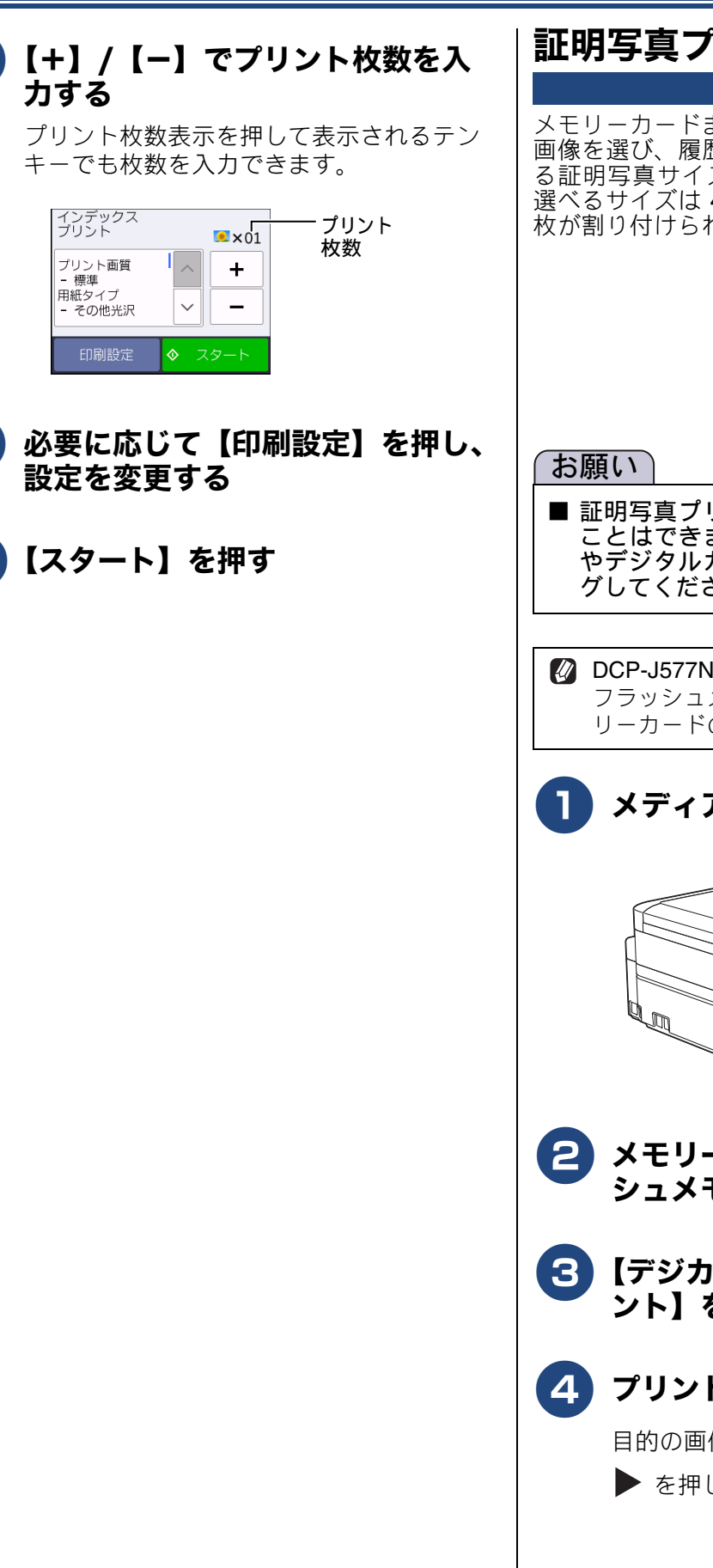

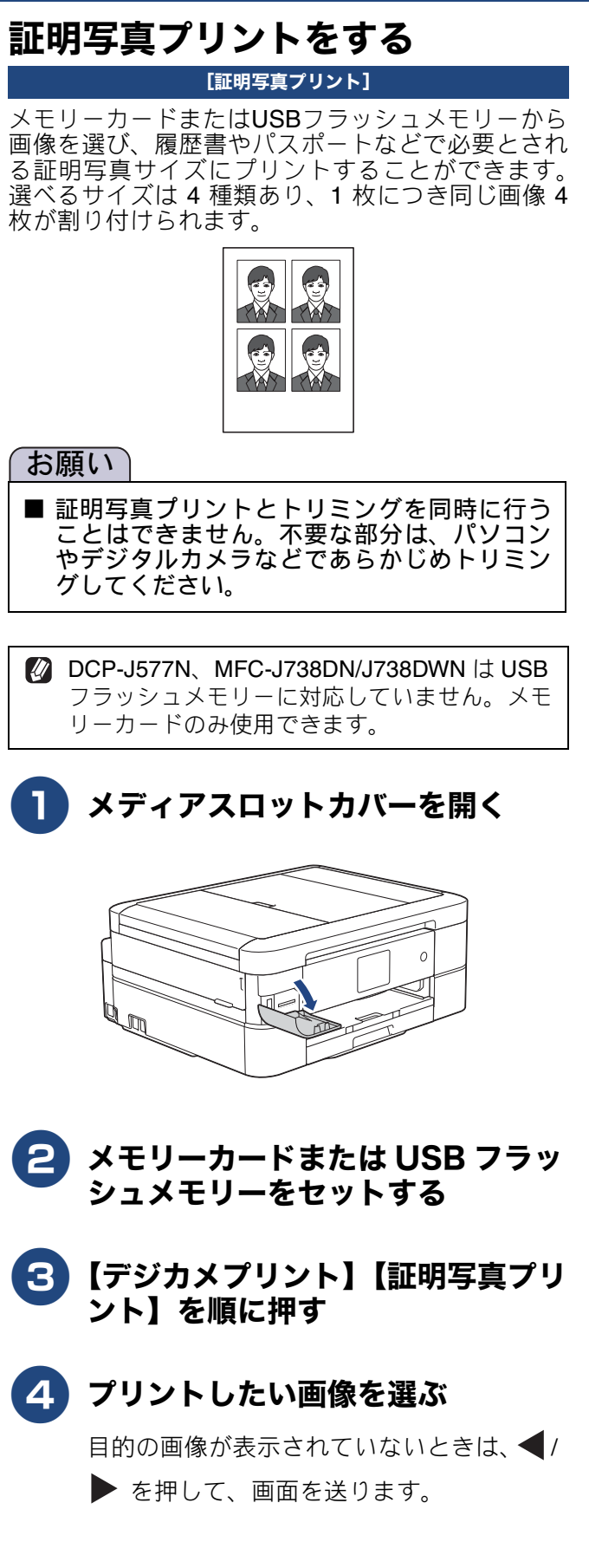

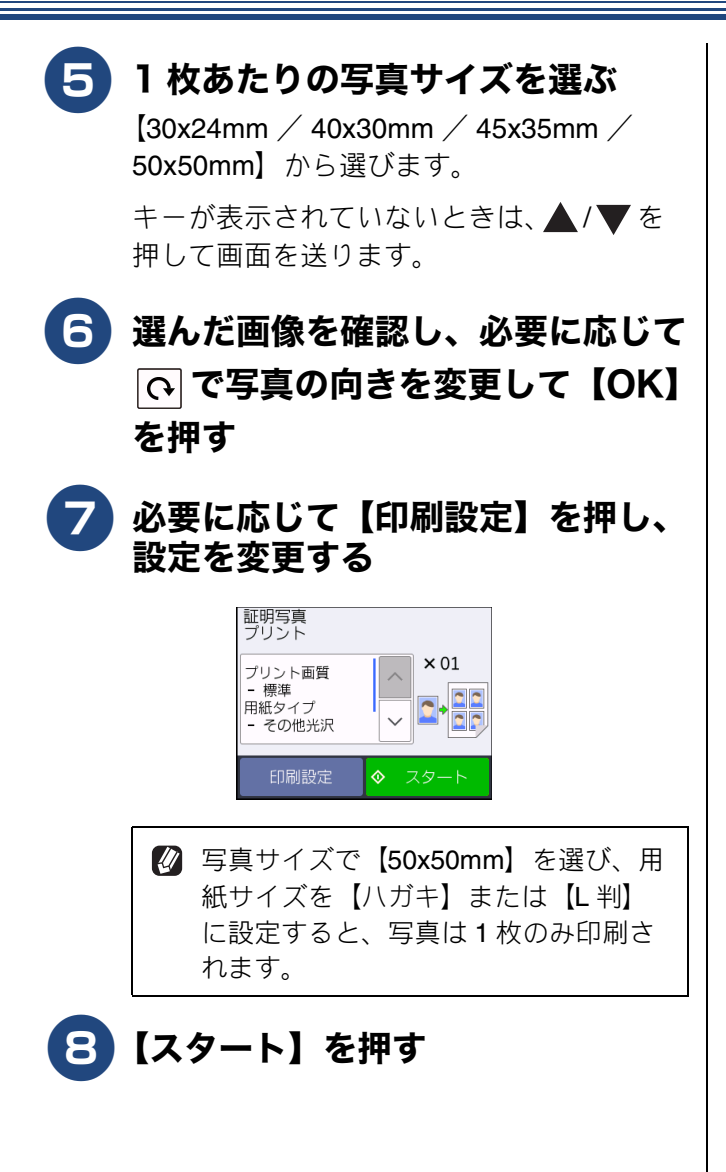

## 第5章

ファクス(MFC モデルのみ)

#### 送信

| ファクスの便利な送りかた                | 68 |
|-----------------------------|----|
| 設定を変えてファクスするには              | 68 |
| 発信履歴・着信履歴を使ってファクスを送る        | 70 |
| 相手先の受信音を確認してから送る            | 71 |
| 送るのをやめるときは                  | 71 |
| 話をしてから送る                    |    |
| (MFC-J738DN/J738DWN/J998DN/ |    |
| J998DWN のみ)                 | 72 |
| 送るのをやめるときは                  | 72 |
| 複数の相手先に同じファクスを送る            | 73 |
| 送るのをやめるときは                  | 74 |
| 内容を確認してから送る                 | 75 |
| 時間を指定して送る                   | 77 |
| 同じ相手への「タイマー送信」を1回の通信に       |    |
| まとめる                        | 78 |
| 原稿をすぐに送る                    | 79 |
| 海外へ送る                       | 80 |
| <b>ADF</b> (自動原稿送り装置)から送る   | 80 |
| 原稿台ガラスから送る                  | 80 |
| パソコンからファクスを送る               | 82 |

#### 受信

| ファクスの使利な受けかに                                                                                                    | 84                                                 |
|----------------------------------------------------------------------------------------------------|----------------------------------------------------|
| 電話に出ると自動的に受ける(親切受信)                                                                                                    | 84<br>84                                           |
| 親切受信でファクスを受ける                                                                                                    | . 84<br>. 84                                       |
| 電話に出てから受ける(手動受信)                                                                                                    | 85                                                 |
| MFC-J898N の場合                                                                                                    | . 85                                               |
| MFC-J738DN/J738DWN/J998DN/J998DWN の場合                                                                                                    | 85                                                 |
| 自動的に縮小して受ける                                                                                                    | 86                                                 |
| 受信日時を付けて印刷する                                                                                                    | 86                                                 |
| 木製品と接続している電話機の操作でファクスを                                                                                                    |                                                    |
|                                                                                                    |                                                    |
| 受信する                                                                                                    |                                                    |
| 年初間で1000000000000000000000000000000000000                                                                                                    | 87                                                 |
| 受信する<br>(MFC-J898N のみ)<br>リモート受信を設定する                                                                                                    | 87<br>. 87                                         |
| 受信する<br>(MFC-J898N のみ)<br>リモート受信を設定する<br>リモート受信の操作                                                                                                    | 87<br>. 87<br>. 87                                 |
| 受信する<br>(MFC-J898N のみ)<br>リモート受信を設定する<br>リモート受信の操作<br>ファクスをメモリーで受信する                                                                                                    | 87<br>. 87<br>. 87<br>. 88                         |
| 受信する<br>(MFC-J898N のみ)<br>リモート受信を設定する<br>リモート受信の操作<br>ファクスをメモリーで受信する                                                                                                    | 87<br>. 87<br>. 87<br>. 88<br>. 88                 |
| 受信する<br>(MFC-J898N のみ)<br>リモート受信を設定する<br>リモート受信の操作<br>ファクスをメモリーで受信する<br>ファクスをメモリーで受信する<br>メモリー受信したファクスを印刷する                                                                            | 87<br>. 87<br>. 87<br>. 88<br>. 88<br>. 88         |
| <ul> <li>受信する</li> <li>(MFC-J898N のみ)</li> <li>リモート受信を設定する</li> <li>リモート受信の操作</li> <li>ファクスをメモリーで受信する</li> <li>ファクスをメモリーで受信する</li> <li>メモリー受信したファクスを印刷する</li> <li>ファクスを転送する</li> </ul> | 87<br>. 87<br>. 87<br>. 88<br>. 88<br>. 88<br>. 88 |
| 受信する<br>(MFC-J898N のみ)<br>リモート受信を設定する<br>リモート受信の操作<br>ファクスをメモリーで受信する<br>ファクスをメモリーで受信する<br>メモリー受信したファクスを印刷する<br>ファクスを転送する<br>本製品で受信したファクスをパソコンに送る                                       | 87<br>87<br>88<br>88<br>88<br>88<br>88<br>88       |

| メモリー受信の設定を変更するメモリー受信をやめる                         | 91<br>91 |
|--------------------------------------------------|----------|
| 着信回数の設定(MFC-J898N のみ)<br>呼出ベル回数を設定する(ファクスのとき着信音を | 92       |
| 鳴らさずに受信する)<br>再呼出ベル回数を設定する                       | 92<br>92 |

#### 通信管理

| 通信状態を確かめる         | 93 |
|-------------------|----|
| 送信待ちファクスを確認・中止する  | 93 |
| 通信管理レポートを印刷する     | 94 |
| 通信記録をすぐに確認したいとき   | 94 |
| 出力間隔を変更する         | 94 |
| 送信結果レポートを印刷する     | 95 |
| すぐに印刷する           | 95 |
| 印刷するタイミングと内容を設定する | 95 |
| 着信履歴リストを印刷する      | 96 |
| 信履歴リストを印刷する       | 90 |

## ファクスの便利な送りかた

### 設定を変えてファクスするには

ファクス送信時、画面に表示されている【設定変更】から、ファクスを送るときの設定が変更できます。

送信

例:カラー設定

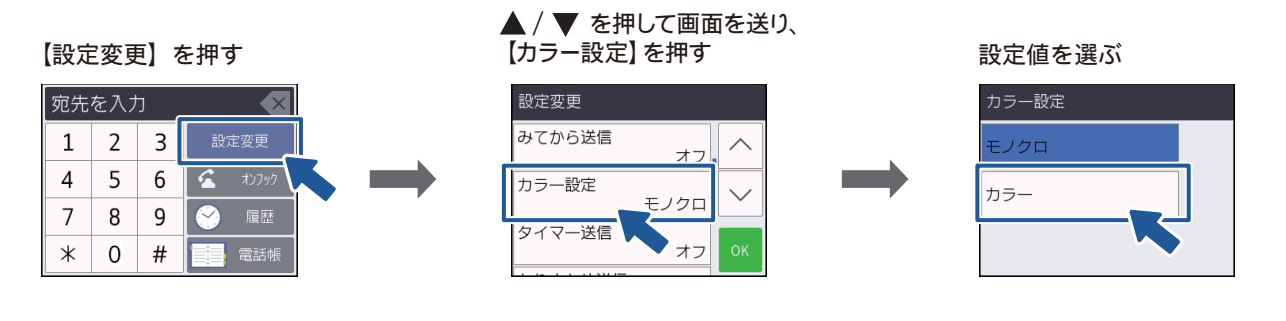

(1) ファクス画質

ファクス送信するときの画質を設定します。

- •【標準】
  - お買い上げ時に設定されている標準的な画質モードです。
- 【ファイン】
   原稿の文字が小さいときに選びます。
- 【スーパーファイン】
   原稿の文字が新聞のように細かいときに選びます。
- 【写真】
   原稿に写真が含まれているときに選びます。
- ※【標準】以外の設定で送信すると、標準に比べて送信時間がかかります。
- ※【写真】で送信しても、相手側のファクス機が標準モードで受信した場合は、画像が劣化します。
- ※【スーパーファイン】や【写真】に設定していても、【カラー設定】が【カラー】のときは【ファイン】 で送信されます。

#### (2) 原稿濃度

ファクス送信するときの原稿濃度を設定します。

- •【自動】
- 読み取った原稿に合わせて自動的に濃度を設定します。 •【濃く】
- 原稿が薄いときに選びます。
- 【薄く】
- 原稿が濃いときに選びます。
- ※原稿濃度を濃くすると、全体に黒っぽくなることがあります。

※【ファクス画質】が【写真】のときや、【カラー設定】が【カラー】のときは【自動】で送信されます。

#### (3) 同報送信

⇒73ページ「複数の相手先に同じファクスを送る」

(4) みてから送信

⇒75ページ「内容を確認してから送る」

#### (5) カラー設定

ファクス送信するときに、原稿をカラーまたはモノクロで送信するかどうかの設定をします。

#### (6) タイマー送信

⇒77ページ「時間を指定して送る」

#### (7) とりまとめ送信

⇒78ページ「同じ相手への「タイマー送信」を1回の通信にまとめる」

#### (8) リアルタイム送信

⇒79ページ「原稿をすぐに送る」

#### (9) 海外送信モード

⇒80ページ「海外へ送る」

(10) 履歴

⇒70ページ「発信履歴・着信履歴を使ってファクスを送る」

(11) 電話帳

⇒ 97 ページ「電話帳 (MFC モデルのみ)」

(12) 設定を保持する

設定を変更したあとで、【設定を保持する】を選びます。【はい】を押すと、現在の設定が初期値として 登録されます。

(13) 設定をリセットする

設定をお買い上げ時の状態に戻します。

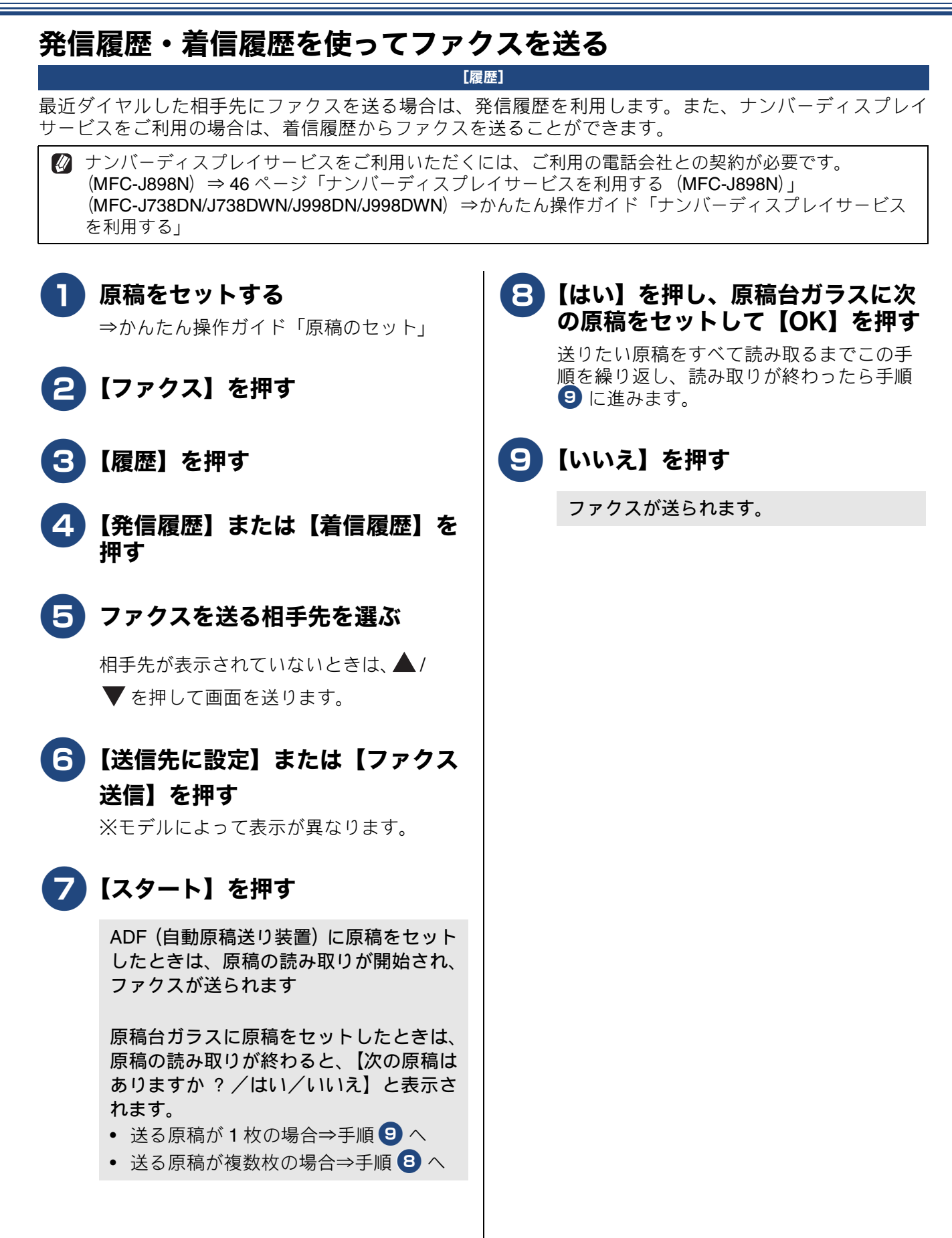

### 相手先の受信音を確認してから送る

[手動送信]

相手の受信音を確認してからファクスを送ります。

😰 「手動送信」の場合、原稿台ガラスに原稿をセットすると、一度に複数枚のファクスを送ることはできま せん。(1回に送ることができるのは1枚のみです。)

#### ٦. 原稿をセットする

⇒かんたん操作ガイド「原稿のセット」

### 2 【ファクス】を押す

みるだけ受信をしている場合は、手順 2 の あとで、【ファクス送信】を押してください。

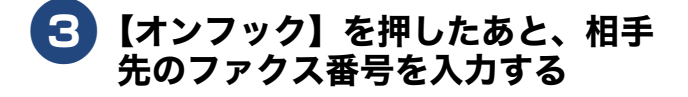

### 4 相手の受信音(ピーヒョロヒョロ 音)を確認して、【スタート】を 押す

ADF(自動原稿送り装置)に原稿をセット したときは、原稿の読み取りが開始され、 ファクスが送られます。

原稿台ガラスに原稿をセットしたときは、 画面に【ファクスしますか?/送信/受 信】と表示されます。⇒手順 5 へ

### 【送信】を押す

原稿の読み取りが開始され、ファクスが送 られます。 ファクスの送信が終わると、回線が自動的 に切れます。

### 送るのをやめるときは

【送信中】表示中に 🗙 を押す 

【停止しますか?/はい/いいえ】と表示 されます。

### 2 【はい】を押す

ファクスの送信が中止されます。

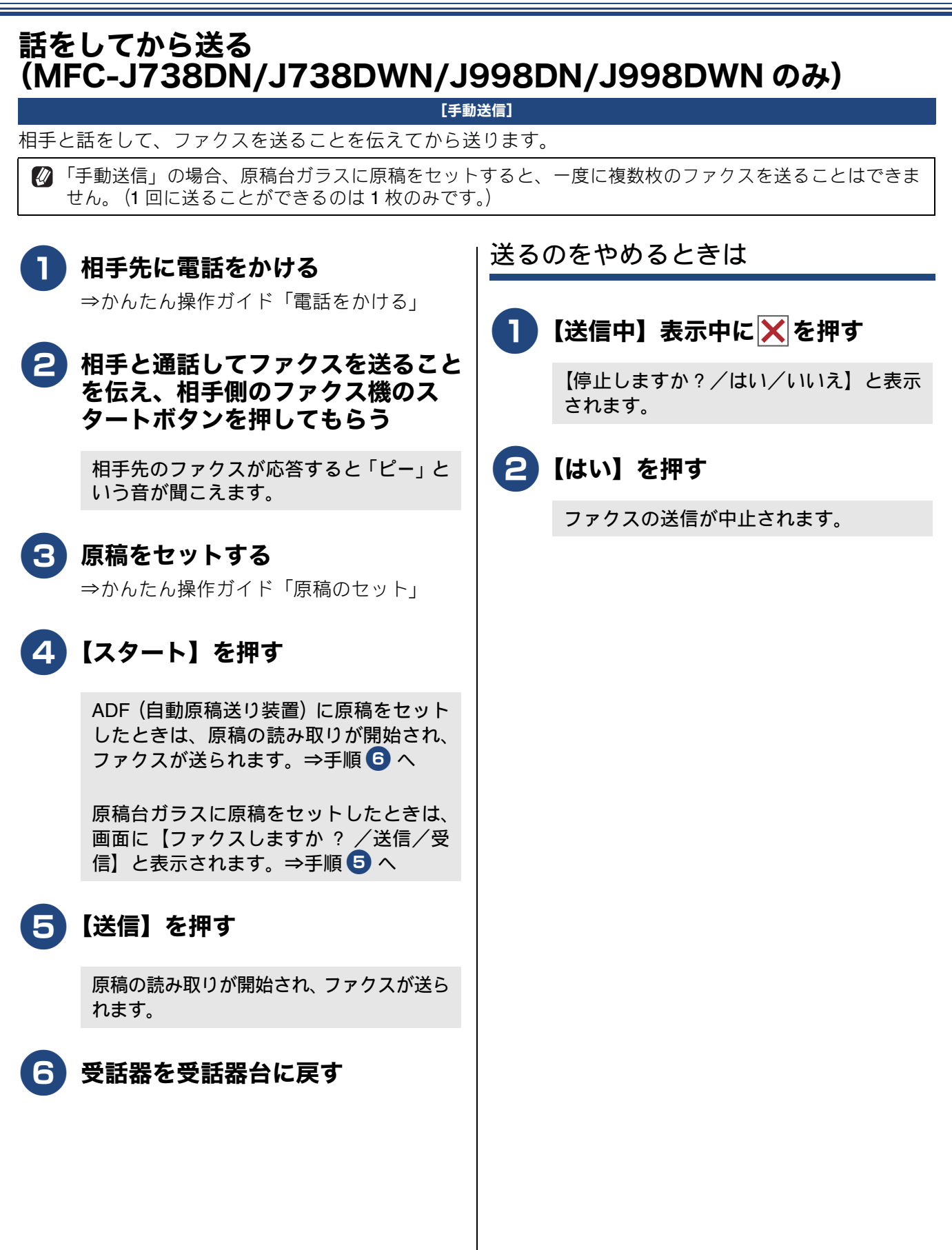
# 複数の相手先に同じファクスを送る

[同報送信]

1回の操作で複数の相手に同じ原稿を送ります。送信先は、番号入力・電話帳・検索などの方法から、合わせて選択できます。

同報送信で指定できる相手先の数は最大 250 箇所です。

#### お願い

■ 同報送信は、カラーでの送信はできません。カラーで送ると設定エラーになります。モノクロで送るように設定してください。

# **● 原稿をセットする**

⇒かんたん操作ガイド「原稿のセット」

- 2 【ファクス】を押す みるだけ受信をしている場合は、手順2の あとで、【ファクス送信】を押してください。
- 3 【設定変更】を押す
- 4【同報送信】を押す

キーが表示されていないときは、▲/▼を 押して画面を送ります。

5 【番号追加】を押す

#### 番号の入力方法を選ぶ

【番号追加/電話帳から選択/検索して選択】 から選びます。

【番号追加】を選んだ場合

┃相手先のファクス番号を入力して、 【OK】を押す

- 次の相手先を選ぶ場合⇒手順 5 へ
- すべての相手先を選び終わった場合
   ⇒手順 8 へ

【電話帳から選択】を選んだ場合

#### フリストから相手先を選んでチェック マークを付けて、【OK】を押す

 グループダイヤルで相手先を指定する には、事前にグループダイヤルを設定 する必要があります。
 ⇒ 101 ページ「グループダイヤルを登 録する」

- 次の相手先を選ぶ場合⇒手順 5 へ
- すべての相手先を選び終わった場合
   ⇒手順 8 へ

【検索して選択】を選んだ場合

- 7 電話帳に登録した名前の読みがな (先頭数文字で可)を入力して 【OK】を押し、表示されたリスト から相手先を選び、送信するファク ス番号を選ぶ
  - 次の相手先を選ぶ場合⇒手順 5 へ
  - すべての相手先を選び終わった場合
     ⇒手順 
     ⇒手順
- 8 送信する相手先を確認し、【OK】 を押す

# 《第5章ファクス》

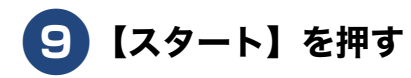

ADF(自動原稿送り装置)に原稿をセット したときは、原稿の読み取りが開始され、 ファクスが送られます。

原稿台ガラスに原稿をセットしたときは、 原稿の読み取りが終わると、【次の原稿は ありますか?/はい/いいえ】と表示され ます。

- ・ 送る原稿が1枚の場合⇒手順10へ
- ・ 送る原稿が複数枚の場合⇒手順 10 へ

#### 10 【はい】を押し、原稿台ガラスに次 の原稿をセットして【OK】を押す

送りたい原稿をすべて読み取るまでこの手順を繰り返し、読み取りが終わったら手順 11 に進みます。

### 🚹 【いいえ】を押す

すべての相手先に送り終わると、送信エ ラーがあるときのみ、「同報送信レポート」 が印刷されます。

同報送信レポートを確認して、エラー などで送ることのできなかった相手先 がある場合は、個別に送り直してくだ さい。 送るのをやめるときは

# **1** ダイヤル中に<mark>X</mark>を押す

【同報送信をキャンセルします 現在のあ て先のみか 全ての送信先かを選択して ください/ XXX (現在の番号または電話 帳に登録してある名前) /全ての同報送 信】と表示されます。

#### 2 目的のボタンを押す

現在送信中のジョブを中止する場合は、番 号(または名前)が表示されているボタン を押します。

※中止をやめる場合は、🗙 を押します。

#### 3【はい】を押す

- すべての同報送信を中止した場合は、
   同報送信レポートを印刷したあと、
   ホーム画面に戻ります。
- 送信中のジョブを中止した場合は、次の番号のダイヤルが始まり、画面に番号(または名前)が表示されます。

※中止をやめる場合は、【いいえ】を押しま す。

4 続けて中止する場合は手順 1 ~ 3 を繰り返す

# 内容を確認してから送る

[みてから送信]

送信する前に、画面でファクスの内容を確認できます。ここで変更した設定は、ファクスの送信が終わると 元に戻ります。

#### お願い

2

■ みてから送信は、カラーでの送信はできません。カラーで送ると設定エラーになります。モノクロで送るように設定してください。

# 原稿をセットする

⇒かんたん操作ガイド「原稿のセット」

- )【ファクス】を押す みるだけ受信をしている場合は、手順 2 の あとで、【ファクス送信】を押してください。
- 3 【設定変更】を押す

#### 4 【みてから送信】を押す

キーが表示されていないときは、▲/▼を 押して画面を送ります。

- 】【オン】を押す
- う 【OK】を押す
- ▶ 相手先のファクス番号を入力する
- 【スタート】を押す

ADF(自動原稿送り装置)に原稿をセットしたときは、原稿の読み取りが開始され、画面にこれから送るファクスの内容が表示されます。⇒手順11へ

原稿台ガラスに原稿をセットしたときは、 原稿の読み取りが終わると、【次の原稿は ありますか?/はい/いいえ】と表示され ます。

- 送る原稿が1枚の場合⇒手順 10 へ
- 送る原稿が複数枚の場合⇒手順 ᠑ へ

#### 9 【はい】を押し、原稿台ガラスに 次の原稿をセットして、【OK】を 押す 送りたい原稿をすべて読み取るまでこの手 順を繰り返し、読み取りが終わったら手順

#### 順を繰り返し、読み取りが終わったら手順 ・ し進みます。

### 10 【いいえ】を押す

画面に、これから送るファクスの内容が表示されます。

## 🚹 画面で、ファクスの内容を確認する

| ボタン                                 | 操作内容                   |
|-------------------------------------|------------------------|
| ▲/▼                                 | 縦方向に画面を送ります。           |
| <b>∢/</b> ►                         | 横方向に画面を送ります。           |
| ·≞∕≣⊦                               | 前のページ/次のページを表<br>示します。 |
| <b>⊠</b><br><b>A</b> + <sup>+</sup> | <b>90</b> °ずつ右回転します。   |
| Q                                   | 拡大 / 縮小表示します。          |
| 【スタート】                              | ファクス送信を開始します。          |

A) ファクスを送る場合

2【スタート】を押す

操作は終了です。ファクスが送られます。

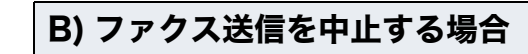

# 12 🗙を押す

画面に、【停止しますか?/はい/いいえ】 と表示されます。

# 13【はい】を押す

送信が中止されます。

# 時間を指定して送る

[タイマー送信]

24 時間以内の指定した時刻にファクスを送信します。通信料の安い時間に送ることで、通信料を節約できます。タイマー送信は、50件まで登録できます。

#### お願い

■ タイマー送信は、カラーでの送信はできません。カラーで送ると設定エラーになります。モノクロで送るように設定してください。

# 原稿をセットする

⇒かんたん操作ガイド「原稿のセット」

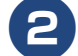

# 【ファクス】を押す

みるだけ受信をしている場合は、手順 2 の あとで、【ファクス送信】を押してください。

3 【設定変更】を押す

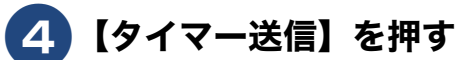

キーが表示されていないときは、▲/▼を 押して画面を送ります。

- 5 もう一度【タイマー送信】を押し て、【オン】を押す
  - 5 【指定時刻】を押す
- 7 画面に表示されているテンキーで送 信時刻を入力し、【OK】を押す

送信時刻は、24時間制で入力します。 午後3時5分の場合は、「1505」と入力しま す。

- <mark>8</mark>【OK】を押す
- ワァクス番号を入力するか、【電話 帳】または【履歴】から相手先を 選ぶ

# 10【スタート】を押す

ADF (自動原稿送り装置) に原稿をセット したときは、原稿の読み取りが開始され、 設定が終了します。

原稿台ガラスに原稿をセットしたときは、 原稿の読み取りが終わると、【次の原稿は ありますか?/はい/いいえ】と表示され ます。

- ・送る原稿が1枚の場合⇒手順2へ
- 送る原稿が複数枚の場合⇒手順 🕕 へ

# 【はい】を押し、原稿台ガラスに次の原稿をセットして【OK】を押す 送りたい原稿をすべて読み取るまでこの手順を繰り返し、読み取りが終わったら手順

順を繰り返し、読み取りが終わったら手順 12 に進みます。

12【いいえ】を押して設定を終了する

# 同じ相手への「タイマー送信」を1回の通信にまとめる

[とりまとめ送信]

タイマー送信を複数設定している場合に、相手先の番号と予約時刻が同じものを、1回の通信でまとめて送 るように設定できます。まとめて送ることで、通信料を節約できます。 この設定は、いったん設定すると以降は、タイマー送信設定されたファクスの中から相手先番号と予約時刻 が同じものを、本製品が自動的に検出し、まとめて送信するようになります。

# **1**【ファクス】を押す

みるだけ受信をしている場合は、手順1の あとで、【ファクス送信】を押してください。

- 2 【設定変更】を押す
- 3【とりまとめ送信】を押す

キーが表示されていないときは、▲/▼を 押して画面を送ります。

4 【オン】 を押す

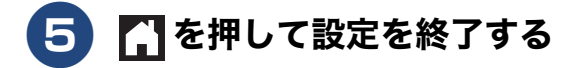

# 原稿をすぐに送る

#### [リアルタイム送信]

すぐに相手先にダイヤルし、原稿を読み取りながら送ります。ファクスを急いで送りたいとき、送信状況を 確認しながら送信したいときに便利です。

メモリーに送信待ち原稿があるときでも、優先して原稿を送ることができます。

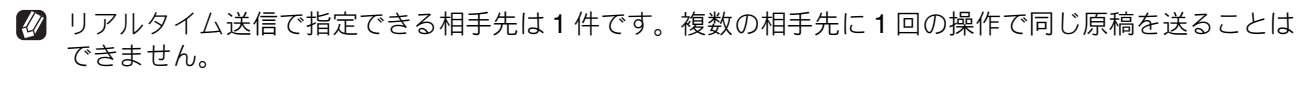

🛿 ファクスをカラーで送ると、この設定をしなくても常にリアルタイムで送信されます。

リアルタイム送信では、原稿を原稿台ガラスにセットした場合、相手が通話中であれば自動再ダイヤル を行いません。

# ] 原稿をセットする

⇒かんたん操作ガイド「原稿のセット」

# 2 【ファクス】を押す

みるだけ受信をしている場合は、手順 2 の あとで、【ファクス送信】を押してください。

# 3 【設定変更】を押す

# 4【リアルタイム送信】を押す

キーが表示されていないときは、▲/▼を 押して画面を送ります。

# 5 【オン】を押す

- 【オン】:
   リアルタイム送信で送ります。
   【オフ】:
   通常の送信で送ります。
- **6**【OK】を押す

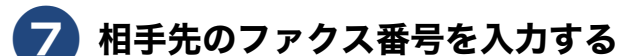

8【スタート】を押す

# 《第5章ファクス》

# 海外へ送る

#### [海外送信モード]

海外へ送信するときは、回線の状況によって正常に送信できないことがあります。このときは海外送信モードを【オン】に設定すると通信エラーを少なくできます。 海外送信モードは送信が終了すると自動的に【オフ】に戻ります。

#### 綴じや切り貼りのないサイズが揃った原稿であれば ADF(自動原稿送り装置)の使用をお勧めします。

ADF(自動原稿送り装置)から送る

 ADF(自動原稿送り装置)に原稿 をセットする

⇒かんたん操作ガイド「原稿のセット」

#### 2 【ファクス】を押す みるだけ受信をしている場合は、手順 2 の あとで、【ファクス送信】を押してください。

3 【設定変更】を押す

## **4** 【海外送信モード】を押す

キーが表示されていないときは、▲/▼を 押して画面を送ります。

- 5【オン】を押す
- **6**【OK】を押す
- **7** 相手先のファクス番号を入力する
- 8【スタート】を押す

ファクスが送られます。

## 原稿台ガラスから送る

綴じられた資料や本など、ADF(自動原稿送り装置) にセットできない原稿は、原稿台ガラスを使用して ください。

- 原稿が複数枚あるときはカラーで送ることができないため、モノクロで送信するか、複数回に分けて送信してください。
- **原稿台ガラスに原稿をセットする** ⇒かんたん操作ガイド「原稿のセット」
- 2 【ファクス】を押す みるだけ受信をしている場合は、手順 2 の あとで、【ファクス送信】を押してください。
- 3 【設定変更】を押す
- 4 【海外送信モード】を押す

キーが表示されていないときは、▲/▼を 押して画面を送ります。

# 5 【オン】を押す

モノクロで送る場合

- 6 【カラー設定】を押す
- 7 【モノクロ】を押す
  - お買い上げ時の設定値である【モノク
     ロ】を変更していない場合は、手順
     つ、つのカラー設定を行う必要はありません。
  - 画質など、他の設定も変更する場合は、
     続けて項目を選び、設定を選びます。
     ⇒ 68 ページ「設定を変えてファクスす
     るには」

<mark>8</mark>【OK】を押す

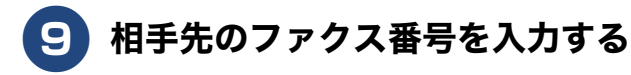

# 0 【スタート】を押す

原稿の読み取りが終わると、【次の原稿は ありますか?/はい/いいえ】と表示され ます。

- 送る原稿が1枚の場合⇒手順12へ
- 送る原稿が複数枚の場合⇒手順 🕕 へ

【はい】を押し、原稿台ガラスに次の原稿をセットして【OK】を押す 送りたい原稿をすべて読み取るまでこの手順を繰り返し、読み取りが終わったら手順 22 に進みます。

# 12【いいえ】を押す

操作は終了です。ファクスが送られます。

カラーで送る場合

- 6 【カラー設定】を押す
- 7 【カラー】を押す
- <mark>8</mark>【OK】を押す

(10)

- 9 相手先のファクス番号を入力する
  - 【スタート】を押す

●MFC-J898N/J998DN/J998DWN の場合

カラーファクスを1枚送信するかを確認す るメッセージが表示されます。

- ・送る原稿が1枚の場合⇒【はい(カラー送信)】を押すとファクスが送られます。操作は終了です。
- ・送る原稿が複数枚の場合⇒【いいえ】を 押して前画面に戻り、ADF(自動原稿 送り装置)に原稿をセットし直すか、モ ノクロに設定して送信してください。

●MFC-J738DN/J738DWN の場合

- カラーファクスを1枚送信するかを確認す るメッセージが表示されます。
- ・送る原稿が1枚の場合⇒【はい(カラー送信)】を押すとファクスが送られます。操作は終了です。
- ・送る原稿が複数枚の場合⇒【いいえ】を 押して前画面に戻り、モノクロに設定 して送信してください。

# パソコンからファクスを送る

[PC-FAX 送信]

パソコンで作成した書類を、印刷することなく、本製品を経由してそのままファクスとして送ることができます。

詳しくは、⇒ユーザーズガイド パソコン活用&ネットワーク

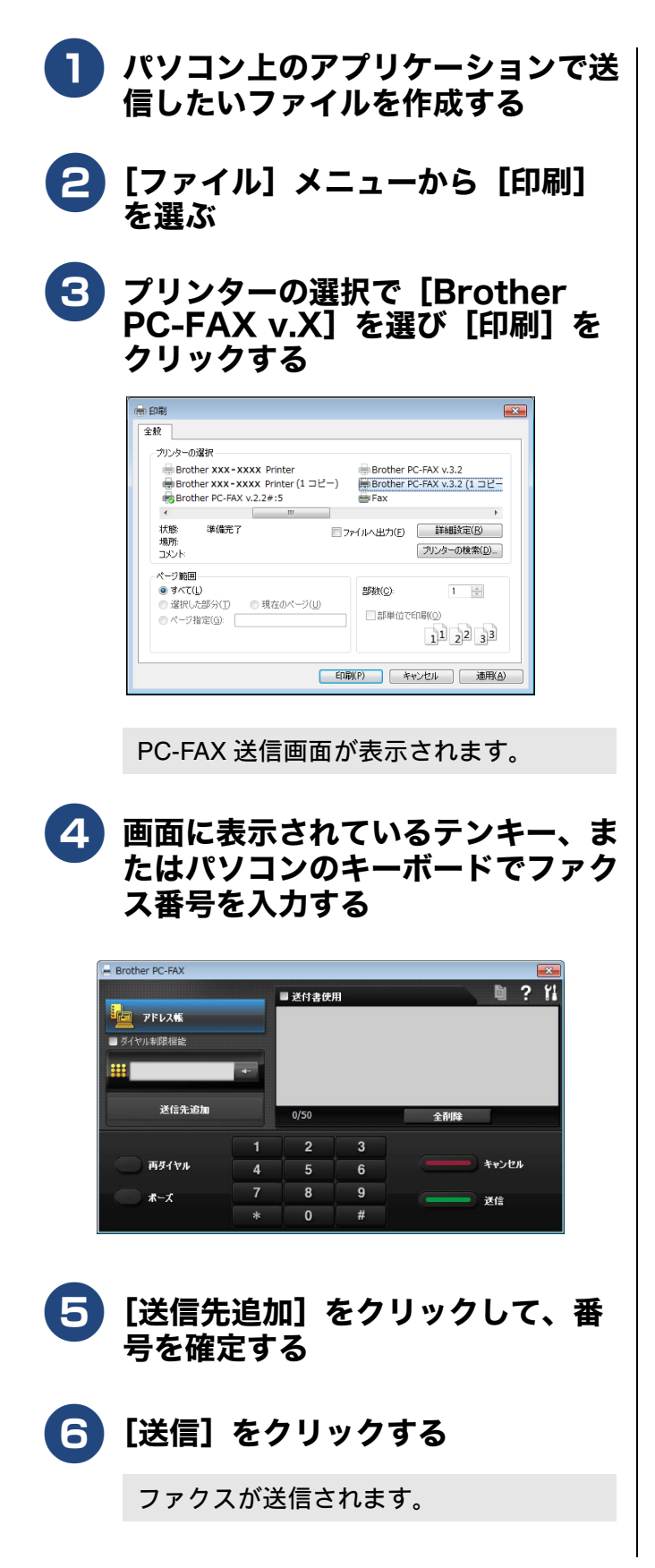

# 自動再ダイヤルを解除する / 設定する

本製品は、相手が通話中などの理由でファクス送信できなかったときに、人の手で送信操作を繰り返 さなくても自動で再ダイヤルするように設定されています。しかし、重要な書類を送信する場合など、 送信結果を把握したいときは、自動再ダイヤルを解除することができます。この設定値は、次に設定 変更するまで有効です。

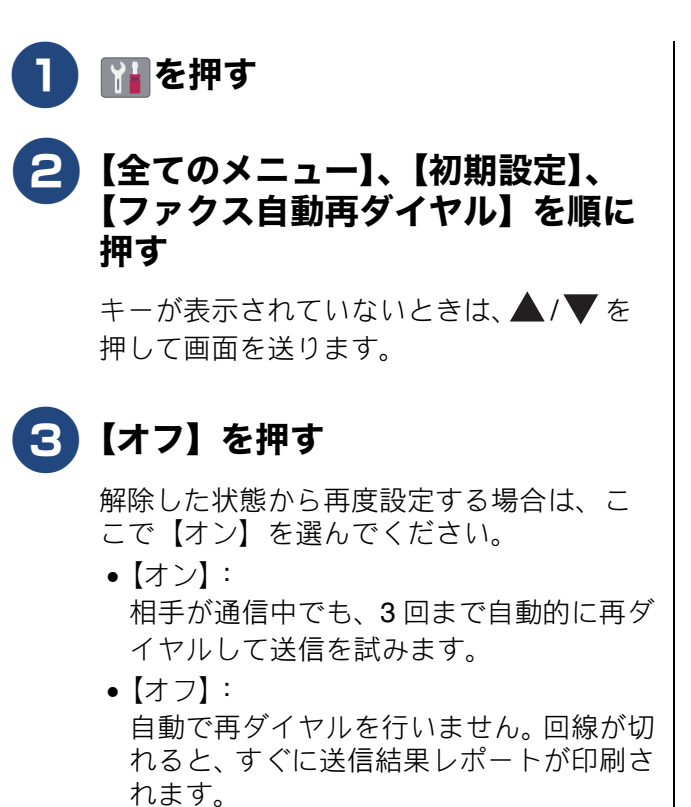

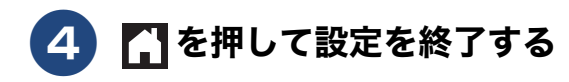

# ファクスの便利な受けかた

# 電話に出ると自動的に受ける(親切受信)

[親切受信]

親切受信が設定されている場合、電話に出たときにファクスであれば、受話器または子機を持ったまま約7 秒待つと自動的にファクスを受信できます。 本製品を手動で操作する必要がないため、離れた場所で電話に 出たときなどに便利です。

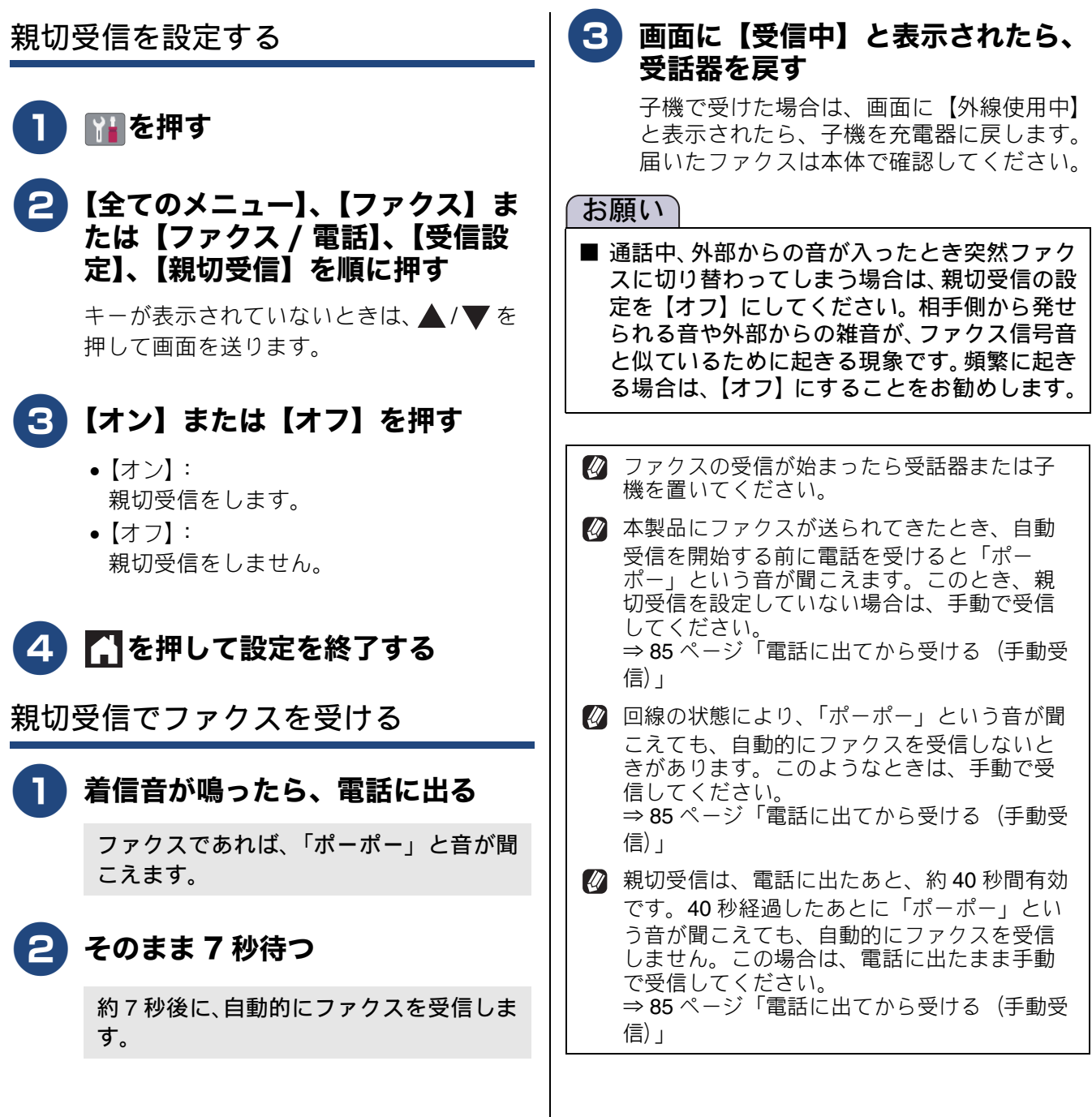

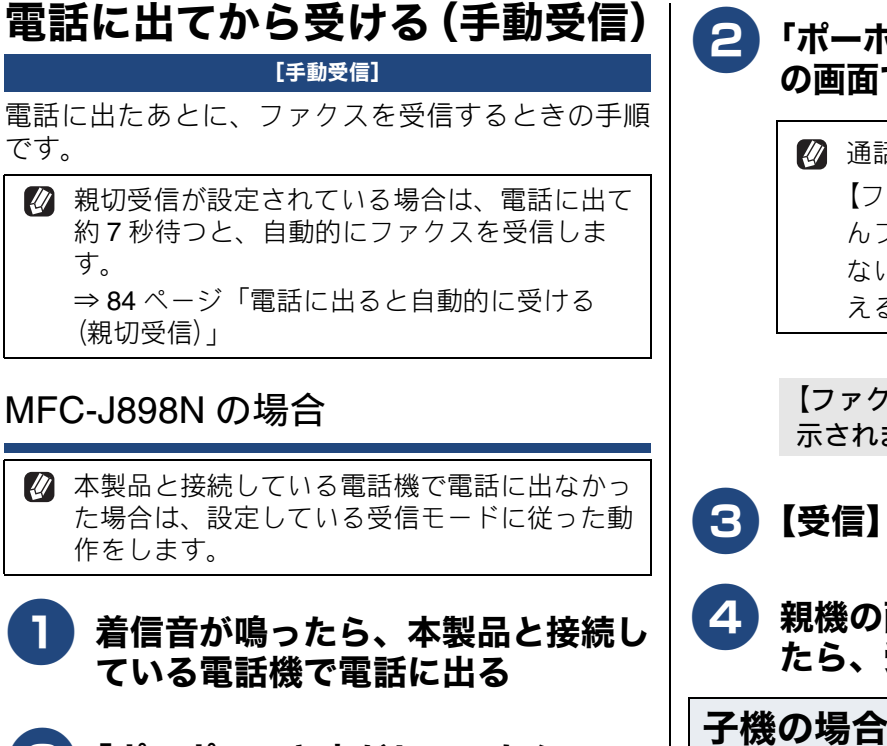

#### 2 「ポーポー」と音がしていたら、 ちを押してから、【ファクス送受 信】 を押す

☑ 通話中にファクスを受信するときは、 ← を押してから、【ファクス送受信】 を押します。いったんファクスに切り 替えると通話に戻れないため、相手に はファクスに切り替えることを伝えて ください。

【ファクスしますか?/送信/受信】と表 示されます。

【受信】を押す

画面に【受信中】と表示されたら、 受話器を戻す

MFC-J738DN/J738DWN/J998DN/ J998DWN の場合

親機の場合

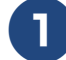

着信音が鳴ったら、電話に出る

- 「ポーポー」と音がしていたら、親機 の画面で【ファクス送受信】を押す
  - 🛿 通話中にファクスを受信するときは、 【ファクス送受信】を押します。いった んファクスに切り替えると通話に戻れ ないため、相手にはファクスに切り替 えることを伝えてください。

【ファクスしますか?/送信/受信】と表 示されます。

- 【受信】を押す
- 親機の画面に【受信中】と表示され たら、受話器を戻す

着信音が鳴ったら、子機を充電器か ら取る

> 子機を充電器に置いていないときは、(外線)を 押します。

- 「ポーポー」と音がしていたら、子 2 機の確認を押す
- ⇔で【ファクス受信】を選び、 3

# (確定)を押す

☑ 通話中にファクスを受信するときは、 (確定)を押して、 で【ファクス受 信】を選び、 (機能)を押します。いった んファクスに切り替えると通話に戻れ

ないため、相手にはファクスに切り替 えることを伝えてください。

4 )画面に【ファクス受信を開始しま す】と表示されたら、子機を充電器 に戻す

> 子機を充電器に置いていないときは、(外線)を 押します。

# 自動的に縮小して受ける

#### [自動縮小]

用紙トレイにセットしてある用紙の長さを超えた ファクスが送られてきた場合に、自動的に縮小して 受信します。

☑ 自動縮小を【オン】に設定しても、原稿の長さ が約 420mm 以上のときは、複数枚の用紙に分 割して印刷されます。

 Ø (MFC-J998DN/J998DWNのみ) 【トレイ設定:ファクス】で設定したトレイに セットしてある用紙の長さに対して有効です。
 ⇒ 29ページ「コピー、ファクス、デジカメプ リントのときに使うトレイを選択する」

] 👔を押す

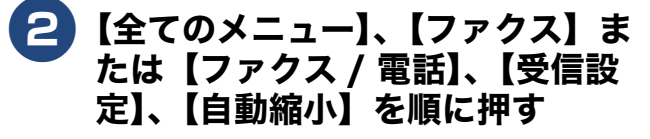

キーが表示されていないときは、▲/▼を 押して画面を送ります。

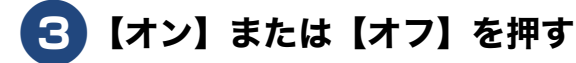

【オン】:
 自動縮小受信します。用紙トレイにセットしてある用紙に対し、長辺が長いファクスが送られてきた場合に縮小して受信します。短辺が長いファクスが送られてきた場合は、この設定に関わらず縮小されます。

【オフ】:
 自動縮小受信しません。用紙トレイにセットしてある用紙に対し、短辺が長いファクスが送られてきた場合のみ縮小します。長辺が長いファクスは、複数枚に分割されます。

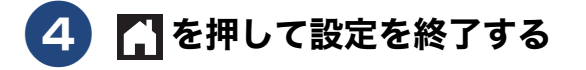

# 受信日時を付けて印刷する

[受信スタンプ]

ファクスを印刷するときに、受信した日時を用紙の 一番上に印刷することができます。

カラーファクスを受信した場合は、受信した日時は印刷されません。

│₩₩を押す

# 2 【全てのメニュー】、【ファクス】または【ファクス / 電話】、【受信設定】、【受信スタンプ】を順に押す

キーが表示されていないときは、▲/▼ を 押して画面を送ります。

3 【オン】を押す

を押して設定を終了する

### 本製品と接続している電話機の操作でファクスを受信する (MFC-J898N のみ)

[リモート受信]

親切受信の設定が【オフ】の場合や、親切受信がうまくはたらかない場合は、本製品と接続している電話機から本製品を操作してファクスを受信できます。これを「リモート受信」といいます。

#### リモート受信を使用するときは、リモート受信設定 を【オン】にします。また、リモート起動番号を変 更することもできます。

🚹 👔を押す

リモート受信を設定する

# 2 【全てのメニュー】、【ファクス】、 【受信設定】、【リモート受信】、【リ モート受信】を順に押す

キーが表示されていないときは、▲/▼を 押して画面を送ります。

3 【オン】 を押す

リモート起動番号が表示されます。

- リモート起動番号とは、本製品の外付け電話接続端子に接続されている電話機から、本製品をリモート受信させるときに使用する番号です。
- リモート起動番号を変更するときは、 【起動番号】を押して、1桁目は「#」 のままで、下2桁の数字部分を変更してください。3桁すべてを数字に変更すると、本製品と接続している電話機から特定の相手に電話がかけられなくなります。

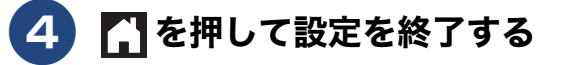

- リモート受信の操作
  - 着信音が鳴ったら本製品と接続している電話機の受話器をとる
- 2 本製品と接続している電話機の受話 器を持ったまま、「#」「5」「1」を 押す

「#51」は、リモート起動番号です。

3 画面に【受信中】と表示されたら、 受話器を戻す

ファクスの受信が始まります。

お願い

■ ダイヤル回線(20PPS、10PPS)に設定されている環境でリモート受信を行うときは、電話機のトーンボタンを押して、トーン(プッシュ)信号に切り替えてから、リモート起動番号を入力してください。

# ファクスをメモリーで受信する

[メモリ受信]

メモリー受信を設定すると、受信したファクスを本製品のメモリーに保存したり別のファクスやパソコンな どに転送することができます。

- メモリー受信には次の設定があり、1 つのみ選ぶことができます。2 つ以上の項目は同時に設定できません。
- ファクス転送⇒89ページ「ファクスを転送する」
  メモリ保持のみ⇒88ページ「ファクスをメモリーで受信する」
- PC ファクス受信⇒90ページ「本製品で受信したファクスをパソコンに送る (Windows のみ)」
- ファクス クラウド転送
- ⇒詳しくは、「ユーザーズガイド パソコン活用&ネットワーク」をご覧ください。
- オフ⇒91ページ「メモリー受信をやめる」

## ファクスをメモリーで受信する

受信したファクスデータを本製品のメモリーに保存 するとともに、自動的に印刷されます。

🛿 【メモリ保持のみ】を設定していても、カラー ファクスはメモリーに記憶されずに自動的に印 刷されます。

🛛 保存されたファクスデータは画面で確認できま す。ただし、みるだけ受信が設定されていない ときは、一時的にみるだけ受信に変更する必要 があります。

₩₽を押す

#### 2 【全てのメニュー】、【ファクス】ま たは【ファクス / 電話】、【受信設 定】、【メモリ受信】を順に押す

キーが表示されていないときは、▲/▼を 押して画面を送ります。

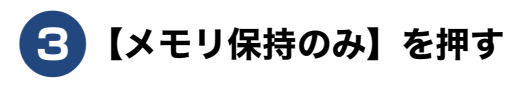

4 を押して設定を終了する

🖉 下記の枚数までメモリーに保存できます。ただ し、メモリーの残量や原稿の内容によって、メ モリー受信できる枚数は変化します。 • MFC-J898N:最大 200 枚

- MFC-J738DN/J738DWN:最大 120 枚
- MFC-J998DN/J998DWN:最大 320 枚

メモリー受信したファクスを印刷する

みるだけ受信を設定していない場合に、本製品のメ モリーに記憶されているファクスメッセージを印刷 します。印刷したファクスメッセージは、メモリー から消去されます。

₩を押す

2】【全てのメニュー】、【ファクス】ま たは【ファクス / 電話】、【ファク ス出力】を順に押す

## 【 ∃ 【はい】を押す

メモリーに蓄積されていたファクスメッ セージが印刷されます。 印刷されたファクスメッセージは、メモ リーから消去されます。

#### ファクスを転送する

受信したファクスを別のファクス機に転送すること ができます。

ファクス転送が終了すると、メモリーに保存された ファクスは自動的に消去されます。

- 【ファクス転送】の設定前に受信済みのファク スは転送できません。
- 【ファクス転送】を設定していても、カラー ファクスは転送されずに自動的に印刷されます。
- 「みるだけ受信」と【ファクス転送】を同時に 設定している場合は、本製品に受信ファクス データは残らず、転送先に送信されます。 【ファクス転送】で【本体でも印刷する】を設 定していても印刷されません。
- 1 🎬を押す

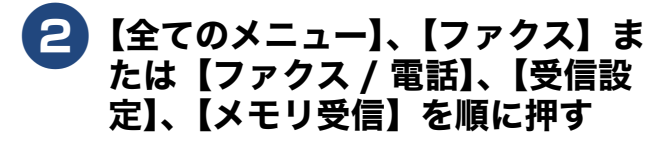

キーが表示されていないときは、▲/▼を 押して画面を送ります。

【ファクス転送】を押す

4 転送先のファクス番号を入力して、 【OK】を押す

すでに転送先のファクス番号が登録されているときは、登録済みのファクス番号が表示されます。

転送先を変更する場合は <-> を押して 登録済みの番号を消去してから、入力 し直します。

- みるだけ受信を【オン(画面で確認)】
   に設定している場合、受信したファクスは印刷されません。⇒手順 6 へ
- みるだけ受信を【オフ(受信したら印刷)】に設定している場合⇒手順 5 へ

- **5** 本製品で印刷するかどうかを選ぶ
  - •【本体でも印刷する】: 受信したファクスを転送すると同時に、本 体で印刷します。
  - 【本体では印刷しない】:
     受信したファクスを転送するだけで、本体で印刷しません。

# 6 🚹 を押して設定を終了する

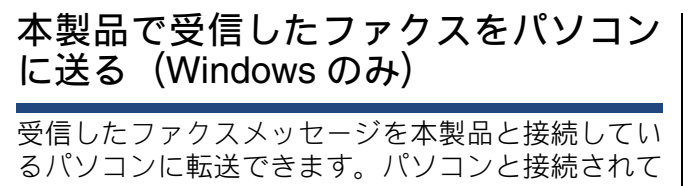

いない場合は、受信したファクスメッセージをメモ リーに記憶し、パソコンに接続したときにまとめて 転送します。パソコンでファクスメッセージを受信 したあと、ファクスメッセージは本製品のメモリー から消去されます。

かラーファクスはパソコンに転送されずに本製
品で自動的に印刷されます。

### 】 パソコンの「PC-FAX 受信」を起 動する

起動方法について詳しくは、下記をご覧く ださい。

⇒ユーザーズガイド パソコン活用&ネット ワーク

2 本製品の 🎬を押す

# 3 【全てのメニュー】、【ファクス】または【ファクス / 電話】、【受信設定】、【PC ファクス受信】を順に押す

キーが表示されていないときは、▲/▼を 押して画面を送ります。

4 【オン】を押す

う メッセージを確認して、【OK】を 押す

# 6 手順1でPC-FAX受信を起動した パソコンを、本製品の画面から選び、【OK】を押す

USB 接続しているパソコンを選ぶ場合は、 【< USB >】を選びます。 ネットワーク接続しているパソコンを選ぶ 場合は、接続先のパソコンの名前を選びま す。

- みるだけ受信を【オン(画面で確認)】
   に設定している場合、受信したファクスは印刷されません。⇒手順 <sup>3</sup> へ
- みるだけ受信を【オフ(受信したら印刷)】に設定している場合⇒手順 2 へ

- 7 本製品で印刷するかどうかを選ぶ
  - 【本体でも印刷する】:
     受信したファクスを転送すると同時に、本体で印刷します。
  - 【本体では印刷しない】:
     受信したファクスを転送するだけで、本体 で印刷しません。

# 8 🚹 を押して設定を終了する

手順 7 で【本体でも印刷する】を設定して おくと、ファクスのデータがパソコンに転送される前に電源トラブルなどが起きても、印刷された状態でファクスを受け取ることができます。

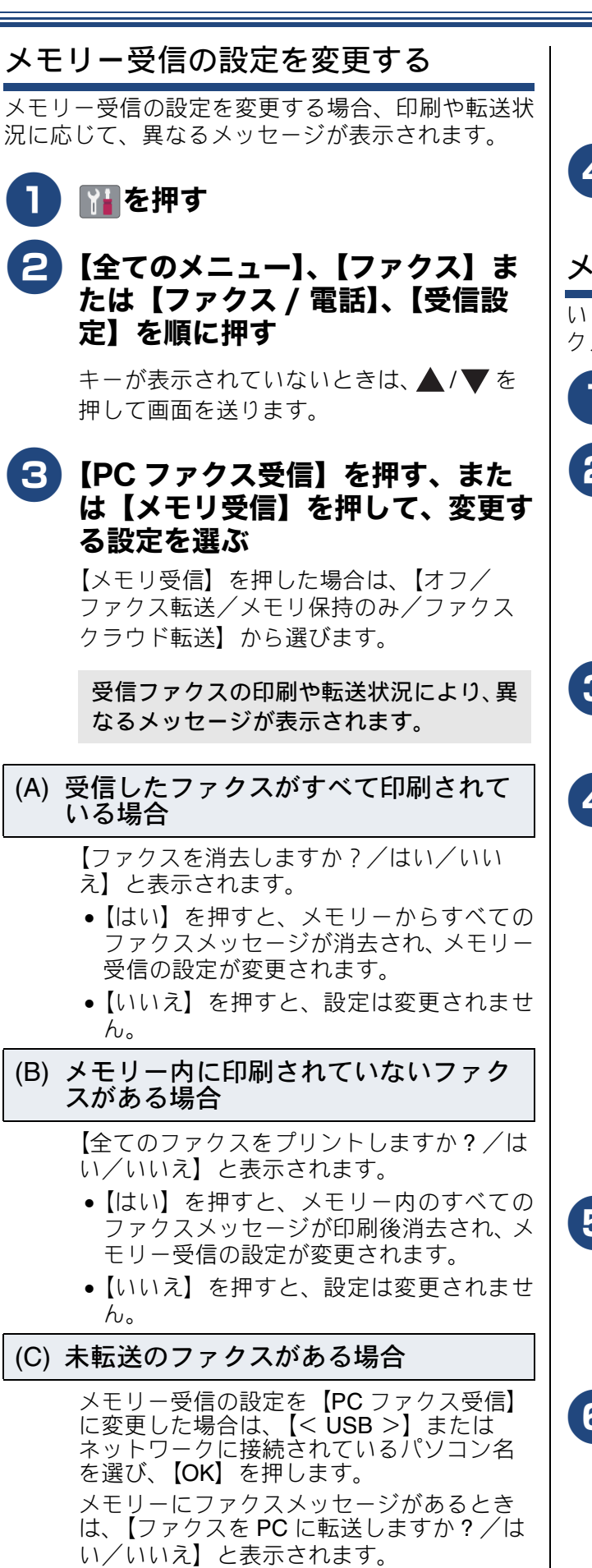

【はい】を押した場合、メモリーに保存されたファクスは、選択したパソコンに転送

されます。

【いいえ】を押した場合、設定は変更されません。

#### メモリー受信をやめる

いったん設定したメモリー受信をやめ、通常のファ クス受信方法に戻す場合は、次の手順で行います。

# 1 👔を押す

2 【全てのメニュー】、【ファクス】または【ファクス / 電話】、【受信設定】を順に押す

キーが表示されていないときは、▲/▼を 押して画面を送ります。

3 【PC ファクス受信】または【メモ リ受信】を押す

# 4 【オフ】を押す

みるだけ受信の設定により、以下のメッ セージが表示されることがあります。

- 【ファクス転送】、【PC ファクス受信】 を【本体では印刷しない】に設定している場合に、未転送のファクスがある とき:【全てのファクスをプリントしますか?/はい/いいえ】と表示されます。
- 上記以外の設定にしている場合:【ファ クスを消去しますか?/はい/いい え】と表示されます。

# 5 【はい】を押す

メモリーからすべてのファクスメッセー ジが消去(または印刷後消去)され、メモ リー受信の設定が解除されます。

# 6 🚹を押して設定を終了する

ファクス

# 着信回数の設定(MFC-J898Nのみ)

#### [受信設定]

MFC-J738DN/J738DWN/J998DN/J998DWN をお使いの場合、着信回数の設定方法について詳しくは、⇒かんたん操作ガイド「呼出ベル回数を設定する」「再呼出の設定をする」をご覧ください。

呼出ベル回数を設定する(ファクスのとき着信音を鳴らさずに受信する)
受信モードが【FAX=ファクス専用】または【F/T=
自動切換え】の場合、本製品が自動受信するまでに
鳴る着信音の回数を設定します。
本製品に接続した電話機も、ここで設定した回数だけ着信音が鳴ります。

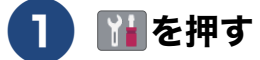

# 2 【全てのメニュー】、【ファクス】、 【受信設定】、【呼出ベル回数】を順に押す

キーが表示されていないときは、▲/▼を 押して画面を送ります。

3 呼出ベル回数を選ぶ [0~10]から選びます。

お買い上げ時は【4】に設定されています。 【0】に設定すると、着信音を鳴らさずに自 動受信します。

4 を押して設定を終了する

#### 再呼出ベル回数を設定する

受信モードが【F/T= 自動切換え】の場合、電話のと きは着信音の後に「トゥルッ、トゥルッ」という呼 出音が鳴ります。この呼出音の鳴る回数を設定しま す。

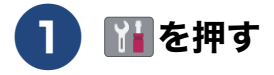

#### 【全てのメニュー】、【ファクス】、 【受信設定】、【再呼出ベル回数】を 順に押す

キーが表示されていないときは、▲/▼を 押して画面を送ります。

#### 3 再呼出ベル回数を選ぶ

【8 / 15 / 20】から選びます。お買い上げ時は【8】に設定されています。

# 4 🚹を押して設定を終了する

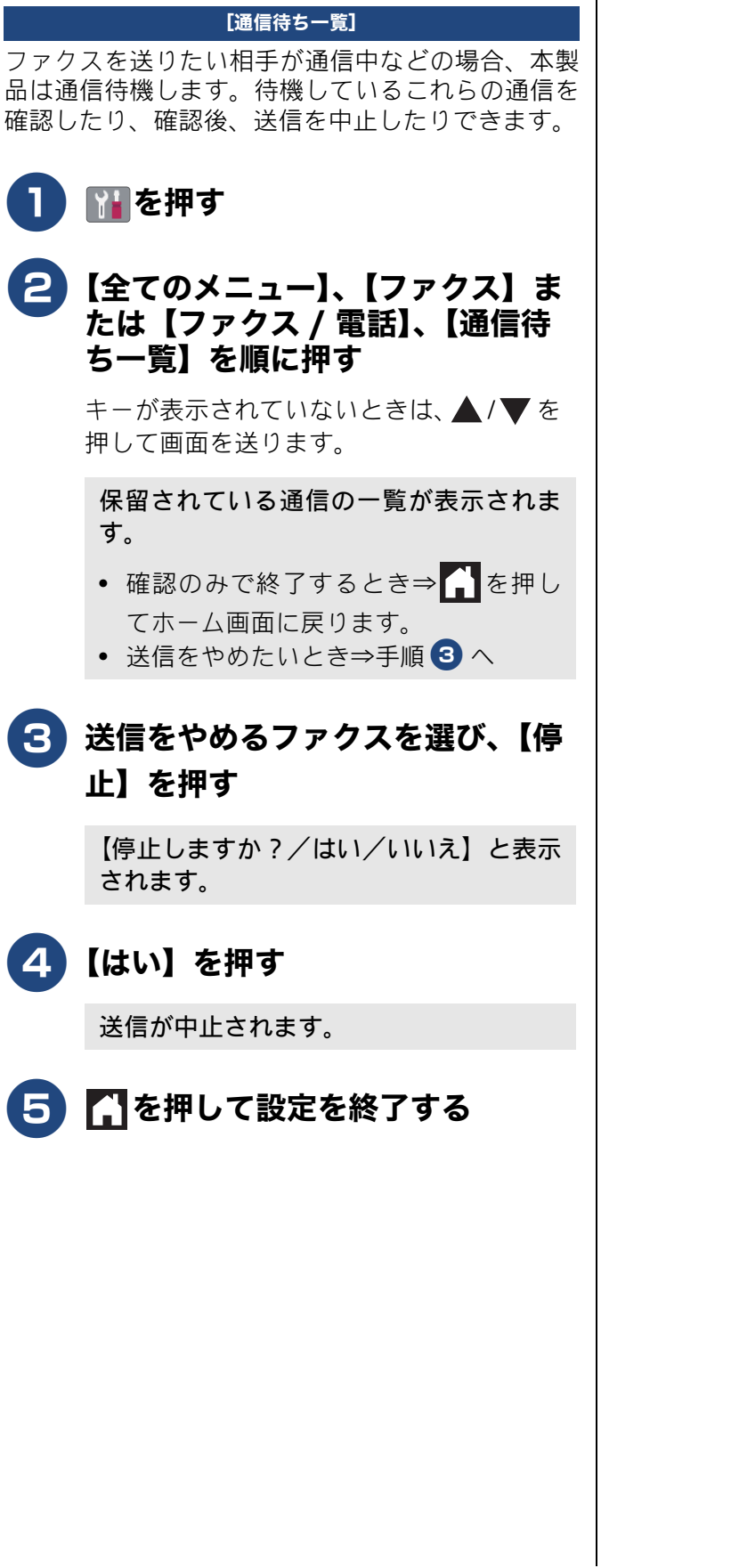

通信状態を確かめる

送信待ちファクスを確認・中止する

#### 通信管理

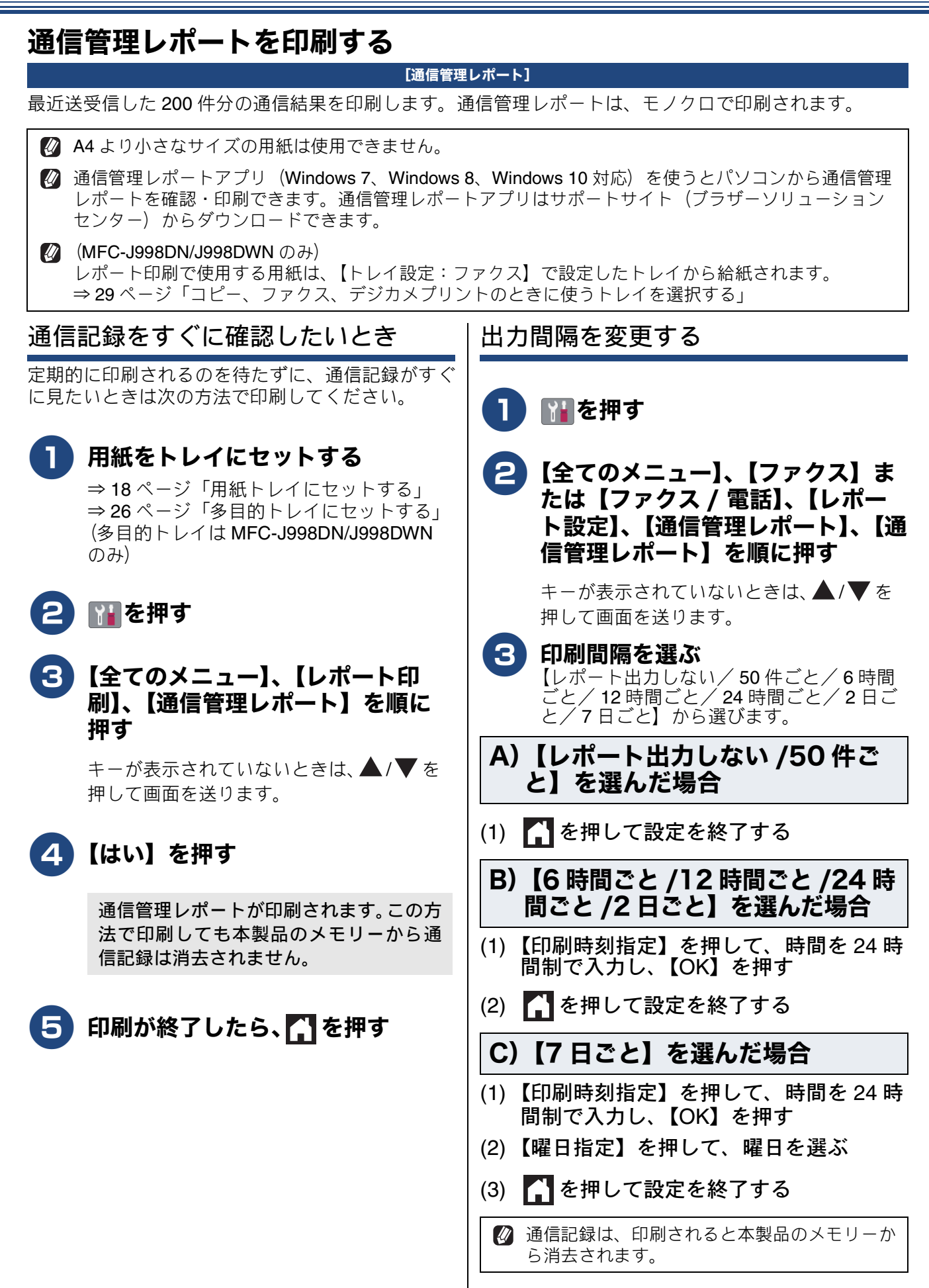

# 送信結果レポートを印刷する

#### [送信結果レポート]

送信結果を印刷します。送信結果レポートは、モノクロで印刷されます。

- 🖉 A4 より小さなサイズの用紙は使用できません。

レポート印刷で使用する用紙は、【トレイ設定:ファクス】で設定したトレイから給紙されます。 ⇒ 29ページ「コピー、ファクス、デジカメプリントのときに使うトレイを選択する」

## すぐに印刷する

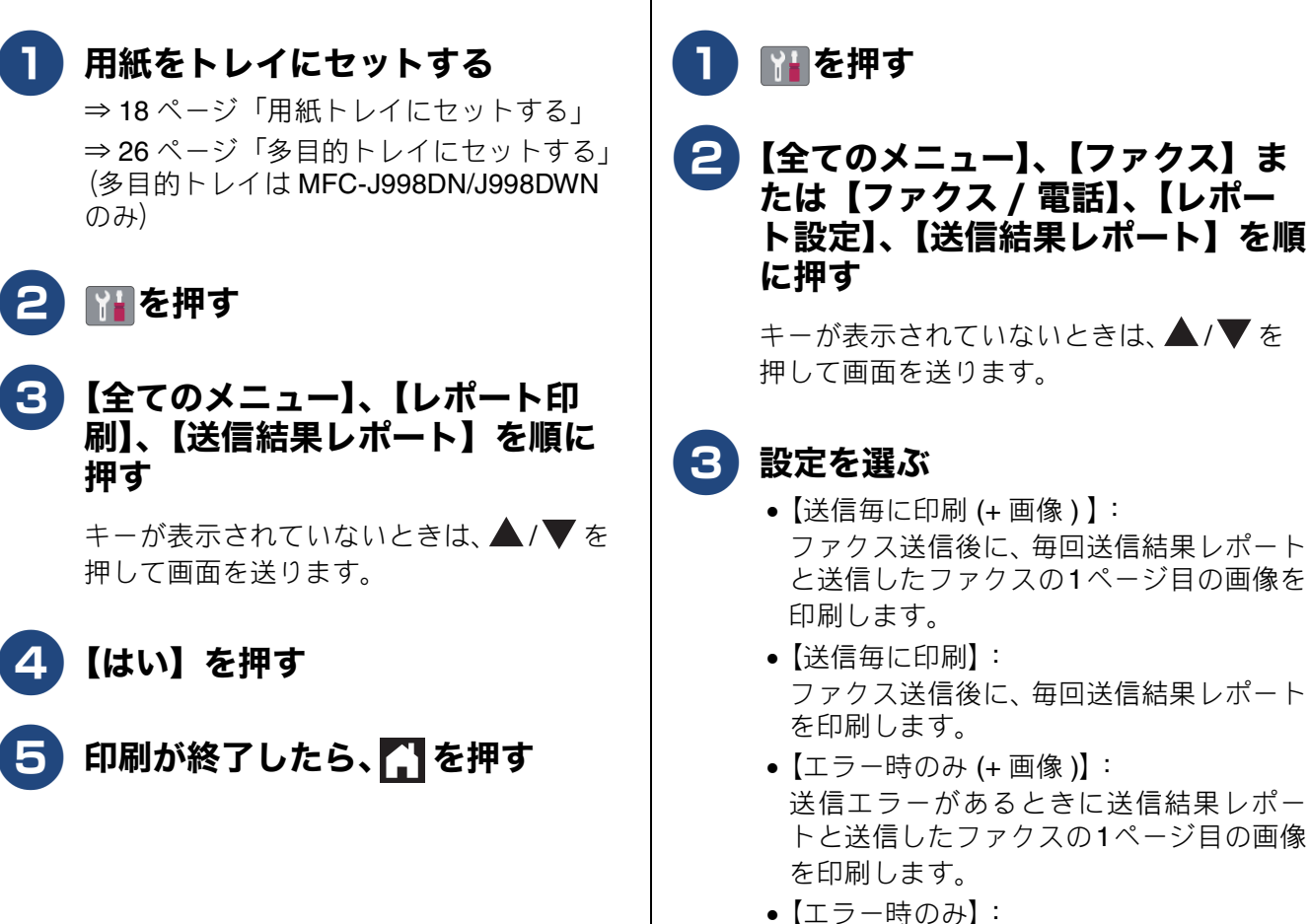

▶【エラー時のみ】: 送信エラーがあるときに送信結果レポー ▶を印刷します。

印刷するタイミングと内容を設定する

- 【印刷しない】:
   ファクス送信後および送信エラーがある とき、いずれの場合も送信結果レポートを 印刷しません。
- カラーで送信した場合や【リアルタイム送信】した場合には、送信結果レポートに画像は印刷されません。

4 🎦 を押して設定を終了する

# 着信履歴リストを印刷する

[着信履歴リスト]

着信履歴を印刷します。着信履歴リストは、モノク ロで印刷されます。

A4より小さなサイズの用紙は使用できません。

Ø (MFC-J998DN/J998DWNのみ) レポート印刷で使用する用紙は、【トレイ設 定:ファクス】で設定したトレイから給紙され ます。⇒ 29ページ「コピー、ファクス、デジ カメプリントのときに使うトレイを選択する」

# 

## 用紙をトレイにセットする

⇒ 18 ページ「用紙トレイにセットする」 ⇒ 26 ページ「多目的トレイにセットする」 (多目的トレイは MFC-J998DN/J998DWN のみ)

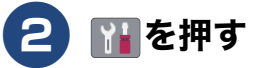

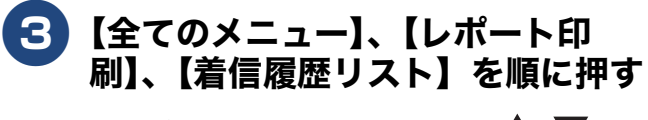

キーが表示されていないときは、▲/▼を 押して画面を送ります。

4 【はい】を押す

5 印刷が終了したら、 🎧 を押す

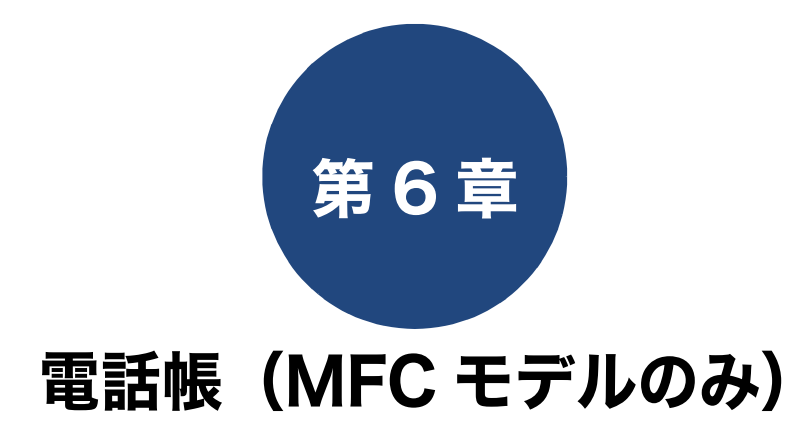

| 電話帳を利用する               | 98     |
|------------------------|--------|
| 発信履歴・着信履歴から電話帳に登録する    |        |
| 光信履歴や有信履歴を削除する         |        |
| 電話帳の内容を変更する            | 100    |
| 電話帳の内容を削除する            | 100    |
| こんなときは~電話番号を登録するとき~    | 100    |
| グループダイヤルを登録する          | 101    |
| グループダイヤルに登録されている相手先を変更 | する 102 |
| グループダイヤルを削除する          | 102    |
| パソコンを使って電話帳に登録する       | 102    |
| 子機の電話帳を利用する            | 103    |
| 発信履歴・着信履歴から子機の電話帳に登録す  | ⁻ວ 103 |
| 履歴を1件削除する              | 103    |
| すべての履歴を削除する            | 104    |
| 子機の電話帳の内容を変更する         | 104    |
| 電話帳の内容を削除する            | 104    |
| 子機の電話帳を本製品(親機)に転送する    | 105    |

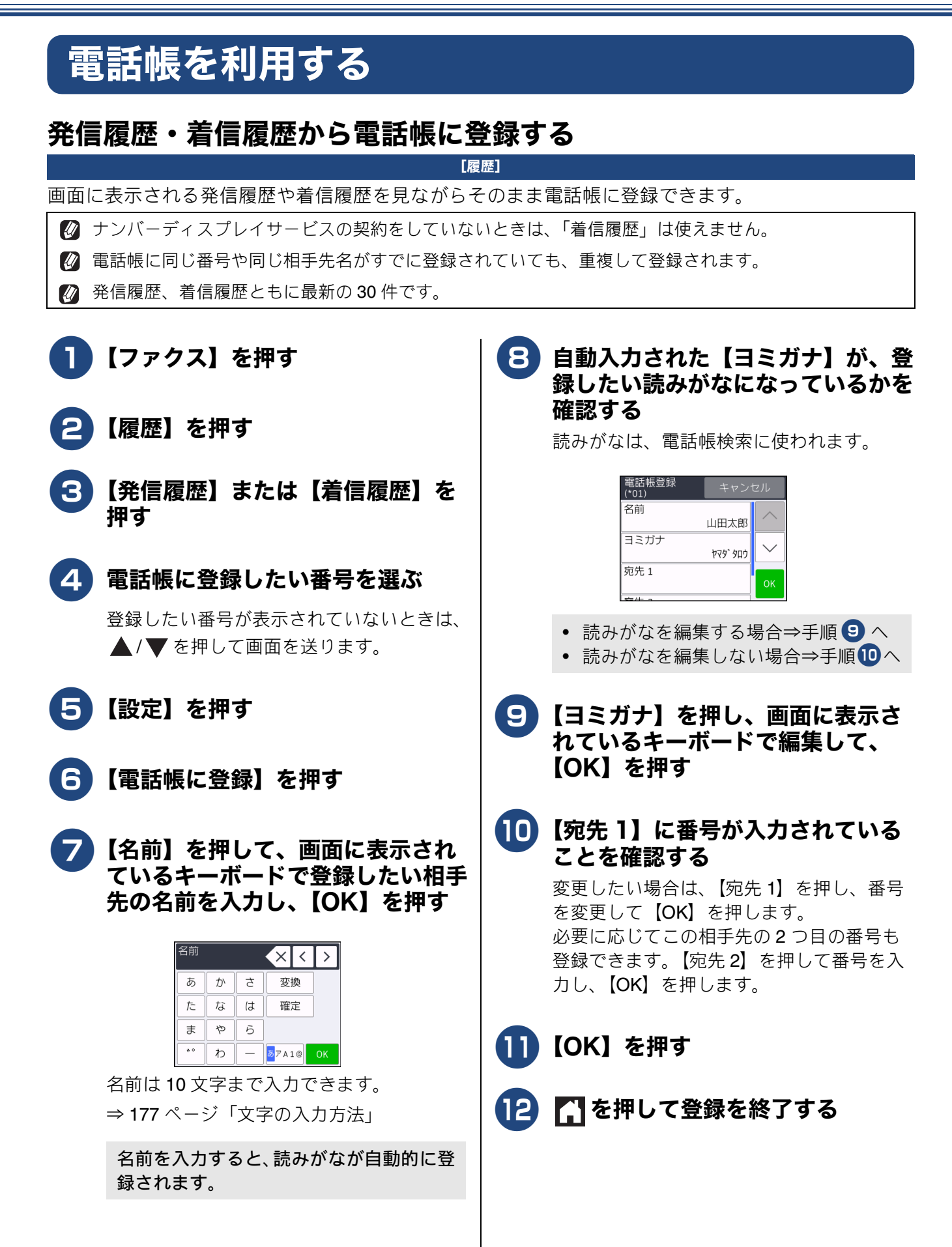

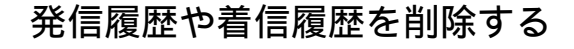

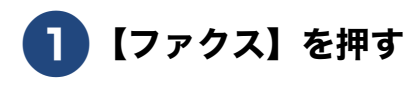

- 2 【履歴】を押す
- 3 【発信履歴】または【着信履歴】を 押す
- **1)除する相手先を選ぶ** 

   日的の相手先が表示されていないときは、
   ▲ /▼を押して画面を送ります。
- 5【設定】を押す
- 6 【消去】を押す

【消去しますか?/はい/いいえ】と表示 されます。

7【はい】を押す

選んだ番号が消去されます。

# 8 🚮 を押して操作を終了する

 (MFC-J738DN/J738DWN/J998DN/ J998DWN のみ)
 本製品(親機)で削除した履歴は子機 には反映されません。

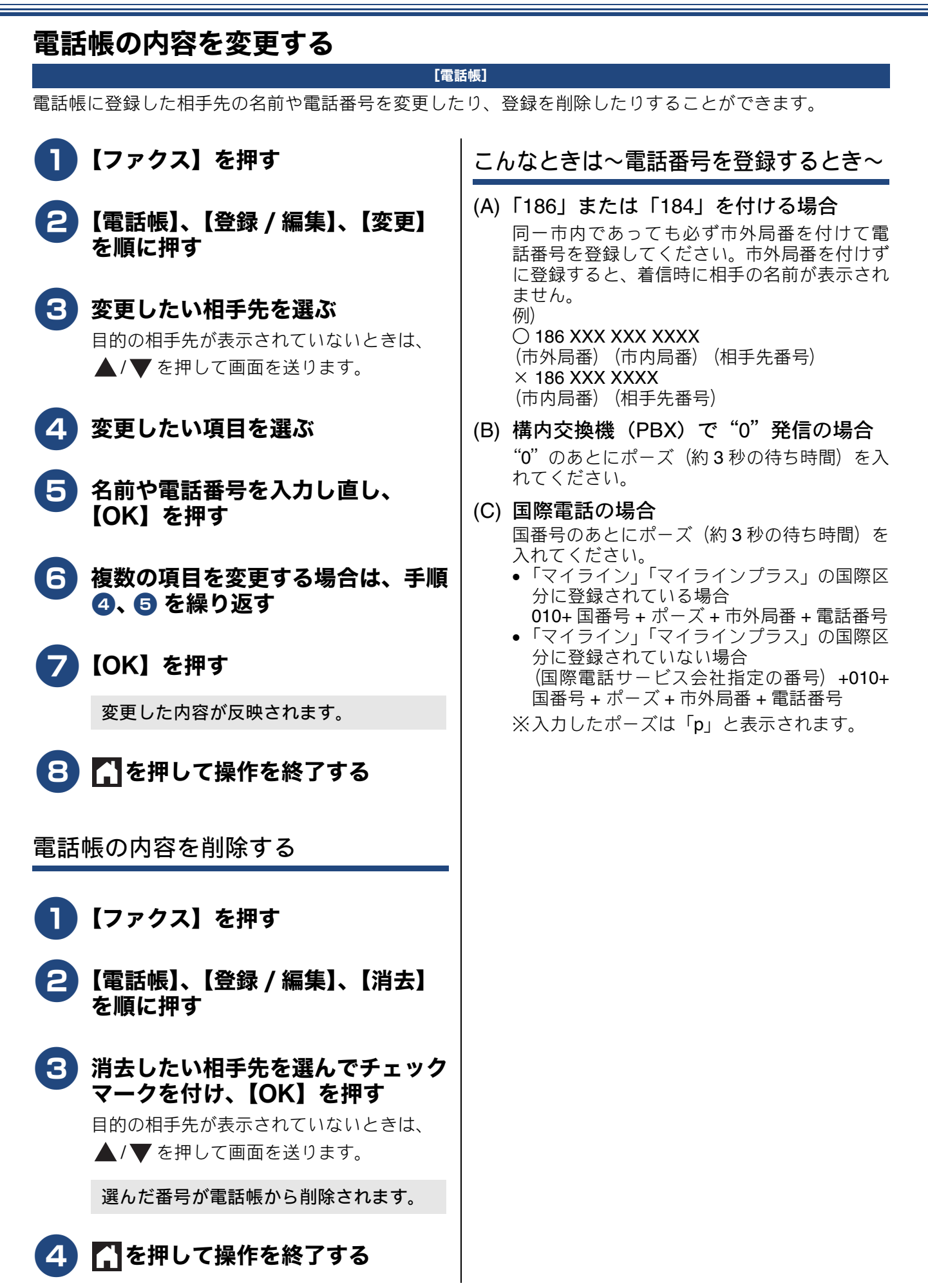

## グループダイヤルを登録する

#### [グループ登録]

電話帳に登録した複数の相手先を、1 つのグループとしてまとめて登録します。このグループダイヤルは、 ファクスを同報送信 (⇒73ページ「複数の相手先に同じファクスを送る」)するときに使用します。グルー プは、6つまで登録できます。グループダイヤルも1件として電話帳に追加されるため、電話帳の空きがな ければ登録できません。

#### お願い

- グループダイヤルを登録する前に、電話帳にファクス番号を登録してください。ファクス番号をその ままグループダイヤルに登録することはできません。
- 電話帳にファクス番号を間違って登録すると、自動再ダイヤルなどの際に、間違った相手を何度も呼び出すことになります。新しくファクス番号を登録したときは、正しい番号であるかどうかをよく確認してください。

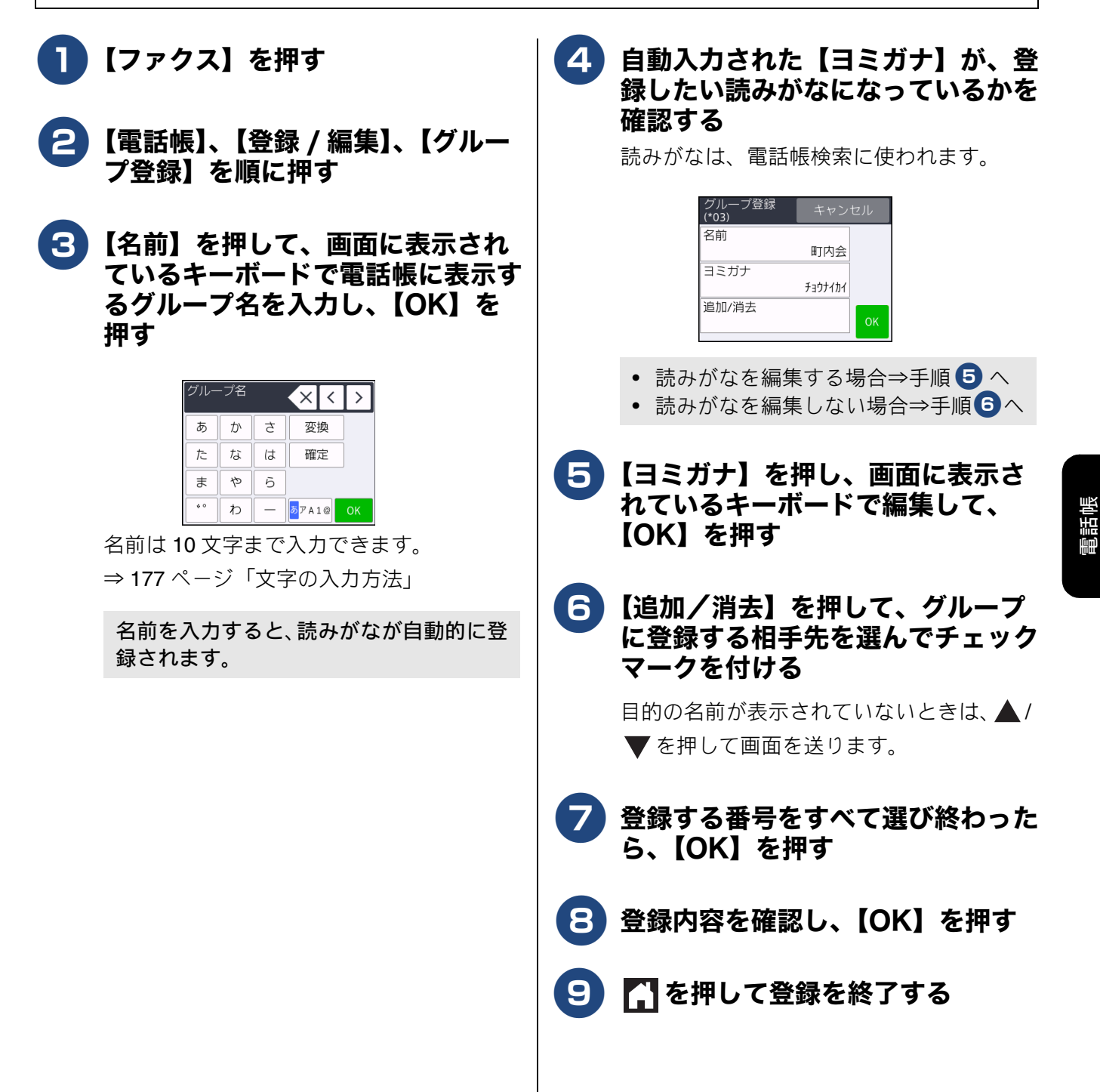

| グループダイヤルに登録されている<br>手先を変更する                                                                                                    | 相 グループダイヤルを削除する                                                                                                    |
|----------------------------------------------------------------------------------------------------|----------------------------------------------------------------------------------------------------|
| <ul> <li>1 【ファクス】を押す</li> <li>2 【電話帳】、【登録 / 編集】、【変更】<br/>を順に押す</li> <li>3 登録内容を変更したいグループを<br/>選ぶ</li> <li>目的の名前が表示されていないときは、▲</li> <li>▼を押して画面を送ります。</li> </ul> | <ul> <li>1 [ファクス]を押す</li> <li>2 [電話帳]、【登録 / 編集】、【消去】<br/>を順に押す</li> <li>3 削除するグループダイヤルを選んで<br/>チェックマークを付け、【OK】を<br/>押す</li> <li>■ 目的の名前が表示されていないときは、▲/<br/>▼を押して画面を送ります。</li> </ul>                           |
| ④ 【追加/消去】を押す<br>キーが表示されていないときは、▲/▼ を<br>押して画面を送ります。                                                                                                    | 4 ふを押して操作を終了する<br>パソコンを使って露託帳に登録する                                                                                                    |
| 5 追加または削除する相手先を選び<br>[OK]を押す<br>追加したい相手を押してチェックマークを<br>付けます。<br>グループダイヤルから外したい相手先を押<br>すとチェックマークが消えます。チェック<br>マークが消えている相手先はグループダイ<br>ヤルから外れます。                  | 「リモートセットアップ」     「ソコンにプリンタードライバーと一緒に自動でインストールされているアプリケーション「リモートセットアップ」を使用すると、電話帳の登録 / 編集がパソコンからできます。パソコン上では、キーボードによる入力が行えるため、名前の登録などは本製品で入力する場合に比べて便利です。     「リモートセットアップ」の使用方法について詳しくは、⇒ユーザーズガイドパソコン活用&ネットワーク |
| <ul> <li>              変更内容を確認し、【OK】を押す                  変更内容が反映されます。      </li> <li> <b>ご を押して操作を終了する</b> </li> </ul>                                          |                                                                                                    |

# 子機の電話帳を利用する

(子機付属モデルのみ)

### 発信履歴・着信履歴から子機の電話帳に登録する

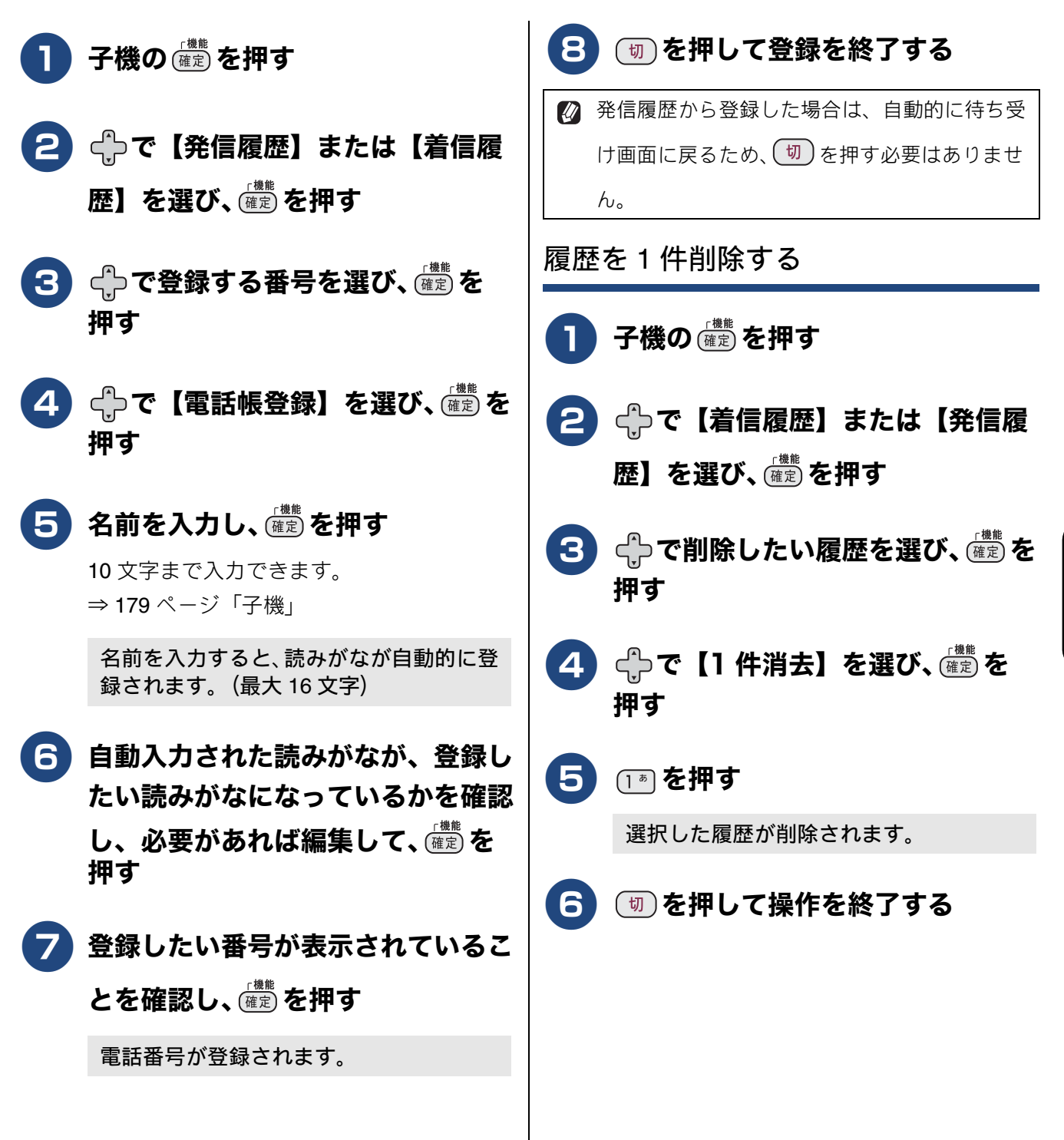

電話帳

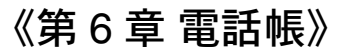

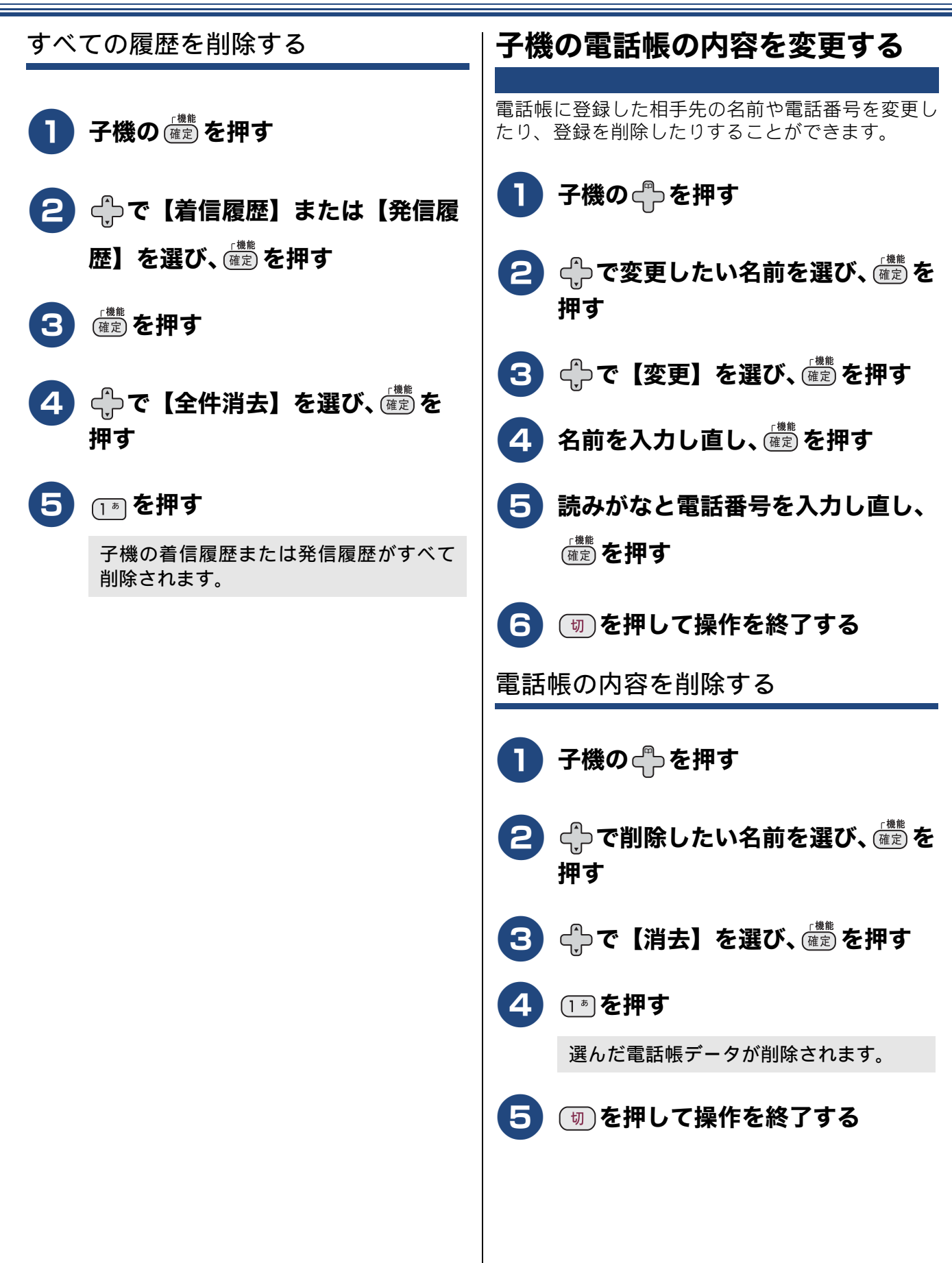

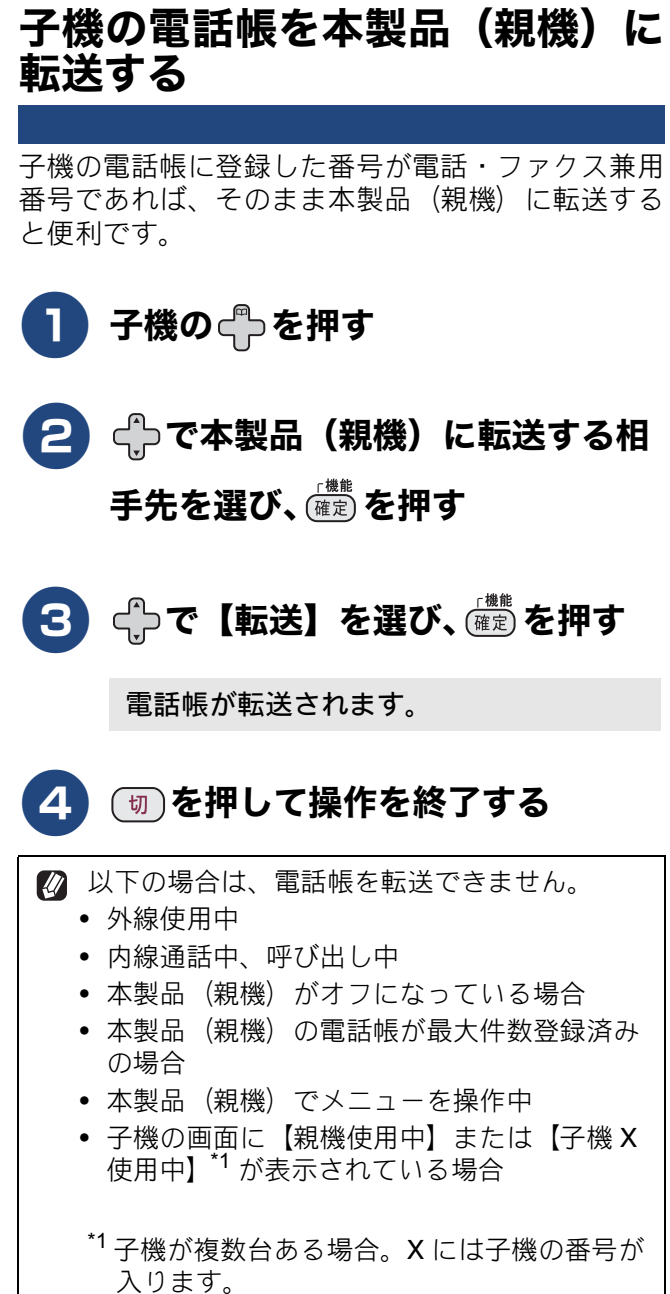

- 툅話帳

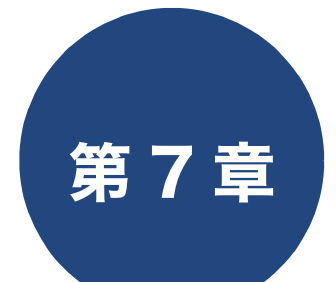

# 転送・リモコン機能(MFC モデルのみ)

| 外出先から本製品を操作する                              |
|--------------------------------------------|
| 暗証番号を設定する107                               |
| 暗証番号をリセットする107                             |
| 外出先から本製品を操作する108                           |
| 外出先からの操作(MFC-J898N のみ)108                  |
| 外出先からの操作                                   |
| (MFC-J738DN/J738DWN/J998DN/J998DWN のみ) 108 |
| リモコンコード(MFC-J898N のみ)110                   |
| リモコンコード(MFC-J738DN/J738DWN/J998DN/         |
| J998DWN のみ)                                |
| 留守録転送をする                                   |
| (MFC-J738DN/J738DWN/J998DN/J998DWN のみ) 112 |
| 留守録転送を設定する112                              |
| 転送先で確認する112                                |

| 留守録転送を解除する |  |
|------------|--|
|------------|--|

# 外出先から本製品を操作する

外出先から本製品を操作できます。 電話回線のトーン信号を使って「リモコンコード」を入力し、本製品を操作します。

# 暗証番号を設定する

#### [暗証番号]

外出先から本製品を操作するためには、あらかじめ 暗証番号(3桁の数字または記号と\*)を設定して おく必要があります。お買い上げ時は、暗証番号は 設定されていません。

#### お願い

■ 暗証番号には、第三者に推測されやすい番号 (生年月日など)を使用しないでください。

1 🌃を押す

# 2 【全てのメニュー】、【ファクス】ま たは【ファクス / 電話】、【暗証番 号】を順に押す

キーが表示されていないときは、▲/▼を 押して画面を送ります。

#### 3 画面に表示されているテンキーで暗 証番号を入力し、【OK】を押す

[0]~ [9]、【\*】、【#】で、頭の3桁を設定します。4桁目は強制的に「\*」が付きます。
暗証番号「123\*」の場合は、【1】、【2】、
【3】と押し、【OK】を押します。

❷ 暗証番号の4桁目の「\*」は変更できません。

○ いったん設定した暗証番号を変えるときは、手順 ③ で、以前の番号に上書きします。

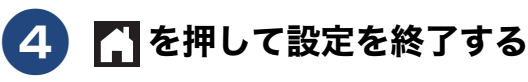

#### 暗証番号をリセットする

- 1 👔を押す
- 2 【全てのメニュー】、【ファクス】または【ファクス / 電話】、【暗証番号】を順に押す

キーが表示されていないときは、▲/▼を 押して画面を送ります。

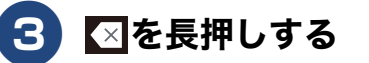

# **4**【OK】を押す

暗証番号が設定されていないお買い上げ 時の状態に戻ります。

# 互 🎧 を押して操作を終了する

# 外出先から本製品を操作する

#### お願い

- リモコンアクセスをするときは、暗証番号の入 力が必要です。あらかじめ暗証番号を設定して ください。 ⇒ 107 ページ「暗証番号を設定する」
- ブランチ接続(並列接続)をしている場合は、 リモコンコードを正しく識別できないことが あります。
- 電話回線にドアホン、ガス検針器、セキュリ ティー装置などが接続されている場合は、リモ コンコードを正しく識別できないことがありま す。
- 後帯端末の一部モデルで、送出されるトーン信 号が不規則なため、本製品がリモコンコードを 正しく識別できないことがあります。

#### 外出先からの操作(MFC-J898Nのみ)

外出先からは、以下の手順で本製品を操作します。

外出先から本製品に電話する プッシュ回線に接続されている電話機や ファクス機、またはトーン信号が送出でき る電話機やファクス機からダイヤルします。

#### 本製品が応答し、無音状態になった ら、暗証番号(末尾\*を含む4桁) を入力する

暗証番号を受けつけるとメッセージの有 無を音でお知らせします。

- 「ポー」: ファクスメッセージが記憶されています。
- 無音: ファクスメッセージが記憶されていません。
   その後、「ピピッ」と鳴ったら、手順 3
   に進みます。

#### **3** リモコンコードを入力する

⇒ 110 ページ「リモコンコード (MFC-J898N のみ)」 例) 外付け留守電モードに変更する場合は 「9」「8」「1」を押します。

#### 4 終了するときは「9」「0」を続けて 押す

正しく受け付けられたときは、「ピー」と いう音が1回聞こえます。 正しく受け付けられなかったときは、「ピ ピピッ」という音が聞こえます。操作をや り直してください。

#### 外出先からの操作 (MFC-J738DN/J738DWN/J998DN/ J998DWN のみ)

外出先からは、以下の手順で本製品を操作します。 在宅モードでも操作できます。

外出先から本製品に電話する

本製品の応答メッセージが再生されます。

#### 2 「#」、「\*」を押す

「暗証番号を入れてください」というメッ セージが再生されます。

3 暗証番号(末尾\*を含む 4 桁)を入 力する

> 暗証番号を受けつけるとメッセージの有 無を音でお知らせします。

- 「ポー」:
   ファクスメッセージが記憶されています。
- 「ポーポー」:
   音声メッセージが記憶されています。
- 「ポーポーポー」: ファクスメッセージ、音声メッセージ の両方が記憶されています。
#### 《第7章 転送・リモコン機能》

#### 4 リモコンコードを入力する

⇒ 111 ページ「リモコンコード(MFC-J738DN/J738DWN/J998DN/J998DWN の み)」

例)録音されている音声メッセージを再生 するときは「9」「1」を押します。

正しく受け付けられたときは、「ピー」と いう音が1回聞こえます。 正しく受け付けられなかったときは、「ピ ピピッ」という音が聞こえます。操作をや り直してください。

#### 5 終了するときは「9」「0」を続けて 押す

## リモコンコード(MFC-J898Nのみ)

| コード                 |                                                                                      | 操作内容                                                                                    |  |  |
|---------------------|--------------------------------------------------------------------------------------|-----------------------------------------------------------------------------------------|--|--|
| 設定                  |                                                                                      |                                                                                         |  |  |
| 951                 | 【メモリ受信】を【オフ】にする。(ファクス転送の設定も解除されます。)<br>※受信データがメモリーに残っている場合は、【メモリ受信】を【オフ】にすることはできません。 |                                                                                         |  |  |
| 952                 | ファクス転送を設定する。(転送                                                                      | 先のファクス番号が登録されていないときは設定できません。)                                                           |  |  |
| 954                 | ファクス転送先を設定する。                                                                        | 「9」「5」「4」のあと「ピー」と鳴ったら転送先番号を入力し、「#」<br>を 2 回押す。ファクス転送の設定がされていないときは自動的に<br>【ファクス転送】になります。 |  |  |
| 956                 | 【メモリ受信】を有効にする。( <br>可能になります。)                                                        | メモリ保持のみ】となり、リモコンアクセスによるファクス転送が                                                          |  |  |
| メモリ                 |                                                                                      |                                                                                         |  |  |
| 962                 | メモリーに記憶されたファク<br>スを取り出す。                                                             | 「9」「6」「2」のあと「ピー」と鳴ったら転送先番号を入力し「#」<br>を2回押して受話器を置く。                                      |  |  |
| 971                 | ファクスが記憶されているか<br>を確認する。 記憶されているとき:「ピー」という音がする。<br>記憶されていないとき:「ピピピッ」という音がする。          |                                                                                         |  |  |
| 受信モ                 | ード変更                                                                                 |                                                                                         |  |  |
| 981                 | 外付け留守電モードにする。                                                                        |                                                                                         |  |  |
| 982                 | 自動切換えモードにする。                                                                         |                                                                                         |  |  |
| 983                 | ファクス専用モードにする。                                                                        |                                                                                         |  |  |
| リモコ                 | ンアクセスの終了                                                                             |                                                                                         |  |  |
| 90                  | リモコンアクセスを終了する。                                                                       |                                                                                         |  |  |
| <ul> <li></li></ul> |                                                                                      |                                                                                         |  |  |

 外付け留守電モードの場合 本製品と接続している留守番電話が応答後、応答メッセージが聞こえてくる前の無音状態のときに暗 証番号を入力します。
 ※本製品と接続している留守番電話に応答メッセージを録音する際に、あらかじめ4~5秒無音状態を 入れておいてください。

## リモコンコード (MFC-J738DN/J738DWN/J998DN/J998DWN のみ)

| コード         | 操作内容                                                                               |                                                                                             |  |  |
|-------------|------------------------------------------------------------------------------------|---------------------------------------------------------------------------------------------|--|--|
| 音声メッ        |                                                                                    |                                                                                             |  |  |
| 91          | 音声メッセージを再生する                                                                       | 再生中に「1」:メッセージを最初から再生<br>メッセージとメッセージの間で「1」:前のメッセージを再生<br>再生中に「2」:次のメッセージを再生<br>再生中に「9」:再生を中止 |  |  |
| 93          | 録音されているすべての音声<br>メッセージを消去する                                                        | ー度も再生されていないメッセージが残っているか、消去する<br>メッセージがないときは「ピピピッ」という音がする                                    |  |  |
| 設定          |                                                                                    |                                                                                             |  |  |
| 951         | 【メモリ受信】を【オフ】にする(ファクス転送の設定も解除されます)<br>※受信データがメモリーに残っている場合は、【メモリ受信】を【オフ】にすることはできません。 |                                                                                             |  |  |
| 952         | ファクス転送を設定する(転送                                                                     | もの番号が登録されていないときは設定できません)                                                                    |  |  |
| 954         | ファクス転送先を設定する                                                                       | 「9」「5」「4」のあと「ピー」と鳴ったら転送先番号を入力し、「#」<br>を 2 回押す。ファクス転送の設定がされていないときは自動的に<br>【ファクス転送】になります。     |  |  |
| 956         | 【メモリ受信】を有効にする(【メモリ保持のみ】となり、リモコンアクセスによるファクス転送が<br>可能になります)                          |                                                                                             |  |  |
| メモリー        | ·操作                                                                                |                                                                                             |  |  |
| 962         | メモリーに記憶されたファク<br>スを取り出す                                                            | 「9」「6」「2」のあと「ピー」と鳴ったら転送先番号を入力し「#」<br>を2回押して受話器を置く                                           |  |  |
| 971         | ファクスが記憶されているか<br>を確認する                                                             | 記憶されているとき:「ピー」という音がする<br>記憶されていないとき:「ピピピッ」という音がする                                           |  |  |
| 972         | 音声メッセージが記憶されて<br>いるか確認する                                                           | 記憶されているとき:「ピー」という音がする<br>記憶されていないとき:「ピピピッ」という音がする                                           |  |  |
| モード変        | E-F资更                                                                              |                                                                                             |  |  |
| 981         | 留守モードにする                                                                           |                                                                                             |  |  |
| 982         | 在宅モードにする (留守モードを解除する)                                                              |                                                                                             |  |  |
| リモコンアクセスの終了 |                                                                                    |                                                                                             |  |  |
| 90          | リモコンアクセスを終了する                                                                      |                                                                                             |  |  |
|             |                                                                                    |                                                                                             |  |  |

🖉 外出先でメモリーに記憶されたファクスを取り出すには、【メモリ受信】を【メモリ保持のみ】に設定す る必要があります。 ⇒ 88 ページ「ファクスをメモリーで受信する」

# 留守録転送をする(MFC-J738DN/J738DWN/J998DN/J998DWN のみ)

「留守モード」のときに音声メッセージが録音されると、指定した外出先の電話に転送することができます。

#### 「お願い`

- ■本製品が留守モードのときのみ転送できます。外出時には、 を押して、留守モードに切り替えて ください。
- ■転送先で留守録を聞くときは暗証番号の入力が必要になります。あらかじめ暗証番号を設定してください。⇒107ページ「暗証番号を設定する」

🖉 通信管理レポートや発信履歴に留守録転送の履歴は残りません。

#### 転送先で確認する 留守録転送を設定する 【留守録転送】 ▶ を押す 電話を受けたあと、音声ガイダンス に従って暗証番号を入力する 【全てのメニュー】、【ファクス / 電 話】、【留守番電話設定】、【留守録転 2 メッセージを聞く 送】を順に押す 2 件以上あるときは連続して再生されま キーが表示されていないときは、▲/▼を す。 押して画面を送ります。 再生終了後に電話は自動的に切れます。 3【する】を押す 留守録転送を解除する 暗証番号が設定されていないときは、【暗 証番号を登録してください】と表示されま す。 🚔 を押していったん留守録転送設 👔 を押す 定を中止し、暗証番号を設定してくださ い。 2 【全てのメニュー】、【ファクス / 電 ⇒ 107 ページ「暗証番号を設定する」 話】、【留守番電話設定】、【留守録転 送】を順に押す 転送先の電話番号がすでに登録されてい るときは、登録済みの電話番号が表示され キーが表示されていないときは、▲/▼を ます。 押して画面を送ります。 電話番号を変更する場合は、 ます。⇒手順 **4** へ 3【しない】を押す 電話番号を変更しない場合は、【OK】を 押します。⇒手順 5 へ 4 |▲|を押して設定を終了する 画面に表示されているテンキーで転 留守録転送が解除されます。 送先の電話番号を入力し、【OK】 を押す 🖪 を押して設定を終了する

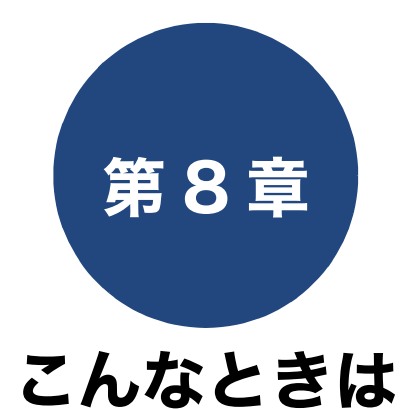

本章は、日常のお手入れについて説明しています。本製品の使いかた、機能の設定/解除方法については、 ⇒ 181 ページ「機能一覧」でご確認いただき、目的に応じたページまたはマニュアルをお読みください。

#### 日常のお手入れ

| 本製品が汚れたら                                          | 114   |
|---------------------------------------------------|-------|
| タッチパネルを清掃する                                       | 114   |
| 本製品の外側を清掃する                                       | 114   |
| 用紙が重なって給紙されてしまうときは                                | . 115 |
| スキャナー(読み取り部)を清掃する                                 | 115   |
| 本体内部を清掃する                                         | 116   |
| 排紙ローラーを清掃する                                       | 117   |
| 子機 / 子機充電器を清掃する                                   | 118   |
| インクがたくたったときは                                      | 119   |
| インクカートリッジを交換する                                    | 110   |
| インクカートリッジを捨てるときは                                  | . 120 |
| インク残量を確認する                                        | 121   |
| インクカートリッジの型番を確認する                                 | 121   |
| 印刷品質が良くないときは                                      | 122   |
| 定期メンテナンスについて                                      | 122   |
| プリントヘッドをクリーニングする                                  | 122   |
| 用紙送り量を補正する                                        | 122   |
| 印刷設定オプションを変更する                                    | 123   |
| 困ったときは                                            |       |
|                                                   | 124   |
| 親機のメッヤージ                                          | 124   |
| 子機のメッセージ                                          | 131   |
| 紙が註まったときけ                                         | 122   |
| 和が起ようたとさけ                                         | 122   |
| 用紙が前面または内部に詰まったときは                                | 132   |
| 用紙が前面に詰まったときは                                     | . 136 |
| 用紙が背面に詰まったときは                                     | . 139 |
| 用紙か多目的トレイに詰まったときは<br>(MEC 1009DN/1009DW/N のみ)     | 1/1   |
| 用紙が多目的トレイまたは内部に詰まったときは                            | . 141 |
| (MFC-J998DN/J998DWN のみ)                           | . 143 |
| 紙詰まりが解消しないときは                                     |       |
| (DCP-J577N/J978N、MFC-J738DN/J738DWN/<br>J898N のみ) | . 146 |

ADF(自動原稿送り装置)に原稿が詰まったときは (DCP-J978N、MFC-J898N/J998DN/J998DWN のみ) ......146 ADF(自動原稿送り装置)内部に詰まった場合 .....146 吸い込みロ付近に詰まった場合 ......147 紙片が詰まった場合 ......147

#### ディスクが詰まったときは

| フィスクル論ようにこさは<br>(DCP-1978N MFC-1898N/1998DN/1998DW/Nのみ) 148 |
|-------------------------------------------------------------|
| ディフクが前面に詰まったときけ <b>1</b> /8                                 |
|                                                             |
| ナイスクか月囲に詰まつたとさは148                                          |
| ファクス通信で困ったときは(MFC モデルのみ)…150                                |
| エラーが発生したときのファクスの転送方法150                                     |
| 別のファクス機に転送する150                                             |
| 本製品と接続しているパソコンにファクス                                         |
| メッセージを転送する150                                               |
| 通信管理レホートを別のノアクス機に転送する151                                    |
| 回線環境を改善する151                                                |
| 特別な回線に合わせて設定する151<br>安心通信エードに記字する                           |
| ダイセルトーン検出の設定をすろ 152                                         |
| 現在の電話回線状態を確認する                                              |
| 回線状況に応じて通話音質を調整する                                           |
| (MFC-J738DN/J738DWN/J998DN/J998DWN                          |
| のみ)153                                                      |
| こんなときは                                                      |
| 停雷になったときは 154                                               |
| DCP-J577N/J978N、MFC-J898Nのみ                                 |
| MFC-J738DN/J738DWN/J998DN/J998DWN のみ154                     |
| 本製品の設定内容や機能を確認する154                                         |
| 本製品のファームウェアのバージョンや                                          |
| 更新情報を確認する                                                   |
| 本製品を輸送するときは 155                                             |
| ************************************                        |
|                                                             |
| 故障かな?と思ったときは(修理を依頼される前に)…157                                |
| プリント(印刷)のトラブル157                                            |
| 印刷品質のトラブル158                                                |
| 給紙・排紙のトラブル 162                                              |
| $\neg l' - \sigma \lor \neg j' = 163$                       |
| $7 \pm 4 \times 0 = 7 = 7 = 7 = 7 = 7 = 7 = 7 = 7 = 7 =$    |
| $\chi + \gamma = 0$ $(2 - \gamma) = 0$ $(2 - \gamma)$       |
|                                                             |
| 電話・ノアク人のトフノル (MFC モテルのみ) …165                               |
| ネットワークのトラブル175                                              |
| その他のトラブル175                                                 |

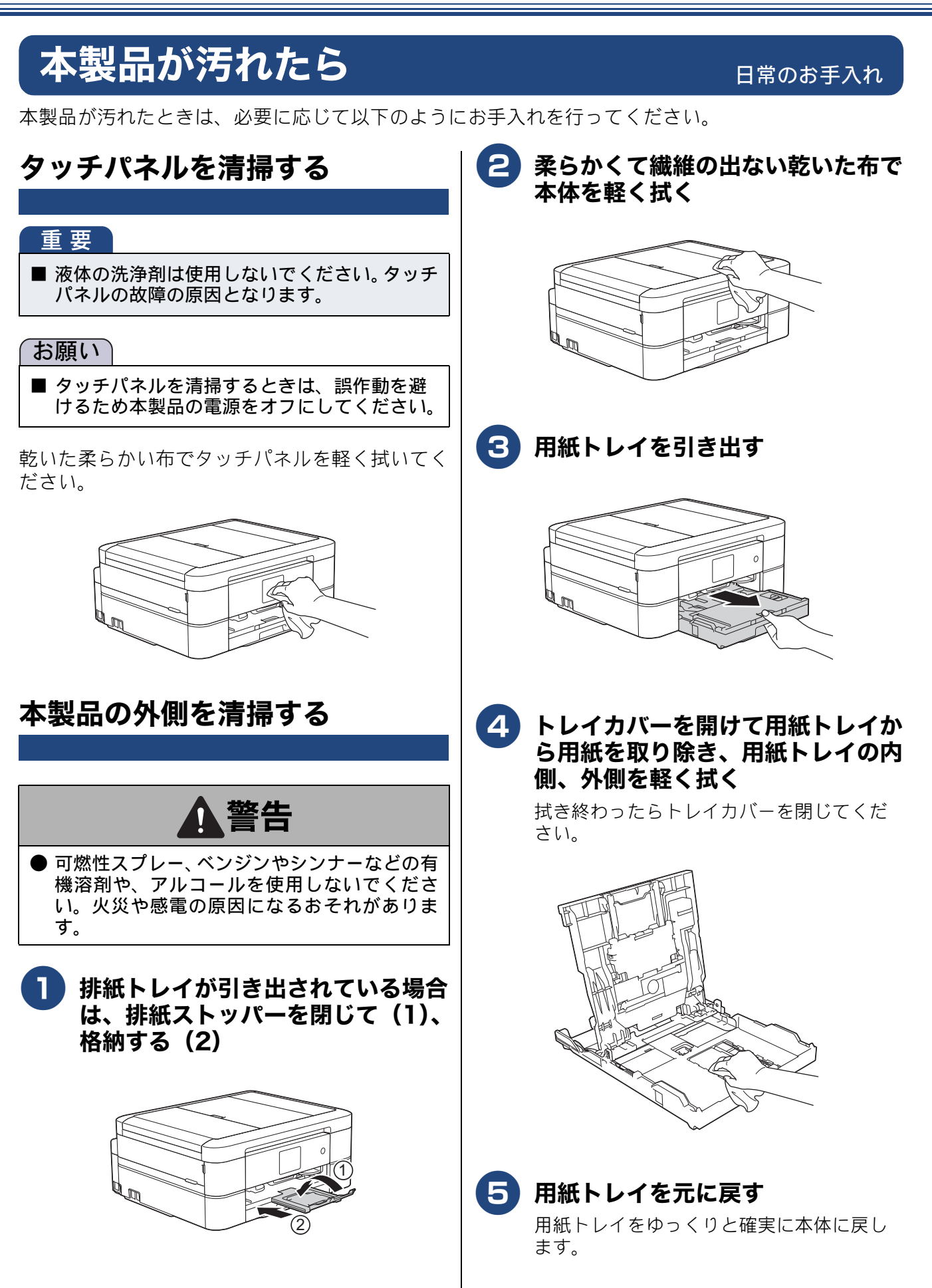

#### 用紙が重なって給紙されてしまうときは

#### DCP-J577N/J978N、MFC-J738DN/J738DWN/ J898N

用紙の残りが少なくなってきたときに、用紙が重 なって給紙されてしまうときは、水にぬらして固く 絞った柔らかくて繊維の出ない布で、用紙トレイの 黒色のゴム部分(1)とスライドトレイの黒色のゴム 部分(2)を拭いてください。そのあと、柔らかくて 繊維の出ない乾いた布で水分をよく拭き取ります。

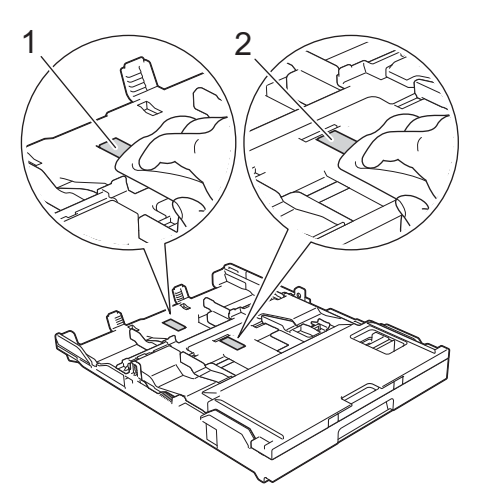

#### MFC-J998DN/J998DWN

用紙の残りが少なくなってきたときに、用紙が重 なって給紙されてしまうときは、水にぬらして固く 絞った柔らかくて繊維の出ない布で、用紙トレイの 黒色のゴム部分(1)を拭いてください。そのあと、 柔らかくて繊維の出ない乾いた布で水分をよく拭き 取ります。

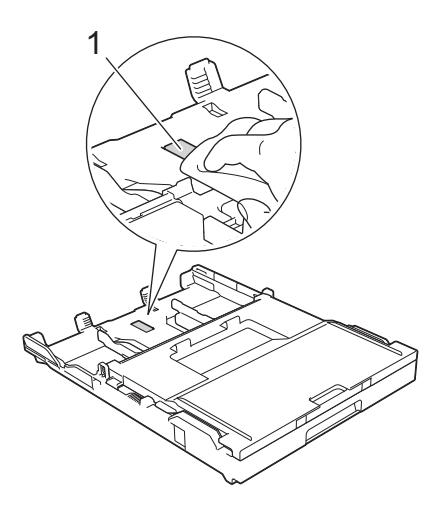

#### スキャナー(読み取り部)を清掃 する

ス送信時やコピー時の画質が悪くなります。きれい な画質を保つために、こまめにスキャナー(読み取 り部)を清掃してください。

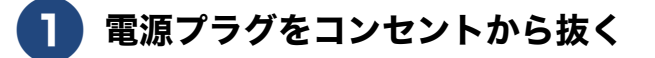

2 原稿台カバーを開けて、読み取り部 を拭く

> 水を含ませて固く絞った柔らかい布で、稿 台カバーのプラスチック面(1)、原稿台ガ ラス(2)を拭いてください。

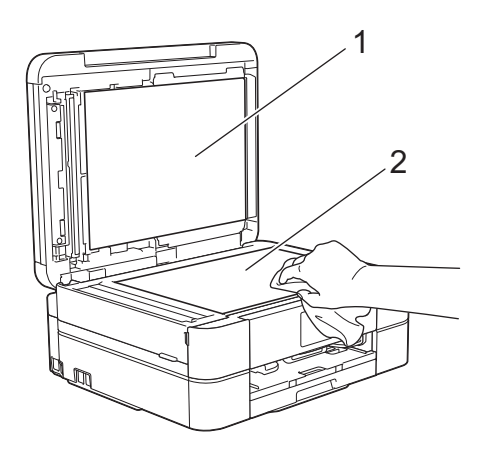

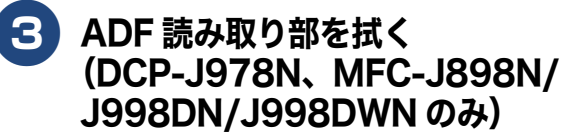

水を含ませて固く絞った柔らかい布で、白 色のバー(1)とADF 読み取り部(2)を拭 いてください。

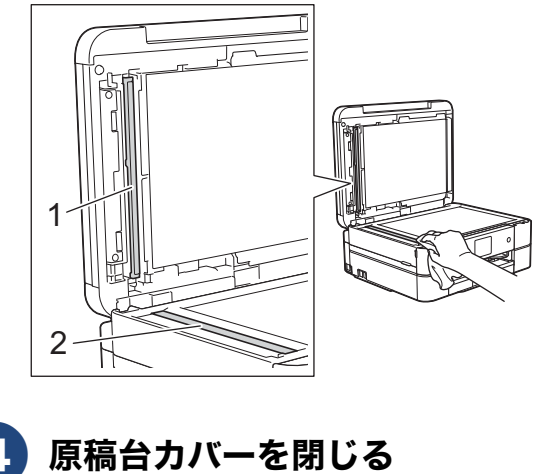

電源プラグをコンセントに差し込む

こんなときは

## 本体内部を清掃する

用紙のうら面が汚れる場合は、本製品内部で用紙を 支えるプラテンと呼ばれる部品が汚れていることが 考えられます。

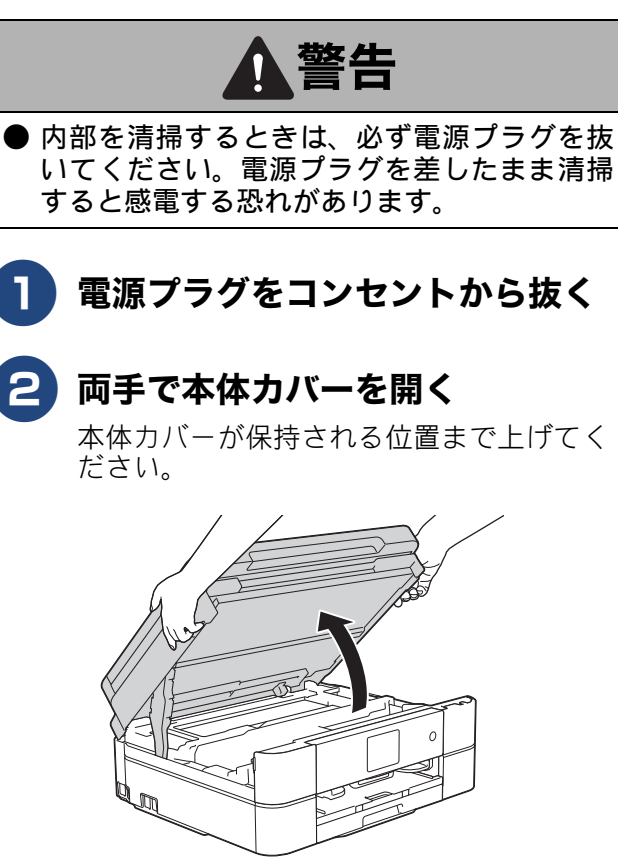

# 3 柔らかくて繊維の出ない布を水にぬらして固く絞り、プラテン(1)を軽く拭く

インクがプラテン周囲に飛び散っている場 合は、柔らかくて繊維の出ない乾いた布で ていねいに拭き取ってください。

#### 重要

エンコーダーフィルム(半透明なフィルム)(2) に、素手で触れないでください。エンコーダー フィルムに皮脂が付着したり、傷が付いたりす ると新たな問題を引き起こす原因になります。

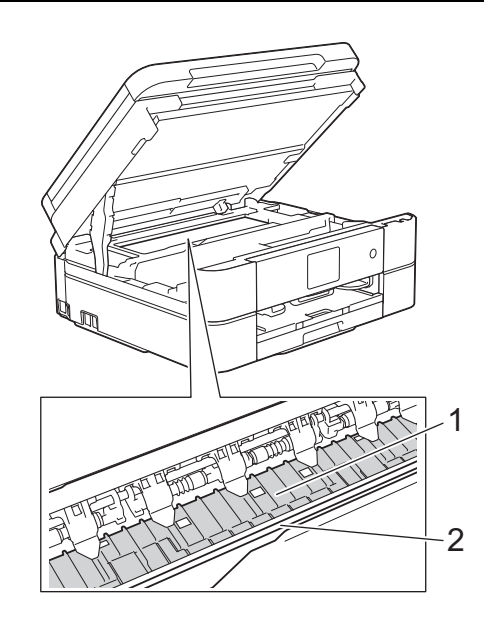

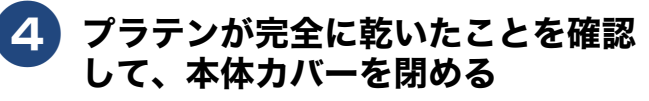

両方の側面の溝に手をかけて両手で本体カバーを持ち、ゆっくりと閉じてください。

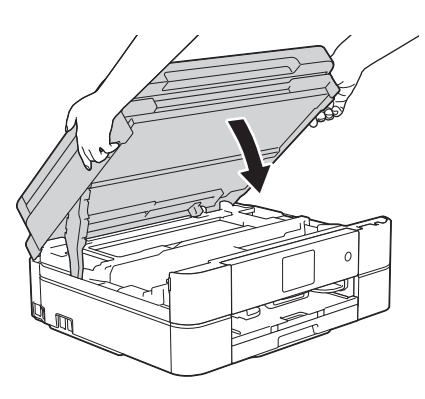

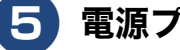

電源プラグをコンセントに差し込む

## 排紙ローラーを清掃する

排紙ローラーが汚れていると、用紙が排出されな かったり、自動両面印刷ができなくなったりします。 (自動両面印刷は、DCP-J577N/J978N、MFC-J898N/ J998DN/J998DWN のみ対応)

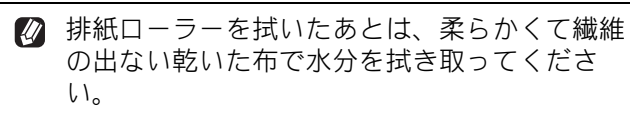

- 🚺 電源プラグをコンセントから抜く
- 2 柔らかくて繊維の出ない布を水にぬ らして固く絞る
- 3 排紙トレイが格納されていることを 確認して、用紙トレイを引き出す

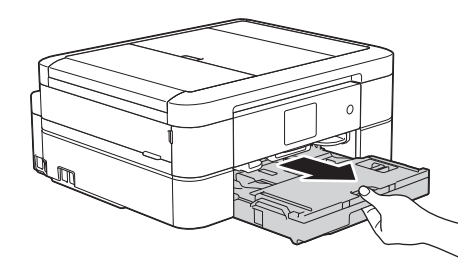

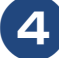

排紙ローラー(1)を拭く

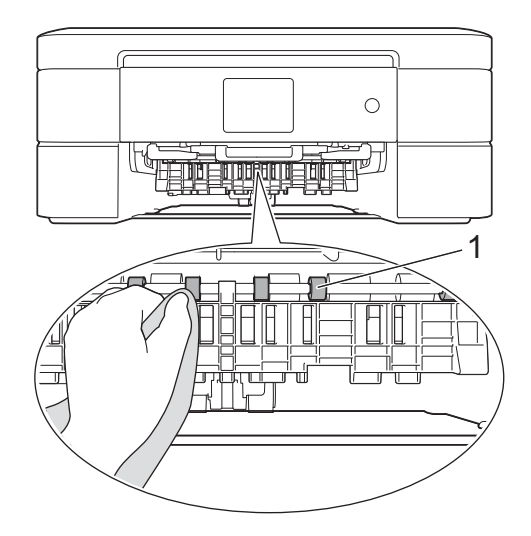

5 フラップ(1)を手前に持ち上げて 排紙ローラー(2)の裏側を拭く

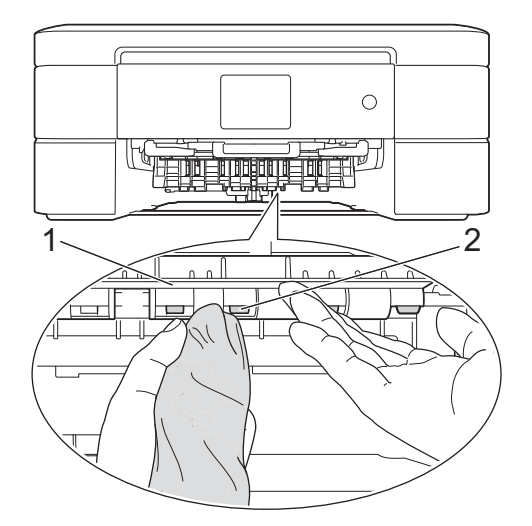

6

## 用紙トレイを元に戻す

用紙トレイをゆっくりと確実に本製品に戻 します。

7 電源プラグをコンセントに差し込む

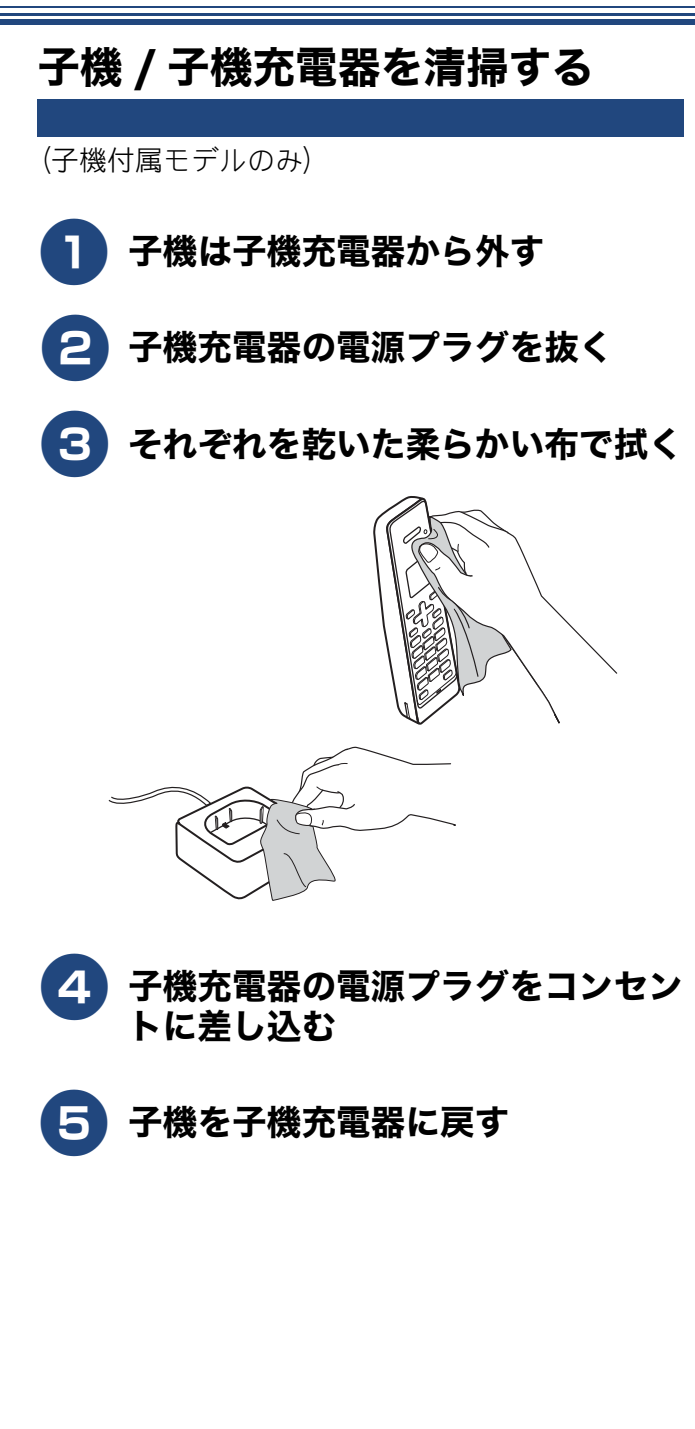

# インクがなくなったときは

本製品は、インクカートリッジの残量が少なくなると自動的に下記のメッセージを表示し、インクカートリッジの交換時期をお知らせします。 インクの残りが少なくなったときはできるだけ早くインクカートリッジをお求めいただくことをお勧めします。

• インクの残りが少なくなったとき:【まもなくインク切れ】

- インクがなくなったとき:【インク交換】
- 【モノクロ印刷のみ可能です】と表示されているときは、一定期間に限りブラックインクでモノクロ印刷 を続けることができます。この状態で印刷をする場合、次のことにご注意ください。
  - パソコンから印刷をする場合は、印刷設定時、用紙種類を[普通紙]、カラーを[モノクロ] に設定す る必要があります。
  - コピー、ファクス(MFC モデルのみ)の場合は、用紙タイプが【普通紙】に設定されている必要があります。
- 本製品は、プリントヘッドのノズルの目詰まりを防ぐために、自動的にプリントヘッドをクリーニングします。そのため、印刷をしていなくてもインクが消費されます。

## インクカートリッジを交換する

画面に【インク交換】と表示されたら、新しいインクカートリッジに交換します。

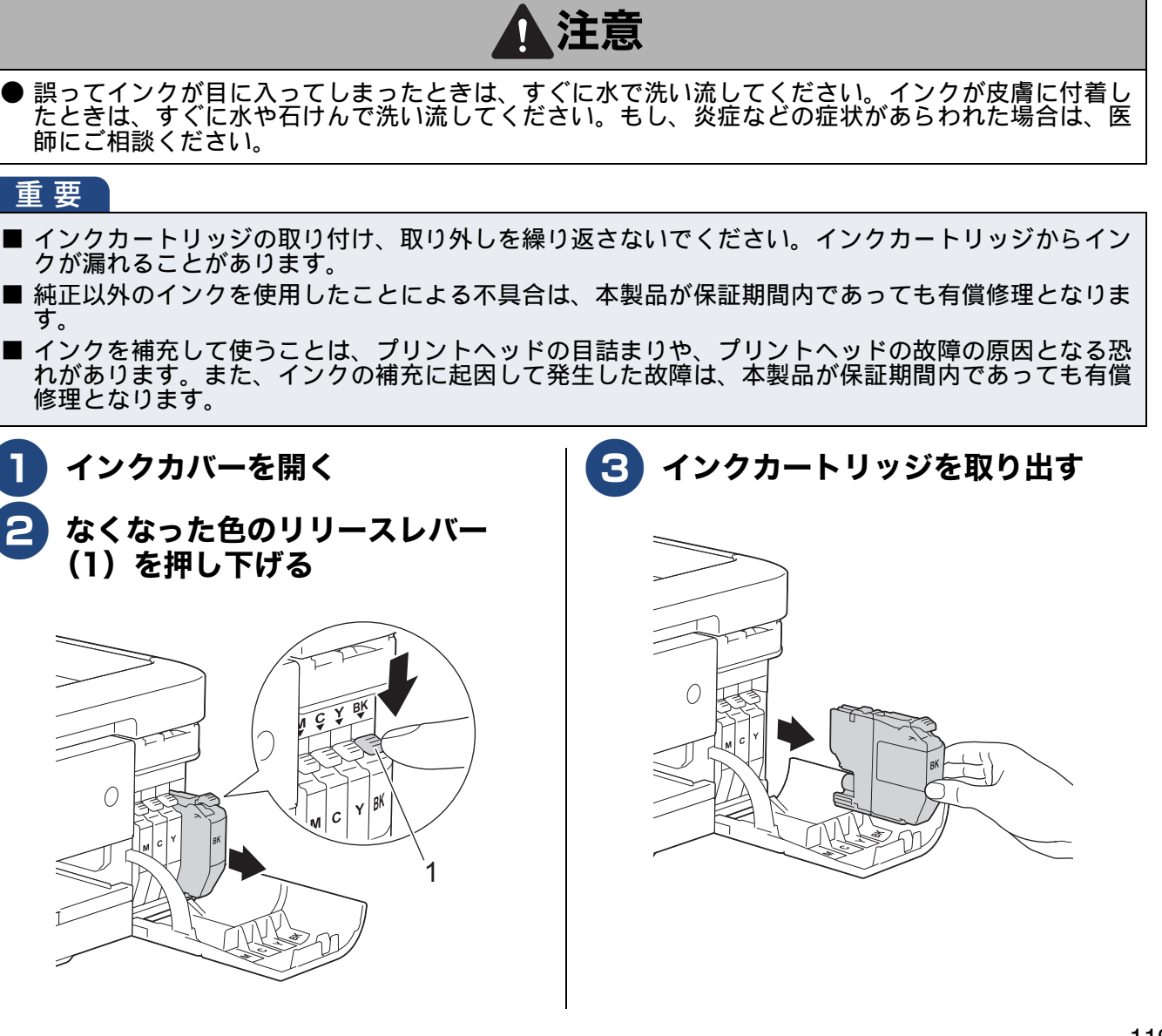

こんなときは

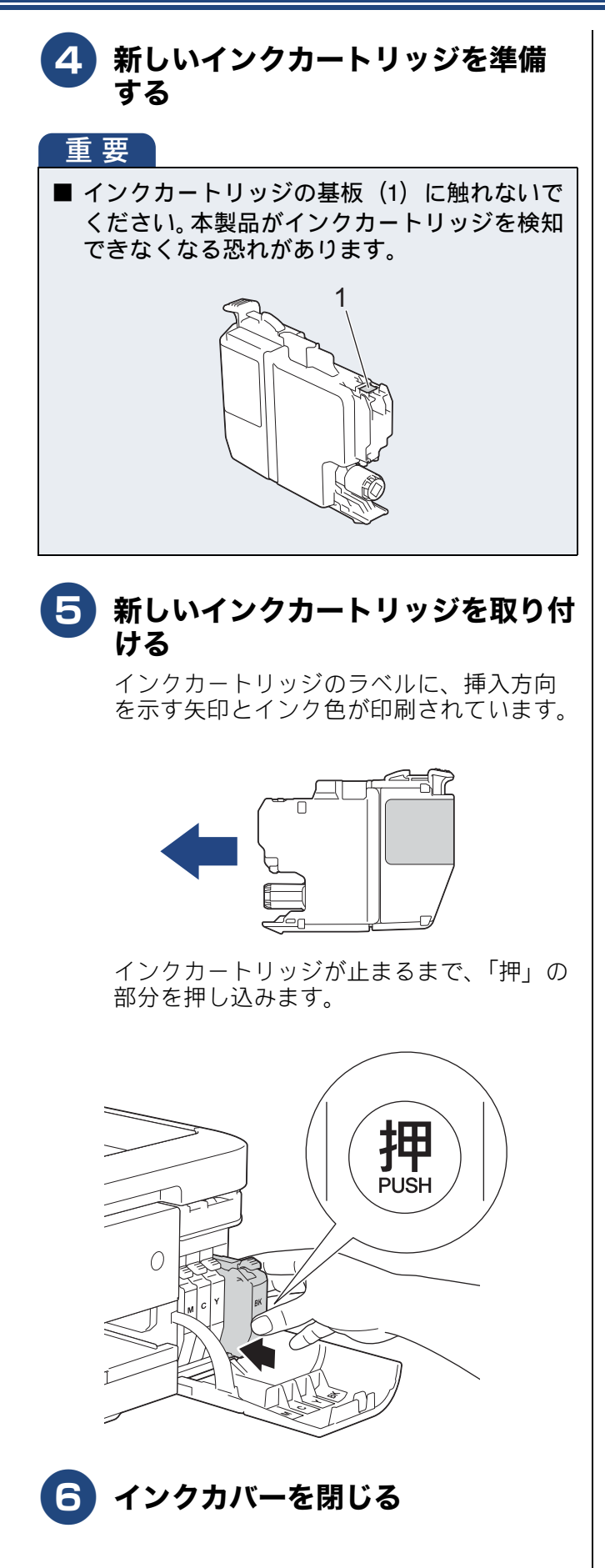

### インクカートリッジを捨てるときは

使用済みのインクカートリッジは、インクが飛び散らないように注意し、地域の規則に従って廃棄してください。(インクカートリッジに貼られているラベルは、剥がす必要はありません。)

また、弊社では使用済みインクカートリッジの回収・ リサイクルに取り組んでおります。

詳しくは下記ホームページをご参照ください。

www.brother.co.jp/product/support info/recycle/ink/ index.htm

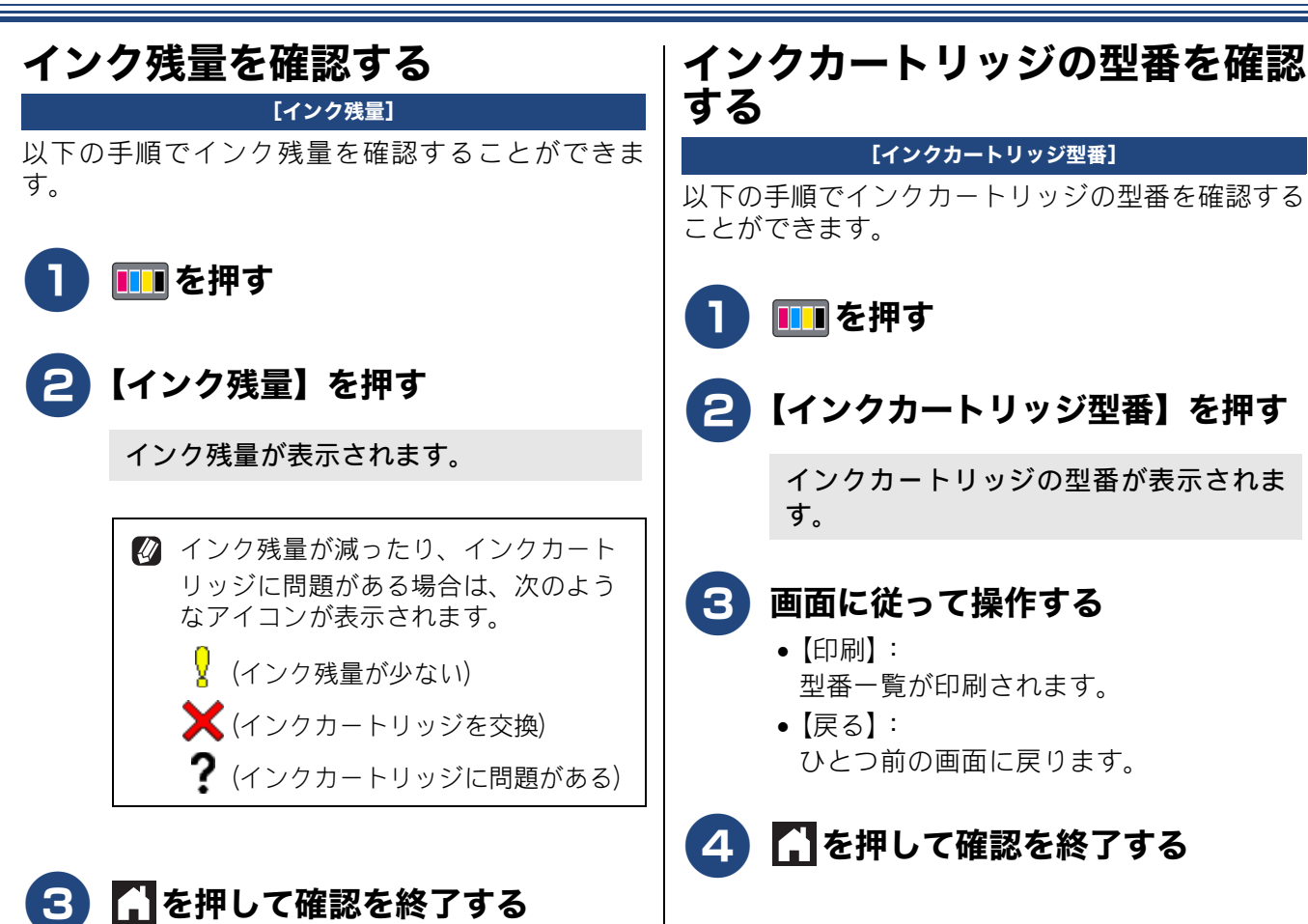

# 印刷品質が良くないときは

白紙のまま印刷される、印刷がかすれる、薄い、印刷面に白い筋が入る、違う色になるなど、印刷品 質が良くないときは、状況に応じて以下の操作を行ってください。

## 定期メンテナンスについて

プリントヘッドのノズルの目詰まりを防ぐために、 本製品は、自動で定期的にプリントヘッドをクリー ニングします。目詰まりを防ぎ、長く快適にご利用 ください。

## プリントヘッドをクリーニングする

[ヘッドクリーニング]

印刷品質が良くないと感じたら、自動クリーニング を待たずに、下記の手順でプリントヘッドをクリー ニングすることもできます。1 回のヘッドクリーニ ングで問題が解決しない場合、何度かクリーニング を行うことで、解決できる場合があります。ヘッド クリーニングを5回行っても問題が解決しない場合 は、コールセンターにご連絡ください。

ペッドクリーニングはある程度のインクを消耗します。

🚺 💷を押す

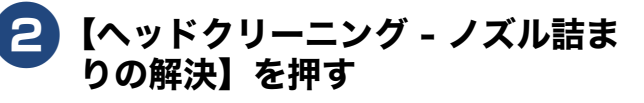

キーが表示されていないときは、▲/▼を 押して画面を送ります。

### 〇 クリーニングする色を選ぶ

【ブラックのみ/カラーのみ/全色】から選 びます。

- **4** クリーニングの強さを選ぶ
  - •【普通】: かすれ、スジが少しある場合。
  - •【強力】: かすれ、スジがひどい場合。
  - 【超強力】:
     ほとんどインクが出ない場合。

## 5 【スタート】を押す

ヘッドクリーニングが開始されます。 クリーニング終了後にノズルの詰まりを チェックするかのメッセージが表示され ます。チェックする場合は、【はい】を押 して、画面の指示に従って操作してくださ い。チェックしない場合は、【いいえ】を 押します。

## 6 【 を押して操作を終了する

## 用紙送り量を補正する

[用紙送り量の補正]

用紙送り量を補正し、印刷面に出る規則的な筋を減 らすことができます。

1 A4 サイズの普通紙を用紙トレイに セットする

⇒18ページ「用紙トレイにセットする」

- 2 💷を押す
- 3【印刷品質のチェックと改善 かす れ、スジ、ずれの改善】を押す
- 4 【用紙送り量の補正 - 周期スジの改 善】を押す
- 5 【次へ】を押し、画面の指示に従っ て設定を行う
- 6 【スタート】を押す

「用紙送り量チェックシート」が印刷され ます。

7 印刷されたチェックシートのパター ンで、最も筋が目立たない番号を選 び、【OK】を押す

8 🚹 を押して確認を終了する

## 印刷設定オプションを変更する

#### [印刷設定オプション]

用紙が汚れるなど、印刷品質が良くないときは、下 記の手順をお試しください。これらの設定が選択さ れている場合、印刷速度は遅くなります。 また、乾きにくい紙を使用する場合には、あらかじ め設定することができます。

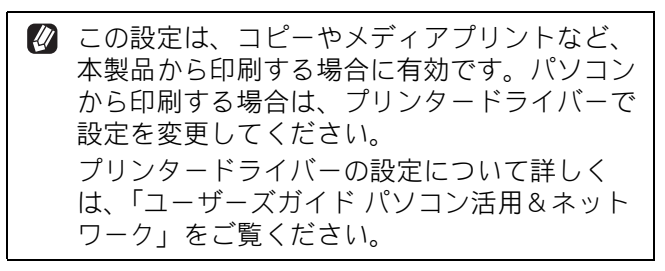

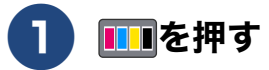

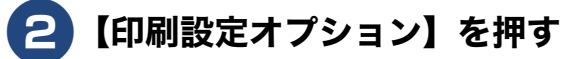

#### 3 設定したい項目を選び、画面の指示 に従って設定を行う

- •【用紙汚れの低減】: 用紙汚れや用紙詰まりがある場合。
- 【乾きにくい紙】:
   乾きにくい用紙を使用する場合。

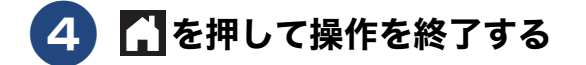

# 画面にメッセージが表示されたときは

困ったときは

本製品に異常があるときは、下記のようなメッセージと処置方法が画面に表示されます。画面に表示 された処置方法や、下記の処置を行っても問題が解決しないときは、電源プラグを抜いて電源をオフ にし、数秒後にもう一度差し込んでみてください。これによって改善される場合があります。それで も不具合が改善しないときは、メッセージを控えた上でコールセンターにご連絡ください。

## 親機のメッセージ

| メッセージ                                                       | 原因                                                                      | 対処                                                                                                    |
|-------------------------------------------------------------|-------------------------------------------------------------------------|----------------------------------------------------------------------------------------------------|
| インクカートリッジ<br>がありません                                         | インクカートリッジがセット<br>されていない。                                                | インクカートリッジをセットしてください。<br>⇒ 119 ページ「インクカートリッジを交換する」                                                                                                    |
| インクカートリッジ<br>の型番が違います                                       | 正しい型番のインクカート<br>リッジを使用していない。                                            | 本製品で使用できるインクカートリッジをご利用く<br>ださい。<br>⇒かんたん操作ガイド「消耗品のご案内」                                                                                                    |
| インクを検知できま<br>せん                                             | 機械が検知する前に素早くイ<br>ンクカートリッジを交換した。                                         | セットされている新しいインクカートリッジを取り<br>外し、もう一度ゆっくり取り付けてください。                                                                                                    |
|                                                             | インクカートリッジが正しく<br>セットされていない。                                             | リリースレバーが上がるまで、インクカートリッジ<br>を確実に押してセットします。                                                                                                    |
|                                                             | 正しい型番のインクカート<br>リッジを使用していない。                                            | 本製品で使用できるインクカートリッジをご利用く<br>ださい。<br>⇒かんたん操作ガイド「消耗品のご案内」                                                                                                    |
|                                                             | 検知できないインクカート<br>リッジが取り付けられている<br>か、検知部が破損している。                          | 検知可能なインクカートリッジをセットしてくださ<br>い。検知可能なインクカートリッジをセットしても<br>メッセージが表示される場合は、コールセンターに<br>ご連絡ください。                                                                                                    |
| インク量を検知でき<br>ません                                            | 純正インクを使用していない。                                                          | 弊社純正でないインクカートリッジをご使用になる<br>と、本製品がインク量を検知できない場合がありま<br>す。弊社純正品に交換してください。純正品に換え<br>てもメッセージが表示される場合は、コールセン<br>ターにご連絡ください。                                                                                                    |
| インク交換                                                       | ブラックまたはカラーインク<br>のいずれかが空になった。<br>ファクスメッセージはすべて<br>モノクロでメモリーに記憶さ<br>れます。 | <ul> <li>画面に表示されている色と型番のインクカートリッジを交換してください。</li> <li>⇒ 119 ページ「インクカートリッジを交換する」</li> <li>一部のファクス機からは、送信が中止されることがあります。この場合は、モノクロで送信してもらうようにしてください。</li> </ul>                                                                                                    |
| 印刷できません XX<br>※ XX はエラー番号<br>です。番号はエラー<br>の原因によって変わ<br>ります。 | 機械内部で用紙の切れ端や異<br>物が詰まっているなどの機械<br>的な異常が発生した。                            | 本体カバーを開けて、詰まった用紙の切れ端や異物<br>を取り除いて、本体カバーを閉めてください。<br>⇒ 132 ページ「用紙が前面または内部に詰まったと<br>きは」<br>問題が解決されない場合は、電源プラグをいったん<br>抜いて、接続し直してください。このとき、受信し<br>たファクスが出力されない場合は、本製品のメモ<br>リーに残っているファクスメッセージを別のファク<br>ス機かお使いのパソコンに転送したあと、コールセ<br>ンターにご連絡ください。<br>⇒ 150 ページ「エラーが発生したときのファクスの<br>転送方法」 |
| カートリッジの色が<br>違います                                           | 異なる色のインクカートリッ<br>ジが取り付けられています。                                          | <br>色が合っていないインクカートリッジを確認し、<br>カートリッジを正しい位置にセットし直してくださ<br>い。                                                                                                    |

## 《第8章 こんなときは》

| メッセージ                                                                                     | 原因                                                                              | 対処                                                                                                    |
|-------------------------------------------------------------------------------------------|---------------------------------------------------------------------------------|----------------------------------------------------------------------------------------------------|
| カバーが開いています<br>インクカバーを閉じ<br>てください                                                          | インクカバーが完全に閉まっ<br>ていない。                                                          | インクカバーを閉め直してください。                                                                                                    |
| カバーが開いています<br>本体カバーを閉じて<br>ください                                                           | 本体カバーが完全に閉まって<br>いない。                                                           | 本体カバーを閉め直してください。                                                                                                    |
| 給紙の失敗を繰返して<br>います                                                                         | 給紙ローラーが汚れている。                                                                   | 給紙ローラーの清掃をしてください。<br>⇒かんたん操作ガイド「給紙ローラーを清掃する」                                                                                                    |
| 記録ディスクが詰まっ<br>ています 前                                                                      | 印刷中に記録ディスクが詰<br>まった。                                                            | ディスクトレイを取り出してください。<br>⇒ 148 ページ「ディスクが前面に詰まったときは」                                                                                                    |
| 記録ディスクが詰まっ<br>てます 後ろ                                                                      | 印刷中に記録ディスクが詰<br>まった。                                                            | 本体背面からディスクトレイを引き出すために十分<br>なスペースを確保し、ディスクトレイを取り出して<br>ください。<br>⇒ 148 ページ「ディスクが背面に詰まったときは」                                                                                                    |
| 記録ディスクを確認し<br>てください                                                                       | ディスクトレイに記録ディス<br>クがない。<br>レーベルプリントできない記<br>録ディスクが挿入されている。                       | 記録ディスクを取り出し、正しい記録ディスクを入<br>れ直してください。<br>レーベルプリントができる記録ディスクは、インク<br>ジェットプリンターに対応した12cmのCD/DVD/BD<br>です。<br>⇒ユーザーズガイド パソコン活用&ネットワーク                                                                                                    |
| クリーニング中                                                                                   | プリントヘッドのクリーニン<br>グ中。                                                            | そのまましばらくお待ちください。<br>⇒ <b>122</b> ページ「プリントヘッドをクリーニングする」                                                                                                    |
| クリーニングできま<br>せん XX<br>※ XX はエラー番号<br>です。番号はエラー<br>の原因によって変わ<br>ります。                       | 機械内部で用紙の切れ端や異<br>物が詰まっているなどの機械<br>的な異常が発生した。                                    | 本体力バーを開けて、詰まった用紙の切れ端や異物<br>を取り除いて、本体力バーを閉めてください。<br>⇒ 132 ページ「用紙が前面または内部に詰まったと<br>きは」<br>問題が解決されない場合は、電源プラグをいったん<br>抜いて、接続し直してください。このとき、受信し<br>たファクスが出力されない場合は、本製品のメモ<br>リーに残っているファクスメッセージを別のファク<br>ス機かお使いのパソコンに転送したあと、コールセ<br>ンターにご連絡ください。<br>⇒ 150 ページ「エラーが発生したときのファクスの<br>転送方法」 |
| 現在のトレイの設定<br>現在のトレイ <b>#1</b> の設<br>定<br>現在の多目的トレイ<br>の設定                                 | 用紙トレイが抜かれたとき、用<br>紙設定を確認するためのメッ<br>セージと現在トレイに設定さ<br>れている用紙タイプと用紙サ<br>イズが表示されます。 | メッセージを表示させない場合は、【トレイ確認】を<br>【オフ】に設定してください。<br>⇒ 37 ページ「トレイ確認を設定する」                                                                                                    |
| 子機使用中です                                                                                   | 子機で通話している。                                                                      | 通話中の相手以外へファクスを送るには、子機の通<br>話終了後に行ってください。                                                                                                    |
| 室温が高すぎます                                                                                  | 室温が高くなっている。                                                                     | 室温を下げ、しばらくたった後にお使いください。                                                                                                    |
| 室温が低すぎます                                                                                  | 室温が低くなっている。                                                                     | 室温を上げ、しばらくたった後にお使いください。                                                                                                    |
| 使用不能な USB 機器<br>です<br>前面にケーブル接続<br>された機器はご利用<br>できません<br>とり外してオン/オフ<br>ボタンでリセットし<br>てください | 本製品に対応していない USB<br>機器が接続されている。また<br>は、接続された USB 機器が壊<br>れている可能性がある。             | USB ケーブルを抜き、本製品の電源を入れ直してく<br>ださい。本製品では、メモリーカードから写真をプ<br>リントすることもできます。<br>⇒ 60 ページ「使用できるメモリーカードと USB フ<br>ラッシュメモリー」                                                                                                    |

| メッセージ                                                            | 原因                                                                                                    | 対処                                                                                                    |
|------------------------------------------------------------------|----------------------------------------------------------------------------------------------------|----------------------------------------------------------------------------------------------------|
| 使用不能な USB 機器                                                     | USB フラッシュメモリーが                                                                                                | USB フラッシュメモリーを抜き、パソコンなどで                                                                                                    |
| じ9<br>USB 機器を抜いてく<br>ださい                                         | または、壊れている。                                                                                                    | フォーマットしてくたさい。<br>または、正常に動作する USB フラッシュメモリー<br>を差し込んでください。                                                                                                    |
|                                                                  | USB フラッシュメモリーが正<br>しく差し込まれていない。                                                                               | USB フラッシュメモリーを抜いて、差し込み直し<br>てください。                                                                                                    |
|                                                                  | 本製品に対応していない USB<br>フラッシュメモリーがセット<br>されている。                                                                    | USB フラッシュメモリーを抜いてください。                                                                                                    |
| 使用不能なUSBハブ<br>です<br>USBハブを抜いてく<br>ださい                            | USB ハブまたはハブを内蔵し<br>た USB 機器がセットされてい<br>る。<br>※ハブ回路が内蔵された一部<br>の USB フラッシュメモリーに<br>対しても、このエラーメッセー<br>ジが表示されます。 | 本製品はハブ、またはハブを内蔵した USB 機器には<br>対応しておりません。 ハブ、 または USB 機器を抜い<br>てください。                                                                                                    |
| 初期化できません<br>XX<br>※ XX はエラ-番号で<br>す。番号はエラ-の原<br>因によって変わりま<br>す。  | 機械内部で用紙の切れ端や異物が詰まっているなどの機械<br>的な異常が発生した。                                                                      | 本体力バーを開けて、詰まった用紙の切れ端や異物<br>を取り除いて、本体力バーを閉めてください。<br>⇒ 132 ページ「用紙が前面または内部に詰まったと<br>きは」<br>問題が解決されない場合は、電源プラグをいったん<br>抜いて、接続し直してください。このとき、受信し<br>たファクスが出力されない場合は、本製品のメモ<br>リーに残っているファクスメッセージを別のファク<br>ス機かお使いのパソコンに転送したあと、コールセ<br>ンターにご連絡ください |
|                                                                  |                                                                                                    | ⇒ 150 ページ「エラーが発生したときのファクスの<br>転送方法」                                                                                                    |
| スキャンできません<br>XX<br>※ XX はエラー番号で<br>す。番号はエラーの原<br>因によって変わりま<br>す。 | 機械的な異常が発生した。                                                                                                  | 電源プラグをいったん抜いて、接続し直してください。このとき、受信したファクスが出力されない場合は、本製品のメモリーに残っているファクスメッセージを別のファクス機かお使いのパソコンに転送したあと、コールセンターにご連絡ください。<br>⇒ 150 ページ「エラーが発生したときのファクスの転送方法」                                                                                       |
| 切断されました                                                          | 通信中に相手機から回線が切<br>断された。                                                                                        | 相手先に電話をし、原因を解除してもらい、再度送<br>信してもらってください。                                                                                                    |
| 設定できませんでし<br>た                                                   | ADSLのIP電話に接続している。<br>PBXに接続している。<br>マンションアダプター回線に<br>接続している。                                                  | 手動で回線種別を設定し直してください。<br>⇒かんたん操作ガイド「電話/ファクス回線種別を<br>設定する」                                                                                                    |
|                                                                  | 電話機コードが停電用電話機接続<br>端子に接続されている。                                                                                | 「停電用電話機」端子から「回線」端子に、電話機<br>コードを接続し直してください。電話回線を接続し<br>ない場合は、 🔀 を押してください。                                                                                                    |
| タッチパネルエラー                                                        | 電源オン後のタッチパネルの<br>初期化完了前に画面に触れた。                                                                               | 電源プラグをコンセントから外すか、本製品の電源<br>をオフにします。タッチパネルに乗ったり触れたり<br>しているものがないことを確認し、本製品の電源プ<br>ラグをコンセントに差し込むか、電源をオンにしま<br>す。画面上にボタンが表示されるまで待ってから<br>タッチパネルを使用してください。                                                                                     |
|                                                                  | タッチパネルの下部と枠の間<br>にゴミなどの異物が入ってい<br>る。                                                                          | タッチパネルの下部を指で押して、タッチパネル下<br>部と枠のすきまに厚紙など、画面を傷つけないもの<br>を差し込み、異物を取り除いてください。                                                                                                    |

| メッセージ                                                                                         | 原因                                                            | 対処                                                                                                    |
|-----------------------------------------------------------------------------------------------|---------------------------------------------------------------|----------------------------------------------------------------------------------------------------|
| 着信がありません                                                                                      | 着信履歴がありません。着信が<br>なかったか、電話会社のナン<br>バーディスプレイサービスに<br>加入していません。 | ナンバーディスプレイ機能を使用する場合は、電話<br>会社にご連絡ください。<br>(MFC-J898N) ⇒ 46 ページ「ナンバーディスプレイ<br>サービスを利用する (MFC-J898N)」<br>(MFC-J738DN/J738DWN/J998DN/J998DWN) ⇒か<br>んたん操作ガイド「ナンバーディスプレイサービス<br>を利用する」      |
| 中間機器(モデムな<br>ど)の接続や電源状<br>態を確認してください<br>解決しない時は<br>回線事業者へ「回線<br>からの供給電圧がない<br>しことをお伝えく<br>ださい | モデムやターミナルアダプ<br>ターなどの接続が外れている<br>か、電源がオフになっている可<br>能性がある。     | モデムやターミナルアダプターなどが正しく接続さ<br>れていること、また、これらの機器の電源がオンに<br>なっていることを確認してください。解決しない場<br>合は、回線事業者へ「回線からの供給電圧がない」<br>ことをお伝えください。                                                                 |
| 通信エラー                                                                                         | 回線状態が悪い。                                                      | 少し時間が経ってから、もう一度送信してください。                                                                                                    |
|                                                                                               | インターネット電話や IP 電話<br>など、IP 網を使用している。(相<br>手側を含む)               | インターネット電話や IP 電話など、IP 網の状況によ<br>リファクス送信 / 受信ができないことがありますの<br>で、IP 網を使わずに送信 / 受信してください。<br>不明な点は、ご契約の IP 網サービス会社へお問い合<br>わせください。                                                         |
|                                                                                               | ブランチ接続(並列接続)して<br>いませんか。                                      | ブランチ接続(並列接続)をしないでください。1つ<br>の電話回線に複数台の電話機を接続する場合は、本<br>製品のみを電話回線に接続してご利用ください。                                                                                                    |
| 詰まっています/長す<br>ぎます                                                                             | 原稿が <b>ADF</b> (自動原稿送り装<br>置)に詰まっている。または、<br>原稿が長すぎる。         | 詰まった原稿を取り除き、<br>正しくセットし直してください。<br>⇒ 146 ページ「ADF(自動原稿送り装置)に原稿が<br>詰まったときは (DCP-J978N、MFC-J898N/J998DN/<br>J998DWN のみ)」<br>セットできる原稿の長さを確認してください。<br>⇒ 30 ページ「ADF(自動原稿送り装置)にセットで<br>きる原稿」 |
| データが残っています                                                                                    | 印刷データが本体のメモリー<br>に残っている。                                      | ★を押してください。<br>(印刷を中止し、印刷中の用紙を排出します。)                                                                                                    |
|                                                                                               | パソコン側が印刷を一時停止<br>したままになっている。                                  | パソコン側で印刷を再開してください。                                                                                                    |
| ディスクトレイが背<br>面に当りました                                                                          | ディスクトレイを搬送したと<br>きに背面に <b>10cm</b> 以上のスペー<br>スがなかった。          | 前面にディスクトレイが戻ってきた場合は、前面か<br>らディスクトレイを取り出してください。<br>⇒ 148 ページ「ディスクが前面に詰まったときは」                                                                                                    |
|                                                                                               |                                                               | 途中で止まってしまった場合は、本体背面からディ<br>スクトレイを引き出すために十分なスペースを確保<br>し、背面からディスクトレイを取り出してください。<br>⇒148ページ「ディスクが背面に詰まったときは」                                                                              |
| ディスクトレイを送<br>れません                                                                             | ディスクトレイがディスクガ<br>イドにセットされていない。                                | ディスクトレイを正しくセットしてください。<br>⇒ユーザーズガイド パソコン活用&ネットワーク                                                                                                    |
| ディスクレバーが開<br>いています                                                                            | ディスクレバーが完全に閉<br>まっていない。                                       | ディスクトレイが無いことを確認して、ディスクレ<br>バーを持ち上げて、奥までしっかり押して閉じてく<br>ださい。<br>⇒ユーザーズガイド パソコン活用&ネットワーク                                                                                                   |
| <br>電話・ファクスが使                                                                                 | 電話回線が接続されていない                                                 | 電話機コードを回線接続端子に差し込んでくださ                                                                                                    |
| えません                                                                                          | 可能性がある。                                                       | い。<br>  ⇒かんたん設置ガイド                                                                                                    |

## 《第8章 こんなときは》

| メッセージ               | 原因                                                                                                    | 対処                                                                                                    |
|---------------------|----------------------------------------------------------------------------------------------------|----------------------------------------------------------------------------------------------------|
| 廃インク吸収パッド<br>満杯     | 廃インク吸収パッド <sup>*1</sup> の吸収量<br>が限界に達した。<br><sup>*1</sup> ヘッドクリーニング実行中<br>に排出される微量のインクを<br>吸収する部品                                                                                           | 廃インク吸収パッドの吸収量が限界に達すると、本<br>製品内部でのインク漏れを防ぐためにヘッドクリー<br>ニングができなくなります。廃インク吸収パッドを<br>交換するまで印刷はできません。廃インク吸収パッ<br>ドはお客様自身による交換ができませんので、お買<br>い求めいただいた販売店またはコールセンターにご<br>連絡ください。                                                                                                  |
| 話し中/応答があり<br>ません    | 相手先が話し中か、応答がな<br>かった。                                                                                                    | 少し時間を置いて、もう一度かけ直してください。<br>相手がファクスではない場合は応答しないので、再<br>ダイヤルを繰り返したあと、【話し中/応答がありま<br>せん】になります。                                                                                                    |
| ファイルがありません          | メモリーカードまたは USB フ<br>ラッシュメモリー内に印刷可<br>能なファイルが存在しない。                                                                                                    | メモリーカードまたは USB フラッシュメモリーに<br>保存されているファイル形式を確認してください。                                                                                                    |
| ファクスメモリ少な<br>くなりました | メモリー受信でメモリーに蓄<br>積されたデータ量が保存でき<br>る限界に近づいている。                                                                                                    | <ul> <li>メモリー受信でメモリーに記憶されたファクスデータを印刷または消去してメモリーを確保してください。</li> <li>⇒ 88 ページ「メモリー受信したファクスを印刷する」</li> <li>⇒ 91 ページ「メモリー受信をやめる」</li> <li>ただし、【メモリ受信】のオン・オフ操作でメモリー消去を行うと、メモリー受信はいったん解除されます。引き続きメモリー受信する場合は、再度、【メモリ保持のみ】に設定してください。</li> <li>⇒ 88 ページ「ファクスをメモリーで受信する」</li> </ul> |
| プリンター使用中            | 本製品のプリンターが動作中。                                                                                                    | 印刷が終了してから再度操作してください。                                                                                                    |
| まもなくインク切れ           | インクの残りが少なくなって<br>いる。<br>カラーインクのいずれかが残<br>り少なくなると、カラーファク<br>スの受信が中止されるため、カ<br>ラーファクスが送られてきて<br>も、モノクロで受信されます。<br>また、一部のファクス機から<br>は、送信が中止されることがあ<br>ります。この場合は、モノクロ<br>で送信してもらうようにして<br>ください。 | 新しいインクカートリッジをご準備ください。弊社<br>ダイレクトクラブで購入することもできます。<br>⇒かんたん操作ガイド「消耗品のご案内」<br>カラーファクスを受信するには、新しいインクカー<br>トリッジに交換してください。<br>⇒ 119 ページ「インクカートリッジを交換する」<br>なお、モノクロでのファクス受信に影響はありませ<br>ん。【インク交換】になるまで、利用できます。カ<br>ラーコピーの場合は、【モノクロ印刷のみ可能です】<br>になるまで利用できます。                        |
| まもなく廃インク満<br>杯      | 廃インク吸収パッド <sup>*1</sup> の吸収量<br>が限界に近づいている。<br><sup>*1</sup> ヘッドクリーニング実行中<br>に排出される微量のインクを<br>吸収する部品                                                                                        | 廃インク吸収パッドの吸収量が限界に達すると、交換するまで印刷ができなくなります。廃インク吸収<br>パッドはお客様自身による交換ができませんので、<br>お早めにお買い求めいただいた販売店またはコール<br>センターにご連絡ください。                                                                                                    |
| メディアエラー             | メモリーカードがフォーマッ<br>トされていない。または、壊れ<br>ている。                                                                                                    | メモリーカードを抜き、パソコンなどでフォーマッ<br>トしてください。<br>または、正常に動作するメモリーカードを差し込ん<br>でください。                                                                                                    |
|                     | メモリーカードが正しく差し<br>  込まれていない。                                                                                                    | メモリーカードを抜いて、差し込み直してください。<br>                                                                                                    |
| メディアカードエ<br>ラー      | メモリーカードまたは USB フ<br>ラッシュメモリーが複数セッ<br>トされている。                                                                                                    | メモリーカードまたはUSBフラッシュメモリーが複<br>数セットされている場合は、1 つだけにしてください。                                                                                                    |

| 原因                                                                                                    | 対処                                                                                                    |
|----------------------------------------------------------------------------------------------------|----------------------------------------------------------------------------------------------------|
| メモリーカードまたは USB フ<br>ラッシュメモリーに、合わせて<br>999 個以上のフォルダーとファ<br>イルが保存されている。                                                                                 | 本製品からメモリーカードまたは USB フラッシュ<br>メモリーに保存できるフォルダーとファイルの数は<br>最大 999 個までです。<br>メモリーカードまたはUSBフラッシュメモリー内の<br>フォルダーとファイルの数を 999 個より少なくして<br>ください。<br>999 個より少ない場合は、不要なデータを削除して<br>空き容量を増やしてください。                                                                                                    |
| メモリーカードまたは USB フ<br>ラッシュメモリーの空き容量<br>が不足している。                                                                                                    | メモリーカードまたは USB フラッシュメモリー内<br>の不要なデータを削除するなどして、空き容量を増<br>やしてからお試しください。                                                                                                    |
| コピー中に本製品のメモリー<br>に空き容量がなくなった。                                                                                                    | 複数枚をコピーしたときは、【読み取り分コピー】を<br>押すと、すでに読み取りが終わっている原稿の分だ<br>けコピーを行います。<br>または【取り消し】を押すとコピーを中止しま<br>す。                                                                                                    |
| 空きメモリーが不足している。                                                                                                    | ★または【取り消し】または【閉じる】を押すと送信を中止します。<br>メモリーに記録されている不要なファクスメッセージを消去してください。<br>⇒88ページ「メモリー受信したファクスを印刷する」<br>⇒91ページ「メモリー受信をやめる」                                                                                                    |
| 1 色以上のカラーインクがなく<br>なっている。                                                                                                    | 新しいインクカートリッジに交換してください。<br>⇒ 119 ページ「インクカートリッジを交換する」<br>このメッセージが表示されている間でも、次の操作<br>は可能です。<br>・ 印刷<br>印刷設定時、用紙種類を [普通紙]、カラーを [モノ<br>クロ] に設定すれば、モノクロでの印刷が可能です。<br>ブラックインクがあるあいだは、この状態でも約1ヶ<br>月間使用できます。<br>・ コピー<br>用紙タイプを【普通紙】に設定している場合、モノ<br>クロでコピーできます。<br>・ ファクス<br>用紙タイプを【普通紙】に設定している場合、モノ<br>クロで受信し、印刷します。<br>ただし、次の場合は、モノクロでも印刷できないこ<br>とがあります。<br>・ 電源コードを抜いたり、インクカートリッジを取<br>り外した場合<br>・ プリンタードライバーや本体の操作パネルで「乾<br>きにくい紙」の機能を有効にした場合 |
| <ul> <li>用紙が詰まっている。</li> <li>ガイドが用紙のサイズに合っていない。</li> <li>手差しトレイに用紙を2枚以上セットしている。</li> <li>次の用紙のセットが可能であることを示すメッセージが表示される前に、手差しトレイに用紙をセットした。</li> </ul> | <ul> <li>詰まった用紙を取り除いてください。</li> <li>⇒ 132 ページ「用紙が前面または内部に詰まったときは」</li> <li>ガイドが用紙のサイズに合っていることを確認してください。</li> <li>手差しトレイには、一度に1枚しかセットできません。また、複数枚の用紙を使用するときは、画面に次の用紙のセットを促すメッセージが表示されるのをお待ちください。</li> <li>詰まった用紙は取り除いてください。</li> <li>⇒ 132 ページ「用紙が前面または内部に詰まったと</li> </ul>                                                                                                    |
|                                                                                                    | 原因           メモリーカードまたは USB ブ<br>ラ99 個以上のフォルダーとファ<br>イルが保存されている。           メモリーカードまたは USB ブ<br>ラッシュメモリーの空き容量<br>が不足している。           コピー中に本製品のメモリー<br>に空き容量がなくなった。           空きメモリーが不足している。           1 色以上のカラーインクがなく<br>なっている。           和紙が詰まっている。           ガイドが用紙のサイズに合っ<br>ていない。           ブイドが用紙のサイズに合っ<br>ことを示すメッセージが表<br>示される前に、手差しトレイに<br>用紙をセットした。                                                                                 |

| メッセージ                                        | 原因                                                   | 対処                                                                                                    |
|----------------------------------------------|------------------------------------------------------|----------------------------------------------------------------------------------------------------|
| 用紙詰まり B: 前<br>繰返し用紙詰まり B:                    | 用紙が詰まっている。                                           | 詰まった用紙を取り除いてください。<br>⇒ 136 ページ「用紙が前面に詰まったときは」                                                                                                    |
| 前                                            | ガイドが用紙のサイズに合っ<br>ていない。                               | ガイドが用紙のサイズに合っていることを確認して<br>ください。                                                                                                    |
| 用紙詰まり <b>C</b> : 後ろ                          | 用紙が詰まっている。                                           | 詰まった用紙を取り除いてください。<br>⇒ 139 ページ「用紙が背面に詰まったときは」                                                                                                    |
|                                              | ガイドが用紙のサイズに合っ<br>ていない。                               | ガイドが用紙のサイズに合っていることを確認して<br>ください。                                                                                                    |
|                                              | 給紙ローラーが汚れている。                                        | 給紙ローラーを清掃してください。<br>⇒かんたん操作ガイド「給紙ローラーを清掃する」                                                                                                    |
| 用紙詰まり <b>D</b> :多目的<br>トレイ                   | 用紙が詰まっている。                                           | 詰まった用紙を取り除いてください。<br>⇒ 141 ページ「用紙が多目的トレイに詰まったとき<br>は(MFC-J998DN/J998DWN のみ)」                                                                                                    |
|                                              | ガイドが用紙のサイズに合っ<br>ていない。                               | ガイドが用紙のサイズに合っていることを確認して<br>ください。                                                                                                    |
| 用紙詰まり E: 内部 /<br>多目的<br>繰返し用紙詰まり E:          | 用紙が詰まっている。                                           | 詰まった用紙を取り除いてください。<br>⇒ 143 ページ「用紙が多目的トレイまたは内部に詰<br>まったときは (MFC-J998DN/J998DWN のみ)」                                                                                                    |
| 内 / 多目的                                      | ガイドが用紙のサイズに合っ<br>ていない。                               | ガイドが用紙のサイズに合っていることを確認して<br>ください。                                                                                                    |
| 用紙サイズが不一致<br>です                              | 用紙のセット方向が間違って<br>いる。<br>設定した用紙サイズ以外の用<br>紙がセットされている。 | トレイに示されている用紙サイズの目盛りに合わせ<br>て用紙をセットし直してください。<br>設定したサイズの用紙を正しい方向でセットしたこ<br>とを確認してください。<br>⇒ 13 ページ「用紙のセット」<br>レポート印刷は、A4 より小さいサイズの用紙に対応<br>していません。トレイに A4 サイズの用紙をセット<br>し、用紙サイズも A4 に設定してください。 |
|                                              |                                                      | パソコンから印刷している場合は、プリンタドライ<br>バーの用紙サイズ設定が正しいか確認してくださ<br>い。<br>⇒ユーザーズガイド パソコン活用&ネットワーク                                                                                                    |
| 用紙トレイが抜けて<br>います<br>用紙トレイ#1が抜け<br>ています       | 用紙トレイが正しい位置に<br>セットされていない。                           | 用紙トレイを本体からいったん引き出し、もう一度<br>ゆっくりと確実に差し込んでください。<br>それでもメッセージが表示される場合は、紙片や異<br>物が本体内部に詰まっていないか確認してください。<br>⇒ 132 ページ「用紙が前面または内部に詰まったと<br>きは」                                                     |
| 用紙を送れません<br>用紙を送れません<br>[トレイ #1]<br>用紙を送れません | 用紙がないか、正しくセットさ<br>れていない。                             | トレイに用紙を入れ直してください。<br>用紙を補給するか、正しい位置にセットして、【OK】<br>を押してください。<br>⇒ 13 ページ「用紙のセット」                                                                                                    |
| 「2日ロハ」、レリ】                                   | スライドトレイが奥にセット<br>されていない。                             | トレイカバーを完全に奥にずらしてください。<br>⇒23ページ「スライドトレイにセットする」                                                                                                    |
|                                              | スライドトレイが手前にセッ<br>トされていない。                            | トレイカバーを完全に手前に引いてください。<br>⇒ 18 ページ「用紙トレイにセットする」                                                                                                    |
|                                              | 用紙が詰まっている。                                           | 詰まった用紙を取り除いてください。<br>⇒ 132 ページ「用紙が詰まったときは」                                                                                                    |

| メッセージ                            | 原因                          | 対処                                                                                    |
|----------------------------------|-----------------------------|---------------------------------------------------------------------------------------|
| 用紙を送れません<br>用紙を送れません<br>[トレイ #1] | 紙づまり解除カバーが開いて<br>いる。        | 紙づまり解除カバーを確実に閉めてください。<br>⇒ 132 ページ「用紙が前面または内部に詰まったと<br>きは」手順 13                       |
| 用紙を送れません<br>[多目的トレイ]             | 給紙ローラーが汚れている。               | 給紙ローラーを清掃してください。<br>⇒かんたん操作ガイド「給紙ローラーを清掃する」                                           |
|                                  | 用紙が手差しトレイの中央に<br>セットされていない。 | 用紙を手差しトレイからいったん外し、ガイドを用<br>紙サイズの目盛りに合わせ直した上で再度セットし<br>てください。<br>⇒24 ページ「手差しトレイにセットする」 |

## 子機のメッセージ

| メッセージ                            | 状態                                              | 対処                                                                                                    |
|----------------------------------|-------------------------------------------------|----------------------------------------------------------------------------------------------------|
| 親機を探しています                        | 子機の使用圏内(親機から、障害物<br>のない直線距離で約 100m 以内)を<br>越えた。 | 親機から 100m 以内に移動してください。<br>それでもメッセージが表示される場合は、<br>子機のID 登録をしなおしてください。<br>子機の登録について詳しくは、増設子機の<br>取扱説明書をご覧ください。<br>増設子機の取扱説明書をダウンロードする<br>には、サポートサイト (ブラザーソリュー<br>ションセンター) ( <u>support.brother.co.jp</u> ) に<br>アクセスし、お使いの本体モデルの製品マ<br>ニュアルページを参照してください。 |
| 外線使用中                            | 親機またはその他の子機が通話中。                                | 使い終わるのを待ってください。                                                                                                    |
| 充電デキマセン。<br>もう一度セット<br>してください    | 充電器に異物が付着している、また<br>は設置不良。(すき間がある。)             | 異物を取り除いて、子機をセットし直して<br>ください。                                                                                                    |
| 通話圏外<br>親機に近づい<br>てください          | 電波状態が悪い、親機の電源プラグ<br>が抜けている。                     | 親機の状態を確認してください。<br>子機の(外線)を押してください。<br>それでもメッセージが表示される場合は、                                                                                                    |
| 電源 Off                           | 親機の電源が入っていない。                                   | 子機の ID 登録をしなおしてください。<br>子機の登録について詳しくは、増設子機の<br>取扱説明書をご覧ください。<br>増設子機の取扱説明書をダウンロードする<br>には、サポートサイト (ブラザーソリュー<br>ションセンター) ( <u>support.brother.co.jp</u> ) に<br>アクセスし、お使いの本体モデルの製品マ<br>ニュアルページを参照してください。                                                 |
| <電池残り少><br>充電<br>して下さい           | バッテリー残量がなくなった。                                  | 子機充電器に置いて充電してください。                                                                                                    |
| 電話帳が<br>いっぱいです                   | 電話帳に登録できる件数を超えて<br>いる。                          | 不要な電話番号を消去してください。                                                                                                    |
| 電話帳登録<br>登録が<br>ありません            | 電話帳に登録がない。                                      | 電話帳に登録してください。<br>⇒かんたん操作ガイド「子機の電話帳に登<br>録する」                                                                                                    |
| 発信履歴無し                           | 発信履歴がない。                                        | -                                                                                                    |
| ファクス受信あり<br>[クリア/音質] を<br>押して下さい | ファクスを受信した。                                      | 子機の<br>グリア<br>を押すとファクス受信ランプ<br>の点滅が消えます。親機で新着ファクスを<br>確認してください。                                                                                                    |

# 紙が詰まったときは

#### 重要

プリントヘッドの下に紙が詰まったときは必ず電源プラグを抜いてください。また、プリントヘッドの損傷を避けるために紙と接触しない方向にプリントヘッドを動かし、用紙を取り除いてください。

## 用紙が詰まったときは

#### お願い

- 何度も紙が詰まるときは…
  - •紙の曲がりや反りを直して使用してください。
  - ・給紙ローラーを清掃してください。
     ⇒かんたん操作ガイド「給紙ローラーを清掃する」
  - 紙づまり解除カバーがしっかりと閉められていることを確認してください。
  - ⇒ 132 ページ「用紙が前面または内部に詰まったときは」手順 13
  - ⇒ 136 ページ「用紙が前面に詰まったときは」手順 🥑
  - ⇒ 139 ページ「用紙が背面に詰まったときは」手順 🔽
  - ・紙の切れ端、クリップなどの異物が内部に残っていないかどうかを、用紙トレイを抜いて確認してください。
  - ・用紙が使用できないものである可能性があります。推奨紙をお使いになることをお勧めします。
     ⇒ 13 ページ「推奨紙」
- メッセージに従って対処してもエラーメッセージが消えないときは、電源プラグを抜き差ししてみて ください。

#### 用紙が前面または内部に詰まったときは

画面に【用紙詰まり A: 内部 / 前】または【繰返し用 紙詰まり A: 内部 / 前】 と表示された場合は、次の ようにして用紙を取り除きます。

- 🚺 電源プラグをコンセントから抜く
- (MFC-J998DN/J998DWN の み)多目的トレイに用紙がセットさ れている場合は、用紙を取り出す
- 3 用紙トレイを引き出す

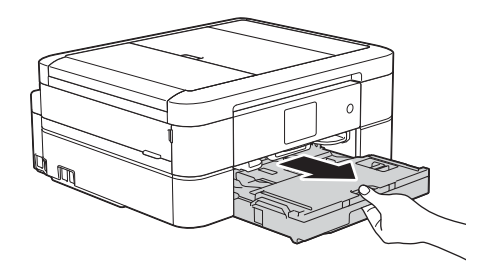

4 (DCP-J577N、MFC-J738DN/ J738DWN) 左右にある緑色のレ バーを手前に引く

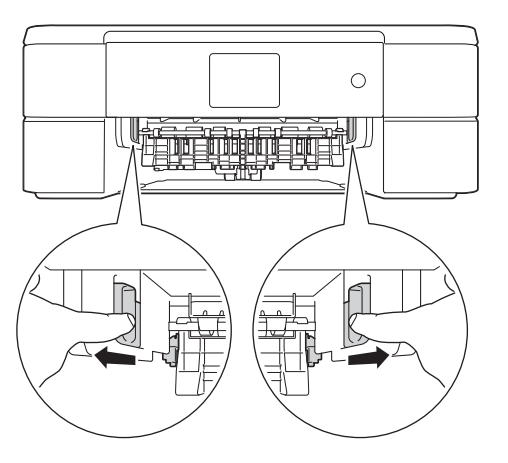

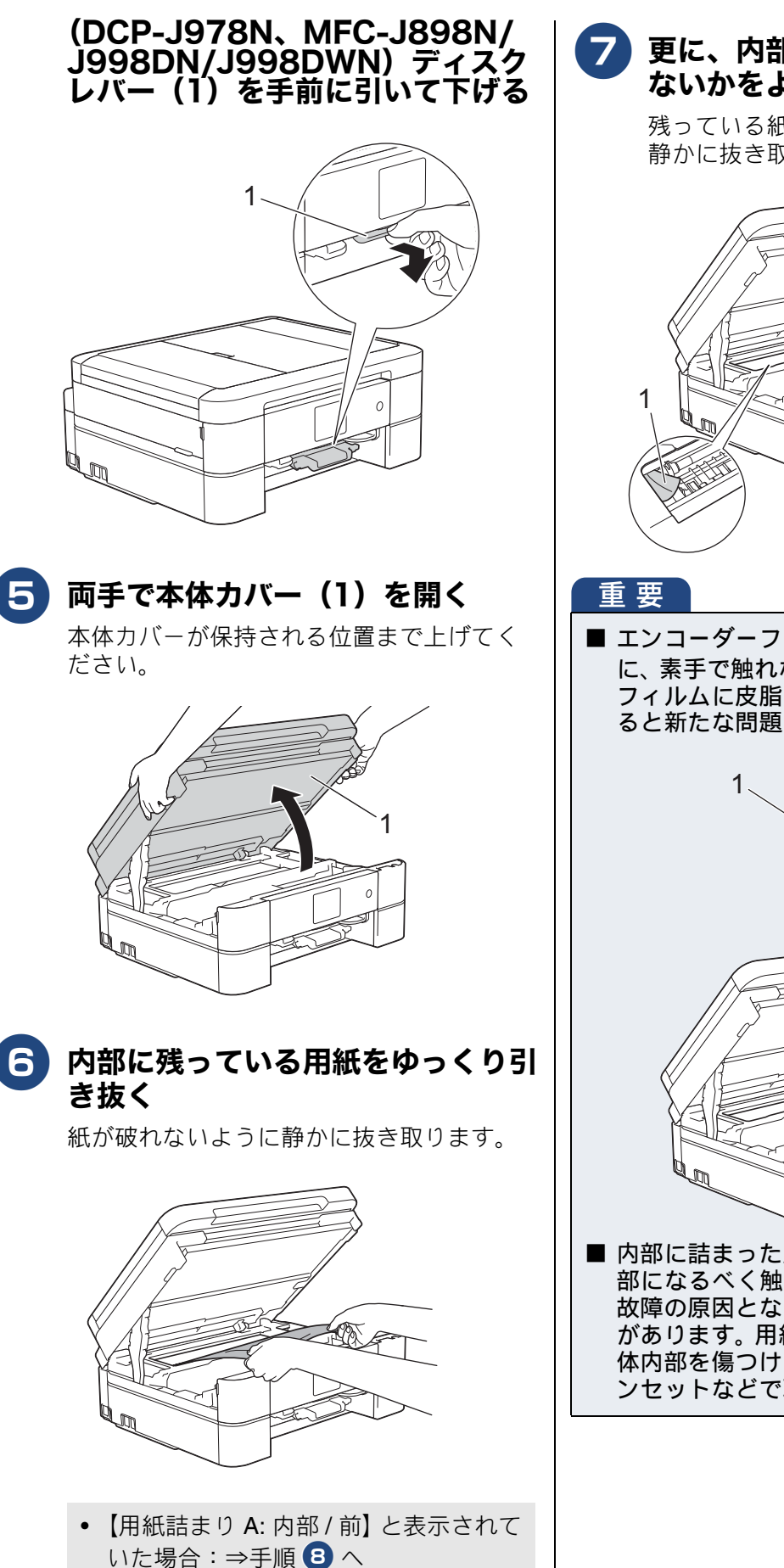

【繰返し用紙詰まり A: 内部 / 前】と表示されていた場合:⇒手順 7 へ

7 更に、内部に紙片(1)が残ってい ないかをよく確認する

> 残っている紙片があれば、破れないように 静かに抜き取ります。

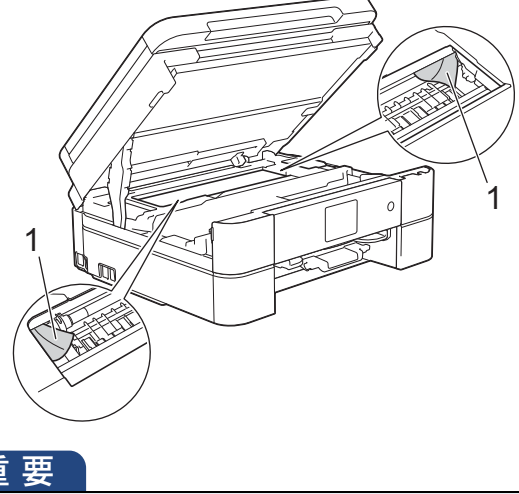

■ エンコーダーフィルム(半透明なフィルム)(1) に、素手で触れないでください。エンコーダー フィルムに皮脂が付着したり、傷が付いたりす ると新たな問題を引き起こす原因になります。

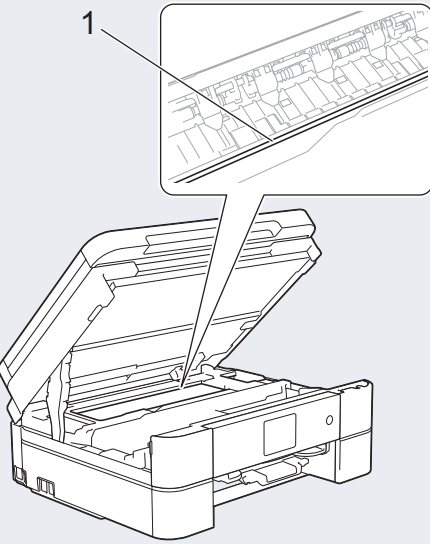

内部に詰まった用紙を取り除くときは、本体内 部になるべく触らないようにご注意ください。 故障の原因となったり、手が汚れたりする場合 があります。用紙が破れてしまった場合は、本 体内部を傷つけないように注意して、紙片をピ ンセットなどで取り除いてください。

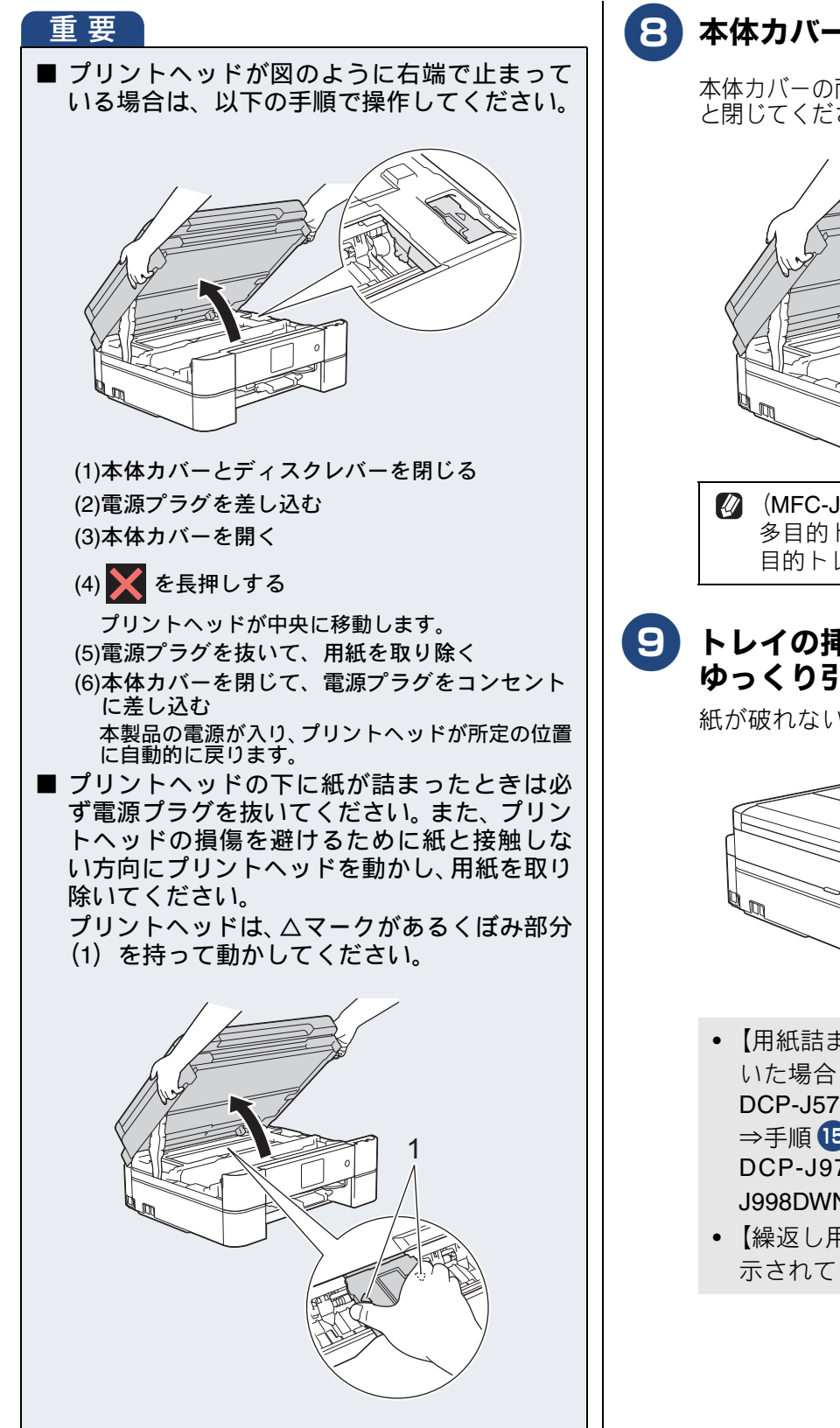

8 本体カバーを閉じる

本体カバーの両側にある突起を持ち、ゆっくり と閉じてください。

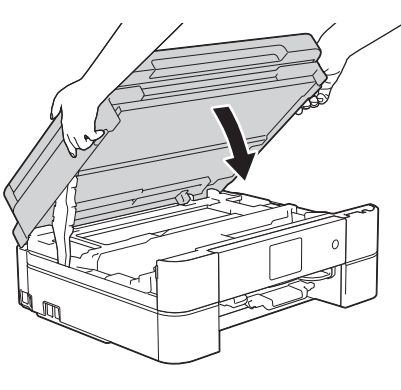

(MFC-J998DN/J998DWN のみ) 多目的トレイが開いている場合は、多 目的トレイを閉じてください。

9 トレイの挿入口に残っている用紙を ゆっくり引き抜く

紙が破れないように静かに抜き取ります。

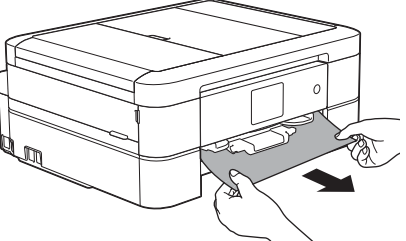

- 【用紙詰まり A: 内部 / 前】と表示されて いた場合: DCP-J577N、MFC-J738DN/J738DWN ⇒手順15へ DCP-J978N、MFC-J898N/J998DN/ J998DWN ⇒手順 14 へ • 【繰返し用紙詰まり A: 内部 / 前】と表
- 示されていた場合:⇒手順 10 へ

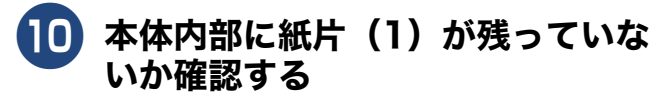

残っている紙片があれば、破れないように 静かに抜き取ります。

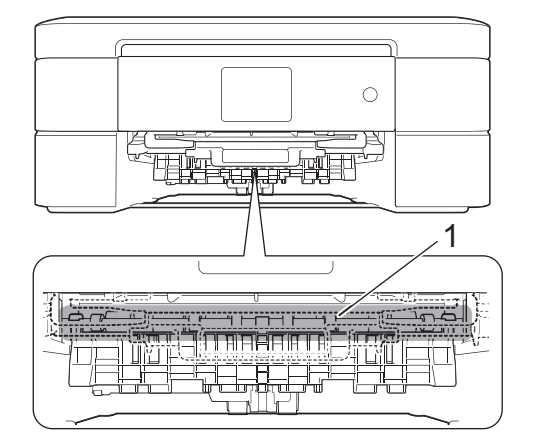

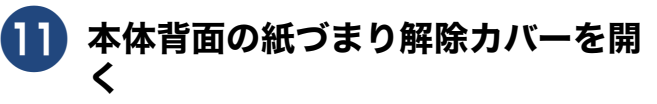

両方のレバー(1)をつまみ、手前に引いて 開きます。

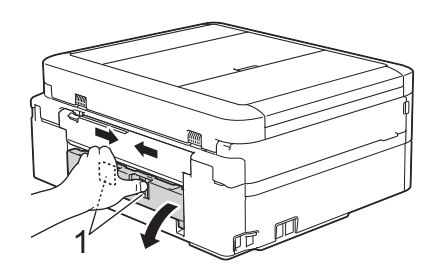

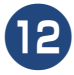

12)詰まった用紙を抜き取る

破れないように静かに抜き取ります。

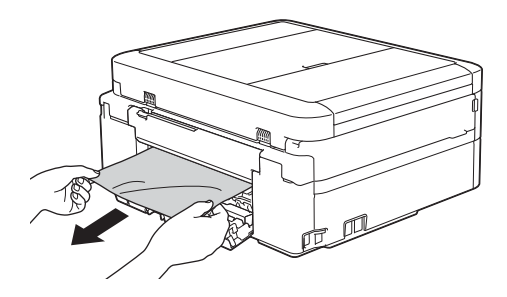

13 紙づまり解除カバーを閉じる

カバーを押して確実に閉じてください。

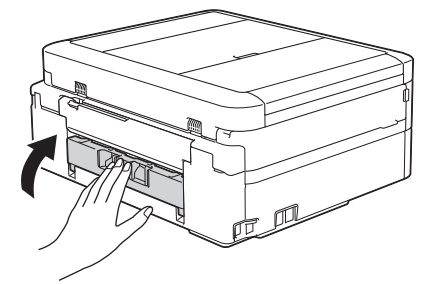

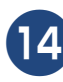

4 (DCP-J978N、MFC-J898N/ J998DN/J998DWN のみ) ディ スクレバーを持ち上げて本体に押し 込む

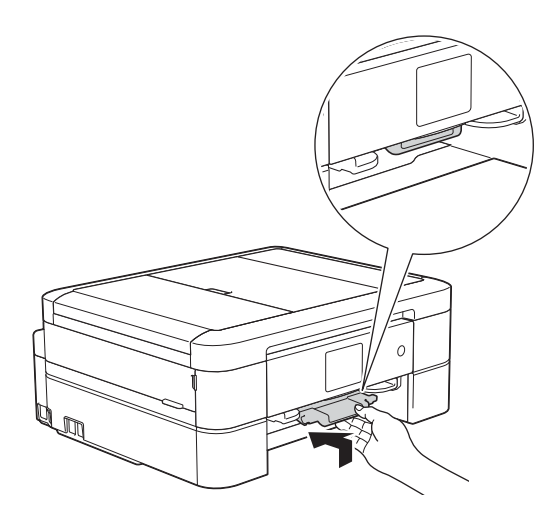

## 15 用紙トレイを元に戻す

用紙トレイをゆっくりと確実に本体に戻し ます。

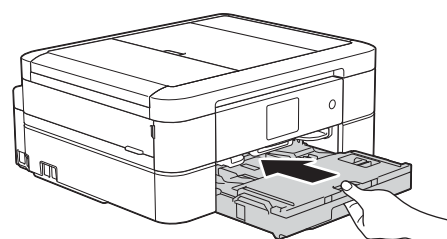

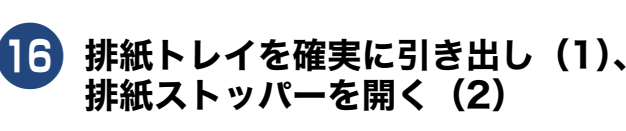

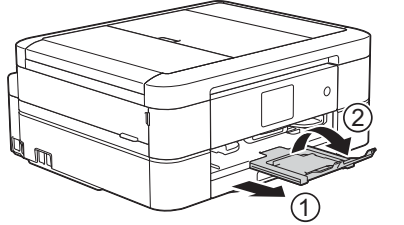

こんなときは

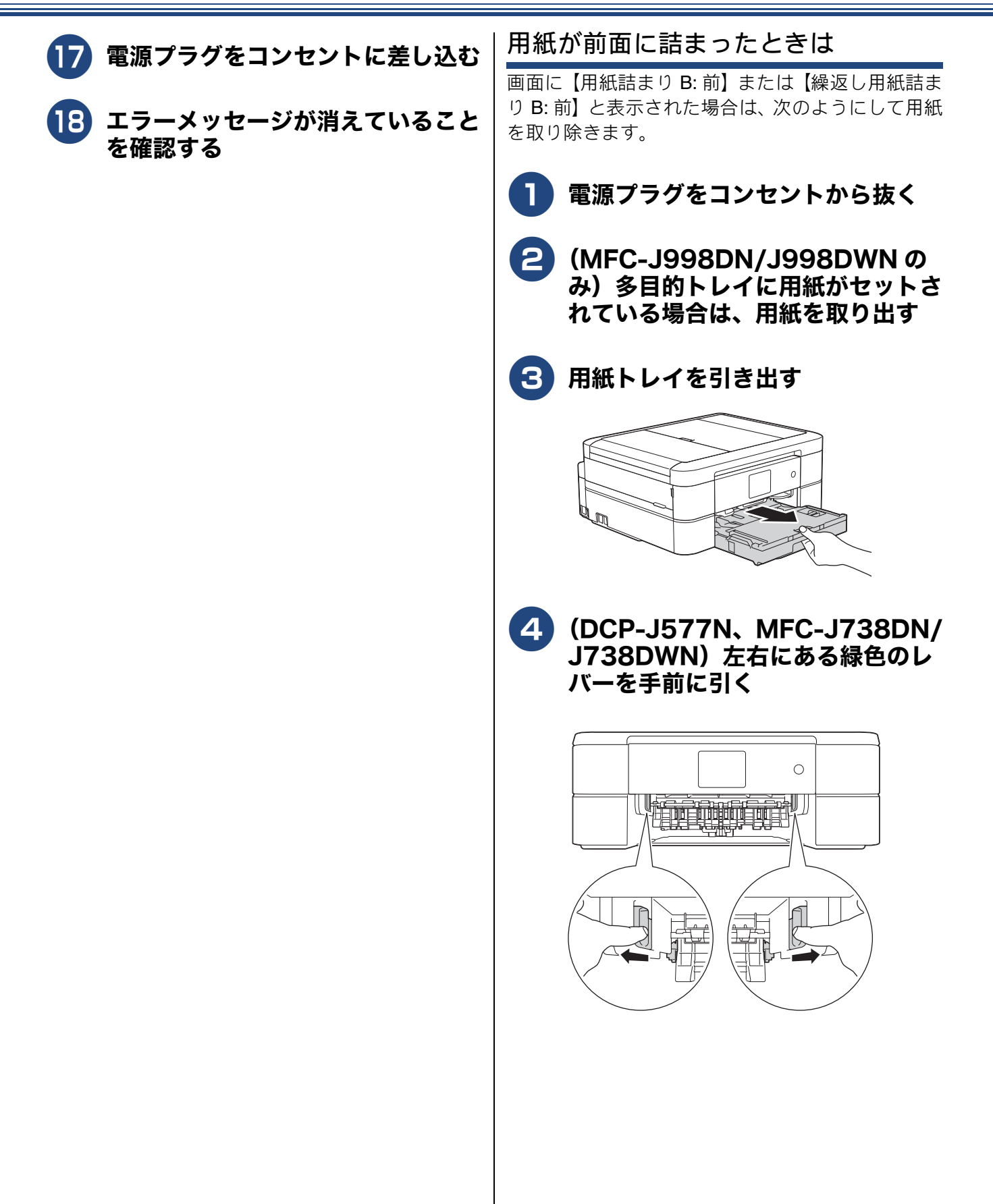

#### (DCP-J978N、MFC-J898N/ J998DN/J998DWN) ディスク レバー(1)を手前に引いて下げる

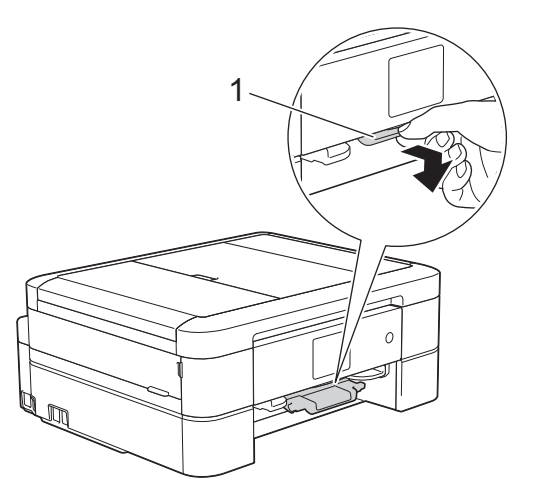

#### 5 トレイの挿入口に残っている用紙を ゆっくり引き抜く

紙が破れないように静かに抜き取ります。

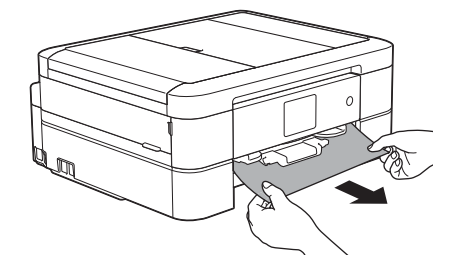

【用紙詰まり B: 前】と表示されていた場合:
 DCP-J577N、MFC-J738DN/J738DWN

⇒手順 10 へ DCP-J978N、MFC-J898N/J998DN/ J998DWN ⇒手順 10 へ

 【繰返し用紙詰まり B: 前】と表示されて いた場合:⇒手順 6 へ

#### 6 本体内部に紙片(1)が残っていな いか確認する

残っている紙片があれば、破れないように 静かに抜き取ります。

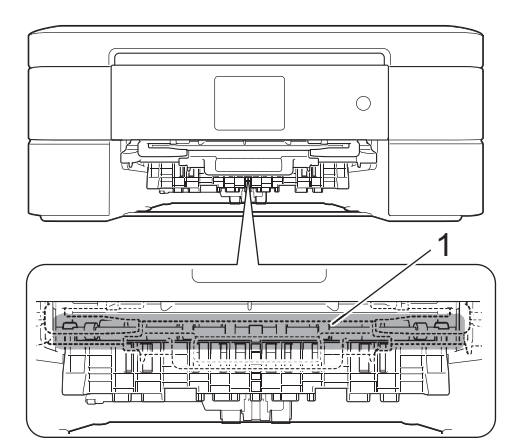

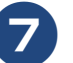

# 本体背面の紙づまり解除カバーを開く

両方のレバー(1)をつまみ、手前に引いて 開きます。

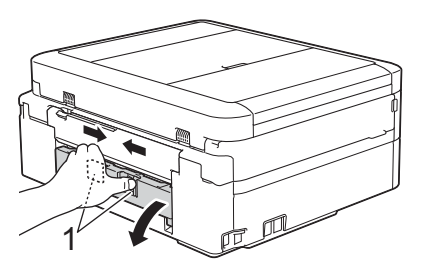

8

詰まった用紙を抜き取る

紙が破れないように静かに抜き取ります。

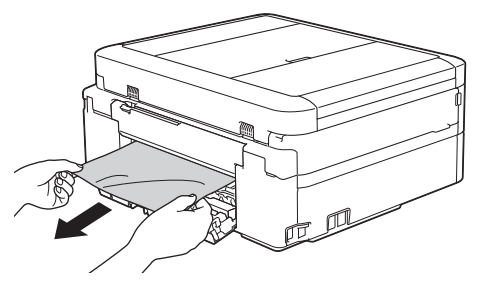

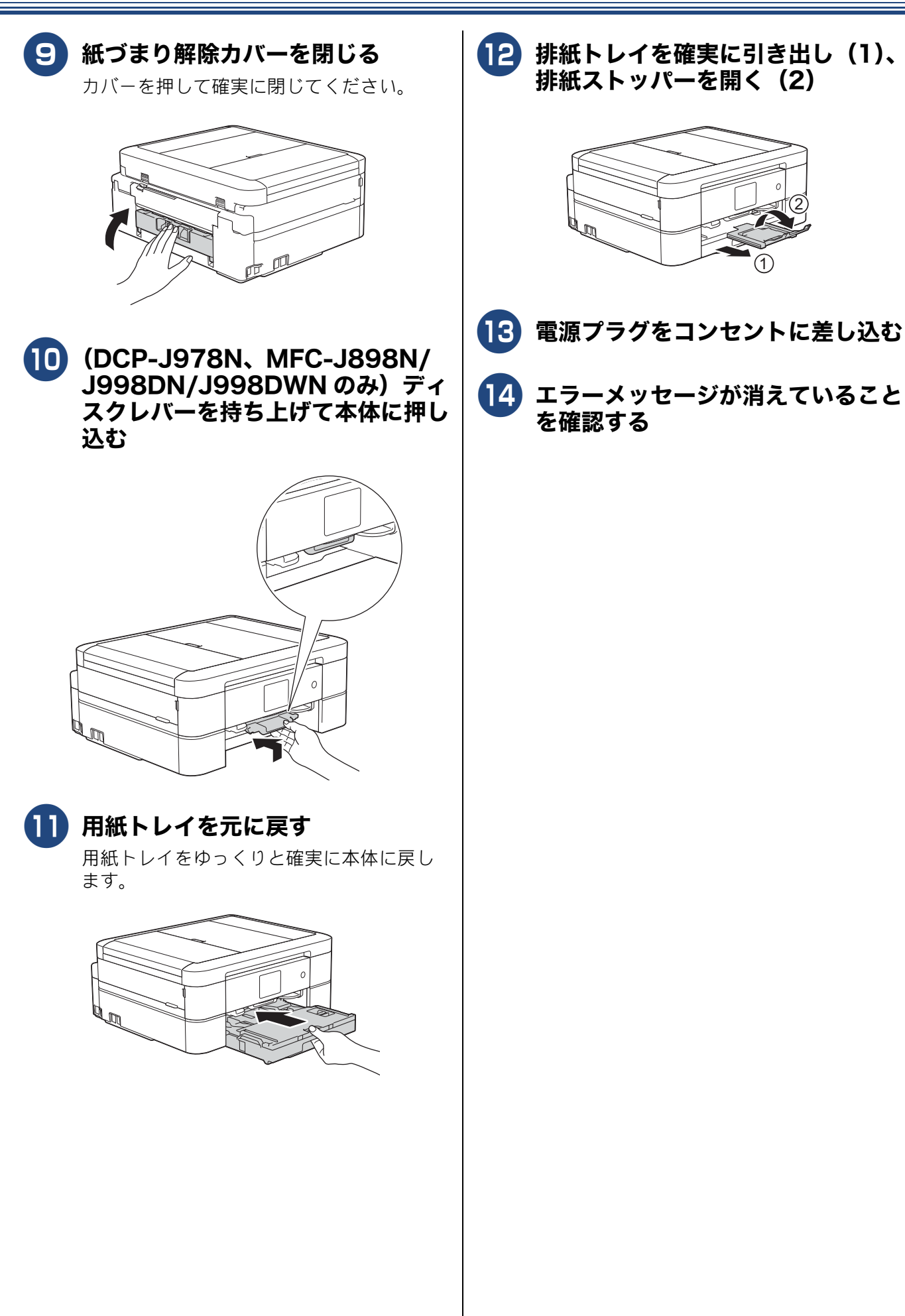

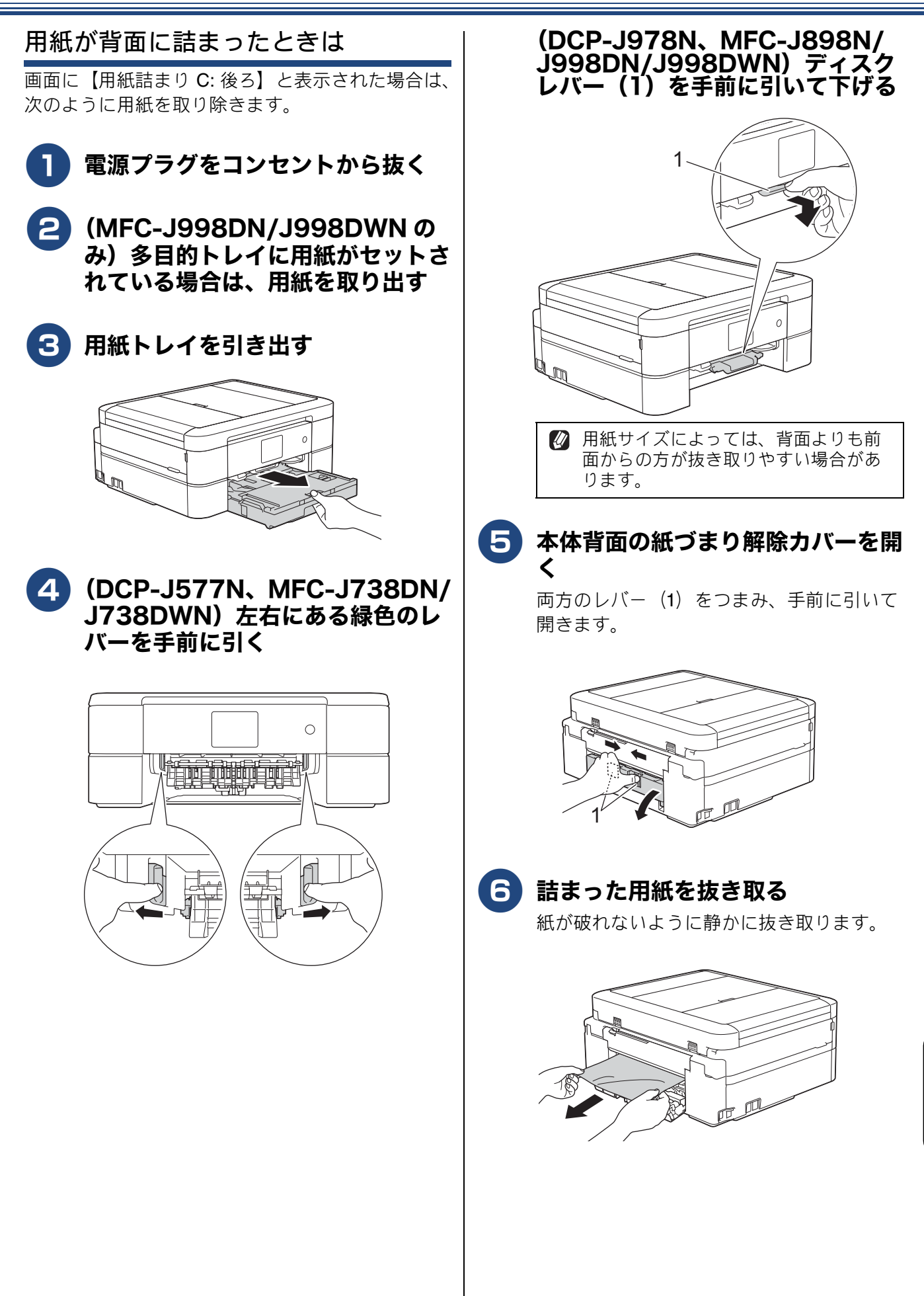

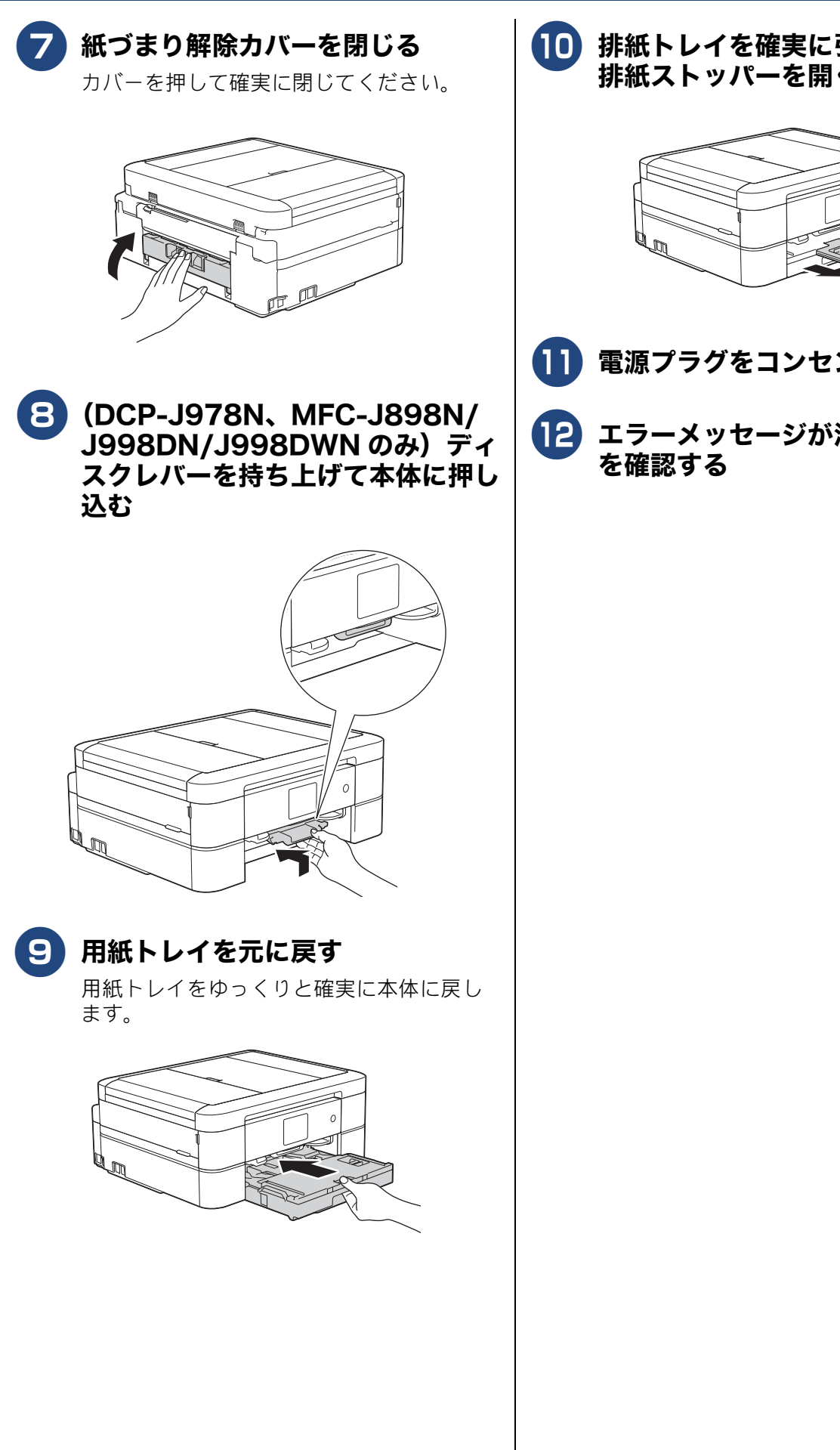

10 排紙トレイを確実に引き出し(1)、 排紙ストッパーを開く(2)

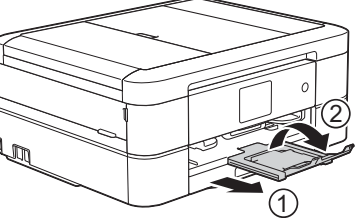

- 1 電源プラグをコンセントに差し込む
- 12 エラーメッセージが消えていること

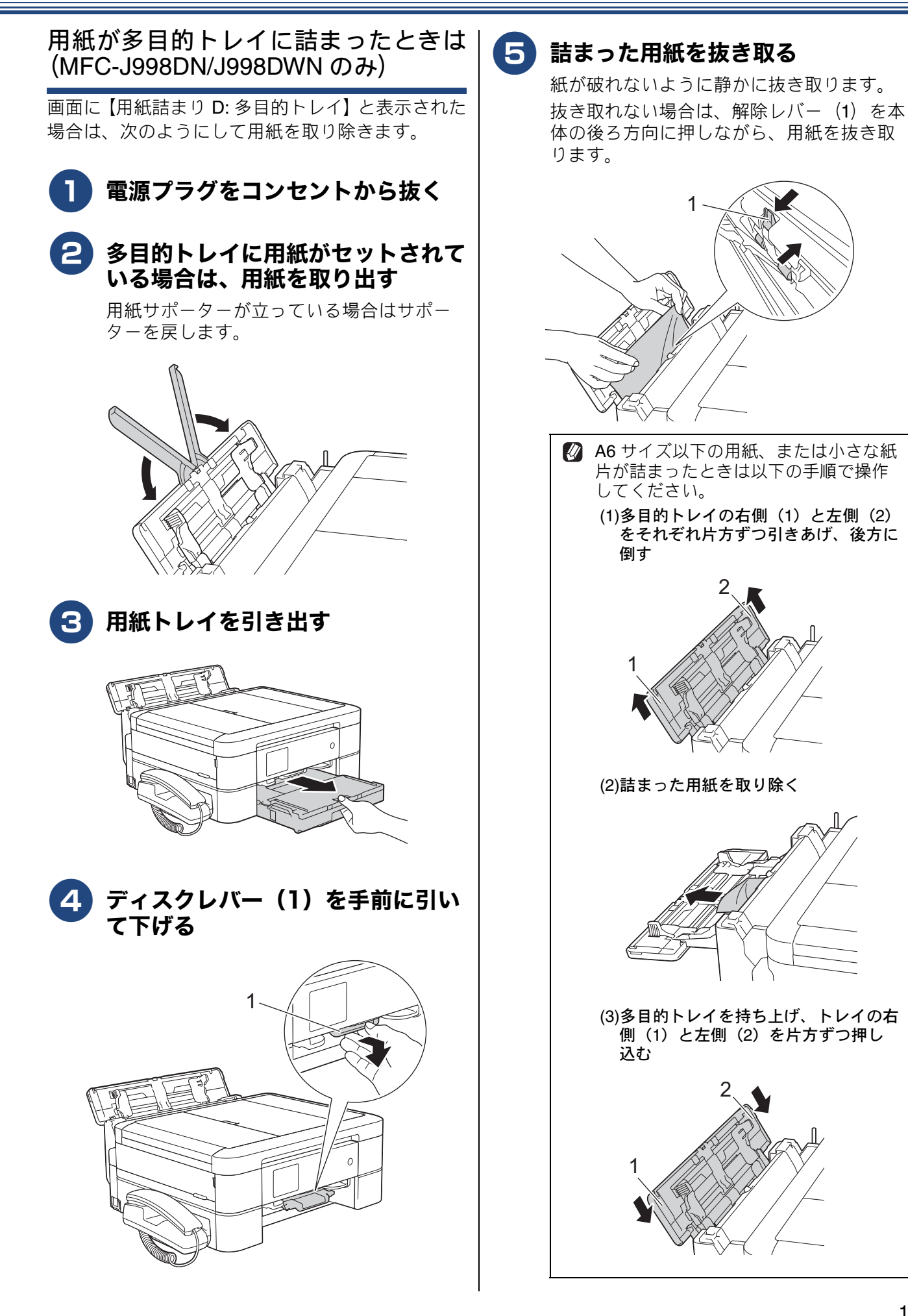

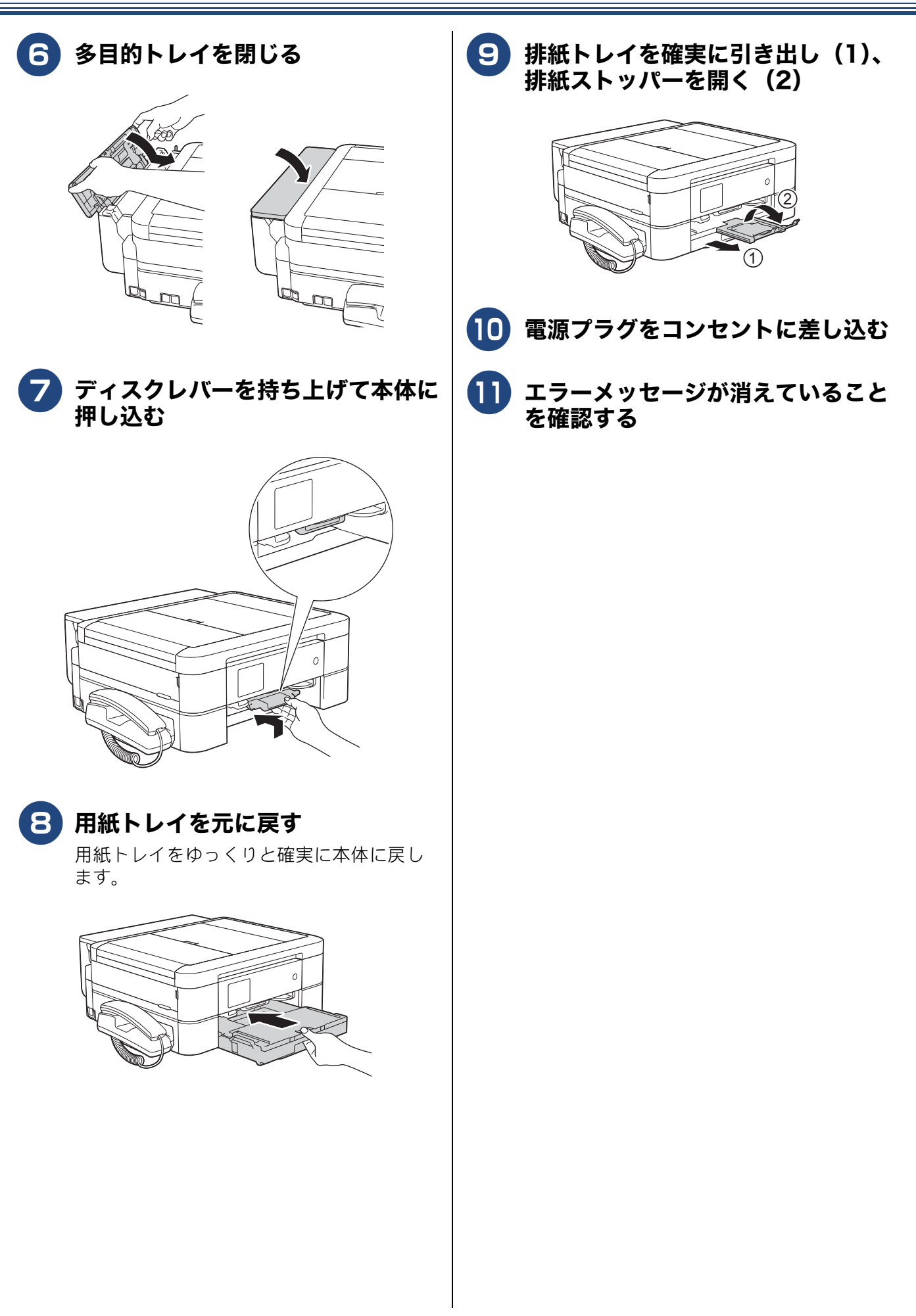

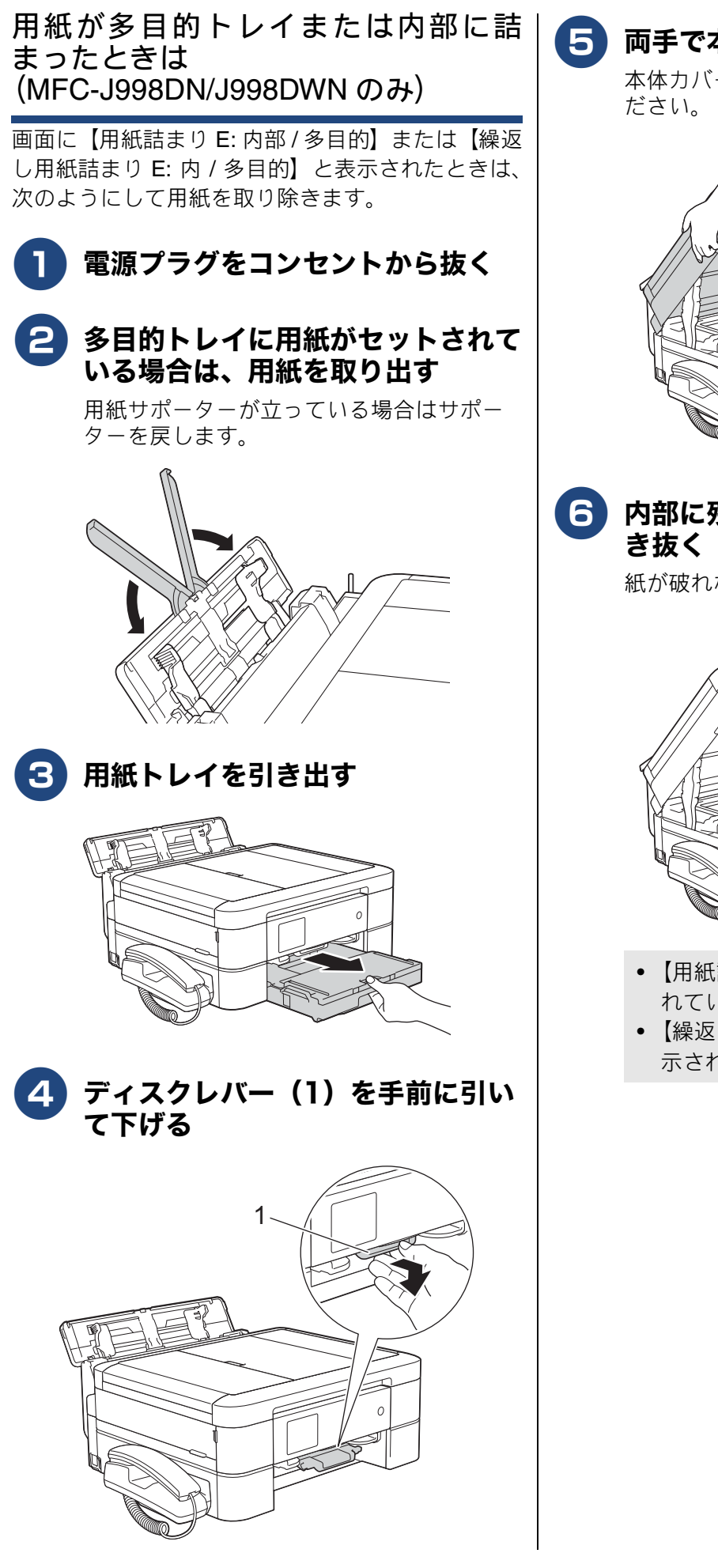

う 両手で本体カバー(1)を開く

本体カバーが保持される位置まで上げてください。

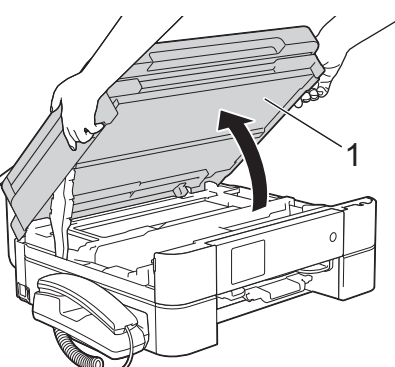

#### 6 内部に残っている用紙をゆっくり引 き抜く

紙が破れないように静かに抜き取ります。

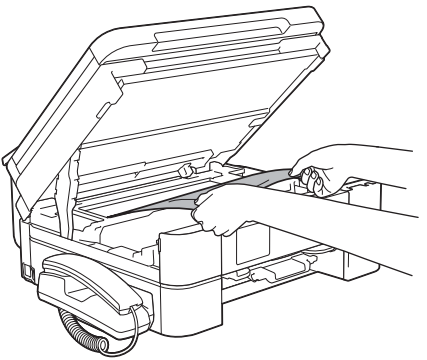

- 【用紙詰まり E: 内部 / 多目的】と表示されていた場合:⇒手順 <sup>3</sup> へ
- 【繰返し用紙詰まり E: 内 / 多目的】と表示されていた場合: ⇒手順 7 へ

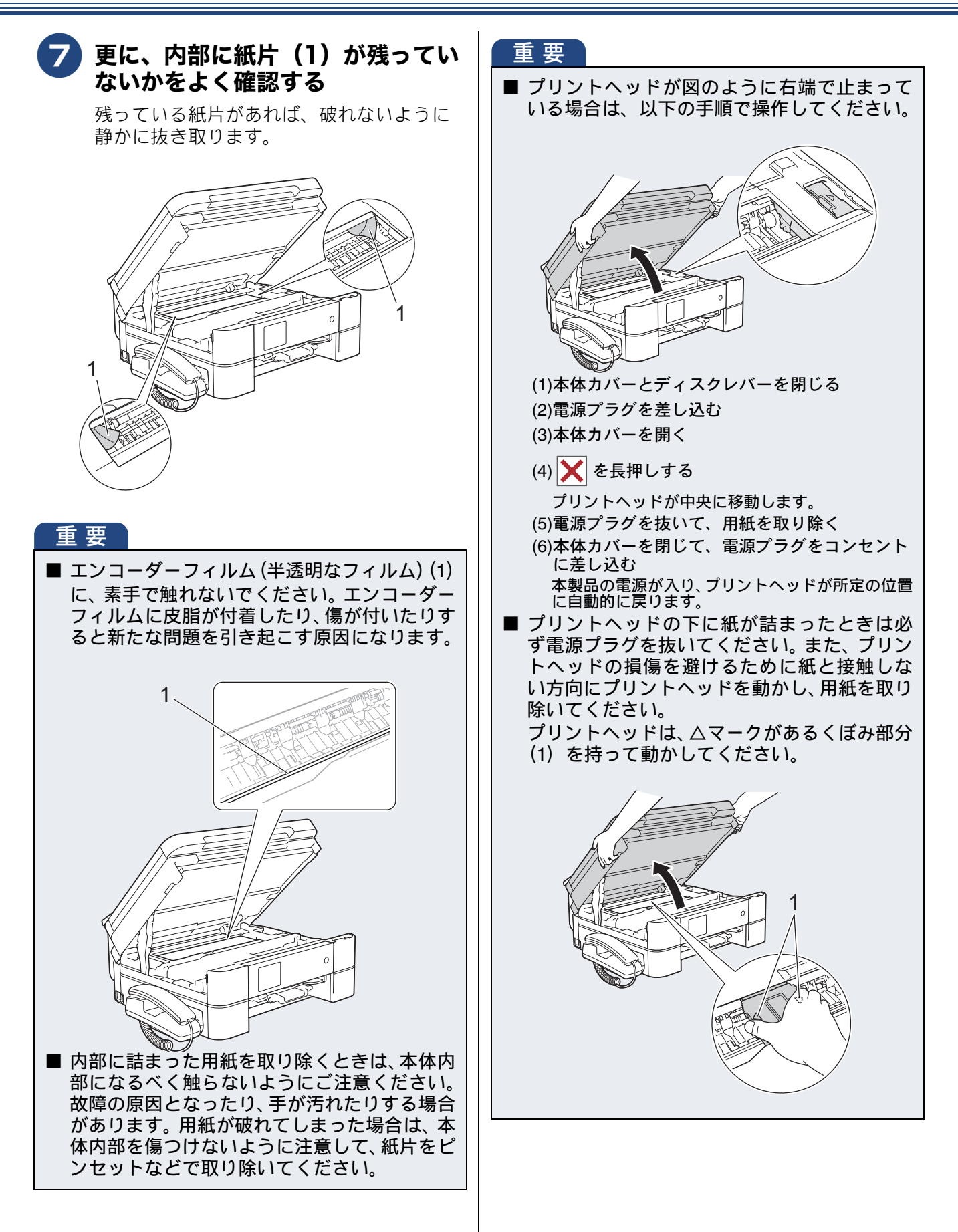
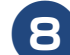

### 8 本体カバーを閉じる

本体力バーの両側にある突起を持ち、ゆっ くりと閉じてください。

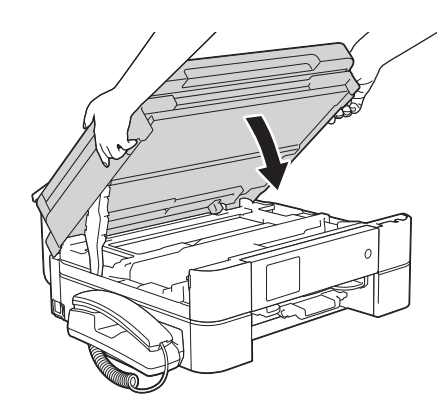

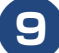

#### 5 詰まった用紙を抜き取る

紙が破れないように静かに抜き取ります。 抜き取れない場合は、解除レバー(1)を本 体の後ろ方向に押しながら、用紙を抜き取 ります。

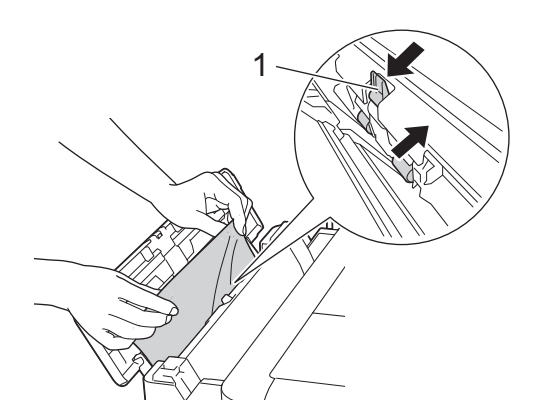

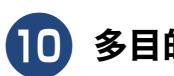

🔟 多目的トレイを閉じる

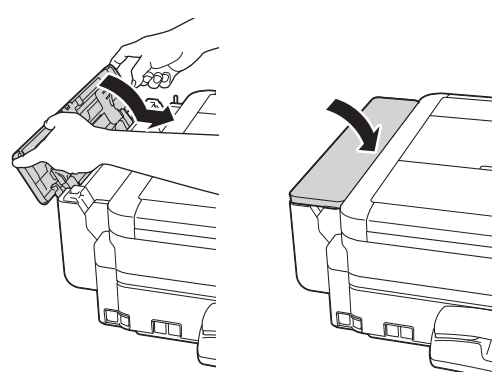

11 ディスクレバーを持ち上げて本体に 押し込む

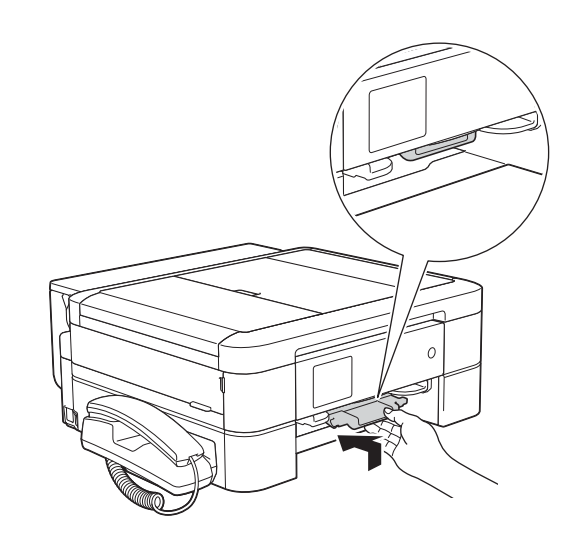

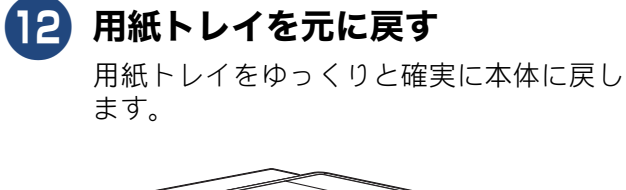

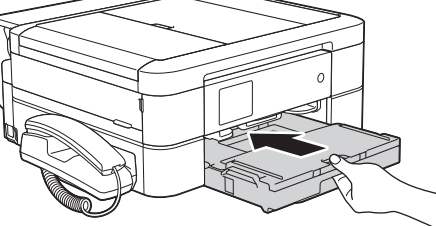

13 排紙トレイを確実に引き出し(1)、 排紙ストッパーを開く(2)

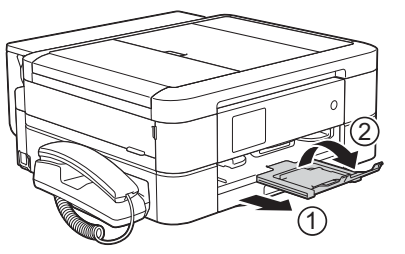

- 14 電源プラグをコンセントに差し込む
- 15 エラーメッセージが消えていること を確認する

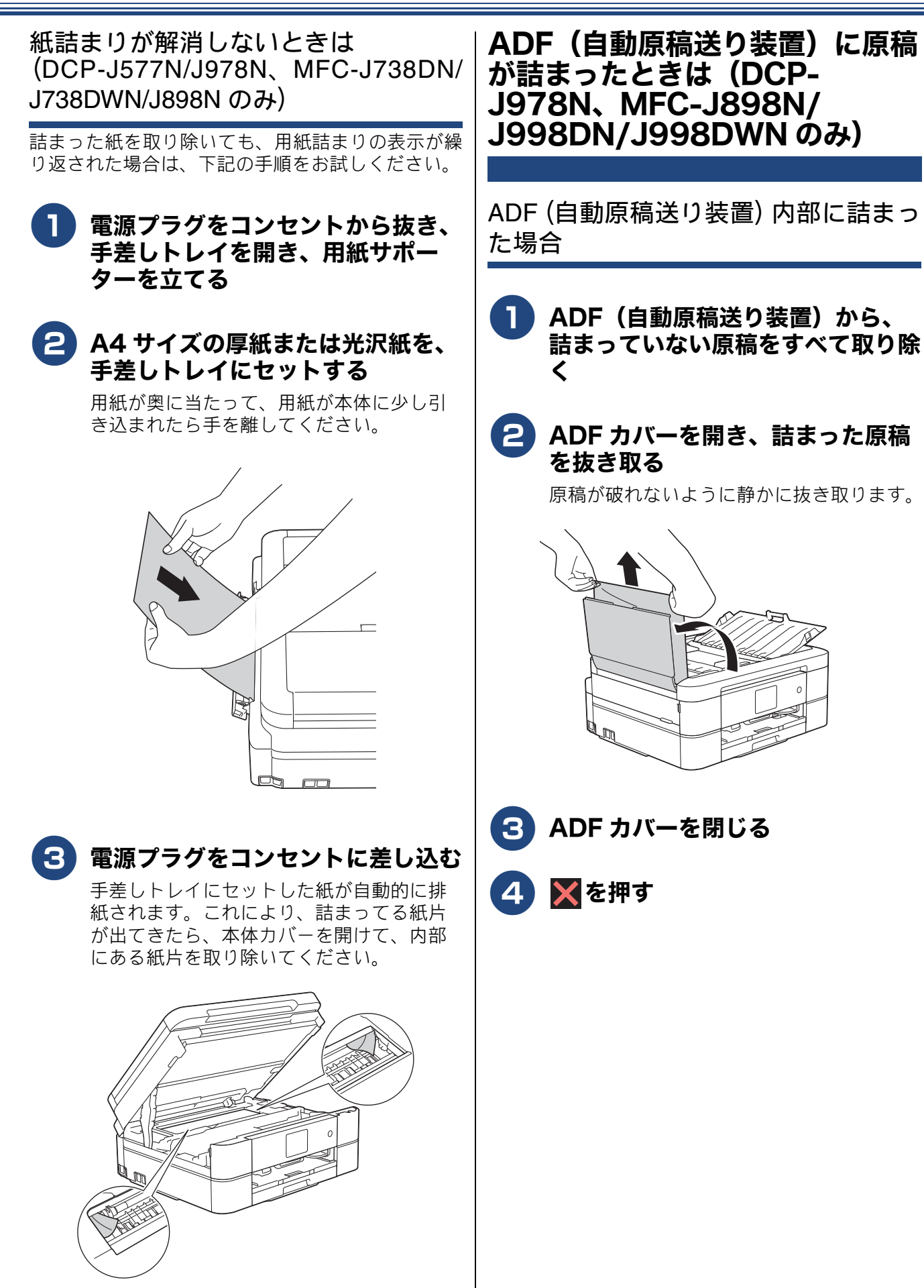

吸い込み口付近に詰まった場合

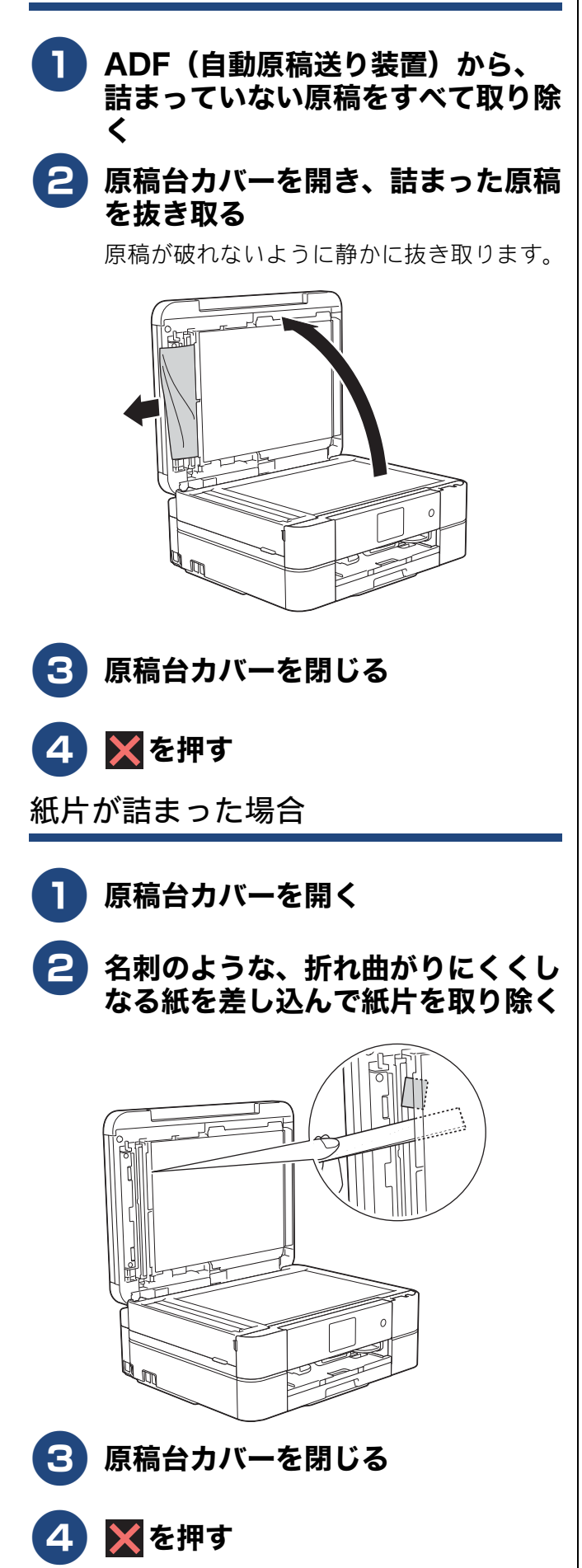

こんなときは

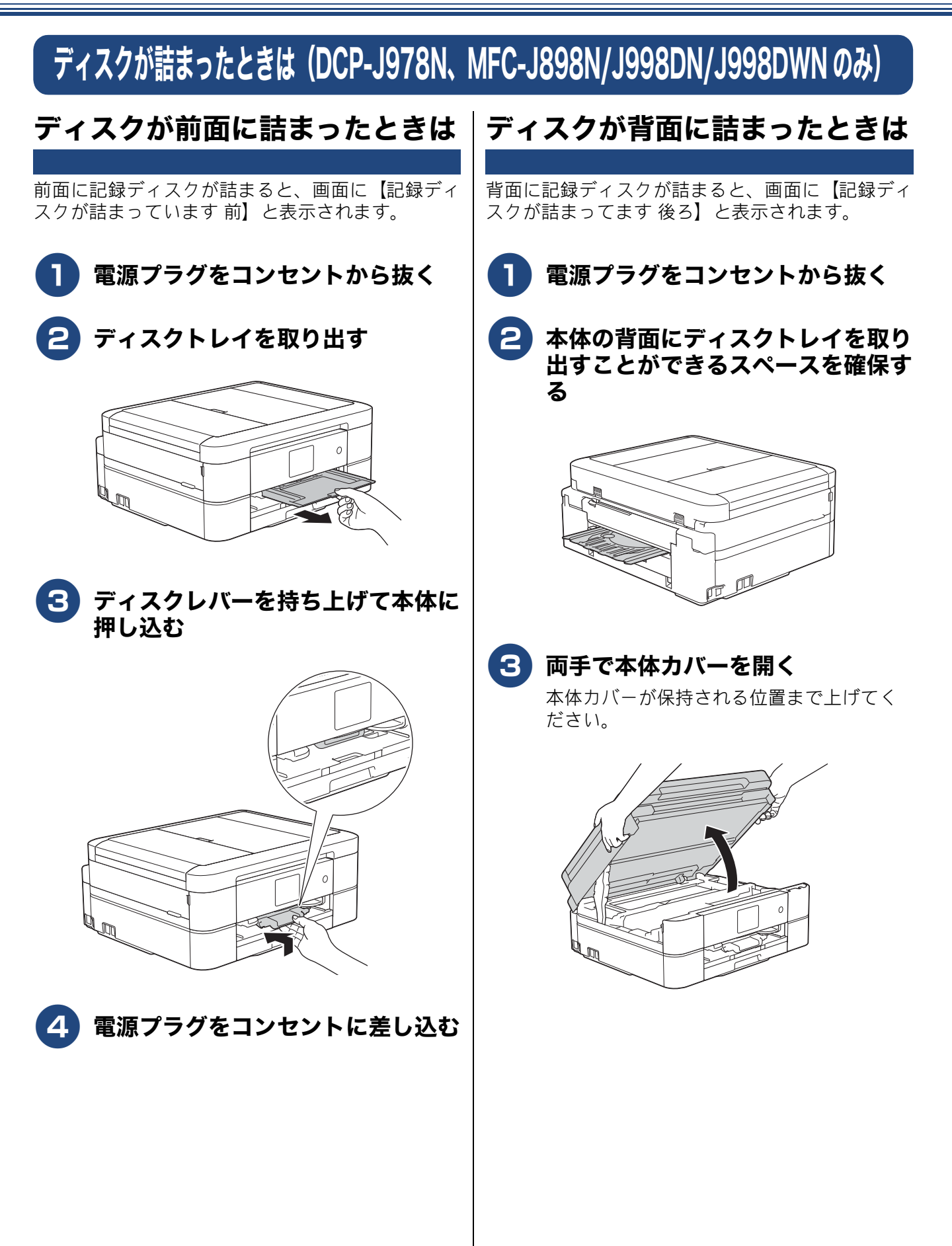

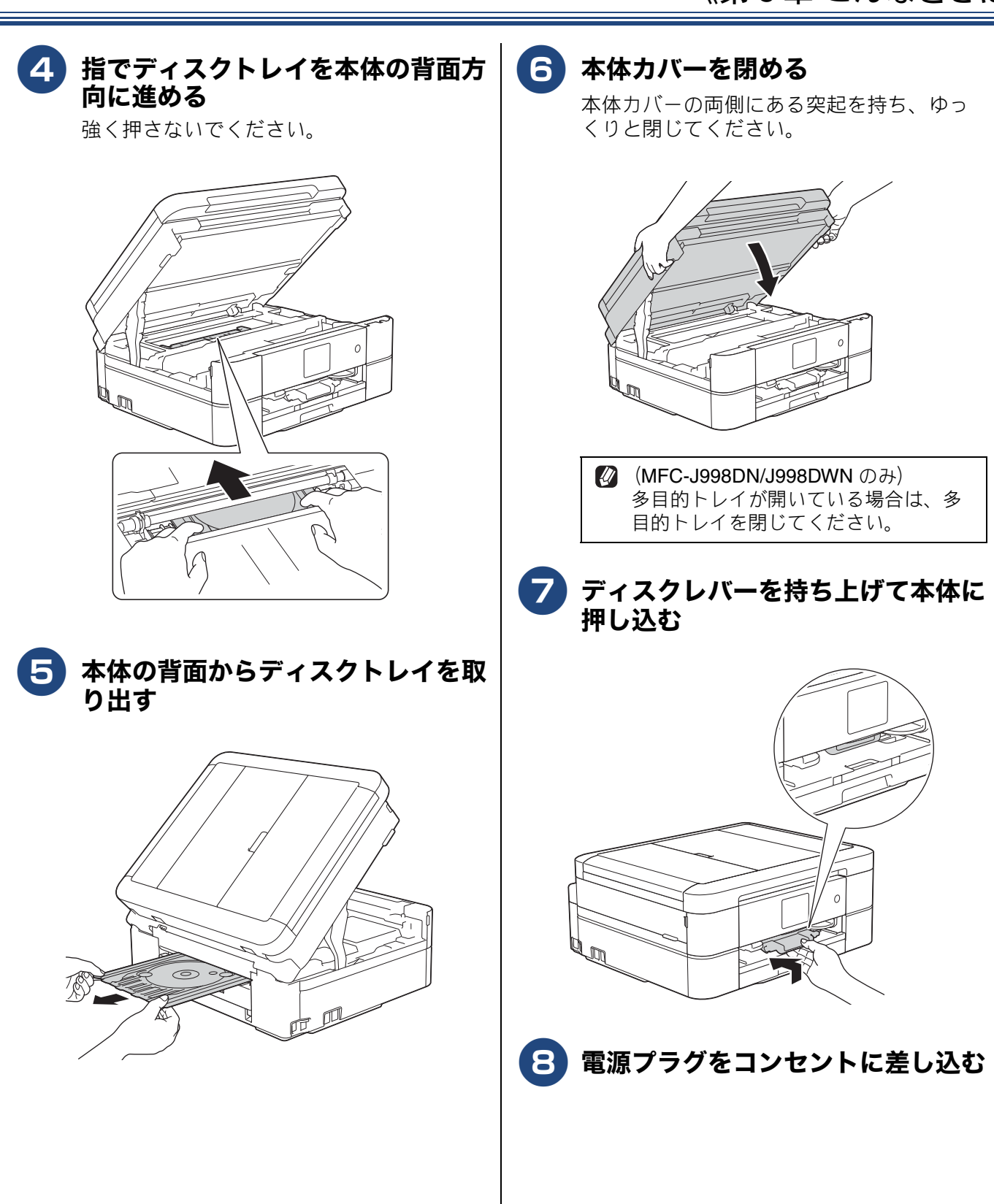

# ファクス通信で困ったときは(MFC モデルのみ)

通信がうまくいかないときは、状況に応じて、以下の操作をお試しください。

### エラーが発生したときのファクス の転送方法

【印刷できません】【初期化できません】などのエラー が解決しない場合は、本製品で受信したファクスを 印刷できません。以下の方法でメモリーに残ってい るファクスメッセージを別のファクス機かパソコン に転送できます。

別のファクス機に転送する

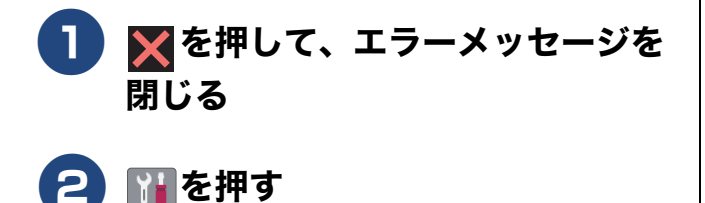

#### 3 【全てのメニュー】、【サービス】、 【データ転送】、【ファクス転送】を 順に押す

※発信元登録がされていないと転送ができ ません。

キーが表示されていないときは、▲/▼を 押して画面を送ります。

- 【受信データはありません】と表示されたときは、メモリーにファクスメッセージが残っていません。
- ファクス番号の入力画面が表示された ときは、メモリーにファクスメッセー ジが残っています。手順 ④ に進んでく ださい。

4 転送先のファクス番号を入力し、 【スタート】を押す 本製品と接続しているパソコンにファ クスメッセージを転送する

### 1 ★を押して、エラーメッセージを 閉じる

# 2 Brother Utilities を起動する

- Windows 7 の場合 スタートメニューから [すべてのプログラ ム] - [Brother] - 京菜 (Brother Utilities) の順にクリックします。
- Windows 8 の場合 スタート画面またはデスクトップ上の
   (Brother Utilities) をダブルクリック またはタップします。
- Windows 8.1 の場合

スタート画面の左下の <br/>
●をクリックします。(タッチパネルをご使用の場合は、下から上へスワイプしても、アプリ画面が表示されます。)

アプリ画面が表示されたら <mark>沖</mark> (Brother)

Utilities) をクリックまたはタップします。

- Windows 10 の場合
  - スタートメニューからー [Brother] ー

- 3 モデル名を選択する
- 4 ナビゲーションバーのメニューから、[パソコンからファクスを送受信する] ー [PC-FAX 受信を起動] をクリックする

### パソコンの画面の指示に従って操作 する

この操作後は、受信したファクスは、パソ コンに転送されます。エラーが解決され、 本製品で印刷できるようになったら、【メ モリ受信】の設定を当初の状態に戻してく ださい。 ⇒88ページ「ファクスをメモリーで受信 する」

#### ● 本製品のメモリーに残っているファクスがパソ コンに転送されない場合は

本製品が【PC ファクス受信】に設定されている かを確認してください。

「みるだけ受信」が設定されていない場合は、本 体で印刷するかどうかを選択する画面が表示さ れます。【本体では印刷しない】を選んでくださ い。

PC-FAX受信を起動させたときにメモリーにファ クスメッセージがあるときは、本製品の画面にパ ソコンに転送するかどうかを確認するメッセー ジが表示されます。【はい】を押すとすべてのファ クスがパソコンに転送されます。

#### 通信管理レポートを別のファクス機に 転送する

- 🗙を押して、エラーメッセージを 閉じる
- ▶ を押す
- 【全てのメニュー】、【サービス】、 3) 【データ転送】、【レポート転送】を 順に押す

※発信元登録がされていないと転送ができ ません。

キーが表示されていないときは、▲/▼を 押して画面を送ります。

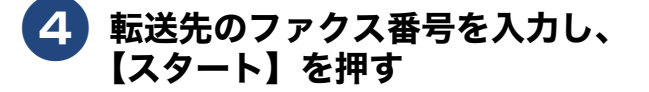

### 回線環境を改善する

#### 特別な回線に合わせて設定する

ファクスがうまく送信・受信できないときは、使用 している電話回線の種類に合わせて以下の設定を 行ってください。

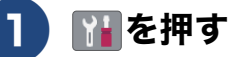

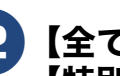

#### (全てのメニュー)、【初期設定】、 【特別回線対応】を順に押す

キーが表示されていないときは、▲/▼を 押して画面を送ります。

#### 3) 回線種別を選ぶ

お使いの環境に合わせて、【一般/PBX /

光・ISDN】から選びます。

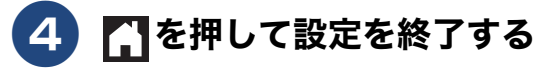

#### お願い

■ 【PBX】に設定すると、ナンバーディスプレイ の設定が無効になります。【ナンバーディスプ レイ】の設定を【あり】にするときは、【特別 回線対応】の設定を【一般】にしてください。

### 安心通信モードに設定する

通信エラーが発生しやすい相手や回線でファクスを より確実に送信・受信したい場合は、【安心通信モー ド】の設定を変えます。

▶ を押す

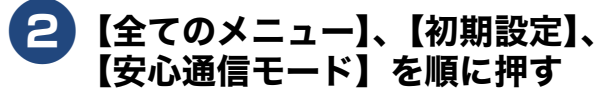

キーが表示されていないときは、▲/▼を 押して画面を送ります。

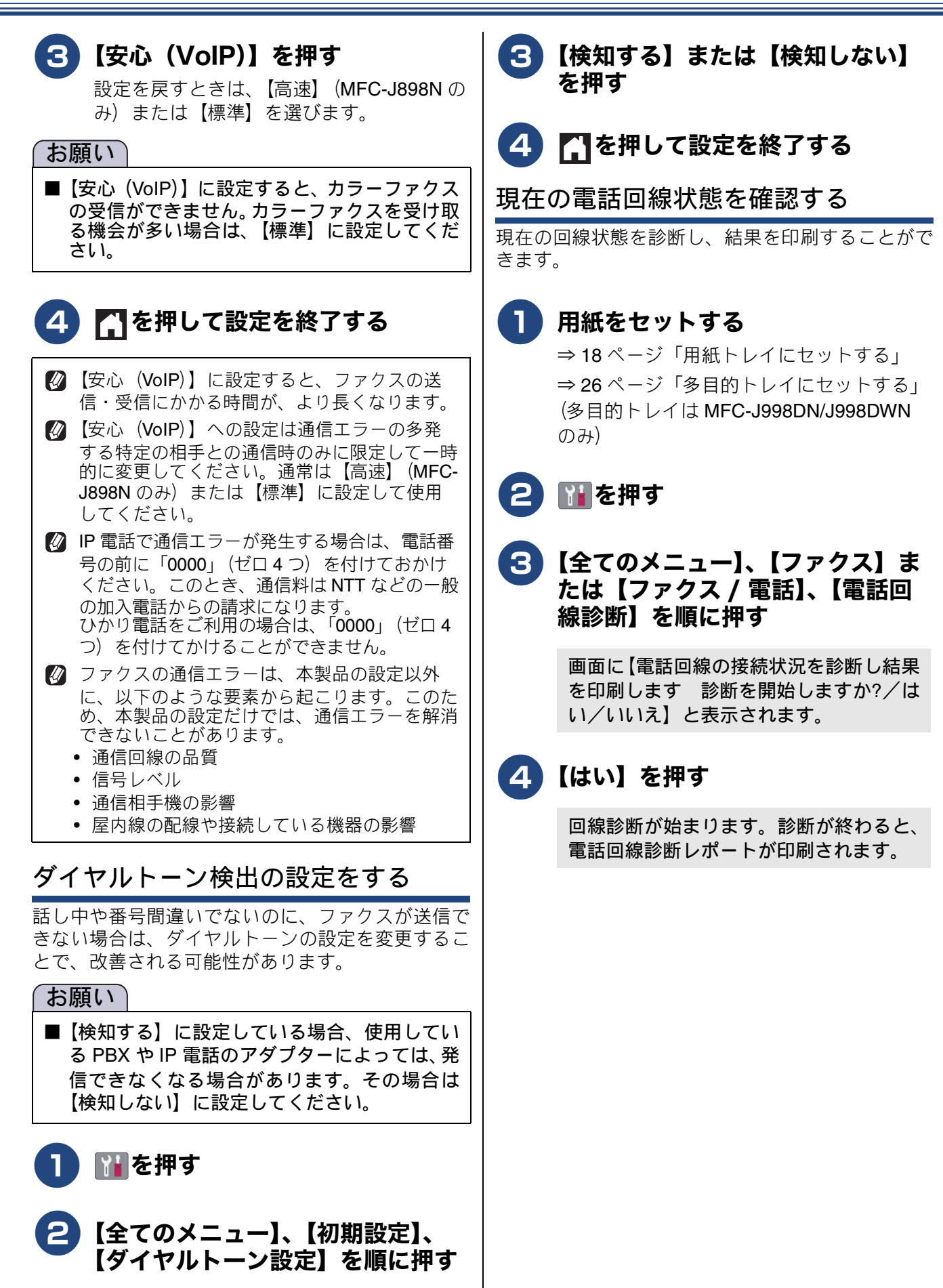

キーが表示されていないときは、▲/▼を 押して画面を送ります。

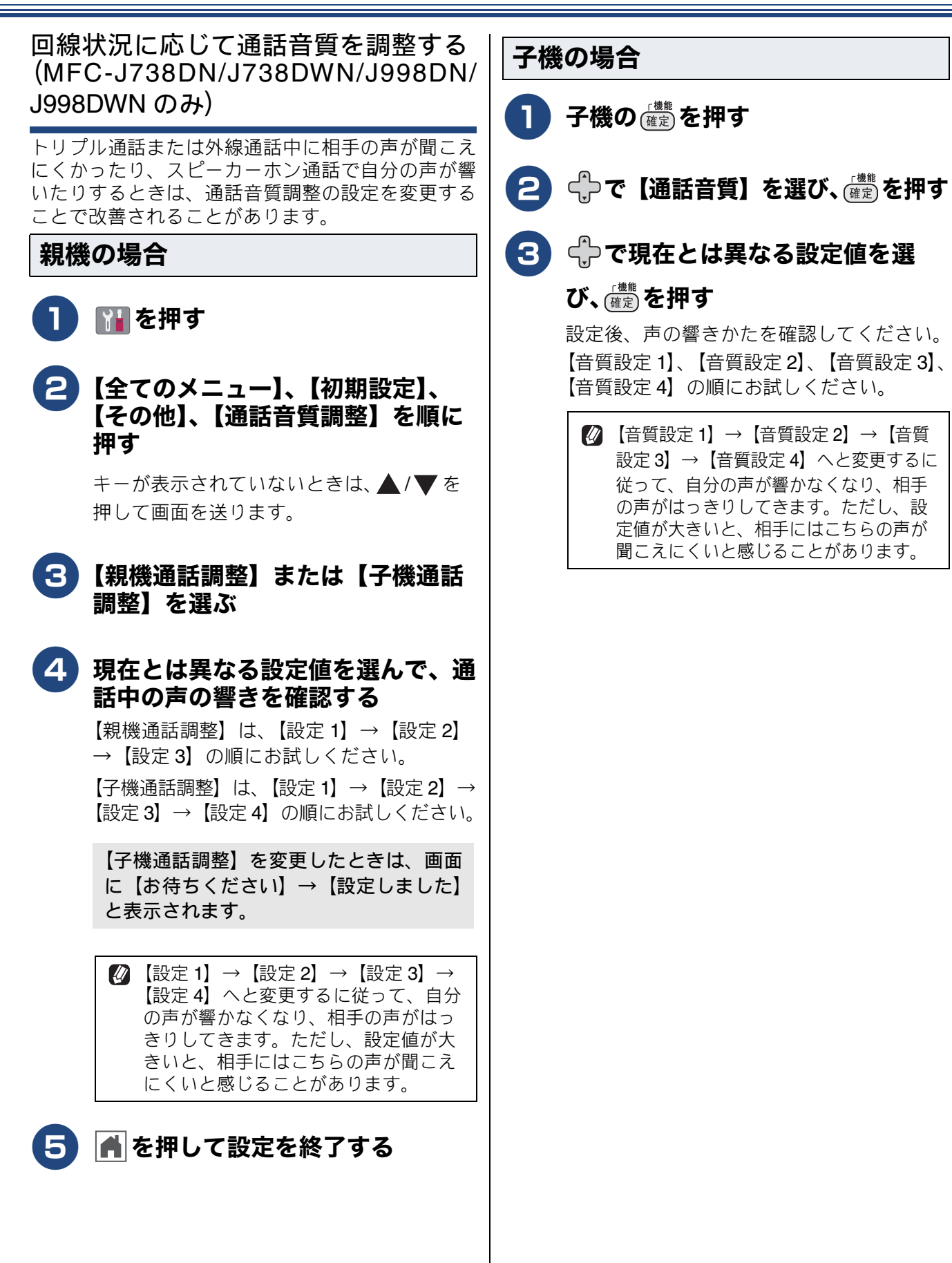

# こんなときは

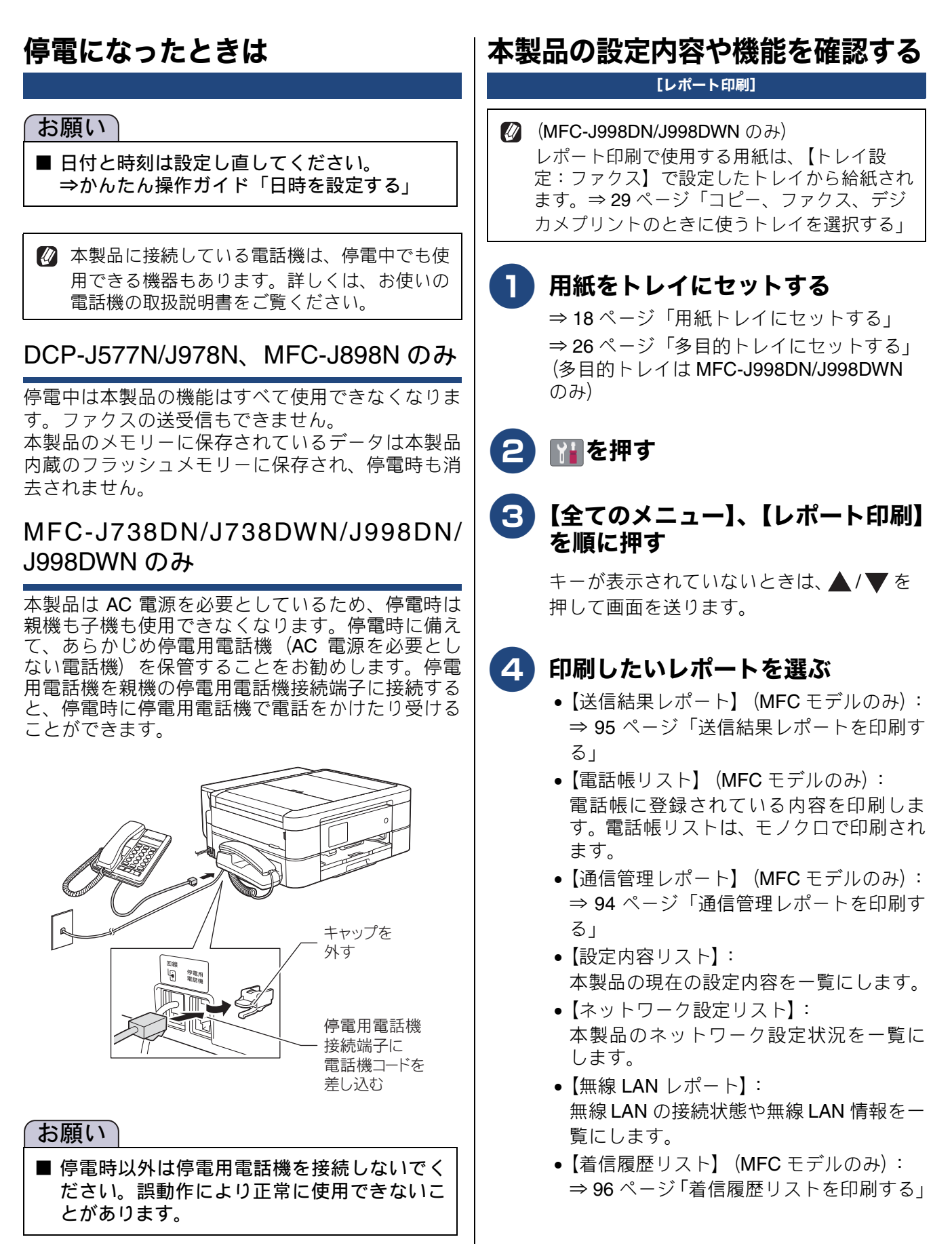

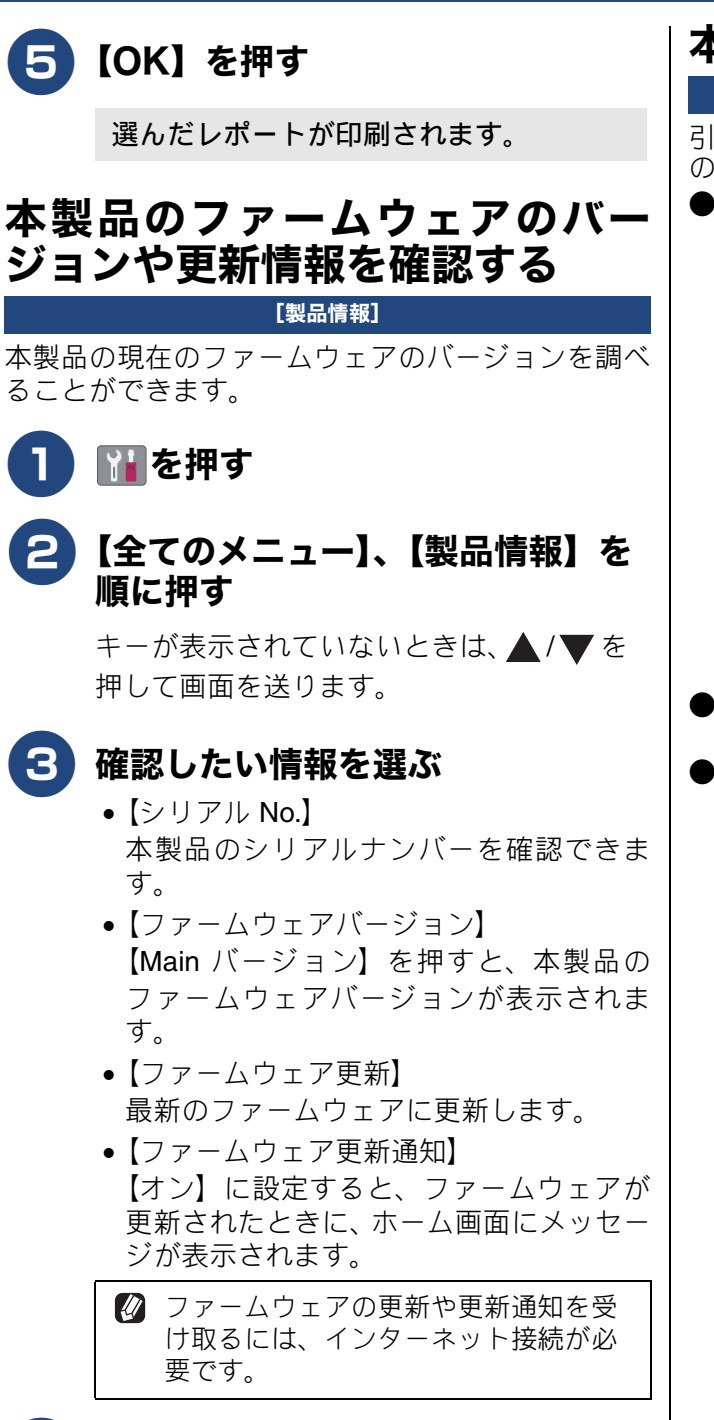

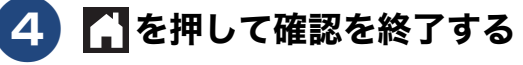

## 本製品を輸送するときは

引っ越しや修理などで本製品を輸送するときは、次 の点に注意してください。

 ● 輸送時のインク漏れを防ぐため、プリントヘッド (1)が、図のように右端で止まっていることを確 認してください。

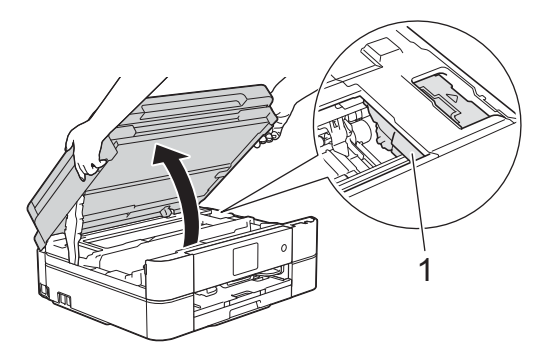

- 電話機コードや USB ケーブル、LAN ケーブルは 本製品から取り外してください。
- インクカートリッジはすべて抜き取り、お買い上 げ時にセットされていた保護部材を取り付けて ください。保護部材がない場合は、何も装着して いない状態で輸送してください。

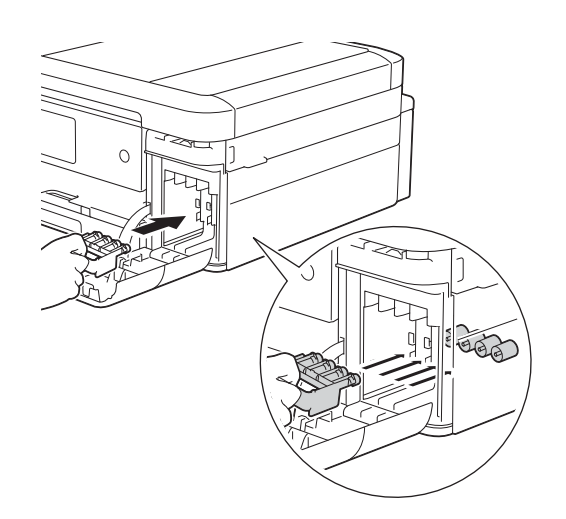

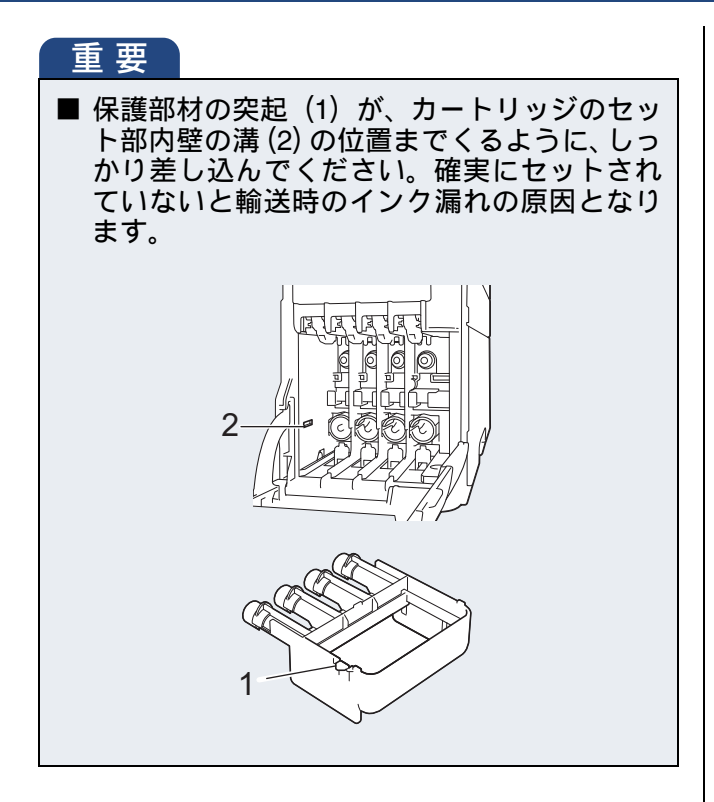

### 本製品を廃棄するときは

本製品を廃棄する場合は、設定した内容や発信・着 信履歴、メモリー内のファクスデータなど、保存さ れているすべての情報を消去し、お買い上げ時の状 態に戻してください。

⇒かんたん操作ガイド「本製品を初期状態に戻す」

(子機付属モデルのみ)子機には充電式ニッケル水素 電池が組み込まれています。本製品を廃棄するとき は、組み込まれている電池は取り外して、充電式電 池リサイクル協力店または弊社回収拠点にお持ちく ださい。貴重な資源を守るためにご協力ください。 子機のバッテリーの取り外しかたおよびリサイクル について詳しくは、下記をご覧ください。 ⇒かんたん操作ガイド「子機のバッテリーを交換す る」

本製品を廃棄する場合は、使用される環境により処 理方法が異なります。

事業所:産業廃棄物処理業者に委託してください。 またはブラザーホームページを参照してください。 一般家庭:小型家電リサイクル法に基づいて収集を 実施している市町村にお住まいの方は、「小型家電回 収市町村マーク」を表示している市町村の窓口や、 「小型家電認定事業者マーク」を表示している事業者 に引き渡してください。また、市町村の小型家電リ サイクルの対象となっていない家電製品について は、従来どおり、お住まいの市町村の廃棄方法に従っ て廃棄してください。対象品目や回収方法に関する 詳しい情報は、お住まいの市町村におたずねください。

# 故障かな?と思ったときは(修理を依頼される前に)

修理を依頼される前に下記の項目および弊社サポートサイト(ブラザーソリューションセンター) (<u>support.brother.co.jp</u>)の「よくあるご質問(Q&A)」をチェックしてください。それでも異常がある ときは、電源プラグを抜いて電源をオフにし、数秒後にもう一度差し込んでみてください。これによっ て改善される場合があります。それでも不具合が改善しないときは、コールセンターにご連絡くださ い。

ネットワーク接続した状態で印刷できない、スキャンできないなどの問題があるときは、ユーザーズ ガイド パソコン活用&ネットワークを参照してください。

# プリント(印刷)のトラブル

| 項目           | こんなときは            | ここをチェック                                            | 対処のしかた                                                                              |
|--------------|-------------------|----------------------------------------------------|-------------------------------------------------------------------------------------|
| プリント<br>(印刷) | パソコンから印刷できな<br>い。 | 本製品の電源は入ってい<br>ますか。画面にエラーメッ<br>セージが表示されていま<br>せんか。 | 電源を入れてください。エラーメッセージ<br>が出ている場合は、内容を確認して、エラー<br>を解除してください。<br>⇒ 124 ページ「画面にメッセージが表示さ |
|              |                   | 印刷待ちのデータがあり                                        | れたときは」<br>印刷に失敗した古いデータが残っていると                                                       |
|              |                   | ませんか。                                              | 印刷できない場合かめります。<br>• Windows の場合                                                     |
|              |                   |                                                    | ノリンターのアイコンをタフルクリック<br>して画面を開き、[プリンター] から [す<br>べてのドキュメントの取り消し] を行っ<br>てください         |
|              |                   |                                                    | くWindows 10><br>フタートボタンを右クリック「コント」                                                  |
|              |                   |                                                    | ステートホテンセロテリテナ [コント<br>ロール パネル] ー [デバイスとプリン<br>ターの表示] をクリックします                       |
|              |                   |                                                    | くWindows 8><br>マウスをデスクトップ右下端に移動さ                                                    |
|              |                   |                                                    | せ、メニューバーが表示されたら、[設<br>定] ー [コントロールパネル] ー [ハー<br>ドウェアとサウンド] ー [デバイスとプ                |
|              |                   |                                                    | リンター] をクリックします。<br><windows 7=""></windows>                                         |
|              |                   |                                                    | スタートボタンから[デバイスとプリン<br>ター]をクリックします。                                                  |
|              |                   |                                                    | • Mac の場合<br>「システム環境設定」 – 「プリンタとス                                                   |
|              |                   |                                                    | [2, 7, 7, 2, 2, 2, 2, 2, 2, 2, 2, 2, 2, 2, 2, 2,                                    |
|              |                   |                                                    | をクリックしより。<br>印刷データを選択して [×] をクリック<br>します。                                           |
|              |                   | 通常使用するプリンター<br>の設定になっていますか。                        | <ul> <li>Windows の場合<br/>プリンターアイコンにチェックマークが</li> </ul>                              |
|              |                   |                                                    | ついているか確認してください。ついて<br>いない場合は、アイコンを右クリックし、<br>「诵常使うプリンターに設定] をクリック                   |
|              |                   |                                                    | してチェックをつけます。<br>• Mac の場合                                                           |
|              |                   |                                                    | [プリンタとスキャナ]を開き、[デフォ<br>ルトのプリンタ]を本製品にします。                                            |

| 項目           | こんなときは      | ここをチェック                              | 対処のしかた                                                                          |
|--------------|-------------|--------------------------------------|---------------------------------------------------------------------------------|
| プリント<br>(印刷) | 印刷速度が極端に遅い。 | [色補正] または [画質強<br>調]が設定されていません<br>か。 | 画質強調して印刷すると、通常より印刷速度が落ちます。もし、画質強調する必要がなければ、次のように設定します。 • Windowsの場合             |
|              |             |                                      | □ 印刷設定画面で、[払張機能] タノをク<br>リックし、[色補正] のチェックを外す。<br>● Mac の場合                      |
|              |             |                                      | カラー設定画面で [カラー詳細設定] から [画質強調] のチェックを外す。                                          |
|              |             | [ふちなし印刷] の設定に<br>なっていませんか。           | ふちなし印刷をすると、通常よりも速度が<br>落ちます。もし、ふちなし印刷する必要が<br>なければ、次のように設定します。<br>• Windows の場合 |
|              |             |                                      | 印刷設定画面で、[基本設定] タブをク<br>リックし、[ふちなし印刷] のチェックを<br>外す。                              |
|              |             |                                      | • Mac の場合<br>印刷設定画面で、[用紙サイズ] のプルダ<br>ウンメニューから [縁なし] と付いてい<br>ない用紙サイズを選ぶ。        |

# 印刷品質のトラブル

| 項目   | こんなときは   | ここをチェック                                                          | 対処のしかた                                                                                                    |
|------|----------|------------------------------------------------------------------|----------------------------------------------------------------------------------------------------|
| 印刷品質 | 印刷の質が悪い。 | プリントヘッドが汚れて<br>いませんか。                                            | 印刷品質のチェックを行ってください。<br>⇒かんたん操作ガイド「印刷品質をチェッ<br>クする」<br>本製品には、印刷品質を維持するために、                                                    |
|      |          | プリントヘッドがずれて<br>いませんか。                                            | 目動でヘットクリーニングを行っ機能かめ<br>ります。ただし、電源プラグが抜かれてい<br>るとこの機能が働きません。電源の入 / 切<br>は、電源プラグの抜き差しではなく、操作<br>パネル上の電源ボタンで行うことを強くお<br>勧めします。 |
|      |          | プリンタードライバーの<br>基本設定で、用紙種類を正<br>しく選んでいますか。                        | 正しい用紙種類を選んでください。                                                                                                    |
|      |          | インクカートリッジの有<br>効期限が過ぎていません<br>か。                                 | 有効期限内のインクカートリッジをお使い<br>ください。                                                                                                |
|      |          | 本製品に取り付けられて<br>いるインクカートリッジ<br>が、6ヶ月以上取り付けら<br>れたままになっていませ<br>んか。 | 開封したインクカートリッジは、6ヶ月以内<br>に使い切ってください。                                                                                         |
|      |          | 純正以外のインクを使用<br>していませんか。                                          | 4 色とも純正インクカートリッジと交換して、ヘッドクリーニングを数回行ってください。ヘッドクリーニングを連続で5回行っても印刷の質が悪い場合は、コールセンターにご連絡ください。                                    |
|      |          | 用紙の厚さが薄すぎたり<br>厚すぎたりしていません<br>か。                                 | 用紙の厚さを確認してください。<br>⇒13ページ「使用できる用紙」<br>推奨紙をご利用になることをお勧めしま<br>す。<br>⇒13ページ「推奨紙」                                               |

| 項目   | こんなときは                                                                           | ここをチェック                          | 対処のしかた                                                                                                    |
|------|----------------------------------------------------------------------------------|----------------------------------|----------------------------------------------------------------------------------------------------|
| 印刷品質 | 印刷の質が悪い。                                                                         | 用紙送り量がずれていま<br>せんか。              | 用紙送り量を補正してください。<br>⇒ 122 ページ「用紙送り量を補正する」                                                                                                    |
|      |                                                                                  | 室温が高すぎるか低すぎ<br>ませんか。             | 印刷品質のためには、室温が 20 ~ 33 ℃の<br>状態でご利用になることをお勧めします。<br>⇒ 220 ページ「仕様」                                                                                                    |
|      | <ul> <li>白紙が印刷される。</li> <li>印刷がかすれる。</li> <li>印刷が薄い。</li> <li>白い筋が入る。</li> </ul> | プリントヘッドのノズル<br>が目詰まりしていません<br>か。 | 印刷品質のチェックを行ってください。<br>⇒かんたん操作ガイド「印刷品質をチェッ<br>クする」<br>本製品には、印刷品質を維持するために、<br>自動でヘッドクリーニングを行う機能があ<br>ります。ただし、電源プラグが抜かれてい<br>るとこの機能が働きません。電源の入 / 切<br>は、電源プラグの抜き差しではなく、操作<br>パネル上の電源ボタンで行うことを強くお<br>勧めします。 |
|      |                                                                                  | 用紙の厚さが薄すぎたり<br>厚すぎたりしていません<br>か。 | 用紙の厚さを確認してください。<br>⇒13ページ「使用できる用紙」<br>推奨紙をご利用になることをお勧めしま<br>す。<br>⇒13ページ「推奨紙」                                                                                                    |
|      | 濃い筋が周期的に入る。                                                                      | 用紙送り量がずれていませんか。                  | 用紙送り量を補正してください。<br>⇒ 122 ページ「用紙送り量を補正する」                                                                                                    |
|      | きれいにコピーできない。                                                                     | 読み取り部が汚れていま<br>せんか。              | スキャナー(読み取り部)を清掃してくだ<br>さい。<br>⇒ 115 ページ「スキャナー(読み取り部)<br>を清掃する」                                                                                                    |
|      |                                                                                  | プリントヘッドのノズル<br>が目詰まりしていません<br>か。 | 印刷品質のチェックを行ってください。<br>⇒かんたん操作ガイド「印刷品質をチェッ<br>クする」<br>本製品には、印刷品質を維持するために、<br>自動でヘッドクリーニングを行う機能があ<br>ります。ただし、電源プラグが抜かれてい<br>るとこの機能が働きません。電源の入 / 切<br>は、電源プラグの抜き差しではなく、操作<br>パネル上の電源ボタンで行うことを強くお<br>勧めします。 |

| 項目   | こんなときは                                                | ここをチェック                          | 対処のしかた                                                                                                    |
|------|-------------------------------------------------------|----------------------------------|----------------------------------------------------------------------------------------------------|
| 印刷品質 | コピーが白紙のまま出て<br>くる。                                    | コピー原稿を裏返しに<br>セットしていませんか。        | 原稿を正しくセットし、操作をやり直して<br>ください。<br>→かんたん操作ガイド「原稿のセット」                                                                                                    |
|      |                                                       | プリントヘッドのノズル<br>が目詰まりしていません<br>か。 | <ul> <li>         ・ファルたの保住ガイド「原稿のビッド」     </li> <li>         印刷品質のチェックを行ってください。          →かんたん操作ガイド「印刷品質をチェックする」         本製品には、印刷品質を維持するために、         自動でヘッドクリーニングを行う機能があ         ります。ただし、電源プラグが抜かれてい         るとこの機能が働きません。電源の入 /切         は、電源プラグの抜き差しではなく、操作         パネル上の電源ボタンで行うことを強くお         勧めします。     </li> </ul> |
|      | コピーに黒い線が入る。                                           | スキャナー(読み取り部)<br>が汚れていませんか。       | ADF 読み取り部を清掃してください。<br>⇒ 115 ページ「スキャナー(読み取り部)<br>を清掃する」                                                                                                    |
|      | <ul> <li>インクがにじむ。</li> <li>インクが乾くのに時間</li> </ul>      | 用紙の設定が違っていま<br>せんか。              | お使いいただいている用紙に合わせて、用<br>紙タイプを設定してください。                                                                                                    |
|      | がかかる。                                                 | 光沢紙の表裏が逆にセットされていませんか。            | 光沢面(印刷面)を下にして、セットして<br>ください。<br>⇒18ページ「用紙トレイにセットする」                                                                                                    |
|      | 文字や罫線、画像がずれて<br>いる、またはにじんでいる<br>ように見える。<br>ABC<br>ABC | プリントヘッドがずれて<br>いませんか。            | 罫線ずれチェックシートの印刷結果に従っ<br>て補正を行ってください。<br>⇒かんたん操作ガイド「罫線ずれ、文字ぶ<br>れを改善する」                                                                                                    |
|      | <ul> <li>斜めに印刷されてしまう。</li> </ul>                      | 用紙が用紙トレイに正し<br>くセットされていますか。      | 用紙を正しくセットし直してください。<br>⇒ 13 ページ「用紙のセット」                                                                                                    |
|      | <ul> <li>文字や画像がゆがんでいる。</li> </ul>                     | 紙づまり解除カバーが開<br>いていませんか。          | 紙づまり解除カバーを確実に閉めてください。<br>⇒132ページ「用紙が前面または内部に詰まったときは」手順13                                                                                                    |
|      | 印刷面の端や中央がかす<br>む。                                     | 本製品は、平らで水平な場<br>所に置かれていますか。      | 本製品を平らで水平な場所に置いてください。                                                                                                    |
|      |                                                       |                                  | 印刷品質のチェックを行ってください。<br>⇒かんたん操作ガイド「印刷品質をチェッ<br>クする」<br>本製品には、印刷品質を維持するために、<br>自動でヘッドクリーニングを行う機能があ<br>ります。ただし、電源プラグが抜かれてい<br>るとこの機能が働きません。電源の入 /切<br>は、電源プラグの抜き差しではなく、操作<br>パネル上の電源ボタンで行うことを強くお<br>勧めします。                                                                                                    |
|      | 印刷面の下部が汚れる。                                           | スキャナー(読み取り部)<br>が汚れていませんか。       | スキャナー(読み取り部)を清掃してくだ<br>さい。<br>⇒ 115 ページ「スキャナー(読み取り部)<br>を清掃する」                                                                                                    |

| 項目   | こんなときは                                | ここをチェック                                                 | 対処のしかた                                                                                                    |
|------|---------------------------------------|---------------------------------------------------------|----------------------------------------------------------------------------------------------------|
| 印刷品質 | 印刷面の下部が汚れる                            | 排紙トレイを確実に引き<br>出していますか。                                 | 排紙トレイを確実に引き出してください。<br>⇒18ページ「用紙トレイにセットする」手<br>順9                                                                                                    |
|      | 印刷面のうら側が汚れる。                          | プラテンが汚れていませ<br>んか。                                      | プラテンを清掃してください。<br>⇒ 116 ページ「本体内部を清掃する」                                                                                                    |
|      |                                       | 給紙ローラーが汚れてい<br>ませんか。                                    | 給紙ローラーを清掃してください。<br>⇒かんたん操作ガイド「給紙ローラーを清<br>掃する」                                                                                                    |
|      |                                       | 排紙ローラーが汚れてい<br>ませんか。                                    | 排紙ローラーを清掃してください。<br>⇒ 117 ページ「排紙ローラーを清掃する」                                                                                                    |
|      | 自動両面コピーや自動両<br>面印刷のとき、用紙のうら<br>面が汚れる。 | おもて面の印刷内容に<br>よっては、インクが乾きに<br>くく、用紙のうら面が汚れ<br>る場合があります。 | 【印刷設定オプション】をお試しください。<br>⇒ 123 ページ「印刷設定オプションを変更<br>する」                                                                                                    |
|      |                                       |                                                         | プリンタードライバーの「用紙汚れの低減」<br>機能をお試しください。<br>⇒ユーザーズガイド パソコン活用&ネッ<br>トワーク                                                                                                    |
|      | 印刷した用紙が汚れたり、<br>しみになったりする。            | カールしている用紙や、厚<br>すぎる用紙を使用してい<br>ませんか。                    | 推奨紙をご利用になることをお勧めしま<br>す。<br>⇒13ページ「推奨紙」<br>カールしていない用紙をご利用ください。<br>また、用紙の厚さを確認してください。<br>⇒13ページ「使用できる用紙」                                                                                                    |
|      |                                       | プリンタードライバーの<br>基本設定で、用紙種類を正<br>しく選んでいますか。               | 正しい用紙種類を選んでください。                                                                                                    |
|      | 印刷された用紙にしわが<br>よる。                    | [双方向印刷] の設定に<br>なっていませんか。                               | お買い上げ時は、[双方向印刷] に設定され<br>ています。[双方向印刷] では、薄い用紙を<br>ご利用の場合など、用紙の種類によっては<br>しわがよることがあります。[双方向印刷]<br>を解除して印刷をお試しください。ただし、<br>[双方向印刷] を解除すると、印刷速度は落<br>ちます。<br>• Windows の場合<br>印刷設定画面で、[拡張機能] タブ、[そ<br>の他特殊機能]、[カラー詳細設定] の順<br>にクリックし、[双方向印刷] のチェック<br>を外す。<br>• Mac の場合<br>印刷設定画面で[拡張機能]、[その他特 |
|      |                                       |                                                         | 殊機能」の順にクリックし、[双万同日<br>  刷]のチェックを外す。                                                                                                    |

# 給紙・排紙のトラブル

| 項目    | こんなときは                                  | ここをチェック                                | 対処のしかた                                                                                         |
|-------|-----------------------------------------|----------------------------------------|------------------------------------------------------------------------------------------------|
| 給紙·排紙 | ADF(自動原稿送り装置)<br>使用時、原稿が送り込まれ<br>ていかない。 | ADF カバーは確実に閉<br>まっていますか。               | ADF カバーを閉じ直してください。                                                                             |
|       |                                         | 原稿が厚すぎたり、薄すぎ<br>たりしていませんか。             | 推奨する厚さの原稿を使用してください。                                                                            |
|       |                                         | 原稿が折れ曲がったり、<br>カールしたり、しわになっ<br>ていませんか。 | 原稿台ガラスを使用してください。                                                                               |
|       |                                         | 原稿が小さすぎませんか。                           | 小さすぎる原稿は、原稿台ガラスにセット<br>してください。                                                                 |
|       |                                         | 原稿挿入口に破れた原稿<br>などが詰まっていません<br>か。       | ADF カバーを開け、詰まっている原稿を取<br>り除いてください。                                                             |
|       | ADF(自動原稿送り装置)<br>使用時、原稿が斜めになっ           | ADF ガイドを原稿に合わ<br>せていますか。               | ADFガイドを原稿の幅に合わせてから原稿<br>をセットしてください。                                                            |
|       | てしまう。                                   | 原稿挿入口に破れた原稿<br>などが詰まっていません<br>か。       | ADF カバーを開け、詰まっている原稿を取<br>り除いてください。                                                             |
|       | 用紙が重なって送り込ま<br>れ、紙づまりが起こる。              | 用紙がくっついていませ<br>んか。                     | 用紙をさばいて入れ直してください。<br>⇒ 13 ページ「用紙のセット」                                                          |
|       |                                         | 用紙がトレイの後端に乗<br>り上げていませんか。              | 用紙を押し込みすぎないでください。                                                                              |
|       |                                         | 種類の違う用紙を混ぜて<br>セットしていませんか。             | 種類の違う用紙は取り除いてください。                                                                             |
|       |                                         | 用紙のセット枚数に余裕<br>はありますか。                 | 用紙のセット枚数に余裕がないと、うまく<br>送り込まれないことがあります。 用紙を 10<br>枚程度多めにセットしてください。                              |
|       |                                         | 手差しトレイに用紙を2枚<br>以上セットしていません<br>か。      | 手差しトレイには、一度に1枚しかセット<br>できません。また、複数枚の用紙を使用す<br>るときは、画面に次の用紙のセットを促す<br>メッセージが表示されるのをお待ちくださ<br>い。 |
|       |                                         | 排紙トレイを確実に引き<br>出していますか。                | 排紙トレイを確実に引き出してください。<br>⇒18ページ「用紙トレイにセットする」手<br>順9                                              |
|       |                                         | 紙づまり解除カバーが開<br>いていませんか。                | 紙づまり解除カバーを確実に閉めてください。<br>⇒132ページ「用紙が前面または内部に詰                                                  |
|       |                                         | 用紙トレイの黒色のゴム<br>の部分が汚れていません<br>か。       | 黒色のゴムの部分を清掃してください。<br>⇒115ページ「用紙が重なって給紙されて<br>しまうときは」                                          |
|       | 光沢紙がうまく送り込ま<br>れない。                     | 給紙ローラーが汚れてい<br>ませんか。                   | 給紙ローラーを清掃してください。<br>⇒かんたん操作ガイド「給紙ローラーを清<br>掃する」                                                |
|       |                                         | 用紙トレイに光沢紙を1枚<br>だけセットしていません<br>か。      | 光沢紙付属の補助紙を敷いた上に、光沢紙<br>をセットしてください。ブラザー写真光沢<br>紙の場合は、1枚多く光沢紙をセットして<br>ください。                     |

| 項目    | こんなときは                               | ここをチェック                             | 対処のしかた                                                |
|-------|--------------------------------------|-------------------------------------|-------------------------------------------------------|
| 給紙·排紙 | 用紙が詰まる。                              | 用紙が詰まっていません<br>か。                   | 詰まった用紙を取り除いてください。<br>⇒ 132 ページ「用紙が詰まったときは」            |
|       |                                      |                                     | 紙詰まりを防ぐため、「用紙汚れの低減」機能をお試しください。                        |
|       |                                      |                                     | <ul> <li>コピー / デジカメプリントの場合</li> </ul>                 |
|       |                                      |                                     | <ul> <li>⇒ 123 ペーシー印刷設定オブションを変更する」</li> </ul>         |
|       |                                      |                                     | • プリント(印刷)の場合                                         |
|       |                                      |                                     | <ul><li>⇒ユーザーズガイドパソコン活用&amp;ネッ</li><li>トワーク</li></ul> |
|       | 用紙が何度も詰まる。                           | 本体内部に紙片が残って<br>いませんか。               | 本体内部から紙片を取り除いてください。<br>⇒132ページ「用紙が前面または内部に詰           |
|       |                                      |                                     | まったときは」                                               |
|       | 自動両面コピーや自動両<br>面印刷のとき、用紙が何度<br>も詰まる。 | 排紙ローラーが汚れてい<br>ませんか。                | 排紙ローラーを清掃してください。<br>⇒ 117 ページ「排紙ローラーを清掃する」            |
|       | 印刷用紙が出てこない。                          | 用紙は正しくセットされていますか。                   | 用紙、本体カバーを正しくセットしてください。                                |
|       |                                      | 用紙がなくなっていませ<br>んか。                  | <b>⇒ 13</b> ページ「用紙のセット」<br>                           |
|       |                                      | 本体カバーまたはインク<br>カバーは確実に閉まって<br>いますか。 |                                                       |
|       |                                      | 用紙が詰まっていません<br>か。                   | 詰まった用紙を取り除いてください。<br>⇒ 132 ページ「用紙が詰まったときは」            |
|       |                                      | インクの残量は十分です<br>か。                   | インク残量を確認してください。<br>⇒ 121 ページ「インク残量を確認する」              |
|       |                                      | 給紙ローラーが汚れてい<br>ませんか。                | 給紙ローラーを清掃してください。<br> ⇒かんたん操作ガイド「給紙ローラーを清<br> 掃する」     |

# コピーのトラブル

| 項目  | こんなときは                       | ここをチェック                                                                                  | 対処のしかた                                                                                |
|-----|------------------------------|------------------------------------------------------------------------------------------|---------------------------------------------------------------------------------------|
| コピー | 拡大 / 縮小で【用紙に合わ<br>せる】が機能しない。 | セットした原稿が傾いて<br>いませんか。                                                                    | セットした原稿が3°以上傾いていると、原<br>稿サイズが正しく検知されず、【用紙に合わ<br>せる】が機能しません。原稿が傾かないよ<br>うにセットし直してください。 |
|     |                              | お使いの原稿によっては、<br>原稿サイズが正しく検知<br>されず、【用紙に合わせる】<br>が機能しない場合があり<br>ます。(色が濃い原稿、透<br>明なフィルムなど) | お使いの原稿サイズ、用紙サイズに合わせ<br>て、【用紙に合わせる】以外の拡大 / 縮小設<br>定にしてください。                            |

# スキャンのトラブル

| 項目   | こんなときは                                             | ここをチェック                             | 対処のしかた                                                                                                    |
|------|----------------------------------------------------|-------------------------------------|----------------------------------------------------------------------------------------------------|
| スキャン | ADF(自動原稿送り装置)<br>を使ってきれいにスキャ<br>ンできない。(黒い線が入<br>る) | スキャナー(読み取り部)<br>が汚れていませんか。          | ADF 読み取り部を清掃してください。<br>⇒ 115 ページ「スキャナー(読み取り部)<br>を清掃する」                                                                                               |
| スキャン | スキャン開始時に <b>TWAIN</b><br>エラーが表示される。                | ブラザー TWAIN ドライ<br>バーが選択されています<br>か。 | Nuance <sup>™</sup> PaperPort <sup>™</sup> 14SE をお使いの場<br>合は、[デスクトップ] - [スキャン設定]<br>をクリックして、ブラザー TWAIN ドライ<br>バー (TWBrother- モデル名 LAN) を選択し<br>てください。 |

# デジカメプリントのトラブル

| 項目           | こんなときは                                         | ここをチェック                                       | 対処のしかた                                                                                     |
|--------------|------------------------------------------------|-----------------------------------------------|--------------------------------------------------------------------------------------------|
| デジカメ<br>プリント | 写真の一部がプリントさ<br>れない。                            | ふちなし印刷または画像<br>トリミングが設定されて<br>いませんか。          | ふちなし印刷、画像トリミングを【しない】<br>に設定します。                                                            |
|              | メモリーカードまたは<br>USB フラッシュメモリー<br>(DCP-J978N、MFC- | 本製品とパソコンをネッ<br>トワーク経由 (無線 LAN)<br>で接続していませんか。 | リムーバブルディスクとして使用できるの<br>は、USB 接続の場合のみです。                                                    |
|              | J898N/J998DN/<br>J998DWN のみ) がり<br>ムーバブルディスクとし | メモリーカードまたは<br>USB フラッシュメモリー<br>が停止状態になっていま    | メモリーカードまたはUSBフラッシュメモ<br>リーを取り出し、再度挿入してください。<br>メモリーカードまたはUSBフラッシュメモ                        |
|              | て正常に動作しない。                                     | せんか。                                          | リーの取り出し操作を行っている場合、メ<br>モリーカードまたは USB フラッシュメモ<br>リーを取り出さないと次の操作に移ること<br>ができません。             |
|              |                                                | アプリケーションからメ<br>モリーカードまたは USB<br>フラッシュメモリー内の   | パソコン上で [取り出し] 操作を行おうと<br>したときにエラーメッセージが現れたら、<br>それは現在メモリーカードまたは USB フ                      |
|              |                                                | ファイルを開いていたり、<br>エクスプローラーでメモ<br>リーカードまたは USB フ | フッシュメモリーにアクセス中を意味しま<br>す。しばらく待ってからやり直してくださ<br>い。(メモリーカードまたはUSBフラッシュ<br>メモリーを使用中のアプリケーションやエ |
|              |                                                | フォルダーを表示してい<br>ませんか。                          | クスプローラーをすべて閉じないと、[取り<br>出し] 操作はできません。)                                                     |
|              |                                                | 【リムーハフルティスク】<br>が【オフ】になっていませんか?               | 【リムーハフルティスク】を【オン】に設定<br>してください。                                                            |
|              |                                                | ー度、パソコンと本製品の<br>電源を切り、再度入れてみ<br>てください。        | 上記の操作でも問題が解決しない場合は、<br>いったんパソコンと本製品の電源を切って<br>電源プラグを抜いてください。電源プラグ<br>を入れ直し、電源を入れてください。     |

# 電話・ファクスのトラブル(MFC モデルのみ)

| 項目         | こんなときは               | ここをチェック                                                                                | 対処のしかた                                                                                                    |
|------------|----------------------|----------------------------------------------------------------------------------------|----------------------------------------------------------------------------------------------------|
| ファクス       | ファクス送信/ 受信ができ<br>ない。 | (MFC-J738DN/J738DWN/<br>J998DN/J998DWN のみ)<br>送受信操作を行う前に受<br>話器を戻していませんか。              | 相手からかかってきた場合は、【ファクス送<br>受信】、【受信(または送信)】の順に押して<br>から、こちらからかけた場合は、【スター<br>ト】、【送信(または受信)】の順に押してか<br>ら、受話器を戻してください。<br>⇒ 85 ページ「電話に出てから受ける(手動<br>受信)」<br>⇒ 72 ページ「話をしてから送る (MFC-<br>J738DN/J738DWN/J998DN/J998DWNのみ)」 |
|            |                      | 電話機コードが回線接続<br>端子に差し込まれていま<br>すか。                                                      | 電話機コードを回線接続端子に差し込んで<br>ください。                                                                                                    |
|            |                      | 回線種別の設定は正しい<br>ですか。                                                                    | 回線種別を正しく設定してください。<br>⇒かんたん操作ガイド「電話/ファクス回<br>線種別を設定する」                                                                                                    |
|            |                      | 本製品と接続している電<br>話機が通話中ではありま<br>せんか。                                                     | 本製品と接続している電話機を確認してく<br>ださい。                                                                                                    |
|            |                      | ファクスを送信/ 受信でき<br>る相手とできない相手が<br>いますか。                                                  | 安心通信モードを設定してください。この<br>とき、【標準】→【安心(VoIP)】の順にお<br>試しください。<br>⇒151ページ「安心通信モードに設定する」                                                                                                    |
|            |                      | 内線で本製品を接続して<br>いますか。                                                                   | 構内交換機(PBX)をご利用の場合は、本<br>製品が自動応答しない場合があります。特<br>別回線対応の設定を【PBX】にしてください。<br>⇒ 151 ページ「特別な回線に合わせて設定<br>する」<br>それでも受信できないときは、コールセン<br>ターにご連絡ください。                                                                      |
|            |                      | ひかり電話、インターネッ<br>ト電話や IP 電話など、IP<br>網を使用していませんか。<br>(「050」で始まる電話番号<br>の相手にかけた場合も含<br>む) | ひかり電話、インターネット電話や IP 電話<br>など、IP 網の状況によりファクス送信 / 受<br>信ができないことがあります。IP 網を使わ<br>ずに送信 / 受信してください。不明な点は、<br>ご契約の IP 網サービス会社へお問い合わ<br>せください。                                                                           |
|            |                      |                                                                                        | 安心通信モードを設定してください。この<br>とき、【標準】→【安心(VoIP)】の順にお<br>試しください。<br>⇒ 151ページ「安心通信モードに設定する」                                                                                                    |
|            |                      | ファクス送受信テストをし<br>稿を下記番号に送信してく<br>を送信します。<br>テスト用ファクス送信先:                                | ていただくことができます。テストしたい原<br>ださい。折り返し弊社より、自動でファクス<br>052-824-4773                                                                                                    |
| ファクス<br>送信 | ファクスを複数枚送信で<br>きない。  | リアルタイム送信を【オ<br>ン】にしていませんか。                                                             | リアルタイム送信を【オフ】にしてくださ<br>い。<br>⇒79ページ「原稿をすぐに送る」                                                                                                    |
|            |                      | 【オンフック】を押して<br>ファクスを送信していま<br>せんか。                                                     | 【オンフック】を押さずに送信してくださ<br>い。                                                                                                    |
|            |                      | カラーファクスを原稿台<br>ガラスから送信していま<br>せんか。                                                     | カラーファクスを複数枚送るときは、ADF<br>(自動原稿送り装置)をお使いください。<br>⇒かんたん操作ガイド「ファクスを送る」                                                                                                    |

## 《第8章 こんなときは》

| 項目         | こんなときは                                     | ここをチェック                                                      | 対処のしかた                                                                                                    |
|------------|--------------------------------------------|--------------------------------------------------------------|----------------------------------------------------------------------------------------------------|
| ファクス<br>送信 | ファクスを送信できない<br>場合がある。(IP 網を使用<br>している場合)   | 電話帳機能を利用して<br>ファクスを送っています<br>か。<br>自動送信機能を利用して<br>いますか。      | 「0000」発信を行って、一般の加入電話<br>(NTT など)を選んでかけている場合は、<br>「0000」や選択番号のあとに【ポーズ】を<br>押してポーズ(約3秒間の待ち時間)を入<br>れ、電話番号を入力してください。                            |
|            |                                            | 手動で10000」 発信によっ<br>てー般の加入電話(NTT<br>など) を選んでかけていま<br>せんか。     | 「0000」や選択番号をダイヤルしためと、少<br>し待ってからダイヤルしてください。                                                                                                  |
|            | 電話帳を使うと、ファクス<br>が送信できない場合があ<br>る。          | 登録している電話番号の<br>間に、ポーズ「p」が入っ<br>ていませんか。                       | 「p」を削除して登録してください。                                                                                                    |
|            | 送信後、相手から受信した<br>ファクスに黒い線が入っ<br>ていると連絡があった。 | きれいにコピーがとれま<br>すか。                                           | コピーに異常があるときは読み取り部の清<br>掃をしてください。<br>⇒ 115 ページ「スキャナー(読み取り部)<br>を清掃する」                                                                         |
|            | 送信後、相手から受信した<br>ファクスに黒い線が入っ<br>ていると連絡があった。 | 相手のファクス機のプリ<br>ンターのヘッドが汚れて<br>いませんか。                         | まず、本製品の読み取り部の清掃を行って、<br>きれいにコピーが取れることを確認してか<br>ら送信してください。<br>⇒ 115 ページ「スキャナー(読み取り部)<br>を清掃する」<br>それでも現象が変わらない場合は、相手の<br>ファクスの状態を調べてもらってください。 |
| ファクス<br>受信 | ファクスを受信できない。                               | 転送電話 (ボイスワープ)<br>の契約をしていませんか。                                | 転送電話(ボイスワープ)の設定をしてい<br>ると、電話とファクスはすべて転送先へ送<br>られます。詳しくはご利用の電話会社にお<br>問い合わせください。                                                              |
|            | カラーファクス受信がで<br>きない。                        | 【メモリ受信】の設定を<br>【ファクス転送】【メモリ保<br>持のみ】【PC ファクス受<br>信】にしていませんか。 | カラーファクスでは使えない受信設定があ<br>ります。<br>• ファクス転送<br>• メモリ保持のみ<br>• PC ファクス受信<br>この場合は、本製品で自動的に印刷されま<br>す。                                             |
|            |                                            | 安心通信モードを【安心<br>(VoIP) 】にしていません<br>か。                         | カラーファクスを受信することはできません。<br>カラーファクスを受信するには、安心通信<br>モードを【標準】または【高速】(MFC-J898N<br>のみ)にしてください。<br>⇒151ページ「安心通信モードに設定する」                            |
|            |                                            | 残り少なくなっているイ<br>ンクがありませんか。                                    | インクが残り少なくなるとカラーファクス<br>の印刷ができません。カラーファクスを印<br>刷するには、新しいインクカートリッジに<br>交換する必要があります。<br>⇒ 119 ページ「インクカートリッジを交換<br>する」                           |
|            | きれいに受信できない。                                | 電話回線の接続が悪いと<br>きに起こります。                                      | 相手に確認し、送信し直してもらってくだ<br>さい。                                                                                                    |
|            |                                            | 相手側の原稿に異常があ<br>りませんか (うすい、かす<br>れなど)。                        | 相手に確認し、送信し直してもらってくだ<br>さい。                                                                                                    |

| 項目         | こんなときは                                         | ここをチェック                               | 対処のしかた                                                                                                    |
|------------|------------------------------------------------|---------------------------------------|----------------------------------------------------------------------------------------------------|
| ファクス<br>受信 | 自動受信できない。                                      | 呼出回数が多すぎません<br>か。                     | (MFC-J898N)<br>呼出ベル回数を 6 回以下に設定してくださ<br>い。⇒ 92 ページ「呼出ベル回数を設定する<br>(ファクスのとき着信音を鳴らさずに受信<br>する)」                                                                                                    |
|            |                                                |                                       | <pre>(MFC-J738DN/J738DWN/J998DN/<br/>J998DWN)<br/>在宅モードのときは呼出ベル回数を6回以<br/>下に、留守モードのときは呼出ベル回数を<br/>2回以下に設定してください。<br/>⇒かんたん操作ガイド「呼出ベル回数を設<br/>定する」<br/>または、【ファクス送受信】を押して手動で<br/>受信してください。<br/>⇒85ページ「電話に出てから受ける(手動<br/>受信)」</pre> |
|            |                                                | メモリーがいっぱいでは<br>ありませんか。                | メモリーが不足しているとファクスが受信<br>できない場合があります。メモリーに記録<br>されているファクスメッセージを消去して<br>ください。                                                                                                    |
|            | <b>2</b> 枚に分かれて印刷され<br>る。                      | 送信側の原稿が <b>A4</b> より長<br>くありませんか。     | 自動縮小の設定を【オン】にしてください。<br>⇒86 ページ「自動的に縮小して受ける」                                                                                                    |
|            | 受信したファクスが縮ん<br>でいる。<br>受信したファクスに白抜<br>けした所がある。 | 安心通信モードを【安心<br>(VoIP)】に設定していま<br>せんか。 | 安心通信モードを【標準】または【高速】<br>(MFC-J898N のみ)に設定してください。<br>⇒ 151 ページ「安心通信モードに設定する」                                                                                                    |
|            | ダイヤルインが機能しな<br>い。                              | 本製品は、NTT のダイヤル                        | インサービスには対応していません。                                                                                                    |

## (MFC-J898N)

| 項目 | こんなときは                                                                                                    | ここをチェック                                                 | 対処のしかた                                                                                                    |
|----|----------------------------------------------------------------------------------------------------|---------------------------------------------------------|----------------------------------------------------------------------------------------------------|
| 電話 | 項目         こんなときは           電話がかかってきても本         製品の着信音が鳴らない。           電話を受けたときにすぐ         電話が切れてしまう。           電話番号が本製品に表示         されない。           電話機から電話をかけたとき、間違った相手にかかったり、正しくダイヤルされない。         リモコン機能の操作ができない | 電話機コードが正しく接<br>続されていますか。                                | 電話機コードがしっかり接続されているか<br>確認してください。                                                                                     |
|    |                                                                                                    | 電源が入っていますか。                                             | 電源が入っていますか。電源プラグを接続<br>してください。                                                                                       |
|    | 電話を受けたときにすぐ<br>電話が切れてしまう。                                                                                                    | 電話会社のナンバーディ<br>スプレイサービスを契約<br>している場合、本製品も設<br>定されていますか。 | ナンバーディスプレイサービスを契約され<br>ている場合は、本製品のナンバーディスプレ<br>イ機能を設定する必要があります。<br>⇒ 46 ページ「ナンバーディスプレイサービ<br>スを利用する (MFC-J898N)」     |
|    | 電話番号が本製品に表示<br>されない。                                                                                                    | ナンバーディスプレイ<br>サービスを契約されてい<br>ますか。                       | 電話会社 (NTT など) との契約が必要です<br>(有料)。契約の有無をご確認の上、状況に合<br>わせて再度設定をしてください。<br>⇒ 46 ページ「ナンバーディスプレイサービ<br>スを利用する (MFC-J898N)」 |
|    |                                                                                                    | 「ブランチ接続(並列接続)<br>していませんか。                               | 正しく接続し直してください。<br>⇒かんたん設置ガイド                                                                                         |
|    | 本製品に接続されている<br>電話機から電話をかけた<br>とき、間違った相手にか<br>かったり、正しくダイヤル<br>されない。                                                                                                    | お使いの電話の環境が影<br>響している可能性があり<br>ます。                       | 受話器をあげて、発信音(ツー音)を確認<br>してからダイヤルしてください。                                                                               |
|    | リモコン機能の操作がで<br>きない                                                                                                    | トーン信号 (ピッポッ<br>パッ)が出せない電話機か<br>らかけていませんか。               | トーン信号の出せる電話機からかけ直して<br>ください。                                                                                         |
|    |                                                                                                    | スマートフォンなどの携<br>帯端末からかけていませ<br>んか。                       | トーン信号の出せる固定電話からかけ直し<br>てください。                                                                                        |

### (MFC-J738DN/J738DWN/J998DN/J998DWN)

| 項目 | こんなときは                                                     | ここをチェック                                                                                                | 対処のしかた                                                                                                    |
|----|------------------------------------------------------------|----------------------------------------------------------------------------------------------------|----------------------------------------------------------------------------------------------------|
| 記  | 電話がかけられない/電話<br>を受けられない。                                   | モジュラージャックから<br>本製品の電話機コードを<br>外した状態で本製品に電<br>話をかけると、話し中に<br>なっていませんか。                                  | 回線自体に問題がある可能性があります。<br>ご利用の電話会社にお問い合わせくださ<br>い。                                                                 |
|    |                                                            | ADSL 回線の場合、スプ<br>リッターを含む ADSL 機<br>器を外して本製品をモ<br>ジュラージャック(電話線<br>コンセント)に直接接続し<br>て、改善されるか確認して<br>ください。 | 改善された場合は、ADSL 機器に問題があ<br>る可能性があります。ADSL 事業者にお問<br>い合わせください。                                                     |
|    |                                                            | 電話機コードが回線接続<br>端子に差し込まれていま<br>すか。                                                                      | 電話機コードを回線接続端子に差し込んで<br>ください。                                                                                    |
|    |                                                            | 現在の回線状態を診断し、<br>す。レポートに記載されて<br>⇒ 152 ページ「現在の電話                                                        | 診断結果レポートを印刷することができま<br>いる対処方法をお試しください。<br>回線状態を確認する」                                                            |
|    | 電話がかけられない。(受<br>話器から「ツー」という音<br>が聞こえているが、ダイヤ<br>ルできない。)    | 回線種別が正しく設定さ<br>れていますか。                                                                                 | 手動で回線種別を設定してください。<br>⇒かんたん操作ガイド「電話/ファクス回<br>線種別を設定する」                                                           |
|    | 電話をかけられない場合<br>がある。(インターネット<br>電話やIP電話などのIP網<br>を使用している場合) | 回線種別が正しく設定さ<br>れていますか。                                                                                 | 本製品を IP 網で使用する場合は、手動で回<br>線種別を設定してください。<br>⇒かんたん操作ガイド「電話/ファクス回<br>線種別を設定する」                                     |
|    |                                                            | 電話帳機能を利用して、電<br>話をかけていませんか。                                                                            | 10000」発信を行って、一般の加入電話<br>(NTT など)を選んでかけている場合は、番<br>号のあとに【ポーズ】(親機)または<br>(文字)(子機)を押して、ポーズ(約3秒間<br>の待ち時間)を入れてください。 |
|    |                                                            | 手動で「0000」発信によっ<br>て一般の加入電話(NTT<br>など)を選んでかけていま<br>せんか。                                                 | 「0000」や選択番号をダイヤルしたあと、少し待ってからダイヤルしてください。                                                                         |
|    | 電話帳を使うと、電話をか<br>けられない場合がある。                                | 登録している電話番号の<br>間に、ポーズ「 <b>p</b> 」が入っ<br>ていませんか。                                                        | 「p」を削除して登録してください。                                                                                               |
|    | スピーカーからの相手の<br>声が聞き取りにくい。                                  | スピーカー音量の設定が<br>小さくないですか。                                                                               | スピーカー音量を大きくしてください。<br>⇒かんたん操作ガイド「音量を設定する」                                                                       |
|    | 通話中に                                                       | 機能設定中に電話を受け<br>ましたか。                                                                                   | ▲ を押してから 🛶 🛶 で受話音量を                                                                                             |
|    | 音量の設定ができない。                                                | または、こちらから電話を<br>かけましたか。                                                                                | 変更してください。                                                                                                    |
|    | 電話の着信音が小さい。                                                | 着信音量の設定が小さく<br>ないですか。                                                                                  | 着信音量を大きくしてください。<br>⇒かんたん操作ガイド「音量を設定する」                                                                          |
|    | 受話器からの相手の声が<br>聞き取りにくい。                                    | 受話音量の設定が小さく<br>ないですか。                                                                                  | 受話音量を大きくしてください。<br>⇒かんたん操作ガイド「音量を設定する」                                                                          |
|    | 相手に声が聞こえないと<br>言われる。                                       | 受話器の送話口(マイク)<br>をふさいでいませんか。                                                                            | 送話口(マイク)をふさがないでください。                                                                                            |
|    | 子機でスピーカーホン通<br> 話がうまくできない。<br>                             | まわりの音がうるさくな<br>いですか。                                                                                   | を押してスピーカーホン通話を解除<br>し、子機を持って話してください。                                                                            |

| 項目 | こんなときは                            | ここをチェック                                                                                                    | 対処のしかた                                                                                                    |
|----|-----------------------------------|----------------------------------------------------------------------------------------------------|----------------------------------------------------------------------------------------------------|
| 電話 | 電話がかかってきても応<br>答しない/着信音が鳴らな<br>い。 | 呼出ベル回数が <b>0</b> 回になっ<br>ていませんか。                                                                                                    | 呼出ベル回数を確認してください。<br>⇒かんたん操作ガイド「呼出ベル回数を設<br>定する」                                                                                                    |
|    |                                   | 構内交換機 (PBX) に接続<br>しているのに、【ナンバー<br>ディスプレイ】の設定が<br>【あり】になっていません<br>か。                                                                      | 【ナンバーディスプレイ】の設定を【なし】に<br>してください。<br>⇒かんたん操作ガイド「ナンバーディスプ<br>レイサービスを利用する」                                                                                                    |
|    |                                   | おやすみモードが設定さ<br>れていませんか。                                                                                                    | おやすみタイマーの開始 / 終了時刻を変更<br>してください。または、おやすみモードを<br>解除してください。<br>⇒ 36 ページ「おやすみモードを設定する<br>(MFC-J738DN/J738DWN/J998DN/<br>J998DWN のみ)」                                          |
|    | 受話器から「ツー」という<br>音が聞こえない。          | 【ファクス】、【オンフック】<br>(みるだけ受信をオンに設<br>定している場合は、【ファ<br>クス】、【ファクス送信】、<br>【オンフック】)の順に押し<br>て、スピーカーから「ツー」<br>という音が聞こえていま<br>すか。                   | 「ツー」という音が聞こえている場合は、受<br>話器コードが親機にしっかり接続されてい<br>るか確認してください。<br>「ツー」という音が聞こえていない場合は、<br>電源プラグと電話機コードがそれぞれしっ<br>かり接続されているかを確認してください。                                          |
|    |                                   | 電話機コードが正しく接<br>続されていますか。                                                                                                    | 電源プラグと電話機コードがそれぞれしっ<br>かり接続されているかを確認してください。                                                                                                    |
|    | 声が途切れる。                           | インターネット電話や IP<br>電話など、IP 網を使用し<br>ていませんか。<br>(「050」で始まる電話番号<br>の相手にかけた場合も含<br>む)                                                          | インターネット電話や IP 電話など、IP 網<br>の状況により声が途切れることがあります<br>ので、IP 網を使わずに通話してください。<br>不明な点は、ご契約の IP 網サービス会社へ<br>お問い合わせください。                                                           |
|    | 通話が切れる。                           | 声やまわりの音に反応し<br>て、「親切受信」がはたら<br>き、ファクスの受信を始め<br>ることがあります。                                                                                  | 頻繁におこるときは、親切受信の設定を【し<br>ない】にしてください。<br>⇒ 84 ページ「電話に出ると自動的に受ける<br>(親切受信)」                                                                                                   |
|    |                                   | インターネット電話や IP<br>電話など、IP 網を使用し<br>ていませんか。<br>(「050」で始まる電話番号<br>の相手にかけた場合も含<br>む)                                                          | インターネット電話や IP 電話など、IP 網<br>の状況により通話が切れることがあります<br>ので、IP 網を使わずに通話してください。<br>不明な点は、ご契約の IP 網サービス会社へ<br>お問い合わせください。                                                           |
|    |                                   | 電話会社のナンバーディ<br>スプレイサービスを契約<br>している場合、本製品も設<br>定されていますか。                                                                                   | ナンバーディスプレイサービスを契約され<br>ている場合は、本製品のナンバーディスプ<br>レイ機能を【あり】に設定する必要があり<br>ます。<br>⇒かんたん操作ガイド「ナンバーディスプ<br>レイサービスを利用する」                                                            |
|    | 画面に電話番号が表示さ<br>れない。               | 電話会社 (NTT など) と<br>の、ナンバーディスプレイ<br>サービス (有料) の契約は<br>お済みですか。                                                                              | 番号表示をするためには、電話会社とナン<br>バーディスプレイ機能を契約する必要があ<br>ります。契約の有無を確認してください。<br>また、本製品では電話会社との契約の有無<br>に合わせて、ナンバーディスプレイについ<br>て正しく設定する必要があります。<br>⇒かんたん操作ガイド「ナンバーディスプ<br>レイサービスを利用する」 |
|    | 自分の声が響く。                          | <ul> <li>通話音質調整の設定を変更あります。</li> <li>⇒ 153 ページ「回線状況に</li> <li>J738DWN/J998DN/J998DV</li> <li>通話中に子機の受話音量を</li> <li>⇒かんたん操作ガイド「音</li> </ul> | してみてください。音質が改善されることが<br>応じて通話音質を調整する (MFC-J738DN/<br>VN のみ)」<br>下げてください。<br>量を設定する」                                                                                        |

《第8章 こんなときは》

| 項目             | こんなときは                                     | ここをチェック                                                               | 対処のしかた                                                                                                    |
|----------------|--------------------------------------------|-----------------------------------------------------------------------|----------------------------------------------------------------------------------------------------|
| 電話             | 本製品のメロディが鳴り<br>だして止まらない。                   | 【デモ動作設定】が【する】<br>になっていませんか。                                           | メロディは ▲ を押すと止まります。<br>本製品は、電話回線を接続しない状態で<br>【デモ動作設定】が【する】に設定されて<br>いると、本製品の機能をメロディにのせて<br>紹介するデモ動作を開始します。 |
|                |                                            |                                                                       | 【その他】、【デモ動作設定】の順に押して、<br>「その他】、【デモ動作設定】の順に押して、<br>デモ動作を【しない】に変更すると、以後<br>はデモ動作をやめることができます。                |
|                | ダイヤルインが機能しな<br>い。                          | 本製品は、NTT のダイヤル                                                        | インサービスには対応していません。                                                                                         |
| キャッチ<br>ホン     | 雑音が入ったり、キャッチ<br>ホンが受けられない。                 | ブランチ接続(並列接続)<br>していませんか。                                              | 正しく接続し直してください。                                                                                            |
| ナンバーディ<br>スプレイ | 電話番号が表示されない。                               | ブランチ接続(並列接続)<br>していませんか。                                              | 正しく接続し直してください。                                                                                            |
|                |                                            | ナンバーディスプレイ<br>サービスを契約されてい<br>ますか。                                     | 電話会社(NTT など)との契約が必要です<br>(有料)。契約の有無をご確認の上、状況に<br>合わせて再度設定をしてください。<br>⇒かんたん操作ガイド「ナンバーディスプ<br>レイサービスを利用する」  |
| ISDN           | 自分の声や相手の声が大<br>きく聞こえて話しにくい。                | ISDN 回線のターミナルア<br>ダプターに接続していま<br>せんか。                                 | ターミナルアダプターに受話音量の設定が<br>ある場合は、受話音量【小】に設定してく<br>ださい。また、本製品の受話音量を小さく<br>してください。<br>⇒かんたん操作ガイド「音量を設定する」       |
|                | 電話がかけられない。                                 | 回線種別が【プッシュ回<br>線】に設定されています<br>か。                                      | 回線種別を【プッシュ回線】に設定してく<br>ださい。<br>⇒かんたん操作ガイド「電話/ファクス回<br>線種別を設定する」                                           |
|                |                                            | 本製品が接続されている<br>アナログポート(ターミナ<br>ルアダプターの接続口)を<br>「使用しない」に設定して<br>いませんか。 | 「使用する」に設定してください。                                                                                          |
|                | 電話がかかってきても本<br>製品の着信音が鳴らない。                | 電話機コードが正しく接<br>続されていますか。                                              | 電話機コードがしっかり接続されているか<br>確認してください。                                                                          |
|                |                                            | 電源が入っていますか。                                                           | 電源プラグを接続してください。                                                                                           |
|                |                                            | 本製品に電話をかけると<br>「あなたと通信できる機器<br>が接続されていません」と<br>メッセージが流れません            | ターミナルアタフターか止しく設定されて<br>いません。ターミナルアダプターの設定を<br>確認してください。また、ターミナルアダ<br>プターの電源が入っているのを確認してく<br>ださい           |
|                |                                            |                                                                       | 何も接続していない空きアナログポートは<br>「使用しない」に設定してください。                                                                  |
|                |                                            | 契約回線番号およびi・ナ<br>ンバー情報は正しく入力<br>されているか確認してく<br>ださい。                    | それでもうまくいかないときは、お使いに<br>なっているターミナルアダプターのメー<br>カーまたはご利用の電話会社にお問い合わ<br>せください。                                |
|                | 本製品が接続されている<br>アナログポートに1~2回<br>おきにしか着信しない。 | 「着信優先」または「応答<br>平均化」を使用する設定の<br>場合、1~2回おきにしか<br>着信できません。              | ターミナルアダプターやダイヤルアップ<br>ルーターの設定で「着信優先」または「応<br>答平均化」を解除してください。                                              |

| 項目        | こんなときは                                                                      | ここをチェック                                                             | 対処のしかた                                                                                                    |
|-----------|-----------------------------------------------------------------------------|---------------------------------------------------------------------|----------------------------------------------------------------------------------------------------|
| ISDN      | 本製品に電話をかけると、<br>「あなたと通信できる機器<br>は接続されていないか、故<br>障しています」というメッ<br>セージが流れてつながら | 本製品を接続しているア<br>ナログポートの設定内容<br>を確認してください。                            | 本製品を接続しているアナログポートの接<br>続機器は「電話」または「ファクス付電話」<br>にしてください。(初期値のままで使用可能<br>です。)<br>契約回線番号のアナログポートに本製品を                                                     |
|           | /a` l, l <sub>o</sub>                                                       |                                                                     | <ul> <li>接続している場合は、以下のように設定してください。</li> <li>サブアドレスなし着信:「着信する」</li> <li>HLC 設定:「HLC 設定しない」</li> <li>識別着信:「識別着信しない」</li> </ul>                           |
|           |                                                                             |                                                                     | <ul> <li>i・ナンバーやダイヤルインのアナログポートに本製品を接続している場合は、以下のように設定してください。</li> <li>サブアドレスなし着信:「着信する」</li> <li>HLC 設定:「HLC 設定しない」</li> <li>識別着信:「識別着信しない」</li> </ul> |
|           |                                                                             | 相手側のターミナルアダ<br>プターの設定を確認して<br>ください。                                 | 相手も ISDN 回線の場合、相手側のターミ<br>ナルアダプターの設定が誤っていることも<br>あります。<br>この場合、アナログ回線に接続したファク<br>スと送・受信できれば本製品を接続してい<br>るターミナルアダプターの設定は正しいこ<br>とになります。                 |
|           |                                                                             | ターミナルアダプターの自<br>己診断モードでISDN回線の<br>状況を確認してください。                      | 異常があった場合はご利用の電話会社へご<br>連絡ください。                                                                                                    |
|           | 契約回線番号に電話がか<br>かってきたのに、i・ナン<br>バーやダイヤルインのア<br>ナログポートに接続した<br>機器の呼出ベルも鳴る。    | i・ナンバーやダイヤルイ<br>ンのアナログポートの設<br>定を確認してください。                          | ISDN の交換機で、グローバル着信をしない<br>ように設定してください。                                                                                                    |
|           | 特定の相手とファクス通<br>信できない。                                                       | 特別回線対応の設定を<br>【光・ISDN】にしてくださ<br>い。⇒ 151 ページ「特別<br>な回線に合わせて設定す<br>る」 | それでもうまくいかないときは、コールセ<br>ンター(お客様相談窓口)にご連絡くださ<br>い。                                                                                                    |
|           | ファクス送受信ができな<br>い。<br>(電話も使えない)                                              | ターミナルアダプターの<br>自己診断モードで <b>ISDN</b> 回<br>線の状況を確認してくだ<br>さい。         | 異常があった場合はご利用の電話会社へご<br>連絡ください。<br>回線に異常がなければ、コールセンター(お<br>客様相談窓口) にご連絡ください。                                                                            |
| ADSL      | ファクス通信でエラー発<br>生が多くなった。                                                     | 他の機器とブランチ接続<br>(並列接続) していません<br>か。                                  | ブランチ接続(並列接続)をしないでくだ<br>さい。ラインセパレーターを使用すると改<br>善する場合があります。ラインセパレー<br>ターは、パソコンショップなどでご購入く<br>ださい。                                                        |
| ひかり<br>電話 | 電話がかけられない。                                                                  | ひかり電話をご利用の場合、回線種別を自動設定で<br>きない場合があります。                              | 手動で回線種別を【プッシュ回線】に設定<br>してください。<br>⇒かんたん操作ガイド「電話/ファクス回<br>線種別を設定する」                                                                                     |
|           | 特定の番号だけつながら<br>ない。                                                          | ー部つながらない番号が<br>あります。                                                | ご利用の電話会社へお問い合わせください。                                                                                                    |
|           | ナンバーディスプレイ機<br>能が動作しない。<br>                                                 | VoIP アダプター側が、ナ<br>ンバーディスプレイ機能<br>を使用しない設定になっ<br>ていませんか。             | VoIP アダプターの設定が必要です。契約内<br>容の確認や、VoIP アダプターの設定方法に<br>ついては、契約電話会社にお問い合わせく<br>ださい。                                                                        |
|           | 非通知の相手からの着信<br>ができない。                                                       | VoIP アダプター側が、着<br>信拒否をする設定になっ<br>ていませんか。                            |                                                                                                    |

| 項目 | こんなときは                                                                             | ここをチェック                                                            | 対処のしかた                                                                                           |
|----|------------------------------------------------------------------------------------|--------------------------------------------------------------------|--------------------------------------------------------------------------------------------------|
| 子機 | 動作しない/着信音が鳴ら<br>ない。                                                                | バッテリーのコネクタが<br>正しく接続されています<br>か。                                   | コネクタを正しく接続してください。<br>⇒かんたん操作ガイド「子機のバッテリー<br>を交換する」                                               |
|    |                                                                                    | バッテリーの残量がなく                                                        | バッテリーを充電してください。                                                                                  |
|    |                                                                                    |                                                                    | バッテリーを交換してください。<br>⇒かんたん操作ガイド「子機のバッテリー<br>を交換する」                                                 |
|    |                                                                                    | 回線種別が正しく設定さ<br>れていますか。                                             | 回線種別を正しく設定してください。<br>⇒かんたん操作ガイド「電話/ファクス回<br>線種別を設定する」                                            |
|    |                                                                                    | 着信音量がオフ【ロロロ<br>口】になっていませんか。                                        | 着信音量を【■口口口】以上に設定してく<br>ださい。<br>⇒かんたん操作ガイド「子機の着信音量を                                               |
|    |                                                                                    |                                                                    | 設定する」                                                                                            |
|    |                                                                                    | 親機の呼出ベル回数が1回<br>に設定されていませんか。                                       | 親機の呼出ベル回数を2回以上に設定して<br>ください。子機は親機よりも遅れて着信音<br>が鳴り始める場合があります。                                     |
|    |                                                                                    | 親機から離れすぎていま<br>せんか。                                                | 着信音が鳴る範囲まで、子機を親機に近づ<br>けてください。                                                                   |
|    |                                                                                    | 近くに雑音の原因となる<br>電気製品がありませんか。                                        | 電気製品などから離してください。                                                                                 |
|    |                                                                                    | 親機で機能の設定、登録を<br>  していませんか。                                         | 設定か終わるのを待ってくたさい。                                                                                 |
|    |                                                                                    | 親機や他の子機を使用し<br>ていませんか。                                             | 使い終わるのを待ってください。                                                                                  |
|    |                                                                                    | <ul> <li>子機のアンテナ表示が0本</li> <li>∼ 2 本になっていません</li> <li>か</li> </ul> | 子機のアンテナが 3 本表示されるところで<br>ご使用ください。                                                                |
|    | 動作しない/着信音が鳴ら<br>ない。                                                                | 携帯電話の充電器や、AC<br>アダプターが近くにあっ<br>たり、電源が一緒になって<br>いませんか。              | 親機や子機から離れたところで、携帯電話<br>の充電器をご使用ください。電源が一緒に<br>なっているときは、別の電源をご使用くだ<br>さい。                         |
|    | <ul> <li>通話状態がよくない</li> <li>・声が途切れる</li> <li>・通話が切れる</li> <li>・雑音が入りやすい</li> </ul> | ひかり電話やインター<br>ネット電話、IP 電話など、<br>IP 網を使用していません                      | ひかり電話やインターネット電話、IP 電話<br>など、IP 網の状況により声が途切れること<br>がありますのでIP網を使わずに通話してく                           |
|    |                                                                                    | 」//。<br>(「 <b>050</b> 」で始まる電話番号                                    | 「たさい。<br>「不明な点は、ご契約の IP 網サービス会社へ                                                                 |
|    |                                                                                    | の相手にかけた場合も含む)                                                      | お問い合わせください。                                                                                      |
|    |                                                                                    | 1.9GHz帯の無線機器の影響を受けていませんか。                                          | 無線機器を本製品から遠さけてください。                                                                              |
|    |                                                                                    | 声やまわりの音に反応し<br>て、「親切受信」がはたら<br>き、ファクスの受信を始め                        | 頻繁におこるときは、親切受信の設定を【し<br>ない】にしてください。<br>⇒ 84 ページ「電話に出ると自動的に受ける                                    |
|    |                                                                                    | ることかあります。<br>                                                      | (親切受信)」<br>このときは、ファクスは手動で受信します。<br>⇒85ページ「電話に出てから受ける(手動<br>受信)」                                  |
|    |                                                                                    | 電話会社のナンバーディ<br>スプレイサービスを契約<br>している場合、本製品も設<br>定されていますか。            | ナンバーディスプレイサービスを契約され<br>ている場合は、本製品のナンバーディスプ<br>レイ機能を【あり】に設定する必要があり<br>ます。<br>→ かんたん操作ボイド「ナンバーディスプ |
|    |                                                                                    |                                                                    | ー かんにん探TF ハイト・テノハーティスノ<br>レイサービスを利用する」                                                           |

| 項目 | こんなときは                                       | ここをチェック                                                                                                    | 対処のしかた                                                                                                    |
|----|----------------------------------------------|----------------------------------------------------------------------------------------------------|----------------------------------------------------------------------------------------------------|
| 子機 | 通話状態がよくない<br>・声が途切れる<br>・通話が切れる<br>・雑音が入りやすい | 近くに電気製品や障害物<br>はありませんか。                                                                                         | 電気製品などから離してください。<br>親機のアンテナを立てたり、向きを調節し<br>てみてください。                                                                                                    |
|    |                                              |                                                                                                    | 親機や子機の置き場所や向きを変えてみて<br>ください。                                                                                                    |
|    |                                              |                                                                                                    | 親機、子機、電気製品の電源を別々のコン<br>セントに接続してみてください。                                                                                                    |
|    |                                              | 移動しながら子機を使用<br>していませんか。                                                                                         | 使用場所により電波が弱い場所がありま<br>す。雑音が少ない場所で使用してください。<br>または子機のアンテナが3本表示されると<br>ころでご使用ください。                                                                           |
|    |                                              | 通話音質を調整すると改<br>善される場合があります。                                                                                     | 通話音質調整の設定を変更してみてください。<br>⇒ 153 ページ「回線状況に応じて通話音<br>質を調整する (MFC-J738DN/J738DWN/<br>J998DN/J998DWN のみ)」                                                       |
|    |                                              | 子機のアンテナ表示が <b>0</b> 本<br>~ 2 本になっていません<br>か。                                                                    | 子機のアンテナが <b>3</b> 本表示されるところで<br>ご使用ください。                                                                                                    |
|    | 相手の声が聞こえにくい。                                 | 受話口をふさいでいませ<br>んか。                                                                                              | 受話口をふさがないでください。                                                                                                    |
|    |                                              | 受話音量の設定が小さく<br>ありませんか。                                                                                          | 受話音量を大きくしてください。<br>⇒かんたん操作ガイド「音量を設定する」                                                                                                    |
|    | 相手から聞こえないと言われる。                              | 送話口 (マイク) に向かっ<br>て話していますか。<br>また、送話口を髪でふさい<br>だり、顔に押し付けたりし<br>て話していませんか。                                       | 送話口(マイク)は、できるだけ口の正面<br>にくるようにし、ふさがないようにして話<br>してください。                                                                                                    |
|    |                                              | 通話音質を変更していま<br>せんか。                                                                                             | 【通話音質調整】の設定値を小さくすると、<br>相手にこちらの声が聞こえやすくなりま<br>す。双方の聞こえかたを試しながら調整し<br>てください。<br>⇒ 153 ページ「回線状況に応じて通話音<br>質を調整する (MFC-J738DN/J738DWN/<br>J998DN/J998DWN のみ)」 |
|    | 通話中・トリプル通話中・<br>スピーカーホン通話中に                  | 通話音質調整の設定を変更<br>あります。                                                                                           | してみてください。音質が改善されることが                                                                                                    |
|    | 自分の声が響く、相手の声<br>が聞き取りにくい。                    | <ul> <li>⇒ 153 ページ「回線状況に</li> <li>J738DWN/J998DN/J998DW</li> <li>通話中に子機の受話音量を</li> <li>⇒かんたん操作ガイド「音:</li> </ul> | 応じて通詰音質を調整する (MFC-J738DN/<br>VN のみ)」<br>下げてください。<br>量を設定する」                                                                                                |
|    | 子機の着信音が遅れて鳴る。                                | 故障ではありません。(電<br>波を使用しているため、電<br>話がかかってくると最初<br>に親機の着信音が鳴り、少<br>し遅れて子機の着信音が<br>鳴ります。)                            | そのままお使いください。                                                                                                    |
|    | 充電器に置いても【充電<br>中】と表示されない。                    | 充電器の電源プラグは確<br>実に差し込まれています<br>か。                                                                                | 充電器の電源プラグを確実にコンセントに<br>差し込んでください。                                                                                                    |
|    |                                              | 充電器に正しく置かれて<br>いますか。                                                                                            | 画面が正面に見える方向に、子機を置いて<br>ください。                                                                                                    |
|    |                                              | バッテリーを交換しまし<br>たか。                                                                                              | 新しいバッテリーは充電されていないこと<br>があります。その場合は、子機を充電器に<br>置いて約2分後に【充電中】と表示されま<br>す。そのまま約12時間充電をしてください。                                                                 |
|    | 子機が温かい。<br> <br>                             | 充電中や充電直後はバッ<br>テリーが温かくなります。<br>  故障ではありません。                                                                     | そのままお使いください。                                                                                                    |

# 《第8章 こんなときは》

| 項目         | こんなときは                                                                 | ここをチェック                                                         | 対処のしかた                                                                                                    |
|------------|------------------------------------------------------------------------|-----------------------------------------------------------------|----------------------------------------------------------------------------------------------------|
| 子機         | 充電できない。<br>電源が入らない。<br>何も表示されない。                                       | バッテリーが寿命ではあ<br>りませんか。                                           | <ul> <li>バッテリーを外して、充電器にセットして<br/>ください。</li> <li>画面に文字が表示される場合<br/>ご購入後1年以上経過していればバッテ<br/>リーの寿命だと思われます。新しいバッ<br/>テリーに交換してください。</li> <li>⇒かんたん操作ガイド「子機のバッテ<br/>リーを交換する」</li> <li>画面に何も表示されない場合<br/>電源プラグを確認してください。</li> </ul> |
|            | 外線や                                                                    | <ul> <li>親機や他の子機を使用していませんか。</li> <li>親機から離れすぎていませんか。</li> </ul> | 使い終わるのを待ってください。<br>親機の近く(通話圏内)に戻ってください。                                                                                                    |
|            |                                                                        | 電波が干渉しやすい場所<br>で使用していませんか。                                      | 通話できる位置まで移動してください。                                                                                                    |
|            | 充電してもバッテリー警<br>告音(ピッ…ピッ…ピッ<br>…)が鳴り、画面に「<電<br>池残り少>充電して下さ<br>い」と表示される。 | バッテリーが消耗してい<br>ます。                                              | バッテリーを交換してください。<br>⇒かんたん操作ガイド「子機のバッテリー<br>を交換する」<br>バッテリーのコネクタが子機にしっかり差<br>し込まれているか、充電器の電源プラグが<br>奥まで完全に差し込まれているかを確認し<br>てください。                                                                                             |
|            | 通話中に警告音 (ピッピッ<br>ピッ)が鳴る。                                               | 子機で通話中に電波の届<br>かない所に出ていません<br>か。                                | 親機の近く(通話圏内)に戻ってください。                                                                                                    |
|            | 通話中に警告音 (ピッピッ<br>ピッ、ピッピッピッ、ピッ<br>ピッピッ)が鳴る。                             | バッテリーが少なくなっ<br>ていませんか。                                          | 通話を終了して子機を充電器に戻してくだ<br>さい。<br>通話を保留にして子機を充電器に戻し、親<br>機で通話を続けてください。                                                                                                    |
| リモコン<br>機能 | 外出先からの操作ができ<br>ない。                                                     | トーン信号 (ピッポッ<br>パッ)が出せない電話機か<br>らかけていませんか。                       | トーン信号の出せる電話機からかけ直して<br>ください。                                                                                                    |
|            |                                                                        | スマートフォンなどの携<br>帯端末からかけていませ<br>んか。                               | トーン信号の出せる固定電話からかけ直し<br>てください。                                                                                                    |
| 留守番<br>機能  | メッセージが録音の途中<br>で切れている。                                                 | 録音中に8秒以上無音が続<br>きませんでしたか。                                       | メッセージを入れるときは続けて話すよ<br>う、相手に伝えてください。                                                                                                    |
|            | メッセージが録音できな<br>い。                                                      | 空きメモリーが不足して<br>いませんか。                                           | 音声メッセージを消去してください。メモ<br>リー受信したファクスがあるときは、メモ<br>リー内の不要なファクスを消去してくださ<br>い。                                                                                                    |

# ネットワークのトラブル

| 項目   こんなときは   ここをチェック   対処のしかた                                                                                                    |                        |
|----------------------------------------------------------------------------------------------------|------------------------|
| <ul> <li>ネット</li> <li>ネットワーク接続で、ウィ</li> <li>自動でインストールすると、本製品の接続先がノード名で設定す。この場合、ファイアウォールの機能によっては接続できないおあると、アウォール機能を有効にすると、使用できない機能がある。</li> <li>ドライバーのインストールを最初からやり直してくだその際は、本製品の IP アドレスを固定してからインストールを行ください。</li> <li>インストール中、接続方法を選ぶ画面で、[無線 LAN (Wi-Fi)] までは、</li> <li>「有線 LAN (Ethernet)] をチェックしてください。</li> <li>(DCP-J577N、MFC-J738DN/J738DWN は、[無線 LAN (Wi-Fi)] を見てください。)</li> <li>[IP アドレスを指定して検索] をクリックし、本製品の IP アドレスを指定してください。</li> <li>・ IP 取得方法の変更</li> <li>シューザーズガイド パソコン活用&amp;ネットワーク</li> <li>・ オットワーク設定リストの印刷</li> </ul> | きこごう ま チ ススまがいて は ッ 指で |

# その他のトラブル

| 項目  | こんなときは                                | ここをチェック                                      | 対処のしかた                                                                                                    |
|-----|---------------------------------------|----------------------------------------------|----------------------------------------------------------------------------------------------------|
| その他 | 電源が入らない。                              | <ul><li>●を押して電源をオン</li><li>にしましたか。</li></ul> | ●を押して、電源をオンにしてください。                                                                                        |
|     |                                       | 電源プラグは確実に差し<br>込まれていますか。                     | 電源プラグをいったん抜き、もう一度確実<br>に差し込んでください。それでも電源が入<br>らない場合は、落雷などの影響で本製品に<br>異常が発生した可能性があります。落雷故<br>障は有償にて修理を承ります。 |
|     | 操作をしていないのに、本<br>製品が動き出す。              | 本製品は、定期的にプリン<br>トヘッドのクリーニング<br>を行います。        | そのまましばらくお待ちください。                                                                                           |
|     | モノクロ印刷しかしてい<br>ないのに、カラーのインク<br>がなくなる。 | 本製品は、プリントヘッド<br>プリントヘッドをクリーニ<br>インクが消費されます。  | のノズルの目詰まりを防ぐために、自動的に<br>ングします。そのため、印刷していなくても                                                               |

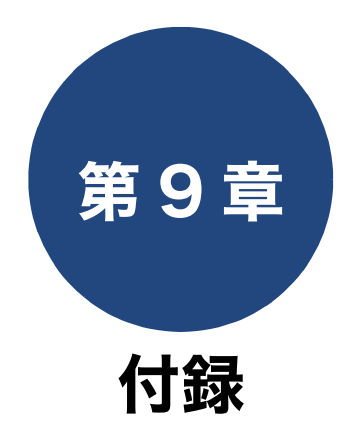

| 文字の入力方法                                                                                                    | 177        |
|----------------------------------------------------------------------------------------------------|------------|
| 本体                                                                                                    | 177        |
| 入力画面                                                                                                    | 177        |
| ひらがな / カタカナの文字の割り当て                                                                                                    | 177        |
| 機能ボタンの使いかた                                                                                                    | 178        |
| 入力制限(入力できる文字の種類や文字数)                                                                                                    |            |
| ( <b>MFC</b> モデルのみ)                                                                                                    | 178        |
| 入力例                                                                                                    | 178        |
| 子機                                                                                                    | 179        |
| 文字の割り当て                                                                                                    | 179        |
| 文字の入れかた(機能キーの使いかた)                                                                                                    | 179        |
| 入力制限(入力できる文字の種類や文字数)                                                                                                    | 180        |
| 入力例                                                                                                    | 180        |
| 楼能—警                                                                                                    | 181        |
| <b>7%</b> 足                                                                                                    | 181        |
| フピーボタン                                                                                                    |            |
| スキャンボタン                                                                                                    |            |
| デジカメプリントボタン                                                                                                    | 191        |
| クラウドボタン                                                                                                    | 193        |
| お役立ちツールボタン                                                                                                    | 193        |
| 年賀状アプリボタン                                                                                                    | 193        |
| Wi-Fi <sup>®</sup> 設定ボタン                                                                                                    | 193        |
| ソフトウェアダウンロードボタン                                                                                                    | 193        |
| ショートカットボタン                                                                                                    | 193        |
| インクホタン                                                                                                    |            |
| スニューホタノ                                                                                                    |            |
| 主てのスニューホタブ                                                                                                    | 201<br>218 |
| 」 (人民日間) (人民日間) ((人民日間) (人民日間) (()) (()) (()) (()) (()) (()) (()) ( |            |
|                                                                                                    |            |
| 仕様                                                                                                    | 220        |
|                                                                                                    |            |
| 使用境境                                                                                                    | 231        |
| 索引                                                                                                    | 232        |
|                                                                                                    |            |

# 文字の入力方法

## 本体

文字の入力は、タッチパネルの画面に表示されるキーボードを使います。入力できる文字は、メニューに よって異なります。

#### 入力画面

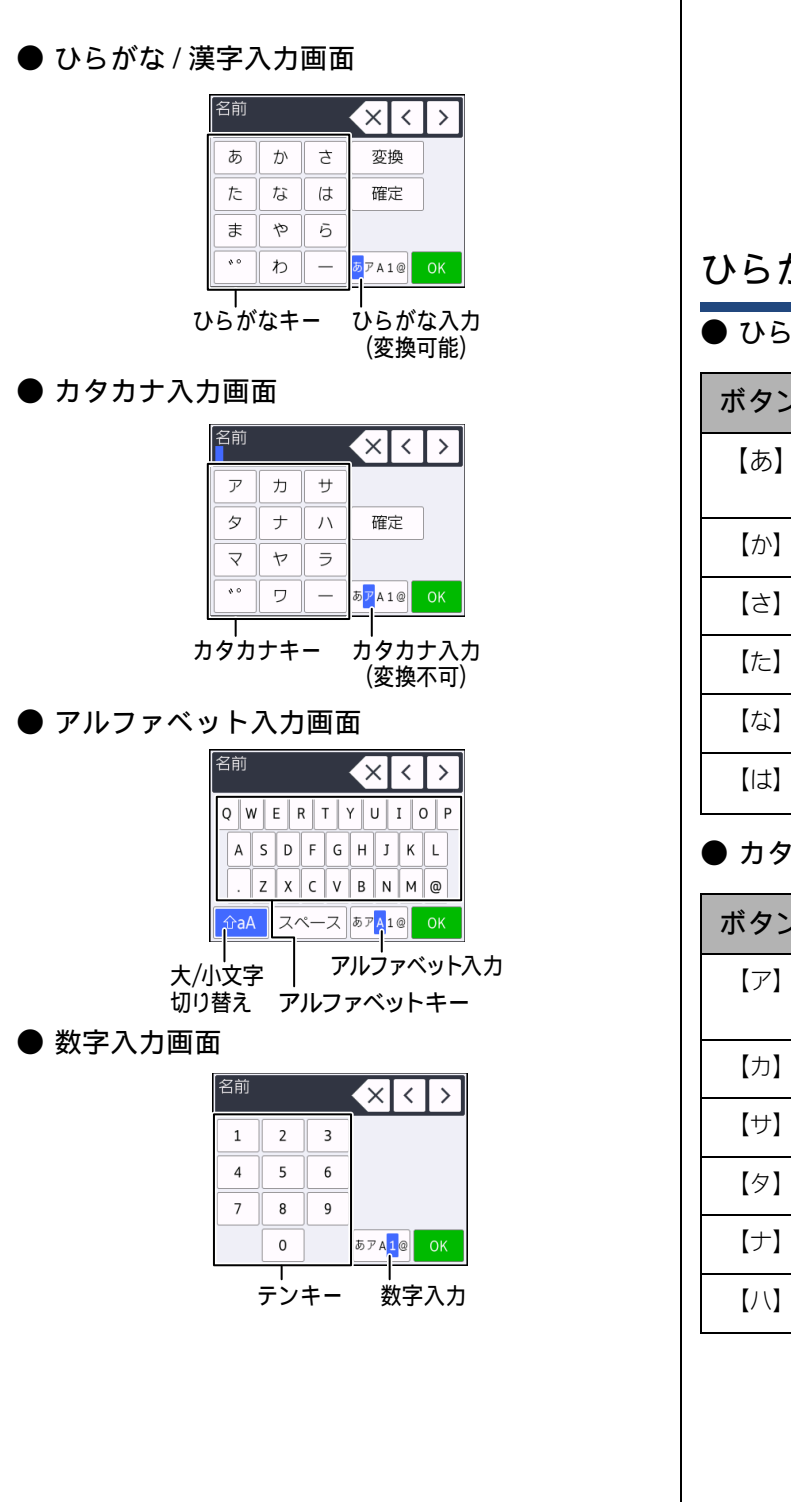

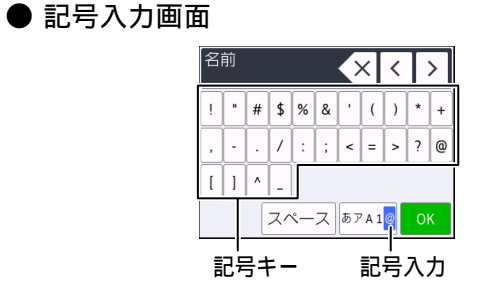

#### ひらがな / カタカナの文字の割り当て

#### ● ひらがな

| ボタン | 入力できる文字        | ボタン   | 入力できる文字  |
|-----|----------------|-------|----------|
| 【あ】 | あいうえお<br>ぁぃぅぇぉ | 【ま】   | まみむめも    |
| 【か】 | かきくけこ          | 【や】   | さるいょうい   |
| 【さ】 | さしすせそ          | [6]   | らりるれろ    |
| 【た】 | たちつてとっ         | 【わ】   | わをん      |
| 【な】 | なにぬねの          | 【* °】 | (濁点、半濁点) |
| 【は】 | はひふへほ          | [—]   | _        |

#### ● カタカナ

| ボタン  | 入力できる文字        | ボタン  | 入力できる文字  |
|------|----------------|------|----------|
| 【ア】  | アイウエオ<br>アイウエオ | [マ]  | マミムメモ    |
| 【カ】  | カキクケコ          | 【ヤ】  | ヤユヨャユヨ   |
| 【サ】  | サシスセソ          | 【ラ】  | ラリルレロ    |
| 【タ】  | タチツテトッ         | 【ワ】  | ワヲン      |
| 【ナ】  | ナニヌネノ          | [゛°] | (濁点、半濁点) |
| [/\] | ハヒフヘホ          | [—]  | _        |

镊 付

## 《第9章付録》

#### 機能ボタンの使いかた

文字種の変更、入力した文字の変換・確定などは以 下のボタンを使って行います。

| ボタン               | 内容                                                                                              |
|-------------------|-------------------------------------------------------------------------------------------------|
| ×                 | 文字を消去します。                                                                                       |
|                   | カーソルを左に戻します。                                                                                    |
|                   | カーソルを右に移動します。<br>同じボタンで続けて入力する場合に<br>は、 ▶ を押します。                                                |
| 【変換】              | ひらがなを漢字に変換します。                                                                                  |
| 【確定】              | 入力した文字を確定します。                                                                                   |
| 企aA               | 大文字と小文字を切り替えます。                                                                                 |
| 【スペース】            | スペースを挿入します。                                                                                     |
| 【あア A1@】<br>【A1@】 | 入力できる文字の種類を切り替えま<br>す。押すたびに<br>カタカナ→アルファベット→数字→記<br>号→ひらがな、または、数字→記号→<br>アルファベット<br>の順で切り替わります。 |

🖉 変換範囲を変更することはできません。

#### 入力制限(入力できる文字の種類や文 字数)(MFC モデルのみ)

| 項目                  | ひらがな<br>・漢字 | カタカナ | 英字 ·<br>数字 ·<br>記号 | 入力<br>文字数 |
|---------------------|-------------|------|--------------------|-----------|
| 電話番号・<br>ファクス<br>番号 | ×           | ×    | ○ *1               | 20        |
| 読み仮名                | ×           | 0    | 0                  | 16        |
| 名前 <sup>*2</sup>    | 0           | 0    | 0                  | 10        |

\*1 電話帳での電話番号入力時は、0 ~ 9、「\*」、「#」、 ポーズ(約3秒の待ち時間)のみ入力できます。 ポーズは【ポーズ】で入力します。入力したポーズ は画面に「p」で表示されます。 発信元登録での電話番号入力時は0~9、「+」(先 頭のみ)、スペースのみ入力できます。ハイフンは入 力できません。
\*2 発信元登録では、16 文字まで入力できます。

② 漢字は JIS 第一水準および第二水準に対応して
います。

### 入力例

例:「鈴木エリ」と入力する場合

| 操作のしかた       | 画面表示                                     |
|--------------|------------------------------------------|
| 【さ】を3回押す     | ¢                                        |
| ▶ を1回押す      | ţ                                        |
| 【さ】を3回押す     | すす                                       |
| 【゛°】を1回押す    | <b>す</b> च                               |
| 【か】を2回押す     | すずき                                      |
| 【変換】を1回押す    | スズキ<br>すずき<br>鈴木<br>※画面に変換候補が表示さ<br>れます。 |
| 【鈴木】を押す      | 鈴木                                       |
| 【あアA1@】を1回押す | ※入力できる文字の種類が<br>「カタカナ」に替わります。            |
| 【ア】を4回押す     | 鈴木工                                      |
| 【ラ】を2回押す     | 鈴木エリ                                     |

## 子機

#### (子機付属モデルのみ)

ダイヤルボタンを使って文字や数字を入力します。子機で入力できる文字は、ひらがな、カタカナ、漢字、 アルファベット、数字、記号です。

### 文字の割り当て

| +-                   | ひらがな                                                 | カタカナ                                                                                        | 英・数字                                                                                     |
|----------------------|------------------------------------------------------|---------------------------------------------------------------------------------------------|------------------------------------------------------------------------------------------|
| 1 *                  | あいうえお<br>ぁぃぅぇぉ                                       | アイウエオ<br>アイウエオ<br>アイウエオ<br>アイウエオ                                                            | 1<br>1                                                                                   |
|                      | かきくけこ                                                | カキクケコ<br><sup>カキクケコ</sup>                                                                   | abcABC2<br><b>abcABC2</b>                                                                |
| ع<br>الم             | さしすせそ                                                | サシスセソ<br><sup>サシスセソ</sup>                                                                   | defDEF3<br><b>defDEF3</b>                                                                |
|                      | たちつてとっ                                               | タチツテトッ<br><sup>タチツテトッ</sup>                                                                 | ghiGHI4<br><b>ghiGHI4</b>                                                                |
| 5 な<br>」KL           | なにぬねの                                                | ナニヌネノ<br><sup>ナニヌネノ</sup>                                                                   | jkIJKL5<br><b>jkIJKL5</b>                                                                |
| 6 Id<br>MNO          | はひふへほ                                                | ハヒフへホ<br>//ヒフヘホ                                                                             | mnoMNO6<br><b>mnoMNO6</b>                                                                |
| 7 <sub>PORs</sub>    | まみむめも                                                | マミムメモ<br><sub>マミムメモ</sub>                                                                   | pqrsPQR<br>S7<br><b>pqrsPQRS7</b>                                                        |
|                      | やゆよ<br>ゃゅょ                                           | ヤユヨ<br>ャユョ<br><sup>モユヨ</sup><br><sup>モユヨ</sup>                                              | tuvTUV8<br>tuvTUV8                                                                       |
|                      | らりるれろ                                                | <b>ラリルレロ</b><br>ラリルレロ                                                                       | w x y z W X Y<br>Z 9<br>wxyzWXYZ9                                                        |
|                      | わをんー                                                 | ワヲン <i>-</i><br><sup>ワヲン・</sup>                                                             | 0<br>0                                                                                   |
|                      | * 0                                                  | °° - ( ) / &                                                                                | — () ∕ &<br>-()/&                                                                        |
| (# <sup>2592</sup> ) | (空白) ! ?<br>@ # * + \$ %<br>., "':;_=<br><> []<br>、。 | (空白) ! ?<br>@#*+\$%<br>., "':;_=<br><>[]<br>腔的 <sup>°</sup> !?@#*+\$<br>%,"':;_=<>[]<br>^、° | (空白) ! ?<br>@ # * + \$ %<br>., "':;_=<br><> []<br>(空白)°!?@#* +\$<br>%.,"':;_=<>[]<br>^、° |

### 文字の入れかた (機能キーの使いかた)

電話番号や文字は以下の操作で入力します。

| したいこと                                         | 操作のしかた                                                                                                    |
|-----------------------------------------------|----------------------------------------------------------------------------------------------------|
| 入力文字の種類<br>を切り替える                             | * <sup>全要の</sup> を押す<br>(文字)を押す<br>押すたびに<br>風アルファベット/数字→<br>別カタカナ→ 別ひらがなの順<br>で切り替わります。                                                                                                    |
| 文字・記号を入れ<br>る                                 | □ <sup>か</sup> ~9 <sup>b</sup> <sub>wn</sub> 、(# <sup>BB</sup> )、(# <sup>BB</sup> )を押す                                                                                                    |
| 電話番号に「ポー<br>ズ」(約 <b>3</b> 秒の待<br>ち時間)を入れる     | <sup>発</sup> [讀題用]<br>文字 <sup>)</sup> を押す                                                                                                    |
| 未確定のひらが<br>なを漢字に変換<br>する                      | <sup>変換</sup><br>そ押す                                                                                                    |
| 文字を削除する                                       | ●を押して削除したい文字ま     でカーソルを移動し、     ⑦     ⑦     ⑦     ⑦     ⑦     ⑦     ⑦     ⑦     ⑦     ⑦     ⑦     ⑦     ⑦     ⑦     ⑦     ⑦     ⑦     ⑦     ⑦     ⑦     ⑦     ⑦     ⑦     ⑦     ⑦     ⑦     ⑦     ⑦     ⑦     ⑦     ⑦     ⑦     ⑦     ⑦     ⑦     ⑦     ⑦     ⑦     ⑦     ⑦     ⑦     ⑦     ⑦     ⑦     ⑦     ⑦     ⑦     ⑦     ⑦     ⑦     ⑦     ⑦     ⑦     ⑦     ⑦     ⑦     ⑦     ⑦     ⑦     ⑦     ⑦     ⑦     ⑦     ⑦     ⑦     ⑦     ⑦     ⑦     ⑦     ⑦     ⑦     ⑦     ⑦     ⑦     ⑦     ⑦     ⑦     ⑦     ⑦     ⑦     ⑦     ⑦     ⑦     ⑦     ⑦     ⑦     ⑦     ⑦     ⑦     ⑦     ⑦     ⑦     ⑦     ⑦     ⑦     ⑦     ⑦     ⑦     ⑦     ⑦     ⑦     ⑦     ⑦     ⑦     ⑦     ⑦     ⑦     ⑦     ⑦     ⑦     ⑦     ⑦     ⑦     ⑦     ⑦     ⑦     ⑦     ⑦     ⑦     ⑦     ⑦     ⑦     ⑦     ⑦     ⑦     ⑦     ⑦     ⑦     ⑦     ⑦     ⑦     ⑦     ⑦     ⑦     ⑦     ⑦     ⑦     ⑦     ⑦     ⑦     ⑦     ⑦     ⑦     ⑦     ⑦     ⑦     ⑦     ⑦     ⑦     ⑦     ⑦     ⑦     ⑦     ⑦     ⑦     ⑦     ⑦     ⑦     ⑦     ⑦     ⑦     ⑦     ⑦     ⑦     ⑦     ⑦     ⑦     ⑦     ⑦     ⑦     ⑦     ⑦     ⑦     ⑦     ⑦     ⑦     ⑦     ⑦     ⑦     ⑦     ⑦     ⑦     ⑦     ⑦     ⑦     ⑦     ⑦     ⑦     ⑦     ⑦     ⑦     ⑦     ⑦     ⑦     ⑦     ⑦     ⑦     ⑦     ⑦     ⑦     ⑦     ⑦     ⑦     ⑦     ⑦     ⑦     ⑦     ⑦     ⑦     ⑦     ⑦     ⑦     ⑦     ⑦     ⑦     ⑦     ⑦     ⑦     ⑦     ⑦     ⑦     ⑦     ⑦     ⑦     ⑦     ⑦     ⑦     ⑦     ⑦     ⑦     ⑦     ⑦     ⑦     ⑦     ⑦     ⑦     ⑦     ⑦     ⑦     ⑦     ⑦     ⑦     ⑦     ⑦     ⑦     ⑦     ⑦     ⑦     ⑦      ⑦     ⑦     ⑦     ⑦     ⑦     ⑦     ⑦     ⑦     ⑦     ⑦     ⑦     ⑦     ⑦     ⑦     ⑦     ⑦     ⑦     ⑦     ⑦     ⑦     ⑦     ⑦     ⑦     ⑦     ⑦     ⑦     ⑦     ⑦     ⑦     ⑦     ⑦     ⑦     ⑦     ⑦     ⑦     ⑦     ⑦     ⑦     ⑦     ⑦     ⑦     ⑦     ⑦     ⑦     ⑦     ⑦     ⑦     ⑦     ⑦     ⑦     ⑦     ⑦     ⑦     ⑦     ⑦     ⑦     ⑦     ⑦     ⑦     ⑦     ⑦     ⑦     ⑦     ⑦     ⑦     ⑦     ⑦     ⑦     ⑦     ⑦     ⑦     ⑦     ⑦     ⑦     ⑦     ⑦     ⑦     ⑦     ⑦     ⑦     ⑦     ⑦     ⑦     ⑦ |
| 文字を変更する                                       | 金押して変更したい文字ま     でカーソルを移動し、文字を削     除して入力し直す                                                                                                    |
| 文 字 確 定 後 に<br>カーソルを戻し<br>て文字間に1つス<br>ペースを入れる | カーソルを移動し、 <b>#</b> ᄤ を 1 回<br>押す                                                                                                    |
| 文字確定後、次の<br>文 字 の 前 に ス<br>ペースを入れる            | ◆●を押す(1 スペース入力の     場合のみ # <sup>■■</sup> 1 回押しも有効)                                                                                                    |
| 記号を入力する                                       | 入力したい記号キー(¥璽また<br>は∰■)を押して記号を選ぶ                                                                                                    |
| 同じキーで続け<br>て文字を入力す<br>る                       |                                                                                                    |
| 入力した内容を<br>確定させる                              | 「機能<br>(確定)を押す                                                                                                    |

付録

## 《第9章付録》

### 入力制限 (入力できる文字の種類や文字数)

| 項目   | ひらがな<br>・漢字 | カタカナ | 英字 ·<br>数字 ·<br>記号 | 入力<br>文字数 |
|------|-------------|------|--------------------|-----------|
| 電話番号 | ×           | ×    | ○ <sup>*1</sup>    | 20        |
| 読み仮名 | ×           | 0    | 0                  | 16        |
| 名前   | 0           | 0    | 0                  | 10        |

\*1 電話帳での電話番号入力時は、0 ~ 9、「\*」、「#」、 ポーズ(約3秒の待ち時間)のみ入力できます。 ポーズは<sup>2000</sup>で入力します。入力したポーズは画 面に「P」で表示されます。

### 入力例

例:「鈴木 マーク」と入力する場合

| 操作のしかた                                                                                  | 画面表示                  |
|-----------------------------------------------------------------------------------------|-----------------------|
| <sup>発課歴P</sup> を押して、ひらがな<br>(文字)<br>入力モードにする                                           |                       |
| ∃夢を3回押す                                                                                 | <u>र</u>              |
| 🕞 を 1 回押す                                                                               | <u> </u>              |
| ∃歳を3回押す                                                                                 | <u>すす</u>             |
| (米闘)を1回押す                                                                               | <u>वे वै</u>          |
| [2歳]を2回押す                                                                               | すずき                   |
| 希望の漢字が表示されるま<br><sup>変換</sup><br>で、<br>を繰り返し押す<br>(上を押すと前の候補に戻<br>り、下を押すと次の変換候<br>補に進む) | 鈴木<br>スズキ<br>鱸<br>すずき |
| <sub>(確定)</sub> を押す                                                                     | 鈴木                    |
| ← を 1 回押す<br>(または #認 を 1 回押す)                                                           | 鈴木                    |
| <sup>発課課EP</sup> を押して、カタカナ<br>文字<br>入力モードにする                                            | 鈴木                    |
| (7歳)を1回押す                                                                               | 鈴木 之                  |
| □"を4回押す                                                                                 | 鈴木 マ <u>ー</u>         |
| 2歳を3回押す                                                                                 | 鈴木 マー <u>ク</u>        |
| を押す<br>( <sub>確定</sub> )を押す<br>(内容が確定され、読み仮<br>名の編集画面が表示され<br>る)                        | スズキマーク_               |
# 機能一覧

本製品で設定できる内容や機能は次のとおりです。画面のメッセージに従って操作してください。

#### ファクスボタン(MFC モデルのみ)

ホーム画面の【ファクス】を押して表示される画面で、ファクスの送受信、閲覧および関連する各種の設定 ができます。

#### MFC-J898N

| 設定項目      |     | 定項目     | 機能説明                                                   | (7                            | 設5<br>太字:褚                      | E内容<br>刃期設定値)  | 参照                                 |
|-----------|-----|---------|--------------------------------------------------------|-------------------------------|---------------------------------|----------------|------------------------------------|
|           | オン  | シフック    | 押すと電話回線につながります。                                        |                               |                                 |                | _                                  |
|           | (ボ  | ニーズ)    | ファクス番号を入力し始めると、ポ-                                      | ファクス番号を入力し始めると、ポーズボタンが表示されます。 |                                 | 示されます。         | _                                  |
|           | 履歴  |         | 発信履歴 / 着信履歴を表示します。                                     |                               | Y ヤル                            |                | _                                  |
|           |     |         | 冉タイヤルは、直前に送信した相手<br>  先をダイヤルします。                       | 発信                            | 送信兒                             | に設定            | ⇒70ページ                             |
|           |     |         | ※ナンバーディスプレイ機能の契約                                       | 腹腔                            | 設定                              | 電話帳に登録         | ⇒98ページ                             |
|           |     |         | をしている場合は、看信腹座に電話<br>  番号が表示されます。(本製品の電話                |                               |                                 | 消去             |                                    |
|           |     |         | 帳に登録されている場合、その名前                                       | 着信                            | 送信兒                             | に設定            | ⇒70 ページ                            |
|           |     |         | と電話番号を衣示)                                              | 腹腔                            | 設定                              | 電話帳に登録         | ⇒98ページ                             |
|           |     |         |                                                        |                               |                                 | 消去             |                                    |
|           | 電話帳 |         | 電話帳から登録しているファクス                                        | 検索                            |                                 | —              |                                    |
|           |     |         | 番号を呼び出したり、电話帳にノア<br>クス番号を登録します。                        | 登録/                           | ~編集                             | 電話帳登録          | ⇒かんたん<br>操作ガイド                     |
|           |     |         |                                                        |                               |                                 | グループ登録         | ⇒101ページ                            |
| -         |     |         |                                                        |                               |                                 | 変更             | ⇒100ページ                            |
|           |     |         |                                                        |                               |                                 | 消去             |                                    |
| 送信,       |     |         |                                                        | 送信先に設定                        |                                 |                | ⇒かんたん<br>操作ガイド                     |
| アクス       |     | ファクス画質  | 送信時の画質を一時的に設定しま<br>す。                                  | <b>標準</b> /<br>ファイ            | <b>票準</b> /ファイン/スーパー<br>ファイン/写真 |                | ⇒68ページ                             |
| $\square$ |     | 原稿濃度    | 原稿に合わせて濃度を一時的に設<br>定します。                               | 自動/                           | /濃く/                            | /薄く            | ⇒68ページ                             |
|           |     | 同報送信    | 複数の相手先に同じ原稿を送りま                                        | 番号追                           | 自加                              | 番号追加           |                                    |
|           |     |         | 9 °                                                    |                               |                                 | 電話帳から選<br>択    | ⇒73ページ                             |
|           | 更   |         |                                                        |                               |                                 | 検索して選択         |                                    |
|           | 波変到 | みてから送信  | 画面でファクスの内容を確認して<br>から送信します。                            | オンノ                           | <b>/オフ</b>                      |                | ⇒75ページ                             |
|           | 這   | カラー設定   | 相手にモノクロ / カラーのどちらで<br>送るかを設定します。                       | モノク                           | <b>7ロ</b> /カ                    | ラー             | ⇒68ページ                             |
|           |     | タイマー送信  | タイマー送信を行うときの送信時<br>刻を設定します。                            | タイ <sup>、</sup><br>信          | マー送                             | オン/ <b>オフ</b>  | → <b>77</b> ペ ミ゙                   |
|           |     |         |                                                        | 指定問                           | 寺刻                              | -(現在時刻<br>を表示) | $\rightarrow 11^{1} \times -2^{1}$ |
|           |     | とりまとめ送信 | タイマー送信で同じ相手に同じ時<br>刻に送信する原稿がある場合、まと<br>めて送信するように設定します。 | オン/                           | ゙オフ                             |                | ⇒78ページ                             |

付録

|                  | 訍             | 定項目              | 機能説明                                                                                     | (7                                                                                                    | 設定<br>太字:褚 | 官内容<br>叨期設定値)  | 参照             |  |
|------------------|---------------|------------------|------------------------------------------------------------------------------------------|----------------------------------------------------------------------------------------------------|------------|----------------|----------------|--|
|                  |               | リアルタイム<br>送信     | メモリーを使わずに、原稿を読み取<br>りながら送信するときに設定しま<br>す。                                                | オンノ                                                                                                    | <b>´オフ</b> |                | ⇒79ページ         |  |
|                  |               | 海外送信モード          | 海外にファクスを送るときに設定<br>します。                                                                  | オン/                                                                                                    | オフ         |                | ⇒80ページ         |  |
|                  | 更             | 履歴               | 再ダイヤル / 発信履歴 / 着信履歴を表                                                                    | 示します。                                                                                                    |            |                | —              |  |
| 台信*1             | 設定変           | 電話帳              | 電話帳から登録しているファクス番号を呼び出したり、電話帳に<br>ファクス番号を登録します。                                           |                                                                                                    |            |                | _              |  |
| 7 ア ク ス 迫        |               | 設定を保持する          | 変更した以下の設定を保持できます。<br>ファクス画質・原稿濃度・みてから<br>ム送信                                             | ⇒69ページ                                                                                                    |            |                |                |  |
|                  |               | 設定をリセッ<br>トする    | 設定をお買い上げ時の状態に戻します                                                                        | す。                                                                                                    |            |                | ⇒69ページ         |  |
| ショートカット<br>登録    |               |                  | ファクス番号を入力し始めると、ボク<br>ファクスに関する下記の設定を名前<br>できます。<br>送信先・ファクス画質・原稿濃度・同<br>設定・リアルタイム送信・海外送信も | タンが表示されます。<br>前を付けて登録しておくことが<br>引報送信・みてから送信・カラー<br>モード                                                     |            |                | _              |  |
|                  |               |                  | 受信したファクスの一覧を表示します                                                                        | す。画面                                                                                                    | で閲覧        | ができます。         |                |  |
| 受信               | ファ            | クス <sup>*1</sup> |                                                                                          | 印刷/消去 全て印刷(新着<br>ファクス)/<br>全て印刷(既読<br>ファクス)/<br>全て消去(新着<br>ファクス)/<br>全て消去(既読<br>ファクス)/<br>全て消去(既読<br>ファクス) |            | ⇒かんたん<br>操作ガイド |                |  |
|                  |               |                  | 電話帳から登録しているファクス                                                                          | 検索                                                                                                    |            |                | _              |  |
|                  |               |                  | 番号を呼び出したり、電話帳にファ<br>クス番号を登録します。                                                          | 登録/                                                                                                    | ~編集        | 電話帳登録          | ⇒かんたん<br>操作ガイド |  |
| ≣∓               | <b>н</b> ⊑ *1 |                  |                                                                                          |                                                                                                    |            | グループ登録         | ⇒101ページ        |  |
| 电动               | · 对"          |                  |                                                                                          |                                                                                                    |            | 変更             | →100ページ        |  |
|                  |               |                  |                                                                                          |                                                                                                    |            | 消去             | →100 × 2       |  |
|                  |               |                  |                                                                                          | 送信兒                                                                                                    | こに設定       |                | ⇒かんたん<br>操作ガイド |  |
| 履歴 <sup>*1</sup> |               |                  | 発信履歴/着信履歴を表示します。                                                                         | 再ダイ                                                                                                    | イヤル        |                | _              |  |
|                  |               |                  | 冉ダイヤルは、単則に送信しに相手<br>  先をダイヤルします。                                                         | 発信                                                                                                    | 送信外        | に設定            | ⇒70ページ         |  |
|                  |               |                  | ※ナンバーディスブレイ機能の契<br>  約をしている場合は、着信履歴に電                                                    | 腹脏                                                                                                    | 設定         | 電話帳に登録         | ⇒98ページ         |  |
|                  |               |                  | 話番号が表示されます。(本製品の<br>  電話帳に登録されている場合、その                                                   | <u> </u>                                                                                                   | <u> </u>   | 消去             |                |  |
|                  |               |                  | 名前と電話番号を表示)                                                                              | 有信<br>履歴                                                                                                   | 运信外        |                | ⇒70 ページ        |  |
|                  |               |                  |                                                                                          |                                                                                                    | 設定         | 電話帳に登録         | ⇒98ページ         |  |
|                  |               |                  |                                                                                          |                                                                                                    |            | 消云             |                |  |

\*1 みるだけ受信をするように設定しているときにのみ表示されるメニューです。みるだけ受信をしない場合は、 【ファクス】のあと、【ファクス送信】の次階層のメニューが直接表示されます。

#### • MFC-J738DN/J738DWN/J998DN/J998DWN

| 設定項目 |                    | 定項目       | 機能説明                                               | (7                    | 設5<br>太字:褚               | E内容<br>刃期設定値)                 | 参照                                                                                                    |  |
|------|--------------------|-----------|----------------------------------------------------|-----------------------|--------------------------|-------------------------------|----------------------------------------------------------------------------------------------------|--|
|      | オン                 | シフック      | 押すと電話回線につながります。                                    |                       |                          |                               | _                                                                                                    |  |
|      | (ボ                 | ーズ)       | ファクス番号を入力し始めると、ポーズボタンが表示されます。                      |                       |                          |                               | -                                                                                                    |  |
|      | 録                  | ב *2<br>∃ | 通話中の会話を録音するときに押しま                                  | ます。                   |                          |                               | ⇒かんたん<br>操作ガイド                                                                                                    |  |
|      | キャッチ <sup>*2</sup> |           | キャッチホンで電話を受けるときに打                                  | キャッチホンで電話を受けるときに押します。 |                          |                               |                                                                                                    |  |
|      | 履歴                 |           | 発信履歴 / 着信履歴を表示します。                                 | 再ダイ                   | Γ ヤル                     |                               | _                                                                                                    |  |
|      |                    |           | 再ダイヤルは、直前に送信した相手<br>先をダイヤルします。<br>※ナンバーディスプレイ機能の契約 | 発信<br>履歴              | 設定                       | 電話帳に登録<br>消去                  | ⇒98ページ                                                                                                    |  |
|      |                    |           | をしている場合は、着信履歴に電話                                   |                       | ファク                      | 7ス送信                          | ⇒70ページ                                                                                                    |  |
|      |                    |           | 番号か表示されます。(本製品の電話<br>帳に登録されている場合、その名前<br>と電話番号を表示) |                       | 電話をかける                   |                               | ⇒かんたん<br>操作ガイド                                                                                                    |  |
|      |                    |           |                                                    | 着信<br>履歴              | 設定                       | 電話帳に登録<br><sup>当土</sup>       | ⇒98ページ                                                                                                    |  |
|      |                    |           |                                                    |                       | ファケ                      | ///ム                          | ⇒ 70 ページ                                                                                                    |  |
| *    |                    |           |                                                    |                       | 電話を                      | こかける                          | ⇒かんたん<br>操作ガイド                                                                                                    |  |
|      | 電調                 | 舌帳        | 電話帳から登録しているファクス                                    | 検索                    |                          |                               | _                                                                                                    |  |
| ス送信  |                    |           | 番号を呼び出したり、電話帳にファ<br>クス番号を登録します。                    | 登録/                   | ~編集                      | 電話帳登録                         | ⇒かんたん<br>操作ガイド                                                                                                    |  |
| 7 7. |                    |           |                                                    |                       |                          | グループ登録                        | ⇒101ページ                                                                                                    |  |
| Γ    |                    |           |                                                    |                       |                          | 変更                            | ・⇒100ページ                                                                                                    |  |
|      |                    |           |                                                    |                       |                          | 消去                            |                                                                                                    |  |
|      |                    |           |                                                    |                       |                          | 子機に転送                         | ⇒かんたん<br>操作ガイド                                                                                                    |  |
|      |                    |           |                                                    | ファク                   | 7ス送信                     |                               | ⇒かんたん<br>操作ガイド                                                                                                    |  |
|      |                    |           |                                                    | 電話を                   | をかける                     |                               | <ul> <li>⇒101ページ</li> <li>⇒100ページ</li> <li>⇒かんたん<br/>操作ガイド</li> <li>⇒かんたん<br/>操作ガイド</li> <li>⇒かんたん<br/>操作ガイド</li> <li>⇒かんたん<br/>操作ガイド</li> </ul> |  |
|      |                    | ファクス画質    | 送信時の画質を一時的に設定しま<br>す。                              | <b>標準</b> /<br>ファイ    | /ファ <sup>/</sup><br>(ン/写 | イン/スーパー<br>『真                 | ⇒68ページ                                                                                                    |  |
|      | 更                  | 原稿濃度      | 原稿に合わせて濃度を一時的に設<br>定します。                           | 自動                    | /濃く/                     | /薄く                           | ⇒68ページ                                                                                                    |  |
|      | 設定変員               | 同報送信      | 複数の相手先に同じ原稿を送りま<br>す。                              | 番号追                   | 皇 <u>加</u>               | 番号追加<br>電話帳から選<br>択<br>検索して選択 | ⇒73 ページ                                                                                                    |  |
|      |                    | みてから送信    | 画面でファクスの内容を確認して<br>から送信します。                        | オンノ                   | オフ                       | `                             | ⇒75ページ                                                                                                    |  |

|                   | 訍                    | 定項目           | 機能説明                                                                                      | 設<br>(太字:褚     | 定内容<br>初期設定値)                                                                                                    | 参照             |
|-------------------|----------------------|---------------|-------------------------------------------------------------------------------------------|----------------|----------------------------------------------------------------------------------------------------|----------------|
|                   |                      | カラー設定         | 相手にモノクロ / カラーのどちらで<br>送るかを設定します。                                                          | <b>モノクロ</b> /カ | ラー                                                                                                    | ⇒68ページ         |
|                   |                      | タイマー送信        | タイマー送信を行うときの送信時<br>刻を設定します。                                                               | タイマー送信         | オン/ <b>オフ</b>                                                                                                    | ⇒77ページ         |
|                   |                      |               |                                                                                           | 指定時刻           | - (現在時刻 <br>  を表示)                                                                                                    |                |
|                   |                      | とりまとめ送信       | タイマー送信で同じ相手に同じ時<br>刻に送信する原稿がある場合、まと<br>めて送信するように設定します。                                    | オン / <b>オフ</b> |                                                                                                    | ⇒78ページ         |
| ÷                 | 定変更                  | リアルタイム<br>送信  | メモリーを使わずに、原稿を読み取<br>りながら送信するときに設定しま<br>す。                                                 | オン / <b>オフ</b> |                                                                                                    | ⇒79ページ         |
| ス送信               | μË                   | 海外送信モード       | 海外にファクスを送るときに設定<br>します。                                                                   | オン/ <b>オフ</b>  |                                                                                                    | ⇒80ページ         |
| 77                |                      | 履歴            | 再ダイヤル/発信履歴/着信履歴を表                                                                         | 示します。          |                                                                                                    | _              |
| $\square$         |                      | 電話帳           | 電話帳から登録しているファクス番<br>ファクス番号を登録します。                                                         | 号を呼び出し         | たり、電話帳に                                                                                                    | _              |
|                   |                      | 設定を保持する       | 変更した以下の設定を保持できます。<br>ファクス画質・原稿濃度・みてから違<br>ム送信                                             | を信・カラー設        | 定・リアルタイ                                                                                                    | ⇒69ページ         |
|                   |                      | 設定をリセッ<br>トする | 設定をお買い上げ時の状態に戻します                                                                         | す。             |                                                                                                    | ⇒69ページ         |
|                   | シ:<br>録              | ョートカット登       | ファクス番号を入力し始めると、ボタ<br>ファクスに関する下記の設定を名前<br>できます。<br>送信先・ファクス画質・原稿濃度・同語<br>設定・リアルタイム送信・海外送信も | _              |                                                                                                    |                |
|                   |                      |               | 受信したファクスの一覧を表示します                                                                         | す。画面で閲覧        | ができます。                                                                                                    |                |
| 受信                | 受信ファクス <sup>*1</sup> |               |                                                                                           | 印刷/消去          | 全て印刷(新着<br>ファク印刷)<br>(新着<br>ファロクス)(<br>(<br>(<br>(<br>(<br>新着<br>ファク<br>ス)<br>(<br>(<br>(<br>、<br>(<br>新<br>、<br>(<br>、<br>、<br>(<br>、<br>、<br>(<br>、)<br>(<br>、)<br>( | ⇒かんたん<br>操作ガイド |
|                   |                      |               | 電話帳から登録しているファクス<br>番号を呼び出したり、電話帳にファ                                                       | 検索             |                                                                                                    | —              |
|                   |                      |               | クス番号を登録します。                                                                               | 登録/編集          | 電詰帳登録<br>                                                                                                    | ⇒かんたん<br>操作ガイド |
| 電話帳 <sup>*1</sup> |                      |               |                                                                                           |                | グループ登録                                                                                                    | ⇒101ページ        |
|                   |                      |               |                                                                                           |                | _ 変更<br>_ 消去                                                                                                    | ⇒100ページ        |
|                   |                      |               |                                                                                           |                | 子機に転送                                                                                                    | ⇒かんたん<br>操作ガイド |
|                   |                      |               |                                                                                           | ファクス送信         |                                                                                                    | ⇒かんたん<br>操作ガイド |
|                   |                      |               |                                                                                           | 電話をかける         | )                                                                                                    | ⇒かんたん<br>操作ガイド |

| 設定項目             | 機能説明                                          | 設定内容<br>(太字:初期設定値) |     |        | 参照                                      |  |
|------------------|-----------------------------------------------|--------------------|-----|--------|-----------------------------------------|--|
|                  | 発信履歴 / 着信履歴を表示します。                            | 再ダ1                | イヤル |        | _                                       |  |
|                  | ーータイヤルは、直前に送信した相手<br>一先をダイヤルします。              | 発信                 | 設定  | 電話帳に登録 |                                         |  |
|                  | ※ナンバーディスプレイ機能の契                               | 履歴                 |     | 消去     | ⇒ 70 ページ<br>⇒ 70 ページ<br>⇒ かんたん<br>操作ガイド |  |
|                  | 約をしている場合は、有信履歴に電<br>話番号が表示されます。 <u>(</u> 本製品の |                    | ファク | 7ス送信   |                                         |  |
| 履歴 <sup>*1</sup> | 電話帳に登録されている場合、その<br>名前と電話番号を表示)               |                    | 電話を | こかける   | ⇒かんたん<br>操作ガイド                          |  |
|                  |                                               | 着信                 | 設定  | 電話帳に登録 |                                         |  |
|                  |                                               | 履歴                 |     | 消去     |                                         |  |
|                  |                                               |                    | ファク | ッス送信   | ⇒70ページ                                  |  |
|                  |                                               |                    | 電話を | こかける   | ⇒かんたん<br>操作ガイド                          |  |

\*1 みるだけ受信をするように設定しているときにのみ表示されるメニューです。みるだけ受信をしない場合は、 【ファクス】のあと、【ファクス送信】の次階層のメニューが直接表示されます。

\*2 受話器を取った場合に表示されます。

### コピーボタン

ホーム画面の【コピー】を押して表示される画面で、コピーおよび関連する各種の設定ができます。

|     | 設定                    | E項目                | 機能説明                                                                    | 設定内容                                                                                                    | ş(太字:初期設定値)                                                                  | 参照       |  |
|-----|-----------------------|--------------------|-------------------------------------------------------------------------|----------------------------------------------------------------------------------------------------|------------------------------------------------------------------------------|----------|--|
|     | コヒ                    | 。一画質               | 印刷品質に合わせて設定し<br>ます。                                                     | <b>標準</b> /高画質                                                                                                    | lfmy                                                                         | ⇒49ページ   |  |
|     | 用紙                    | <b>(</b> タイプ       | 用紙トレイにセットした用<br>紙に合わせて設定します。                                            | <b>普通紙</b> /イン<br>BP71 光沢/-                                                                                                    | ンクジェット紙/ブラザー<br>その他光沢                                                        | ⇒49ページ   |  |
|     | 用紙                    | <b>、</b> サイズ       | 用紙トレイにセットした用<br>紙に合わせて設定します。                                            | <b>A4</b> / B5 / /                                                                                                    | A5 / 2L 判/L 判/八ガキ                                                            | ⇒49ページ   |  |
|     | 用紙<br>択 <sup>*1</sup> | モトレイ選              | コピー時に使用する用紙ト<br>レイを設定します。                                               | 用紙トレイ#1/多目的トレイ/ <b>トレイ自</b><br><b>動選択</b>                                                                                        |                                                                              | ⇒49ページ   |  |
|     | 拡大                    | 、/ 縮小              | コピーしたいサイズに合わ                                                            | 等倍 100% —                                                                                                    |                                                                              |          |  |
|     |                       |                    | して設定します。                                                                | 拡大                                                                                                    | 240% L 判⇒ A4<br>204% 八ガキ⇒ A4<br>141% A5 ⇒ A4<br>115% B5 ⇒ A4<br>113% L 判⇒八ガキ |          |  |
| _   |                       |                    |                                                                         | 縮小                                                                                                    | 86% A4 ⇒ B5<br>69% A4 ⇒ A5<br>46% A4 ⇒八ガキ<br>40% A4 ⇒ L 判                    | ⇒50ページ   |  |
|     |                       |                    |                                                                         | 用 紙 に 合<br>わせる                                                                                                    | _                                                                            |          |  |
|     |                       |                    |                                                                         | カスタム<br>( <b>25-400</b> %)                                                                                                    | 25 – 400 ( <b>100</b> )                                                      |          |  |
|     | 両面                    | ]コピー *2            |                                                                         | <b>オフ</b> /片面≕                                                                                                    | >両面 /両面⇒両面                                                                   |          |  |
| 変更  |                       |                    | リ、両面1枚にコヒーできま<br>す。                                                     | とじ方向                                                                                                    | <b>長辺とじ</b> / 短辺とじ                                                           | ⇒ 55 \-> |  |
| 受定逐 | コピー濃度                 |                    | 濃度を調整します。                                                               | -2 / -1 / 0                                                                                                    | / -1 / 0 / +1 / +2                                                           |          |  |
|     | 地 f<br>ピー             | 色除去口               | 原稿の地色 (用紙色または背<br>景色) を消してコピーしま<br>す。                                   | モノクロ<br>コピー設<br>定                                                                                                    | オフ/ <b>自動</b> /弱/中/強                                                         | ⇒58ページ   |  |
|     |                       |                    |                                                                         | カ ラ - コ<br>ピー設定                                                                                                    | オフ/弱/中/強                                                                     |          |  |
|     | スタ<br>ソー              | 'ック <i> </i><br>・ト | 複数部コピーするとき、ペー<br>ジごとまたは部数ごとを設<br>定します。                                  | <b>スタックコピー</b> /ソートコピー                                                                                                    |                                                                              | ⇒51 ページ  |  |
|     | レイロ                   | アウト<br>ニー          | 複数枚の原稿を1枚の用紙に<br>割り付けてコピーしたり、1<br>枚の原稿を複数枚に分割、拡<br>大してコピーします。           | <b>オフ (1in1)</b> / 2in1 (縦長) / 2in1<br>(横長) / 2in1 (ID カード) / 4in1<br>(縦長) / 4in1 (横長) / ポスター (2x1)<br>/ ポスター (2x2) / ポスター (3x3) |                                                                              | ⇒52ページ   |  |
|     |                       | オフ                 | 便利なコピー設定を使用し<br>ません。                                                    | _                                                                                                    |                                                                              | _        |  |
|     | 一設定                   | インク節<br>約モード       | 文字や画像などの内側を薄<br>く印刷して、インクの消費量<br>を抑えます。                                 | _                                                                                                    |                                                                              | ⇒56ページ   |  |
|     | л<br>Ц                | 裏写り除<br>去コピー       | コピー時の裏写りを軽減し<br>ます。                                                     | _                                                                                                    |                                                                              | ⇒57ページ   |  |
|     | 便利な                   | ブック<br>コピー         | 本のように中央でとじられ<br>た原稿を開いてコピーする<br>ときに、とじ部分の陰やセッ<br>ト時の原稿の傾きを自動で<br>補正します。 | _                                                                                                    |                                                                              | ⇒57ページ   |  |

|           | 設定            | 官項目        | 機能説明                                                                                                | 設定内容                                     | 容(太字:初期設定値)                                                                          | 参照       |
|-----------|---------------|------------|----------------------------------------------------------------------------------------------------|------------------------------------------|--------------------------------------------------------------------------------------|----------|
|           |               | 透かし<br>コピー | コピー画像に5種類のテキス<br>トの中から1つを選んで、好                                                                      | テキスト                                     | CONFIDENTIAL /重要/<br>COPY /社外秘/至急                                                    |          |
|           | -殼定           |            | みの位置、角度、濃度、色で<br>重ねることができます。                                                                        | 位置                                       | A / B / C / D / <b>E</b> /<br>F / G / H / I / 全面                                     |          |
|           | ا<br>لد       |            |                                                                                                    | サイズ                                      | 小/ <b>中</b> /大                                                                       | → 59 ページ |
| 更         | ばコ            |            |                                                                                                    | 回転                                       | -90° / <b>-45°</b> / 0° /<br>45° / 90°                                               |          |
| 記         | 更利            |            |                                                                                                    | 透過度                                      | -2 / -1 / <b>0</b> / +1 / +2                                                         |          |
| Ē<br>₹Ē   |               |            |                                                                                                    | 色                                        | <b>黒</b> /緑/青/紫/赤/<br>オレンジ/黄                                                         |          |
|           | 設定            | を保持する      | 変更した設定内容を次に保持<br>す。                                                                                 | し直すかりセ                                   | ットするまで維持し続けま                                                                         | ⇒50ページ   |
|           | 設定をリセッ<br>トする |            | 設定内容をお買い上げ時の状態                                                                                      | 態に戻します。                                  |                                                                                      | ⇒50ページ   |
| ショートカット登録 |               |            | 以下のコピーの機能を好みの<br>できます。<br>コピー画質・用紙タイプ・用約<br>両面コピー <sup>*2</sup> ・コピー濃度・<br>アウト コピー・インク節約モ<br>透かしコピー | 設定で、名前を<br>低サイズ・用紙<br>也色除去コピ-<br>ード・裏写り[ | を付けて登録しておくことが<br>Kトレイ選択 <sup>*1</sup> ・拡大 / 縮小・<br>- ・スタック / ソート・レイ<br>除去コピー・ブックコピー・ | _        |

<sup>\*1</sup> MFC-J998DN/J998DWN のみ

\*2 DCP-J577N/J978N、MFC-J898N/J998DN/J998DWN OH

### スキャンボタン

ホーム画面の【スキャン】を押して表示される画面で、スキャンおよび関連する各種の設定ができます。ス キャンの種類を選び、それぞれに必要な項目を設定したあと、ファイルの保存条件が変更できます。スキャ ンファイルの設定変更については、次ページをご覧ください。

|                  | 設定項目               | 機能説明                                           | 設定内容        | 参照      |
|------------------|--------------------|------------------------------------------------|-------------|---------|
| メディア             |                    | スキャンした画像をメモリーカード<br>またはUSBフラッシュメモリーに保<br>存します。 | _           |         |
| PC               | ファイル               | スキャンした画像をパソコンの指定<br>したフォルダーに保存します。             | PC を選択      |         |
|                  | OCR                | スキャンした画像をテキストに変換<br>してパソコンに保存します。              | PC を選択      |         |
|                  | イメージ               | スキャンした画像をパソコンに保存<br>します。                       | PC を選択      | ⇒パソコン活用 |
|                  | E メール添付            | スキャンした画像を添付ファイルに<br>してメールソフトを起動します。            | PC を選択      | &ネットワーク |
| クラウ              | フド                 | スキャンしたデータを各種ウェブ<br>サービスにアップロードします。             | _           |         |
| Web <sup>-</sup> | サービス <sup>*1</sup> | スキャンした画像を Web サービスス                            | スキャン        |         |
|                  |                    | キャンで使用することができます。                               | 電子メール用にスキャン |         |
|                  |                    |                                                | FAX 用にスキャン  |         |
|                  |                    |                                                | 印刷用にスキャン    |         |

\*1 Web サービス機能をインストールした場合に表示されます。

スキャンの種類を選んだあと、保存するファイルの以下の設定内容を変更および確認することができます。

|      |                                                 |                                                     |                                                                         |      | スキ・  | ャンの | )種類  | į       |
|------|-------------------------------------------------|-----------------------------------------------------|-------------------------------------------------------------------------|------|------|-----|------|---------|
|      |                                                 |                                                     |                                                                         |      |      | P   | С    |         |
|      | 設定項目                                            | 機能説明                                                | 設定内容<br>(太字:初期設定値)                                                      | メディア | ファイル | OCR | イメージ | E メール添付 |
|      | スキャン設定 <sup>*1</sup>                            | スキャンの設定を本体か<br>ら変更できます。                             | 本体側の設定に従う/パ<br>ソコン側の設定に従う <sup>*6</sup><br>本体側の設定に従う/パ                  |      | 0    | 0   | 0    | 0       |
|      | *0                                              |                                                     | ソコン側の設定に従う <sup>*7</sup>                                                |      |      |     |      |         |
|      | カラー設定                                           | フラーを設定します。<br>                                      | カラー/クレー/ <b>モノク</b><br>  <b>ロ</b>                                       |      |      | 0   |      |         |
|      |                                                 |                                                     | <b>カラー</b> /グレー/モノク<br>ロ                                                | 0    | 0    |     | 0    | 0       |
|      | 解像度 <sup>*2*3</sup>                             | 解像度を設定します。                                          | 100 dpi / <b>200 dpi</b> / 300<br>dpi / 600 dpi                         |      | 0    | 0   | 0    | 0       |
|      |                                                 |                                                     | 100 dpi / 150 dpi / <b>200</b><br><b>dpi</b> / 300 dpi / 600 dpi<br>/自動 | 0    |      |     |      |         |
|      | ファイル形式 <sup>*2*4</sup>                          | ファイル形式を設定しま                                         | Text / HTML / RTF                                                       |      |      | 0   |      |         |
| 巨    |                                                 | 9 .                                                 | PDF シングルページ/<br>PDF マルチページ/<br>JPEG / TIFF シングル<br>ページ/ TIFF マルチ<br>ページ | 0    | 0    |     | 0    | 0       |
| 設定変更 | 原稿サイズ <sup>*2</sup>                             | スキャンする原稿のサイ<br>ズを設定します。                             | A4 / B5 / A5 / 2L 判<br>/ L 判/八ガキ/ A6 /<br>名刺(90x60mm)                   | 0    | 0    | 0   | 0    | 0       |
|      | ADF 長尺原稿モー<br>ド <sup>*5</sup>                   | ADF(自動原稿送り装置)<br>にセットした原稿サイズ<br>でスキャンします。           | オン/ <b>オフ</b>                                                           | 0    |      |     |      |         |
|      | ファイル名                                           | ファイル名を設定します。                                        | 1                                                                       | 0    |      |     |      |         |
|      | ファイル名項目順<br>序                                   | ファイル名の順番を、日<br>付・カウンタ(連番)・任<br>意の文字列から選んで設<br>定します。 | 名前_日付_カウンタ/<br>名前_カウンタ/日付_<br>名前_カウンタ/日付_<br>カウンタ                       | 0    |      |     |      |         |
|      | 明るさ <sup>*2</sup>                               | 明るさを調整します。                                          | -50/-25/0/+25/+50                                                       | 0    | 0    | 0   | 0    | 0       |
|      | コントラスト *2                                       | コントラスト(色の濃度)<br>を調整します。                             | -50/-25/ <b>0</b> /+25/+50                                              | 0    | 0    | 0   | 0    | 0       |
|      | おまかせー括ス<br>キャン                                  | 複数の原稿を一度にスキャ<br>ンします。                               | オン/ <b>オフ</b>                                                           | 0    |      |     |      |         |
|      | 地色除去 *2                                         | 原稿の地色(用紙色または<br>背景色)を消して読み取り<br>ます。                 | オフ/弱/中/強                                                                | 0    | 0    | 0   | 0    | 0       |
|      | 設定を保持する                                         | 変更した設定を初期値として                                       | て保持します。                                                                 | 0    |      |     |      |         |
|      | 設定をリセットす<br>る                                   | 設定値をお買い上げ時の状<br>                                    | 態に戻します。                                                                 | 0    |      |     |      |         |
| ショ   | <br>ショートカット登録 変更した設定をショートカットとして登録することが<br>できます。 |                                                     |                                                                         |      |      | 0   | 0    | 0       |

- \*1 接続されているパソコンに、付属のアプリケーションソフト ControlCenter4 (Windows) または iPrint&Scan (Windows または Mac) がインストールされていない場合は表示されません。Windows の場合は、サポート サイト (ブラザーソリューションセンター) (support.brother.co.jp) から、Mac の場合は、App Store から、 iPrint&Scan をダウンロードできます。
- <sup>\*2</sup> OCR、ファイル、イメージ、E メール添付では、【本体側の設定に従う】に設定した場合にのみ選択できます。
- \*3 選択できる設定値は、スキャンの種類によって異なります。
- <sup>\*4</sup>【カラー設定】で選んだカラーにより保存できるファイル形式に制限があります。灰色表示される形式は選べません。
- <sup>\*5</sup> DCP-J978N、MFC-J898N/J998DN/J998DWN のみ
- <sup>\*6</sup> DCP-J577N/J978N、MFC-J898N のみ
- <sup>\*7</sup> MFC-J738DN/J738DWN/J998DN/J998DWN のみ

### デジカメプリントボタン

ホーム画面の【デジカメプリント】を押して表示される画面で、画像の閲覧、プリントおよび関連する各種 の設定ができます。

デジカメプリントのメニューを選び、それぞれに必要な項目を設定したあと、より細かいプリント条件が 【印刷設定】メニューから変更できます。【印刷設定】メニューについては、次ページをご覧ください。

| 設定項目         | 機能説明                                                                            | 設定内容(太字:初期設定値)  |                                             |  | 参照      |
|--------------|---------------------------------------------------------------------------------|-----------------|---------------------------------------------|--|---------|
| 画像選択         | メモリーカードまた<br>はUSBフラッシュメ                                                         | 画像選択(サムオ        | ⇒かんたん<br>操作ガイド                              |  |         |
|              | モリー内の画像をフ<br>リントします。                                                            | 全選択             | 写真のプリント枚数をすべて1枚に<br>設定します。                  |  | ⇒63ページ  |
| インデックス       | インデックスシート<br>の印刷または番号を                                                          | インデックスシー        | ⇒63ページ                                      |  |         |
|              | 指定して写真のプリ<br>ントをします。                                                            | 番号指定プリント        | ~                                           |  | ⇒64 ページ |
| 証明写真プリ<br>ント | メモリーカードまた<br>は <b>USB</b> フラッシュメ<br>モリー内の写真を証<br>明写真用のサイズで<br>複数並べてプリント<br>します。 | 写真選択<br>(サムネイル) | 写真サイ<br>ズ 40x30mm /<br>45x35mm /<br>50x50mm |  | ⇒65ページ  |

プリント前に表示される確認画面で【印刷設定】を押すと、以下の設定を確認・変更できます。

|      |                       |                                                       |                                                        | デジ   | カメプリ      | リントの     | 種類       |
|------|-----------------------|-------------------------------------------------------|--------------------------------------------------------|------|-----------|----------|----------|
|      |                       |                                                       |                                                        |      | インデ       | ックス      | ,        |
|      | 設定項目                  | 機能説明                                                  | 設定内容<br>(太字:初期設定値)                                     | 画像選択 | インデックスシート | 番号指定プリント | 証明写真プリント |
|      | プリント画質                | プリント時の画質を設定<br>します。                                   | <b>標準</b> /きれい                                         | 0    |           | 0        | 0        |
|      | 用紙タイプ                 | 用紙の種類を設定しま<br>す。                                      | 普通紙/インクジェット紙<br>/ブラザー BP71 光沢/ <b>そ</b><br><b>の他光沢</b> | 0    |           | 0        | 0        |
|      |                       |                                                       | <b>普通紙</b> /インクジェット紙<br>/ブラザー BP71 光沢/そ<br>の他光沢        |      | 0         |          |          |
|      | 用紙サイズ                 | 用紙のサイズを設定しま<br>す。                                     | <b>L 判</b> / 2L 判/ハガキ/ A4                              | 0    |           | 0        | 0        |
|      | 用紙トレイ選択 <sup>*1</sup> | 使用する用紙トレイを設<br>定します。                                  | 用紙トレイ#1/ <b>多目的トレ</b><br>イ/トレイ自動選択                     | 0    |           | 0        | 0        |
| ſιτ) | プリントレイア<br>ウト         | 1 枚の用紙に複数枚の写<br>真を割り付けてプリント<br>します。                   | オフ/ 1x2 / 2x2 / 2x4<br>/ 3x3 / 4x4                     | 0    |           | 0        |          |
| 刷設   | 明るさ                   | プリントの明るさを調整<br>します。                                   | -2 / -1 / 0 / +1 / +2                                  | 0    |           | 0        |          |
| Ш    | コントラスト                | プリントのコントラスト<br>(色の濃度) を調整しま<br>す。                     | -2 / -1 / <b>0</b> / +1 / +2                           | 0    |           | 0        |          |
|      | 画像トリミング               | プリント領域に収まらな<br>い画像を自動的に切り<br>取ってプリントするかど<br>うかを設定します。 | <b>する</b> /しない                                         | 0    |           | 0        |          |
|      | ふちなし印刷                | ふちなし印刷をするかど<br>うかを設定します。                              | <b>する</b> /しない                                         | 0    |           | 0        |          |
|      | 日付印刷                  | 日付印刷をするかどうか<br>を設定します。                                | する/ <b>しない</b>                                         | 0    |           | 0        |          |
|      | 設定を保持する               | 変更した設定を保持しま<br>す。                                     | _                                                      | 0    |           | 0        |          |
|      | 設定をリセット<br>する         | 設定をお買い上げ時の状<br>態に戻します。                                | _                                                      | 0    |           | 0        |          |

<sup>\*1</sup> MFC-J998DN/J998DWN のみ

#### クラウドボタン

ホーム画面の【クラウド】を押して表示される画面で、ウェブサービスにスキャンした画像をアップロード したり、アップロードされている画像を印刷することができます。 詳しくは、「ユーザーズガイド パソコン活用&ネットワーク」をご覧ください。

#### お役立ちツールボタン

ホーム画面の【お役立ちツール】を押して表示される画面で、原稿を赤色のペンで囲むと、その部分だけを 抜き出してスキャン、コピー、削除できる機能などを使うことができます。 詳しくは、「ユーザーズガイド パソコン活用&ネットワーク」をご覧ください。

#### 年賀状アプリボタン

ホーム画面の【年賀状アプリ】を押して表示される画面で、パソコンを使わずに年賀状を作成できます。 詳しくは、年賀状アプリのかんたん操作ガイドをお読みください。かんたん操作ガイドは、年賀状アプリメ ニューの【かんたん操作ガイド】を押して画面の指示に従って印刷できます。

#### Wi-Fi<sup>®</sup> 設定ボタン

ホーム画面の wiFl を押して表示される画面で、無線 LAN の設定ができます。 無線 LAN 状態の場合も、ボタンを押すと無線 LAN の設定ができます。⇒ 213 ページ

| 設定項目      | 機能説明                            | 参照                 |
|-----------|---------------------------------|--------------------|
| 無線接続ウィザード | 無線 LAN の機器を検索し、接続を行います。         | ⇒かんたん設置<br>ガイド     |
| 接続アシスタント  | 付属の CD-ROM を使用して無線 LAN 設定を行います。 | _                  |
| WPS       | WPS 機能を使って自動接続を行います。            | ⇒パソコン活用&<br>ネットワーク |

#### ソフトウェアダウンロードボタン

ホーム画面の【ソフトウェアダウンロード】を押して表示される画面で、スマートフォンやパソコン向けの ソフトウェアのダウンロード先 URL と QR コードを確認することができます。

#### ショートカットボタン

ホーム画面の【ショートカット】を押して表示される画面で、よく使う機能や設定を「ショートカット」として登録することができます。⇒ 40 ページ「ショートカットを登録する」

### インクボタン

ホーム画面の

| 設定項目                                          | 機能説明                                        | 設定内容                                                                                              | 参照                                |
|-----------------------------------------------|---------------------------------------------|---------------------------------------------------------------------------------------------------|-----------------------------------|
| インク残量                                         | インク残量を表示します。                                | —                                                                                                 | ⇒121ページ                           |
| インクカートリッジ型番                                   | インクカートリッジの型番を表示<br>します。                     | _                                                                                                 | ⇒121ページ                           |
| 印刷品質のチェックと改善                                  | 印刷テストを行います。                                 | 印刷品質のチェックと改善<br>- かすれ,白スジの改善                                                                      | ⇒かんたん<br>操作ガイド                    |
| - かすれ、スシ、すれの<br>改善                            |                                             | 罫線ずれの補正<br>- 罫線ずれ,文字ぶれ改善                                                                          | ⇒かんたん<br>操作ガイド                    |
|                                               |                                             | 用紙送り量の補正<br>- 周期スジの改善                                                                             | ⇒122ページ                           |
| ヘッドクリーニング<br>- ノズル詰まりの解決                      | ヘッドクリーニングを行います。                             | ブラックの<br>み/カラー<br>のみ/全色<br>ジが少しの<br>時<br>/強力<br>- かすれ,ス<br>ジがひどい<br>時<br>/超強力<br>- 殆どインク<br>が出ない時 | ⇒122ページ                           |
| 給紙ローラーのクリーニ<br>ング <sup>*1</sup><br>- 給紙の失敗の改善 | 給紙ローラーのクリーニングを行<br>います。                     |                                                                                                   | ⇒別紙「給紙<br>ローラーのク<br>リーニング<br>キット」 |
| 印刷設定オプション                                     | 用紙汚れを減らします。また、乾き<br>にくい用紙を使用する場合に設定<br>します。 | 用紙汚れの低減<br>乾きにくい紙                                                                                 | ⇒123ページ                           |

<sup>\*1</sup> MFC-J998DN/J998DWN のみ

### メニューボタン

ホーム画面の 🎬 を押して表示されるメニュー画面で、以下の設定および確認ができます。

#### ● DCP モデル

| 設定項目        |                                  | 機能説明                                                          | 設定内容(太字:初期設定値)               | 参照                                     |
|-------------|----------------------------------|---------------------------------------------------------------|------------------------------|----------------------------------------|
| ,           | 日付                               | 日付を設定します。                                                     | — ( <b>2019.01.01</b> )      | 全てのメ                                   |
| シロ形         |                                  |                                                               |                              |                                        |
| 1年4月2月1日    | 時刻                               | 時刻を設定します。                                                     | — ( <b>00:00</b> )           | ●初期設定<br>参照                            |
| ≕<br>市<br>『 |                                  |                                                               |                              | ⇒216ページ                                |
|             | 印刷品質の<br>チェックと改善                 | 印刷テストを行います。                                                   | 印刷品質のチェックと改善<br>- かすれ,白スジの改善 | ⇒かんたん<br>操作ガイド                         |
|             | ずれの改善                            |                                                               | 罫線ずれの補正<br>- 罫線ずれ,文字ぶれ改善     | ⇒かんたん<br>操作ガイド                         |
|             |                                  |                                                               | 用紙送り量の補正<br>- 周期スジの改善        | インクボタン<br>( <b>●●●</b> )参照             |
|             |                                  |                                                               |                              | ⇒194ページ                                |
| K           | ヘッドクリーニ<br>ング<br>- ノズル詰まりの<br>解決 | ヘッドクリーニングを行い<br>ます。<br>                                       | ブラックのみ/                      | インクボタン<br>( <b>●●●●</b> )参照<br>⇒194ページ |
| ィテナン        |                                  | <ul> <li>/超強力</li> <li>・ 殆どインクが</li> <li>出ない時</li> </ul>      |                              |                                        |
| X           | インク残量                            | インク残量を表示します。                                                  | _                            | インクボタン<br>( <b>■●●</b> )参照<br>⇒194ページ  |
|             | インクカート<br>リッジ型番                  | インクカートリッジの型番<br>を表示します。                                       | _                            | インクボタン<br>(●●●●)参照<br>⇒194ページ          |
|             | 印刷設定オプ                           | 用紙汚れを減らします。ま                                                  | 用紙汚れの低減                      | インクボタン                                 |
|             | ンヨノ                              | に、乾さにくい用紙を使用す<br>る場合に設定します。                                   | 乾きにくい紙                       | ( <b>●●●</b> )参照<br>⇒194ページ            |
|             | ディスクプリン<br>ト位置調整 <sup>*1</sup>   | 印刷された画像がディスク<br>からはみ出す場合に、印刷位<br>置を調整します。                     | _                            | ⇒パソコン<br>活用&ネッ<br>トワーク                 |
|             | TCP/IP                           | TCP/IP プロトコルの設定を<br>行います。                                     | _                            | _                                      |
|             | 無線接続ウィ<br>ザード                    | 無線 <b>LAN</b> の機器を検索し、接<br>続を行います。                            | _                            | ⇒かんたん<br>設置ガイド                         |
| ιī          | 接続アシスタント                         | 付属の <b>CD-ROM</b> を使用して<br>無線 <b>LAN</b> 設定を行います。             | _                            | _                                      |
| Wi-ł        | WPS                              | <b>WPS</b> 機能を使って自動接続<br>を行います。                               |                              | →パソコン<br>活用&ネッ<br>トワーク                 |
|             | WPS<br>(PIN コード)                 | WPS対応の無線 LAN アクセ<br>スポイントでPINコードを入<br>力してセキュリティーの設<br>定を行います。 | _                            | ⇒パソコン<br>活用&ネッ<br>トワーク                 |

付録

|         | 設定項目     | 機能説明                                     | 設定内容(太字:初期設定値)                                                                                                    | 参照                                    |
|---------|----------|------------------------------------------|----------------------------------------------------------------------------------------------------|---------------------------------------|
| ιĻ      | 無線状態     | 無線 LAN の接続状態を表示<br>します。                  | _                                                                                                    | _                                     |
| Ŵ       | MAC アドレス | MACアドレスを表示します。                           | -                                                                                                    | _                                     |
| 用紙タ     | マイプ      | 用紙トレイにセットした用<br>紙の種類を設定します。              | <b>普通紙</b> /インクジェット紙/ブラ<br>ザー BP71 光沢/その他光沢                                                                                           | ⇒かんたん<br>操作ガイド                        |
| 用紙サイズ   |          | 用紙トレイにセットした用<br>紙のサイズを設定します。             | A4 / B5 / A5 / B6 / 2L 判/L<br>判/ハガキ/往復ハガキ/A6 / イ<br>ンデックスカード/ポストカード<br>/ US レター/長形 3号封筒/長形<br>4号封筒/洋形 2号封筒/洋形 4号<br>封筒/Com-10 / DL 封筒 | ⇒かんたん<br>操作ガイド                        |
| 静音モード   |          | 印刷時に発生する音を軽減<br>するかどうかを設定します。            | オン <b>/オフ</b>                                                                                                    | 全てのメ<br>ニュー<br>●基本設定<br>参照<br>⇒201ページ |
| 全てのメニュー |          | 本製品を使用する上で必要<br>な、さまざまな設定メニュー<br>を表示します。 | _                                                                                                    | ⇒201ページ                               |

<sup>\*1</sup> DCP-J978N のみ

#### MFC-J898N

| 設定項目          |                               | 機能説明                                       | 設定内容(太字:初期設定値)            | 参照                 |
|---------------|-------------------------------|--------------------------------------------|---------------------------|--------------------|
| , 世           | 日付                            | 日付を設定します。                                  | — ( <b>2019.01.01</b> )   | 全ての                |
| シロの           |                               |                                            |                           |                    |
| 計在を           | 時刻                            | 時刻を設定します。                                  | — ( <b>00:00</b> )        | - ●初期設定<br>参照      |
| 時既            |                               |                                            |                           | ⇒217ページ            |
|               | 印刷品質の                         | 印刷テストを行います。                                | 印刷品質のチェックと改善              | ⇒かんたん              |
|               | ナェックと改善<br>  <b>-</b> かすれ,スジ, |                                            | - かすれ, 日人シの改善             | 操作ガイド              |
|               | ずれの改善                         |                                            | 野線すれの補止     - 罫線ずれ、文字ぶれ改善 | ⇒かんたん<br>操作ガイド     |
|               |                               |                                            | 用紙送り量の補正                  | インクボタン             |
|               |                               |                                            |                           | (┃   ●)参照          |
|               | ヘッドクリーニ                       | ヘッドクリーニングを行い                               | ブラックのみ/ 善通                |                    |
|               | ング                            | ます。                                        | カラーのみ/全 - かすれ, スジが        |                    |
|               |                               |                                            | 色   少しの時   / 強力           | インクボタン             |
|               |                               |                                            | - かすれ, スジが                | (                  |
| У<br>К        |                               |                                            | びとい時                      | ⇒194ページ            |
| ب<br>ب        |                               |                                            | - 殆どインクが<br>出ない時          |                    |
| メン            | インク残量                         | インク残量を表示します。                               |                           | インクボタン             |
|               |                               |                                            |                           | (                  |
|               |                               |                                            |                           | ⇒194ページ            |
|               | インク カート<br>リッジ型番              | インクカートリッシの型番<br>を表示します。                    | —                         | 1 シクホタン            |
|               |                               |                                            |                           | (■■) 参照<br>⇒194ページ |
|               | 印刷設定オプ                        | 用紙汚れを減らします。また、乾きにくい用紙を使用する場合に設定します。        | 用紙汚れの低減                   | インクボタン             |
|               | ション                           |                                            | <br>乾きにくい紙                | () 参照              |
|               |                               |                                            |                           | ⇒194ページ            |
|               | ティスクノリン<br>  ト位置調整            | 印刷された画像かティスク<br>  からはみ出す場合に、印刷位            | _                         | ⇒ハソコン<br>  活用&ネッ   |
|               |                               | 置を調整します。                                   |                           | トワーク               |
|               |                               | ICP/IP ノロトコルの設定を<br>  行います。                | -                         | -                  |
|               | 無線接続ウィ                        | 無線 LAN の機器を検索し、接                           | _                         | ⇒かんたん              |
|               | リート                           | 続を行います。<br>付属の CD-BOM を使用して                |                           | 設直刀イト              |
|               | 技術リンステント                      | 無線LAN設定を行います。                              |                           | —                  |
| ; <del></del> | WPS                           | WPS 機能を使って自動接続                             | _                         | ⇒パソコン<br>注用 & ネッ   |
| Wi-F          |                               | を行います。                                     |                           | 店用 & 不 り<br>トワーク   |
|               |                               | WPS 対応の無線 LAN アクセ                          | _                         | ⇒パソコン              |
|               |                               | ス小1 ノトビ <b>ビIN</b> コートを人<br>  力してセキュリティーの設 |                           | 活用&ネッ              |
|               |                               | 定を行います。                                    |                           | 1-9-9              |
|               | 無線状態<br>                      | 無線 LAN の接続状態を表示<br>  します。                  | -                         | -                  |
|               | MACアドレス                       | MACアドレスを表示します。                             | _                         | —                  |

付録

|         |       |                                                        |                                                                                                    | <i></i>                               |
|---------|-------|--------------------------------------------------------|----------------------------------------------------------------------------------------------------|---------------------------------------|
|         | 設定項目  | 機能説明                                                   | 設定内容(太字:初期設定値)                                                                                                    | 参照                                    |
| 静音モード   |       | 印刷時に発生する音を軽減<br>するかどうかを設定します。                          | オン/ <b>オフ</b>                                                                                                    | 全ての<br>メニュー<br>●基本設定<br>参照<br>⇒203ページ |
|         | 用紙タイプ | 用紙トレイにセットした用<br>紙の種類を設定します。                            | <b>普通紙</b> /インクジェット紙/ブラ<br>ザー BP71 光沢/その他光沢                                                                                          | ⇒かんたん<br>操作ガイド                        |
| 用紙トレイ設定 | 用紙サイズ | 用紙トレイにセットした用<br>紙のサイズを設定します。                           | A4 / B5 / A5 / B6 / 2L 判/L<br>判/ハガキ/往復ハガキ/A6 / イ<br>ンデックスカード/ポストカード<br>/US レター/長形 3号封筒/長形<br>4号封筒/洋形 2号封筒/洋形 4号<br>封筒/Com-10 / DL 封筒 | ⇒かんたん<br>操作ガイド                        |
| みるだけ受信  |       | ファクスの受信方法を表示<br>します。 押すとみるだけ受信<br>のオン / オフを設定できま<br>す。 | オン (画面で確認) / <b>オフ (受信し<br/>たら印刷)</b>                                                                                                | ⇒かんたん<br>操作ガイド                        |
| 全ての     | ーェニメ  | 本製品を使用する上で必要<br>な、さまざまな設定メニュー<br>を表示します。               | _                                                                                                    | ⇒201ページ                               |

#### MFC-J738DN/J738DWN/J998DN/J998DWN

|            | 設定項目                                              | 機能説明                                                           | 設定内容(太字:初期設定値)                                                                                                    | 参照                                                 |
|------------|---------------------------------------------------|----------------------------------------------------------------|----------------------------------------------------------------------------------------------------|----------------------------------------------------|
| , 世        | 日付                                                | 日付を設定します。                                                      | — ( <b>2019.01.01</b> )                                                                                                    | 全てのメ                                               |
| NOK<br>NOK |                                                   |                                                                |                                                                                                    |                                                    |
| 計在を        | 時刻                                                | 時刻を設定します。                                                      | — ( <b>00:00</b> )                                                                                                    | ●初期設定<br>参照                                        |
| 時既。        |                                                   |                                                                |                                                                                                    | ⇒217ページ                                            |
|            | 印刷品質の<br>チェックと改善                                  | 印刷テストを行います。                                                    | 印刷品質のチェックと改善<br>- かすれ,白スジの改善                                                                                                    | ⇒かんたん<br>操作ガイド                                     |
|            | ずれの改善                                             |                                                                | 罫線ずれの補正<br>- 罫線ずれ,文字ぶれ改善                                                                                                    | ⇒かんたん<br>操作ガイド                                     |
|            |                                                   |                                                                | 用紙送り量の補正<br>- 周期スジの改善                                                                                                    | インクボタン<br>(●●●●● )参照<br>⇒194ページ                    |
| КV         | ヘッドクリーニ<br>ング<br>- ノズル詰まりの<br>解決                  | ヘッドクリーニングを行い<br>ます。                                            | <ul> <li>ブラックのみ/</li> <li>         ・かすれ、スジが</li> <li>         ・かすれ、スジが</li> <li>         少しの時         /強力         <ul> <li>・かすれ、スジが</li> <li>ひどい時         /超強力         <ul> <li>・殆どインクが</li> <li>出ない時</li> </ul> </li> </ul></li></ul> | インクボタン<br>(●●●●●● )参照<br>⇒194ページ                   |
| メンテナ       | 給紙ローラーの<br>クリーニング <sup>*1</sup><br>- 給紙の失敗の改<br>善 | 給紙ローラーのクリーニン<br>グを行います。                                        |                                                                                                    | ⇒別紙「給紙<br>ローラーのク<br>リーニング<br>キット」                  |
|            | インク残量                                             | インク残量を表示します。                                                   | _                                                                                                    | インクボタン<br>(●●●● )参照<br>⇒194ページ                     |
|            | インクカート<br>リッジ型番                                   | インクカートリッジの型番<br>を表示します。                                        | _                                                                                                    | インクボタン<br>(●●●●●●●●●<br>(●●●●●●●●●●●●●●●●●●●●●●●●● |
|            | 印刷設定オプ                                            | 用紙汚れを減らします。ま                                                   | 用紙汚れの低減                                                                                                    | インクボタン                                             |
|            |                                                   | る場合に設定します。                                                     | 乾きにくい紙                                                                                                    | ( <b>■■</b> )参照<br>⇒194ページ                         |
|            | ディスクプリン<br>ト位置調整 <sup>*1</sup>                    | 印刷された画像がディスク<br>からはみ出す場合に、印刷位<br>置を調整します。                      | _                                                                                                    | ⇒パソコン<br>活用&ネッ<br>トワーク                             |
|            | TCP/IP                                            | <b>TCP/IP</b> プロトコルの設定を<br>行います。                               | _                                                                                                    | —                                                  |
|            | 無線接続ウィ<br>ザード                                     | 無線 LAN の機器を検索し、接<br>続を行います。                                    | _                                                                                                    | ⇒かんたん<br>設置ガイド                                     |
|            | 接続アシスタント                                          | 付属の CD-ROM を使用して<br>無線 LAN 設定を行います。                            | _                                                                                                    | -                                                  |
| Wi-F       | WPS                                               | WPS 機能を使って自動接続<br>を行います。                                       | _                                                                                                    | ⇒パソコン<br>活用&ネッ<br>トワーク                             |
|            | WPS<br>(PIN コード)                                  | WPS 対応の無線 LAN アクセ<br>スポイントでPINコードを入<br>力してセキュリティーの設<br>定を行います。 | _                                                                                                    | →パソコン<br>活用&ネッ<br>トワーク                             |

199

|         | 設定項目     | 機能説明                                                    | 設定内容                    | 容(太字:初期設定値)                                                                                                    | 参照                 |
|---------|----------|---------------------------------------------------------|-------------------------|----------------------------------------------------------------------------------------------------|--------------------|
| Ņ       | 無線状態     | 無線 LAN の接続状態を表示<br>します。                                 | _                       |                                                                                                    | _                  |
| Wi-Fi*  | MAC アドレス | MAC アドレスを表示します。                                         | _                       |                                                                                                    | _                  |
|         | 用紙トレイ #1 | 用紙トレイにセットした用<br>紙の種類とサイズを設定し<br>ます。                     | 用紙<br>タイプ               | <b>普通紙</b> /インクジェッ<br>ト紙/ブラザー <b>BP71</b> 光<br>沢/その他光沢                                                                                           | ⇒かんたん<br>操作ガイド     |
| 設定*1    |          |                                                         | 用紙<br>サイズ               | A4 / B5 / A5 / B6 /<br>2L 判/L 判/ハガキ/<br>往復ハガキ/A6 / イン<br>デックスカード/ポス<br>トカード/USレター/<br>長形 3号封筒/長形 4号<br>封筒/洋形 2 号封筒/<br>洋形 4号封筒/Com-10<br>/ DL 封筒 | ⇒かんたん<br>操作ガイド     |
| 国紙 トレ   | 多目的トレイ   | 多目的トレイにセットした<br>用紙の種類とサイズを設定<br>します。                    | 用紙<br>タイプ               | <b>普通紙</b> /インクジェッ<br>ト紙/ブラザー <b>BP71</b> 光<br>沢/その他光沢                                                                                           | ⇒かんたん<br>操作ガイド     |
| 田       |          |                                                         | 用紙サイズ                   | A4 / B5 / A5 / B6 /<br>2L 判/L 判/ハガキ/<br>往復ハガキ/A6 / イン<br>デックスカード/ポス<br>トカード/USレター/<br>長形 3号封筒/長形 4号<br>封筒/洋形 2 号封筒/<br>洋形 4号封筒/Com-10<br>/ DL 封筒 | ⇒かんたん<br>操作ガイド     |
| 留守錢     | 禄再生      | 録音された音声メッセージを確認することができます                                | 留守録                     |                                                                                                    | ⇒かんたん<br>場 に ガ く ド |
| おやすみモード |          | おやすみモードを設定/解除<br>します。                                   |                         |                                                                                                    | ⇒ 36 ページ           |
| みるだけ受信  |          | ファクスの受信方法を表示<br>します。 押すとみるだけ受信<br>にする / しないを設定できま<br>す。 | <b>オン (画</b> 面<br>たら印刷) | <b>オン (画面で確認)</b> /オフ (受信し<br>たら印刷)                                                                                                    |                    |
| 全ての     | ーェニメ     | 本製品を使用する上で必要<br>な、さまざまな設定メニュー<br>を表示します。                | _                       |                                                                                                    | ⇒201ページ            |

<sup>\*1</sup> MFC-J998DN/J998DWN のみ

<sup>\*2</sup> MFC-J738DN/J738DWN のみ

### 全てのメニューボタン

ホーム画面の 🎬 、【全てのメニュー】を押して表示される画面で、次の設定ができます。

#### ● 基本設定(DCP モデル)

| 機能   |         | 设定項目                               | 機能説明                                               | 設定内容(太宇                                                                                                    | ≥:初期設定値)                                                                                                    | 参照                                            |
|------|---------|------------------------------------|----------------------------------------------------|----------------------------------------------------------------------------------------------------|----------------------------------------------------------------------------------------------------|-----------------------------------------------|
|      |         | 印刷品質の<br>チェックと<br>改善               | 印刷テストを行います。                                        | 印刷品質のチェッ<br>- かすれ,白スジ                                                                                                    | ックと改善<br>の改善                                                                                                    | ⇒かんたん<br>操作ガイド                                |
|      |         | は音<br>- かすれ,<br>スジ, ずれ             |                                                    | 罫線ずれの補正<br>- 罫線ずれ,文字                                                                                                    | ぶれ改善                                                                                                    | ⇒かんたん<br>操作ガイド                                |
|      |         | の改善                                |                                                    |                                                                                                    | E                                                                                                    | インクボタン<br>(●●●●)参照<br>⇒194ページ                 |
|      | メンテナンス  | ヘッドク<br>リーニング<br>- ノズル詰<br>まりの解決   | ヘッドクリーニングを行い<br>ます。                                | ブラックのみ<br>/カラーのみ<br>/全色                                                                                                    | <ul> <li>普通</li> <li>かすれ、スジ</li> <li>が少しの時</li> <li>/強力</li> <li>かすれ、スジ</li> <li>がひどい時</li> <li>/超強力</li> <li>殆どインクが</li> <li>出ない時</li> </ul> | インクボタン<br>( <b>■■■</b> )参照<br><b>⇒194</b> ページ |
|      |         | インク残量                              | インク残量を表示します。                                       | _                                                                                                    |                                                                                                    | インクボタン<br>( <b>■■■</b> )参照<br>⇒194ページ         |
| 基本設定 |         | インクカー<br>トリッジ型<br>番                | インクカートリッジの型番<br>を表示します。                            | _                                                                                                    |                                                                                                    | インクボタン<br>( <b>■■■</b> )参照<br>⇒194ページ         |
|      |         | 印刷設定オ                              | 設定オ 用紙汚れを減らします。ま<br>ョン た、乾きにくい用紙を使用す<br>る場合に設定します。 | 用紙汚れの低減                                                                                                    |                                                                                                    | インクボタン                                        |
|      |         |                                    |                                                    | 乾きにくい紙                                                                                                    |                                                                                                    | ( <b>▲</b> ●)参照<br>⇒194ページ                    |
|      |         | ディスクプ<br>リント位置<br>調整 <sup>*1</sup> | 印刷された画像がディスク<br>からはみ出す場合に、印刷位<br>置を調整します。          | _                                                                                                    |                                                                                                    | ⇒パソコン<br>活用&ネッ<br>トワーク                        |
|      | 用紙ぐ     | ヲイプ                                | 用紙トレイにセットした用<br>紙の種類を設定します。                        | <b>普通紙</b> /インクき<br>ザー BP71 光沢/                                                                                                    | ジェット紙/ブラ<br>/その他光沢                                                                                                    | ⇒かんたん<br>操作ガイド                                |
|      | 用紙サイズ   |                                    | 用紙トレイにセットした用<br>紙のサイズを設定します。                       | A4 / B5 / A5 / B6 / 2L 判/L<br>判/ハガキ/往復ハガキ/ A6 /<br>インデックスカード/ポストカー<br>ド/ US レター/長形 3 号封筒/<br>長形 4 号封筒/洋形 2 号封筒/洋<br>形 4 号封筒/ Com-10 / DL 封筒 |                                                                                                    | ⇒かんたん<br>操作ガイド                                |
|      | トレイ     | <br>イ確認                            | 用紙トレイ設定の確認メッ<br>セージを表示するかどうか<br>を設定します。            | <b>オン</b> /オフ                                                                                                    |                                                                                                    | ⇒ 37 ページ                                      |
|      | 静音モード 日 |                                    | 印刷時に発生する音を軽減<br>するかどうかを設定します。                      | オン/ <b>オフ</b>                                                                                                    |                                                                                                    | ⇒39ページ                                        |

| 機能 | 設定項目              |               | 機能説明                                                            | 設定内容(太字:初期設定値)                                        | 参照             |
|----|-------------------|---------------|-----------------------------------------------------------------|-------------------------------------------------------|----------------|
|    | ボタン               | ノ確認音量         | 操作パネルのボタンを押し<br>たときの音量を設定します。                                   | 切/ <b>小</b> /中/大                                      | ⇒かんたん<br>操作ガイド |
| 設定 | tu<br>Ng          | 画面の明るさ        | 画面の明るさを設定します。                                                   | 明るく/標準/暗く                                             |                |
|    | 画面の明              | 照明ダウン<br>タイマー | 画面のライトを暗くするま<br>での時間を設定します。                                     | 10 秒/ <b>30 秒</b> / 1 分/ 2 分/ 3 分<br>/ 5 分            | ⇒34ページ         |
|    | 画面設定              | スキャン画<br>面    | スキャンモードの初期画面<br>を設定します。                                         | <b>スキャン機能一覧/ OCR /</b> ファ<br>イル/イメージ/メディア/ E<br>メール添付 | ⇒ 34 ページ       |
| 揮  | キーボード設定<br>(英字入力) |               | キーボードの設定を行いま<br>す。                                              | <b>QWERTY 入力</b> /かなめくり入力                             | ⇒ 34 ページ       |
|    | スリープモード           |               | スリープ状態にするまでの<br>時間を設定します。                                       | 1 分/ 2 分/ 3 分/ <b>5 分</b> / 10 分<br>/ 30 分/ 60 分      | ⇒ 38 ページ       |
|    | 自動電源オフ            |               | 本製品の電源を自動でオフ<br>にする時間を設定します。                                    | <b>オフ</b> /1時間/2時間/4時間<br>/8時間                        | ⇒ 38 ページ       |
|    | リムーバブルディス<br>ク    |               | メモリーカードまたは USB<br>フラッシュメモリーをリ<br>ムーバブルディスクとして<br>使う場合に【オン】にします。 | <b>オフ</b> /オフ                                         | _              |

<sup>\*1</sup> DCP-J978N のみ

● 基本設定(MFC-J898N)

| 機能  |             | 设定項目                             | 機能説明                                        | 設定内容(太宇                                                                            | ≥:初期設定値)                                                                                                    | 参照                                    |
|-----|-------------|----------------------------------|---------------------------------------------|------------------------------------------------------------------------------------|----------------------------------------------------------------------------------------------------|---------------------------------------|
|     |             |                                  | 印刷テストを行います。                                 | 印刷品質のチェッ<br>- かすれ,白スシ                                                              | ックと改善<br><sup>*</sup> の改善                                                                                                    | →かんたん<br>操作ガイド                        |
|     |             | は音<br>- かすれ,<br>スジ, ずれ           |                                             | 罫線ずれの補正<br>- 罫線ずれ,文字                                                               | ぶれ改善                                                                                                    | ⇒かんたん<br>操作ガイド                        |
|     |             | の改善                              |                                             | 用紙送り量の補]<br>- 周期スジの改善                                                              | E                                                                                                    | インクボタン<br>(●●●●) 参照<br>⇒194ページ        |
|     | テナンス        | ヘッドク<br>リーニング<br>- ノズル詰<br>まりの解決 | ヘッドクリーニングを行い<br>ます。                         | ブラックのみ<br>/カラーのみ<br>/全色                                                            | <ul> <li>普通</li> <li>かすれ、スジ</li> <li>が少しの時</li> <li>/強力</li> <li>かすれ、スジ</li> <li>がひどい時</li> <li>/超強力</li> <li>殆どインクが</li> <li>出ない時</li> </ul> | インクボタン<br>(●●●●)参照<br>⇒194ページ         |
|     | X           | インク残量                            | インク残量を表示します。                                | _                                                                                  |                                                                                                    | インクボタン<br>( <b>■■■</b> )参照<br>⇒194ページ |
| 5.1 |             | インクカー<br>トリッジ型<br>番              | インクカートリッジの型番<br>を表示します。                     | _                                                                                  |                                                                                                    | インクボタン<br>(■■■)参照<br>⇒194ページ          |
| 本設定 |             | 印刷設定オ<br>プション                    | 用紙汚れを減らします。ま<br>た、乾きにくい用紙を使用す<br>る場合に設定します。 | 用紙汚れの低減                                                                            |                                                                                                    | インクボタン                                |
| 揮   |             |                                  |                                             | 乾きにくい紙                                                                             |                                                                                                    | ( <b>■</b> ■)参照<br>⇒194ページ            |
|     |             | ディスクプ<br>リント位置<br>調整             | 印刷された画像がディスク<br>からはみ出す場合に、印刷位<br>置を調整します。   | _                                                                                  |                                                                                                    | ⇒パソコン<br>活用&ネッ<br>トワーク                |
|     | 用紙タイプ       |                                  | 用紙トレイにセットした用<br>紙の種類を設定します。                 | <b>普通紙</b> /インク語<br>ザー BP71 光沢                                                     | ジェット紙/ブラ<br>/その他光沢                                                                                                    | ⇒かんたん<br>操作ガイド                        |
|     | 用紙サイズ       |                                  | 用紙トレイにセットした用<br>紙のサイズを設定します。                | A4 / B5 / A5 /<br>判/ハガキ/往往<br>インデックスカ・<br>ド/ US レター/<br>長形 4 号封筒/ )<br>形 4 号封筒/ Co | / B6 / 2L 判/ L<br>复八ガキ/ A6 /<br>-ド/ポストカー<br>/長形 3 号封筒/<br>羊形 2 号封筒/洋<br>pm-10 / DL 封筒                                                         | ⇒かんたん<br>操作ガイド                        |
|     | トレイ確認       |                                  | 用紙トレイ設定の確認メッ<br>セージを表示するかどうか<br>を設定します。     | <b>オン</b> /オフ                                                                      |                                                                                                    | ⇒ 37 ページ                              |
|     | 静音刊         | E-ド                              | 印刷時に発生する音を軽減<br>するかどうかを設定します。               | オン/ <b>オフ</b>                                                                      |                                                                                                    | ⇒ 39 ページ                              |
|     |             | 着信音量                             | 着信音の音量を設定します。                               | 切/小/ <b>中</b> /大                                                                   |                                                                                                    |                                       |
|     | 画<br>田<br>日 | ボタン確認<br>音量                      | 操作パネルのボタンを押し<br>たときの音量を設定します。               | 切/ <b>小</b> /中/大                                                                   |                                                                                                    | ⇒かんたん<br>操作ガイド                        |
|     |             | スピーカー<br>  音量                    | オンフック時の音量を設定<br> します。                       | 切/小/ <b>中</b> /大<br>                                                               |                                                                                                    |                                       |

付録

| 機能  | 設定項目              |               | 機能説明                                                            | 設定内容(太字:初期設定値)                                        | 参照       |
|-----|-------------------|---------------|-----------------------------------------------------------------|-------------------------------------------------------|----------|
| ≤設定 | 12 17             | 画面の明るさ        | 画面の明るさを設定します。                                                   | <b>明るく</b> /標準/暗く                                     |          |
|     | 画面の明              | 照明ダウン<br>タイマー | 画面のライトを暗くするま<br>での時間を設定します。                                     | 10 秒/ <b>30 秒</b> / 1 分/ 2 分/ 3 分<br>/ 5 分            | ⇒34ページ   |
|     | 画面設定              | スキャン画<br>面    | スキャンモードの初期画面<br>を設定します。                                         | <b>スキャン機能一覧/ OCR /</b> ファ<br>イル/イメージ/メディア/ E<br>メール添付 | ⇒ 34 ページ |
| 揮   | キーボード設定<br>(英字入力) |               | キーボードの設定を行いま<br>す。                                              | <b>QWERTY 入力</b> /かなめくり入力                             | ⇒ 34 ページ |
|     | スリープモード           |               | スリープ状態にするまでの<br>時間を設定します。                                       | 1 分/2 分/3 分/ <b>5 分</b> /10 分<br>/30 分/60 分           | ⇒ 38 ページ |
|     | リムーバブルディ<br>スク    |               | メモリーカードまたは USB<br>フラッシュメモリーをリ<br>ムーバブルディスクとして<br>使う場合に【オン】にします。 | <b>オン</b> /オフ                                         | _        |

●基本設定(MFC-J738DN/J738DWN/J998DN/J998DWN)

| 機能   | 設定項目                |                                                       | 機能説明                                      | 設定内容(太平                                                                                                    | 字:初期設定値)                                                                                                    | 参照                                |
|------|---------------------|-------------------------------------------------------|-------------------------------------------|----------------------------------------------------------------------------------------------------|----------------------------------------------------------------------------------------------------|-----------------------------------|
|      |                     | 印刷品質の<br>チェックと<br>改善                                  | 印刷テストを行います。                               | 印刷品質のチェー<br>- かすれ,白スシ                                                                                                    | ックと改善<br><sup>ジ</sup> の改善                                                                                                    | ⇒かんたん<br>操作ガイド                    |
|      |                     | - かすれ,<br>スジ,ずれ                                       |                                           | 罫線ずれの補正<br>- 罫線ずれ,文字                                                                                                    | ぶれ改善                                                                                                    | ⇒かんたん<br>操作ガイド                    |
|      |                     | の改善                                                   |                                           | 用紙送り量の補〕<br>- 周期スジの改善                                                                                                    | E                                                                                                    | インクボタン<br>(●●●●)参照<br>⇒194ページ     |
|      | メンテナンス              | ヘッドク<br>リーニング<br>- ノズル詰<br>まりの解決                      | ヘッドクリーニングを行い<br>ます。                       | ブラックのみ<br>/カラーのみ<br>/全色                                                                                                    | <ul> <li>普通</li> <li>かすれ、スジ</li> <li>が少しの時</li> <li>/強力</li> <li>かすれ、スジ</li> <li>がひどい時</li> <li>/超強力</li> <li>殆どインクが</li> <li>出ない時</li> </ul> | インクボタン<br>(●●●●)参照<br>⇒194ページ     |
|      |                     | 給紙ローラー<br>のクリーニン<br>グ <sup>*1</sup><br>- 給紙の失敗<br>の改善 | 給紙ローラーのクリーニン<br>グを行います。                   | _                                                                                                    |                                                                                                    | ⇒別紙「給紙<br>ローラーのク<br>リーニング<br>キット」 |
| 基本設定 |                     | インク残量                                                 | インク残量を表示します。                              | _                                                                                                    |                                                                                                    | インクボタン<br>(■■■)参照<br>⇒194ページ      |
|      |                     | インクカー<br>トリッジ型<br>番                                   | インクカートリッジの型番<br>を表示します。                   | _                                                                                                    |                                                                                                    | インクボタン<br>(●●●●)参照<br>⇒194ページ     |
|      |                     | 印刷設定オ<br>プション                                         | 用紙汚れを減らします。また、乾きにくい用紙を使用す                 | 用紙汚れの低減                                                                                                    |                                                                                                    | インクボタン                            |
|      |                     |                                                       | る場合に設定します。                                | 乾きにくい紙                                                                                                    |                                                                                                    | (■■)参照<br>⇒194ページ                 |
|      |                     | ディスクプ<br>リント位置<br>調整 <sup>*1</sup>                    | 印刷された画像がディスク<br>からはみ出す場合に、印刷位<br>置を調整します。 | _                                                                                                    |                                                                                                    | ⇒パソコン<br>活用&ネッ<br>トワーク            |
|      | 用紙                  | マイプ <sup>*2</sup>                                     | 用紙トレイにセットした用<br>紙の種類を設定します。               | <b>普通紙</b> /インク:<br>ザー BP71 光沢                                                                                                    | ジェット紙/ブラ<br>/その他光沢                                                                                                    | ⇒かんたん<br>操作ガイド                    |
|      | 用紙サイズ <sup>*2</sup> |                                                       | 用紙トレイにセットした用<br>紙のサイズを設定します。              | A4 / B5 / A5 / B6 / 2L 判/L<br>判/ハガキ/往復ハガキ/ A6 /<br>インデックスカード/ポストカー<br>ド/US レター/長形 3 号封筒/<br>長形 4 号封筒/洋形 2 号封筒/洋<br>形 4 号封筒/ Com-10 / DL 封筒 |                                                                                                    | ⇒かんたん<br>操作ガイド                    |
|      | トレ-                 | 亻確認 <sup>*2</sup>                                     | 用紙トレイ設定の確認メッ<br>セージを表示するかどうか<br>を設定します。   | <b>オン</b> /オフ                                                                                                    |                                                                                                    | ⇒ 37 ページ                          |

付録

| 機能  | 設定項目  |                           | 機能説明                                    | 設定内容          | §(太字:初期設定値)                                                                                                    | 参照             |
|-----|-------|---------------------------|-----------------------------------------|---------------|----------------------------------------------------------------------------------------------------|----------------|
|     |       | 用紙トレイ<br>#1               | 用紙トレイにセットした用<br>紙の種類とサイズを設定し<br>ます。     | 用紙<br>タイプ     | <b>普通紙</b> /インクジェッ<br>ト紙/ブラザー <b>BP71</b><br>光沢/その他光沢                                                                                                    | ⇒かんたん<br>操作ガイド |
|     |       |                           |                                         | 用紙サイズ         | A4 / B5 / A5 / B6 /<br>2L 判 / L 判 / 八ガキ /<br>往復八ガキ / A6 / イ<br>ンデックスカード / ポ<br>ストカード / US レ<br>ター / 長形 3 号封筒 /<br>長形 4 号封筒 / 洋形 2<br>号封筒 / 洋形 4 号封筒<br>/ Com-10 / DL 封筒 | ⇒かんたん<br>操作ガイド |
|     |       | 多目的トレイ                    | 多目的トレイにセットした<br>用紙の種類とサイズを設定<br>します。    | 用紙<br>タイプ     | <b>普通紙</b> /インクジェッ<br>ト紙/ブラザー <b>BP71</b><br>光沢/その他光沢                                                                                                    | ⇒かんたん<br>操作ガイド |
|     | 设定 *1 |                           |                                         | 用紙サイズ         | A4 / B5 / A5 / B6 /<br>2L 判 / L 判 / 八ガキ /<br>往復八ガキ / A6 / イ<br>ンデックスカード / ポ<br>ストカード / US レ<br>ター / 長形 3 号封筒 /<br>長形 4 号封筒 / 洋形 2<br>号封筒 / 洋形 4 号封筒<br>/ Com-10 / DL 封筒 | ⇒かんたん<br>操作ガイド |
| 本設定 | ホトレイ誤 | トレイ設<br>定 : コピー           | コピー時に使用する用紙ト<br>レイを設定します。               | トレイ<br>選択     | 用紙トレイ#1/多目的<br>トレイ/ <b>トレイ自動選</b><br>択                                                                                                    | ⇒29ページ         |
| 搟   | 用     |                           |                                         | トレイ<br>優先順位   | <b>用紙トレイ#1 &gt;多目的<br/>トレイ</b> /多目的トレイ<br>>用紙トレイ #1                                                                                                    | ⇒29ページ         |
|     |       | ト レ イ 設<br>定 : ファク<br>ス   | ファクス時に使用する用紙<br>トレイを設定します。              | トレイ<br>選択     | 用紙トレイ#1/多目的<br>トレイ/ <b>トレイ自動選</b><br>択                                                                                                    | ⇒29ページ         |
|     |       |                           |                                         | トレイ<br>優先順位   | <b>用紙トレイ#1 &gt;多目的<br/>トレイ</b> /多目的トレイ<br>>用紙トレイ #1                                                                                                    | ⇒29ページ         |
|     |       | ト レ イ 設<br>定:プリン<br>ト     | プリント時に使用する用紙<br>トレイを設定します。              | トレイ<br>優先順位   | <b>用紙トレイ#1 &gt;多目的<br/>トレイ</b> /多目的トレイ<br>>用紙トレイ #1                                                                                                    | ⇒29ページ         |
|     |       | ト レ イ 設<br>定:デジカ<br>メプリント | デジカメプリント時に使用<br>する用紙トレイを設定しま<br>す。      | トレイ<br>選択     | 用紙トレイ#1/ <b>多目的<br/>トレイ</b> /トレイ自動選<br>択                                                                                                    | ⇒29ページ         |
|     |       |                           |                                         | トレイ<br>優先順位   | 用紙トレイ#1>多目的<br>トレイ/ <b>多目的トレイ</b><br><b>&gt;用紙トレイ #1</b>                                                                                                    | ⇒29ページ         |
|     |       | トレイ確認                     | 用紙トレイ設定の確認メッ<br>セージを表示するかどうか<br>を設定します。 | <b>オン</b> /オご | 7                                                                                                    | ⇒37ページ         |
|     | 静音刊   | E−ド                       | 印刷時に発生する音を軽減<br>するかどうかを設定します。           | オン/ <b>オ</b>  | 7                                                                                                    | ⇒39ページ         |

| 機能     | 設定項目                                                                                 |               | 機能説明                                                            | 設定内容(太字:初期設定値)                                        | 参照               |
|--------|--------------------------------------------------------------------------------------|---------------|-----------------------------------------------------------------|-------------------------------------------------------|------------------|
|        |                                                                                      | 着信音量          | 着信音の音量を設定します。                                                   | 切/小/ <b>中</b> /大                                      |                  |
|        | mimil                                                                                | ボタン確認<br>音量   | 操作パネルのボタンを押し<br>たときの音量を設定します。                                   | 切/ <b>小</b> /中/大                                      | → か 6 た 6        |
|        | ЩЩ<br>ЦШ                                                                             | スピーカー<br>音量   | オンフック時の音量を設定<br>します。                                            | 切/小/ <b>中</b> /大                                      | - デルルこれ<br>操作ガイド |
|        |                                                                                      | 受話音量          | 受話器を持って通話すると<br>きの音量を調整します。                                     | 小/ <b>中</b> /大                                        |                  |
|        | 明るさ                                                                                  | 画面の明る<br>さ    | 画面の明るさを設定します。                                                   | 明るく/標準/暗く                                             | → <b>31</b> ページ  |
| 設定     | 画面の                                                                                  | 照明ダウン<br>タイマー | 画面のライトを暗くするま<br>での時間を設定します。                                     | 10 秒/ <b>30 秒</b> /1 分/2 分/3 分<br>/5 分                | 34 · ( - )       |
|        | <ul> <li>スキャン画</li> <li>一</li> <li>一</li> <li>一</li> <li>回</li> <li>スキャン画</li> </ul> |               | スキャンモードの初期画面<br>を設定します。                                         | <b>スキャン機能一覧/ OCR /</b> ファ<br>イル/イメージ/メディア/ E<br>メール添付 | ⇒ 34 ページ         |
| 」<br>音 | キーボード設定<br>(英字入力)                                                                    |               | キーボードの設定を行いま<br>す。                                              | <b>QWERTY 入力</b> /かなめくり入力                             | ⇒34ページ           |
|        | - み<br>- 設定                                                                          | おやすみタ<br>イマー  | 設定した時刻に留守モード<br>に切り替わり、親機も子機も<br>着信音を鳴らさない設定を<br>します。           | オン <b>/オフ</b>                                         |                  |
|        | も<br>よ<br>ろ<br>て<br>し<br>て                                                           | 開始時刻          | おやすみタイマーの開始時<br>刻を設定します。                                        | --:-- (初期設定は <b>22:00</b> )                           | ⇒ 36 ページ         |
|        |                                                                                      | 終了時刻          | おやすみタイマーの終了時<br>刻を設定します。                                        | -- : -- (初期設定は <b>7:00</b> )                          |                  |
|        | スリープモード                                                                              |               | スリープ状態にするまでの<br>時間を設定します。                                       | 1 分/ 2 分/ 3 分/ <b>5 分</b> / 10 分<br>/ 30 分/ 60 分      | ⇒ 38 ページ         |
|        | リムーバブルディ<br>スク                                                                       |               | メモリーカードまたは USB<br>フラッシュメモリーをリ<br>ムーバブルディスクとして<br>使う場合に【オン】にします。 | <b>オン</b> /オフ                                         | _                |

<sup>\*1</sup> MFC-J998DN/J998DWN のみ

<sup>\*2</sup> MFC-J738DN/J738DWN のみ

#### ● ショートカット設定

| 機能        | 設定項目                | 機能説明                |                   | 参照       |
|-----------|---------------------|---------------------|-------------------|----------|
| ショートカット設定 | (ショートカット<br>ボタンを選択) | ショートカット名の編集や消去をします。 | 名前の変更<br>編集<br>消去 | ⇒ 40 ページ |

付録

### ● ファクス(MFC-J898N)

| 機能       | i              | 設定項目                 | 機能説明                                                                       | 設定内容(太字:初期設定値)                                                                        | 参照                       |
|----------|----------------|----------------------|----------------------------------------------------------------------------|---------------------------------------------------------------------------------------|--------------------------|
|          | かんたんファク<br>ス設定 |                      | ガイドに沿って電話とファク<br>スの受け方を設定します。                                              | -                                                                                     | ⇒かんたん<br>操作ガイド           |
|          |                | 呼 出 べ ル<br>回数        | 「ファクス専用モード」と「自<br>動切換えモード」のとき、自動<br>受信するまでの呼出ベル回数<br>を設定します。               | 0~10(初期設定は4)                                                                          | ⇒92ページ                   |
|          |                | 受信モード                | ファクスの受信方法を選びま<br>す。                                                        | <b>FAX=ファクス専用</b> / F/T= 自動切<br>換え/留守=外付け留守電/ TEL=<br>電話                              | ⇒かんたん<br>操作ガイド           |
|          |                | 再 呼 出 ベ<br>ル回数       | 「自動切換えモード」のとき、<br>着信音の後に鳴る呼出音の回<br>数を設定します。                                | 8 / 15 / 20                                                                           | ⇒92ページ                   |
|          |                | み る だ け<br>受信        | みるだけ受信するかどうかを<br>設定します。                                                    | オン(画面で確認)/ <b>オフ(受信</b><br>したら印刷)                                                     | メニュー<br>ボタン参照<br>⇒197ページ |
|          | ГШ             | 親切受信                 | 自動受信する前に電話をとっ<br>た場合でも、自動的にファクス<br>を受信する機能を設定します。                          | オン/ <b>オフ</b>                                                                         | ⇒84ページ                   |
|          | 受信設方           | リ モ ー ト<br>受信        | 本製品と接続している電話機<br>からファクスを受信する機能<br>を設定します。                                  | オン/ <b>オフ</b>                                                                         | ⇒87ページ                   |
| Х        |                | 自動縮小                 | 【用紙サイズ】で設定した用紙<br>のサイズより長辺が長いファ<br>クスが送られてきたとき、自動<br>的に縮小するかどうかを設定<br>します。 | <b>オン</b> /オフ                                                                         | ⇒86ページ                   |
| Γ<br>, Υ |                | <b>PC</b> ファク<br>ス受信 | PC ファクス受信の内容を設定<br>します。                                                    | オン/ <b>オフ</b><br>※みるだけ受信が設定されていな<br>い状態で、PC ファクス受信を選択<br>した場合は、本体で印刷するかど<br>うかを設定します。 | ⇒90ページ                   |
|          |                | メモリ受信                | ファクスのメモリー受信の内<br>容を設定します。                                                  | <b>オフ</b> /ファクス転送/メモリ保持<br>のみ/ファクス クラウド転送                                             | ⇒88ページ                   |
|          |                | 受信スタ<br>ンプ           | ファクス印刷時に受信した日<br>時と発信元の情報を付加しま<br>す。                                       | <b>オン</b> /オフ                                                                         | ⇒86ページ                   |
|          | 電記             | 回線診断                 | 現在の回線の状態を診断し、結<br>果を印刷します。                                                 | _                                                                                     | ⇒152ページ                  |
|          |                | 送信結果<br>レポート         | ファクス送信後に、送信結果を<br>印刷するための設定をします。                                           | 送信毎に印刷/送信毎に印刷 (+<br>画像) /エラー時のみ/ <b>エラー時</b><br>のみ (+画像) /印刷しない                       | ⇒95ページ                   |
|          | 「一ト設定          | 通信管理<br>レポート         | 通信管理レポートの出力間隔<br>を設定します。                                                   | 通信管理<br>レポート出力しない<br>/ <b>50件ごと</b> /6時間<br>ごと/12時間ごと/<br>24時間ごと/2日ご<br>と/7日ごと        |                          |
|          | しポ             |                      |                                                                            | 印刷時刻指定(初期設定は <b>00:00</b> )                                                           | ⇒94 ページ                  |
|          |                |                      |                                                                            | 曜日指定<br><b>月曜日ごと</b> /火曜日<br>ごと/水曜日ごと/<br>木曜日ごと/金曜日<br>ごと/土曜日ごと/<br>日曜日ごと             |                          |

| 機能       | 設定項目           | 機能説明                                                                           | 設定内容(太字:初期設定値)                         | 参照       |
|----------|----------------|--------------------------------------------------------------------------------|----------------------------------------|----------|
|          | ファクス出力         | みるだけ受信をしていない場<br>合にのみ、メモリーに記憶され<br>ているファクスデータをすべ<br>て印刷します。印刷後、データ<br>は消去されます。 | _                                      | ⇒88ページ   |
| ЧЧ       | 暗証番号           | 外出先から本製品を操作する<br>ための暗証番号を設定します。                                                | *                                      | ⇒107ページ  |
| $\nabla$ | 通信待ち-覧         | 送信待ちデータなどの設定を<br>確認したり送信をやめたりで<br>きます。                                         | _                                      | ⇒93ページ   |
|          | ナンバーディス<br>プレイ | ナンバーディスプレイサービ<br>スを使用する/ しないを設定し<br>ます。                                        | あり(本製品に表示)/あり(外<br>付け電話に表示)/ <b>なし</b> | ⇒ 46 ページ |

| 機能      | 設定項目             |                                | 機能説明                                                                        | 設定内容(太                                                 | 、字:初期設定値)                                    | 参照                       |
|---------|------------------|--------------------------------|-----------------------------------------------------------------------------|--------------------------------------------------------|----------------------------------------------|--------------------------|
|         | か <i>ト</i><br>ス設 | ぃたんファク<br>定                    | ガイドに沿って電話とファク<br>スの受け方を設定します。                                               | _                                                      |                                              | ⇒かんたん<br>操作ガイド           |
|         | 呼出ベル回数           |                                | 在宅モード、留守モードのそれ<br>ぞれの状況において、電話がか                                            | 在宅モード                                                  | 0~15 /<br>無制限( <b>7</b> )                    |                          |
|         |                  |                                | かってきてから本製品が自動<br>で着信するまでの呼出回数を<br>設定します。                                    | 留守モード                                                  | 0~7/<br>トールセーバー<br>(5)                       | ⇒かんたん<br>操作ガイド           |
|         |                  | ファクス無<br>鳴動受信                  | 電話がかかってきたときだけ<br>着信音を鳴らして、ファクスを<br>受信したときは着信音を鳴ら<br>さないようにします。              | する/ <b>しない</b>                                         |                                              | ⇒かんたん<br>操作ガイド           |
|         |                  | 再呼出ベル<br>設定                    | 在宅モード時に電話がかかっ<br>てきた場合の、本製品の応対動<br>作を設定します。【オン(電話                           | 再呼出ベル<br>設定                                            | <b>オン(電話呼び出<br/>し)</b> /オフ(ファ<br>クス専用)       |                          |
|         |                  |                                | 呼び出した設定した場合は、<br>再呼び出しされる際の方法と<br>その時間を併せて設定します。                            | 再呼出方法                                                  | <b>相手にベル</b> /相<br>手にメッセージ                   | ⇒かんたん<br>操作ガイド           |
| 'ス/電話   | 受信設定             |                                |                                                                             | 再呼出時間                                                  | 20 秒/ <b>30 秒</b> /<br>40 秒/ 70 秒            |                          |
|         |                  | みるだけ受信 みるだけ受信するかどうかを<br>設定します。 |                                                                             | <b>オン (画面で)</b><br>したら印刷)                              | <b>確認)</b> /オフ(受信                            | メニュー<br>ボタン参照<br>⇒199ページ |
| , τ. Γ. |                  | 親切受信                           | 自動受信する前に電話を取っ<br>た場合でも、7 秒後自動的に<br>ファクスを受信する機能を設<br>定します。                   | <b>オン</b> /オフ                                          |                                              | ⇒84ページ                   |
|         |                  | 自動縮小                           | 【用紙サイズ】で設定した用紙<br>のサイズより長辺が長いファ<br>クスが送られてきたとき、自動<br>的に縮小するかしないかを設<br>定します。 | <b>オン</b> /オフ                                          |                                              | ⇒86 ページ                  |
|         |                  | <b>PC</b> ファク<br>ス受信           | <b>PC</b> ファクス受信の内容を設定<br>します。                                              | オン/ <b>オフ</b><br>※みるだけ受<br>ない状態で、I<br>選択した場合<br>かどうかを設 | 信が設定されてい<br>PC ファクス受信を<br>は、本体で印刷する<br>定します。 | ⇒ 90 ページ                 |
|         |                  | メモリ受信                          | ファクスのメモリー受信の内<br>容を設定します。                                                   | <b>オフ</b> /ファクス転送/メモリ保<br>持のみ/ファクス クラウド転送              |                                              | ⇒88ページ                   |
|         |                  | 受信スタンプ                         | ファクス印刷時に受信した日<br>時と発信元の情報を付加しま<br>す。                                        | <b>オン</b> /オフ                                          |                                              | ⇒86ページ                   |
|         | 電話               | 回線診断                           | 現在の回線の状態を診断し、結<br>果を印刷します。                                                  | _                                                      |                                              | ⇒152ページ                  |

#### ●ファクス / 電話 (MFC-J738DN/J738DWN/J998DN/J998DWN)

| 機能   | 設定項目           |               | 機能説明                                                                           | 設定内容(ス                              | 太字:初期設定値)                                                                    | 参照                        |
|------|----------------|---------------|--------------------------------------------------------------------------------|-------------------------------------|------------------------------------------------------------------------------|---------------------------|
|      |                | 送信結果<br>レポート  | ファクス送信後に、送信結果を<br>印刷するための設定をします。                                               | 送信毎に印刷<br>画像) /エラ<br><b>のみ(+ 画像</b> | /送信毎に印刷(+<br>-時のみ/ <b>エラー時</b><br><b>)</b> /印刷しない                            | ⇒95ページ                    |
|      | (一ト設定          | 通信管理<br>レポート  | 通信管理レポートの出力間隔<br>を設定します。                                                       | 通<br>信<br>管<br>理<br>レ<br>ポ<br>ート    | レポート出力し<br>ない/ <b>50 件ごと</b><br>/6時間ごと/12<br>時間ごと/ 24 時<br>間ごと/2日ごと<br>/7日ごと |                           |
|      | レボ             |               |                                                                                | 印刷時刻指定                              | (初期設定は 00:00)                                                                | ⇒94 ページ                   |
|      |                |               |                                                                                | 曜日指定                                | <b>月曜日ごと</b><br>/火曜日ごと/木曜日ごと/木曜日ごと/<br>日ごと/土曜日ごと/<br>日曜日ごと<br>/日でと/          |                           |
|      | ファ             | クス出力          | みるだけ受信をしていない場<br>合にのみ、メモリーに記憶され<br>ているファクスデータをすべ<br>て印刷します。印刷後、データ<br>は消去されます。 | _                                   |                                                                              | ⇒ 88 ページ                  |
| 間    | 暗証             | 番号            | 外出先から本製品を操作する<br>ための暗証番号を設定します。                                                | *                                   |                                                                              | ⇒107ページ                   |
| クス/『 | 通信             | 待ち一覧          | 送信待ちデータなどを確認し<br>たり解除したりできます。                                                  | _                                   |                                                                              | ⇒93ページ                    |
| ЧС   | 、設定            | 着信音           | 着信音を選びます。                                                                      | ベル 1 ~ 4 /                          | <sup>イ</sup> メロディ <b>1 ~ 30</b>                                              |                           |
|      | イロディ           | 保 留 メ ロ<br>ディ | 電話の保留音を選びます。                                                                   | メロディ1〜<br>( <b>花のワルツ</b> )          | × 30                                                                         | $\Rightarrow 32 \land -9$ |
|      |                | 録音時間          | 1件の音声メッセージの最長録<br>音時間を設定します。                                                   | 0 秒(応答メ)<br>秒/ <b>60 秒</b> /        | ッセージのみ) / 30<br>120 秒/ 180 秒                                                 | ⇒かんたん<br>操作ガイド            |
|      | 番電話設定          | 留守録<br>モニター   | 留守録メモリーに録音中の相<br>手の声が、スピーカーから聞こ<br>える / 聞こえないの設定をしま<br>す。                      | <b>する</b> /しない                      |                                                                              | ⇒かんたん<br>操作ガイド            |
|      | 御              | 留守録転送         | 留守モードのときに音声メッ<br>セージが録音されると、指定し<br>た外出先の電話に転送する設<br>定をします。                     | する/ <b>しない</b><br>※【する】を<br>送先を設定し  | 選択した場合は、転<br>ます。                                                             | ⇒112ページ                   |
|      | ナンバーディス<br>プレイ |               | ナンバーディスプレイ機能の<br>契約状況を設定します。                                                   | あり/ <b>なし</b>                       |                                                                              | ⇒かんたん<br>操作ガイド            |
|      | 着信             | 鳴り分け          | 電話帳に登録した電話番号ご<br>とに、着信先や着信音を設定し<br>ます。                                         | ファクス専用<br>迷惑番号指定                    | 目/ <b>電話鳴り分け</b> /<br>                                                       | ⇒かんたん<br>操作ガイド            |

| 機能      |                | 設定項目        | 機能説明                                              | 設定内容(太字:初期設定値)                    | 参照                                                  |
|---------|----------------|-------------|---------------------------------------------------|-----------------------------------|-----------------------------------------------------|
|         |                | 迷惑番号指定      | 着信を拒否したい相手の電話<br>番号を本製品に登録して、電話<br>が鳴らないように設定します。 | ファクス専用/ <b>電話鳴り分け</b> /<br>迷惑番号指定 | ⇒かんたん<br>操作ガイド                                      |
|         |                | 非通知着信<br>拒否 | 電話番号非通知の相手先から<br>の着信を拒否します。                       | する/ <b>しない</b>                    |                                                     |
| на      | 言拒否            | 公衆電話拒否      | 公衆電話からの着信を拒否し<br>ます。                              | する/ <b>しない</b>                    |                                                     |
| ファクス/電記 | 建              | 表示圈外拒否      | サービス対象地域外や新幹線<br>の列車公衆電話からの着信を<br>拒否します。          | する/ <b>しない</b>                    | ⇒ 47 ページ                                            |
|         |                |             |                                                   | 着信拒否モ<br>ニター                      | 着信拒否メッセージを再生す<br>るとき、スピーカーから聞こえ<br>る / 聞こえないを設定します。 |
|         | キャッチディス<br>プレイ |             | キャッチホン・ディスプレイ機<br>能の契約状況を設定します。                   | あり/ <b>なし</b>                     | ⇒かんたん<br>操作ガイド                                      |
|         | 子機増設モード        |             | 増設子機(別売り)の ID 登録<br>をします。登録後、増設子機が<br>使用できます。     | 増設/登録子機を消去                        | ⇒かんたん<br>操作ガイド                                      |

#### ● ネットワーク

本製品をネットワーク環境で使用する場合の詳細については、「ユーザーズガイド パソコン活用&ネット ワーク」をご覧ください。

| 機能    |                   | 設定項目     |                | 機能説明                                                                                                  | 設定内容<br>(太字:初期設定)                                             |
|-------|-------------------|----------|----------------|----------------------------------------------------------------------------------------------------|---------------------------------------------------------------|
|       |                   |          | IP 取得方法        | IP の取得先を指定します。                                                                                        | Auto / Static / RARP /<br>BOOTP / DHCP                        |
|       |                   |          | IP アドレス        | IP アドレスを設定します。                                                                                        | [000-255].[000-255].<br>[000-255].[000-255]                   |
|       |                   |          | サブネット マスク      | サブネットマスクを設定します。                                                                                       | [000-255].[000-255].<br>[000-255].[000-255]                   |
|       |                   |          | ゲートウェイ         | ゲートウェイのアドレスを設定しま<br>す。                                                                                | [000-255].[000-255].<br>[000-255].[000-255]                   |
|       |                   | CP/IP    | ノード名           | ノード名を表示します。                                                                                           | <b>BRNxxxxxxxxxxxxxxxxxxxxxx</b> (x は MAC<br>アドレスを示す 12 桁の文字) |
|       |                   | Ĕ        | WINS 設定        | WINS の解決方法を設定します。                                                                                     | Auto / Static                                                 |
|       | LAN <sup>*1</sup> |          | WINS サーバー      | WINS サーバー(プライマリ/セカ<br>ンダリ)を設定します。                                                                     | _                                                             |
|       | 有線                |          | DNS サーバー       | DNS サーバー (プライマリ/セカン<br>ダリ)を設定します。                                                                     | _                                                             |
|       |                   |          | APIPA          | APIPA を設定します。                                                                                         | <b>オン</b> /オフ                                                 |
|       |                   |          | IPv6           | <b>IPv6</b> を設定します。                                                                                   | <b>オン</b> /オフ                                                 |
|       |                   | イーţ      | ナネット           | LAN のリンクモードを設定します。                                                                                    | Auto / 100B-FD / 100B-HD<br>/ 10B-FD / 10B-HD                 |
| ットワーク |                   | 有線し      | _AN 状態         | 有線 LAN の接続状態を表示します。<br>アクティブ 100B-FD /アクティブ<br>100B-HD/アクティブ10B-FD/アク<br>ティブ 10B-HD /未接続/有線 LAN<br>オフ |                                                               |
| ₩     |                   | MAC アドレス |                | MAC アドレスを表示します。                                                                                       | _                                                             |
|       |                   |          | IP 取得方法        | IP の取得先を指定します。                                                                                        | Auto / Static / RARP /<br>BOOTP / DHCP                        |
|       |                   |          | IP アドレス        | IP アドレスを設定します。                                                                                        | [000-255].[000-255].<br>[000-255].[000-255]                   |
|       |                   |          | サブネット マスク      | サブネットマスクを設定します。                                                                                       | [000-255].[000-255].<br>[000-255].[000-255]                   |
|       |                   |          | ゲートウェイ         | ゲートウェイのアドレスを設定しま<br>す。                                                                                | [000-255].[000-255].<br>[000-255].[000-255]                   |
|       | LAN               | rcP/IP   | ノード名           | ノード名を表示します。                                                                                           | <b>BRWxxxxxxxxxxxxxxxxxxxxxx</b> (x は MAC<br>アドレスを示す 12 桁の文字) |
|       | 無線                | •        | WINS 設定        | WINS の解決方法を設定します。                                                                                     | Auto / Static                                                 |
|       |                   |          | WINS サーバー      | WINS サーバー(プライマリ/セカ<br>ンダリ)を設定します。                                                                     | _                                                             |
|       |                   |          | DNS サーバー       | DNS サーバー (プライマリ/セカン<br>ダリ)を設定します。                                                                     | _                                                             |
|       |                   |          | APIPA          | APIPA を設定します。                                                                                         | <b>オン</b> /オフ                                                 |
|       |                   |          | IPv6           | IPv6 を設定します。                                                                                          | <b>オン</b> /オフ                                                 |
|       |                   | 無線招      | <b>妄続ウィザード</b> | 無線 <b>LAN</b> の機器を検索し、接続を行<br>います。                                                                    | _                                                             |

| 機能       | 設定項目     |                        | 设定項目      | 機能説明                                                                       | 設定内容<br>(太字:初期設定) |
|----------|----------|------------------------|-----------|----------------------------------------------------------------------------|-------------------|
|          |          | 接続アシスタント               |           | 付属の CD-ROM を使用して無線<br>LAN 設定を行います。                                         | -                 |
|          |          | WPS                    |           | <b>WPS</b> 機能を使って自動接続を行い<br>ます。                                            | -                 |
|          | AN       | WPS                    | (PIN コード) | WPS 対応の無線 LAN アクセスポイ<br>ントで PIN コードを入力してセキュ<br>リティーの設定を行います。               | _                 |
|          | 翁 L      |                        | 接続状態      | 無線 LAN の接続状態を表示します。                                                        | _                 |
|          | 兼        | 状態                     | 電波状態      | 無線 LAN の電波状態を 4 段階 (強い<br>/普通/弱い/なし) で表示します。                               | _                 |
|          |          | 無線                     | SSID      | 接続先の無線 LAN の SSID(ネット<br>ワーク名)を表示します。                                      | (32 文字まで表示)       |
|          |          |                        | 通信モード     | 無線LANの通信モードを表示します。                                                         | _                 |
|          |          | MAC                    | アドレス      | MAC アドレスを表示します。                                                            | _                 |
|          |          | プッシュボタン接続<br>PIN コード接続 |           | ボタンを押すだけで簡単に Wi-Fi<br>Direct <sup>®</sup> ネットワーク接続ができま<br>す。               |                   |
|          |          |                        |           | WPS(PIN 方式)で簡単に Wi-Fi<br>Direct <sup>®</sup> ネットワーク接続ができま<br>す。            | _                 |
| 6        |          | 手動接続                   |           | 手動で <b>Wi-Fi Direct<sup>®</sup>ネットワーク接</b><br>続ができます。                      | _                 |
| リーク      | -        | グループオーナー               |           | 本製品をグループオーナーに設定で<br>きます。                                                   | オン/ <b>オフ</b>     |
| <u> </u> | Direc    | Wi-Fi Direc<br>デバイス情報  | デバイス名     | デバイス名を表示します。                                                               | _                 |
| 17       | Wi-Fi I  |                        | SSID      | グループオーナーの SSID (ネット<br>ワーク名) を表示します。<br>(自分の SSID) / (接続相手の SSID)<br>/ 未接続 | _                 |
|          |          |                        | IP アドレス   | 本製品の IP アドレスを表示します。                                                        | —                 |
|          |          | 青報                     | 接続状態      | 接続状態を表示します。                                                                | _                 |
|          |          | 接続                     | 電波状態      | 電波状態を4段階(強い/普通/弱<br>い/なし)で表示します。                                           | _                 |
|          |          | インターフェース有効             |           | <b>Wi-Fi Direct<sup>®</sup> 接続の有効 / 無効を設</b><br>定します。                      | オン <b>/オフ</b>     |
|          | NFC*2    | 2                      |           | NFC 機能の有効/無効を切り替え<br>ます。                                                   | <b>オン</b> /オフ     |
|          | お知らせ     | ブラザーからのお知らせ            |           | ブラザーからのお得な最新情報を取<br>得するかどうかを設定します。                                         | <b>オン</b> /オフ     |
|          | ブラザーからの; | ステ-                    | -タス       | 新サービス開始通知の設定状態を表<br>示します。                                                  |                   |

| 機能            | 設定項目                   |                | 设定項目  | 機能説明                               | 設定内容<br>(太字:初期設定)                              |               |
|---------------|------------------------|----------------|-------|------------------------------------|------------------------------------------------|---------------|
|               |                        |                |       | プロキシ経由接続                           | プロキシサーバーを経由してイン<br>ターネットに接続するかしないかの<br>設定をします。 | オン <b>/オフ</b> |
|               | 設定                     | 設定             | アドレス  | プロキシサーバーのアドレスを設定<br>します。           | 1                                              |               |
| 4             | b 接続                   | Web 接続<br>プロキシ | ポート   | プロキシサーバーのポート番号を設<br>定します。          | ( <b>8080</b> )                                |               |
|               | We                     |                | ユーザー名 | プロキシ使用時のユーザー認証に必<br>要なユーザー名を設定します。 | 1                                              |               |
| <b>末</b><br>シ |                        |                | パスワード | プロキシ使用時のユーザー認証に必<br>要なパスワードを設定します。 | 1                                              |               |
|               | 有線/無線切替え <sup>*1</sup> |                |       | 有線LAN/無線LANを切り替えます。                | <b>有線 LAN</b> /無線 LAN                          |               |
|               | 無線L                    | _AN 有到         | 効 *3  | 無線 LAN のオン/オフを切り替え<br>ます。          | オン/ <b>オフ</b>                                  |               |
|               | ネットワーク設定リセット           |                |       | ネットワークの設定をすべて初期値<br>に戻します。         | -                                              |               |

\*<sup>1</sup> DCP-J978N、MFC-J898N/J998DN/J998DWN のみ

<sup>\*2</sup> DCP-J978N のみ

<sup>\*3</sup> DCP-J577N、MFC-J738DN/J738DWN のみ

| • 1 | ノポー | ト印刷 |
|-----|-----|-----|
|-----|-----|-----|

| 機能     | 設定項目                   | 機能説明                        | 参照        |
|--------|------------------------|-----------------------------|-----------|
| レポート印刷 | 送信結果レポート <sup>*1</sup> | ファクスの送信結果を印刷します。            | ⇒95ページ    |
|        | 電話帳リスト <sup>*1</sup>   | 電話帳に登録されている内容を印刷します。        | ⇒ 154 ページ |
|        | 通信管理レポート <sup>*1</sup> | 送信・受信した最新の 200 件分の結果を印刷します。 | ⇒94 ページ   |
|        | 設定内容リスト                | 各種機能に登録・設定されている内容を印刷します。    | ⇒ 154 ページ |
|        | ネットワーク設定<br>リスト        | 現在動作しているネットワークの設定内容を印刷します。  | ⇒ 154 ページ |
|        | 無線 LAN レポート            | 無線 LAN の現在の接続状況を印刷します。      | ⇒ 154 ページ |
|        | 着信履歴リスト <sup>*1</sup>  | 着信履歴を印刷します。                 | ⇒96ページ    |

\*1 MFC モデルのみ

#### ● 製品情報

| 機能   | 設定項目                     |                   | 機能説明                           | 設定内容<br>(太字:初期設定値) | 参照      |
|------|--------------------------|-------------------|--------------------------------|--------------------|---------|
| 製品情報 | シリアル No.                 |                   | 本製品のシリアルナンバーを表示<br>します。        | _                  | _       |
|      | ファー<br>ムウェ<br>アバー<br>ジョン | Main<br>バージョ<br>ン | 本製品のファームウェアバージョ<br>ンを表示します。    | _                  | ⇒155ページ |
|      | ファームウェア更新                |                   | 最新のファームウェアに更新しま<br>す。          | _                  | ⇒155ページ |
|      | ファームウェア更<br>新通知          |                   | ファームウェアの更新を取得する<br>かどうかを設定します。 | <b>オン</b> /オフ      | ⇒155ページ |

#### ● 初期設定(DCP モデルのみ)

| 機能   |        | 設定項目             | 機能説明                                                                                | 設定内容<br>(太字:初期設定値)      | 参照                                                                |
|------|--------|------------------|-------------------------------------------------------------------------------------|-------------------------|-------------------------------------------------------------------|
| 初期設定 | 1      | 日付               | 日付を設定します。                                                                           | — ( <b>2019.01.01</b> ) | $\rightarrow \rightarrow \wedge \leftarrow \leftarrow \leftarrow$ |
|      | 時計セ    | 時刻               | 時刻を設定します。                                                                           | — ( <b>00:00</b> )      | ラ がんたん<br>操作ガイド                                                   |
|      | 設定リセット | 機能設定<br>リセット     | 本製品の機能設定をお買い上げ時<br>の状態に戻します。                                                        | _                       |                                                                   |
|      |        | ネットワーク<br>設定リセット | 本製品のネットワーク設定をお買<br>い上げ時の状態に戻します。                                                    | _                       | ⇒かんたん<br>操作ガイド                                                    |
|      |        | 全設定<br>リセット      | 本製品のすべての設定をお買い上<br>げ時の状態に戻します。                                                      |                         |                                                                   |
|      | その他    | デモ動作設定           | デモ画面を表示するかしないかを<br>設定します。                                                           | する/ <b>しない</b>          | -                                                                 |
|      | 表示言語設定 |                  | 画面に表示される言語を設定でき<br>ます。This Setting allows you to<br>change LCD Language to English. | <b>日本語</b> /英語          | ⇒ 35 ページ                                                          |
● 初期設定(MFC モデルのみ)

| 機能   | 設定項目     |                    | 機能説明                                                                                | 設定内容<br>(太字:初期設定値)                                          | 参照             |
|------|----------|--------------------|-------------------------------------------------------------------------------------|-------------------------------------------------------------|----------------|
|      | イシレ      | 日付                 | 日付を設定します。                                                                           | — ( <b>2019.01.01</b> )                                     | ⇒かんたん          |
|      | 時計也      | 時刻                 | 時刻を設定します。                                                                           | — ( <b>00:00</b> )                                          | 操作ガイド          |
|      | 発信元登録    |                    | ファクスに印刷される発信元の<br>ファクス番号と名前を設定します。                                                  | ファクス:-<br>名前:-                                              | ⇒かんたん<br>操作ガイド |
|      | 回線種別設定   |                    | お使いの電話回線に合わせて回線<br>種別を設定します。                                                        | プッシュ回線/ダイヤル<br>10PPS/ <b>ダイヤル 20PPS</b><br>/自動設定            | ⇒かんたん<br>操作ガイド |
|      | フィイ      | ァクス自動再ダ<br>ヤル      | ファクス送信ができなかったとき<br>に、自動で再ダイヤルするかどうか<br>を設定します。                                      | <b>オン</b> /オフ                                               | ⇒83ページ         |
|      | ダ-<br>設知 | イヤルトーン<br>定        | ダイヤルトーンの検出をするかど<br>うかを設定します。                                                        | <b>検知する</b> /検知しない                                          | ⇒152ページ        |
|      | 特別回線対応   |                    | 特別な電話回線に合わせて回線種<br>別を設定します。                                                         | <b>一般</b> / PBX /光・ISDN                                     | ⇒151ページ        |
| 初期設定 | 安心通信モード  |                    | 安心通信モードに設定します。                                                                      | <ul> <li>標準/安心(VoIP)*1</li> <li>高速/標準/安心(VoIP)*2</li> </ul> | ⇒151ページ        |
|      | ,        | 機能設定<br>リセット       | 本製品の機能設定をお買い上げ時<br>の状態に戻します。                                                        | _                                                           |                |
|      | セット      | ネットワーク<br>設定リセット   | 本製品のネットワーク設定をお買<br>い上げ時の状態に戻します。                                                    | _                                                           | ⇒かんたん          |
|      | 淀り       | 電話帳 & ファ<br>クスリセット | 本製品の電話帳・履歴・メモリーを<br>消去します。                                                          | _                                                           | 操作ガイド          |
|      | ΞĘ       | 全設定<br>リセット        | 本製品のすべての設定をお買い上<br>げ時の状態に戻します。                                                      | _                                                           |                |
|      |          | 通話音質調整*1           | 親機や子機での通話中やファクス<br>通信時の回線状況に応じて調整し                                                  | 子機通話調整( <b>設定 1</b> /<br>設定 2/設定 3/設定 4)                    |                |
|      | その他      |                    | ます。                                                                                 | 親機通話調整( <b>設定 1</b> /<br>設定 2 /設定 3)                        | ⇒153ペーン        |
|      |          | デモ動作設定             | デモ画面を表示するかしないかを<br>設定します。                                                           | する/ <b>しない</b>                                              | _              |
|      | 表示言語設定   |                    | 画面に表示される言語を設定でき<br>ます。This setting allows you to<br>change LCD language to English. | <b>日本語</b> /英語                                              | ⇒ 35 ページ       |

\*1 MFC-J738DN/J738DWN/J998DN/J998DWN のみ

<sup>\*2</sup> MFC-J898N のみ

#### ● サービス(エラーが発生したときにのみ表示されます)

| 機能      | 設定項目     | 機能説明                                                | 参照      |
|---------|----------|-----------------------------------------------------|---------|
| ĽУ<br>- | 光 ファクス転送 | ファクスが印刷できない場合に、待機中のファクスデータを別の<br>ファクス機に転送することができます。 | →150ページ |
| +<br>+  |          | ス機で印刷することができます。                                     |         |

#### 子機電話帳ボタン(子機付属モデルのみ)

● を押して表示される画面で、電話帳の登録 / 変更が行えます。

| 設定              | 項目 | 機能説明                         | 設定内容      | 参照                       |
|-----------------|----|------------------------------|-----------|--------------------------|
| 電話帳登録           |    | 子機の電話帳に相手の名前と電話番<br>号を登録します。 | (全 100 件) | ⇒かんたん<br>操作ガイド           |
| (登録済みで          | 変更 | 電話帳に登録した内容を変更・削除し            | -         | →101 ページ                 |
| の11は豆球<br>名を表示) | 消去 | τ9°                          |           | → 104 <sup>7</sup> \ = ) |
|                 | 転送 | 電話帳に登録されている相手先を本<br>体に転送します。 | _         | ⇒105ページ                  |

#### 子機機能ボタン (子機付属モデルのみ)

待ち受け状態で確定を押して表示される画面で、録音されたメッセージを聞いたり、各機能を設定できます。

|                | 設定項   | 目                         | 機能説明                                                                       | 設定内容<br>(太字:初期設定値)                       | 参照                           |
|----------------|-------|---------------------------|----------------------------------------------------------------------------|------------------------------------------|------------------------------|
| 再              | 生/消去  |                           | メモリーに保存されているメッセージを再生または消去し<br>ます。                                          |                                          |                              |
|                | 留守/会話 |                           | 留守録メッセージまたは通話中に<br>を選択します。                                                 | 録音した会話のどちらか                              | ⇒かんたん<br>操作ガイド               |
|                |       | 1 件ずつ                     | 操作する対象1件を選択します。                                                            | 再生/消去                                    | 5711112                      |
|                |       | 全件                        | 全件を対象にします。                                                                 |                                          |                              |
| 留 <sup>!</sup> | 守番設定  | 応答切替                      | 留守モード中に流れる応答メッ<br>セージを切り替えます。                                              | <b>固定メッセージ</b> /留守<br>応答1/留守応答2          | ⇒かんたん<br>操作ガイド               |
|                |       | 留守応答1                     | 新たな応答メッセージを 2 種類                                                           | 録音/再生/消去                                 |                              |
|                |       | 留守応答 2                    | 登録(冉生、消去)することか<br>できます。                                                    |                                          |                              |
|                |       | 在宅応答                      | 留守番機能がセットされていな<br>い状態で、設定された時間内に<br>電話を取らなかったときに流れ<br>る応答メッセージを登録できま<br>す。 |                                          | ⇒かんたん<br>操作ガイド               |
|                |       | 録音時間                      | 電話の相手が残せる音声メッ<br>セージの、1通話における録音時<br>間を設定します。                               | 応答のみ/30秒/ <b>60秒</b><br>/ 120 秒/ 180 秒   | ⇒かんたん<br>操作ガイド <sup>*1</sup> |
|                |       | 留守録転送                     | 留守モード中に音声メッセージ<br>が録音されると、指定した外出<br>先の電話に転送する設定をしま<br>す。                   | する/ <b>しない</b>                           | ⇒112ページ <sup>*1</sup>        |
|                |       | 留守録モニ<br>ター <sup>*2</sup> | 留守録中の相手の声を、スピー<br>カーから聞く (モニターする) か<br>どうかを設定します。                          | <b>する</b> /しない                           | ⇒かんたん<br>操作ガイド               |
| 鳴              | 動音設定  | 1. 着信音                    | 着信音を選択します。                                                                 | <b>ベル</b> /アヴェ・マリア/<br>キキキキ時計 / ガボッ      | ⇒ 33 ページ                     |
|                |       | <b>2.</b> 着信鳴分<br>け       | 電話帳に登録した電話番号の着<br>信音を設定します。                                                | ハーフロ時間 / カホッ<br>ト/きらきら星/四季<br>より-春/花のワルツ | ⇒かんたん<br>操作ガイド               |
|                |       | <b>3.</b> ボタン確<br>認音      | ボタンを押したときの音を設定<br>します。                                                     | ON / OFF                                 | ⇒かんたん<br>操作ガイド               |

#### 《第9章付録》

| 設定項目               |                                      |                  | 機能説明                                                 | 設定内容<br>(太字:初期設定値)                                 | 参照             |
|--------------------|--------------------------------------|------------------|------------------------------------------------------|----------------------------------------------------|----------------|
| 通話音質               |                                      |                  | 通話中の音質を回線状況に応じ<br>て調整します。                            | <b>音質設定1</b> /音質設定<br>2/音質設定3/音質<br>設定4            | ⇒153ページ        |
| 発信履歴               |                                      | 直近 <b>10</b> 件の著 | 発信履歴を表示します。                                          |                                                    | ⇒かんたん<br>操作ガイド |
|                    | (履歴一覧画面                              | 1 件消去            | 発信履歴から1件削除します。                                       |                                                    | ⇒103ページ        |
|                    | 表示後(確定)                              | 全件消去             | 発信履歴の内容をすべて削除しま                                      | す。                                                 | ⇒104ページ        |
|                    | ታዋ ጉ)                                | 電話帳登録            | 発信履歴から電話帳に登録します                                      | o                                                  | ⇒103ページ        |
| 着信履歴 <sup>*3</sup> |                                      | 直近 <b>30</b> 件の  | <b>皆信履歴を表示します。</b>                                   |                                                    | ⇒かんたん<br>操作ガイド |
|                    | (履歴一覧画面<br>表示後( <sup>遭遭</sup><br>押下) | 1 件消去            | 着信履歴から1件削除します。                                       |                                                    | ⇒103ページ        |
|                    |                                      | 全件消去             | 着信履歴の内容をすべて削除しま                                      | す。                                                 | ⇒104ページ        |
|                    |                                      | 電話帳登録            | 着信履歴から電話帳に登録します                                      | o                                                  | ⇒103ページ        |
| 画面コントラスト           |                                      |                  | 子機の画面のコントラストを設<br>定します。                              | 1~7段階(4)                                           | ⇒ 35 ページ       |
| 時計設定               |                                      |                  | 現在の日付と時刻を登録しま<br>す。                                  | _                                                  | ⇒かんたん<br>操作ガイド |
| 子機増設               |                                      |                  | 増設子機の ID 登録を行います。子<br>とを示すメッセージが表示された<br>作を開始してください。 | *機増設を本体から行うこ<br>:ら、2 分以内に本体で操                      | ⇒かんたん<br>操作ガイド |
| 回線種別               |                                      |                  | 電話の回線種別が設定できま<br>す。<br>(通常は親機から設定してくだ<br>さい。)        | プッシュ回線/ダイヤル<br>10PPS / <b>ダイヤル</b><br><b>20PPS</b> | ⇒かんたん<br>操作ガイド |

\*1 各ガイドでは、本体(親機)での設定について説明しています。

\*2 留守録モニターができるのは、「子機 1」として登録されている子機のみです。また、「子機 1」以外の子機では、留守録モニターの設定もできません。(子機 1 台付きモデルの MFC-J738DN/J998DN では、別売りの子機を増設してご利用の場合です。)

\*<sup>3</sup> ナンバーディスプレイ機能の契約をしている場合は、着信履歴に電話番号が表示されます。(本製品の電話帳 に名前が登録されている場合、その名前も表示)

# 仕様

# 基本設定

| 記録方式               | インクジェット式                            |                                     |
|--------------------|-------------------------------------|-------------------------------------|
| メモリー容量             | 128MB                               |                                     |
| LCD(液晶ディスプレー)      | 2.7型 TFTカラー LCD(6.8cm/67.5mm        | TFT Color LCD)                      |
| 電源                 | AC100V 50/60Hz                      |                                     |
| 消費電力 <sup>*1</sup> | (DCP-J577N)                         | (DCP-J978N)                         |
|                    | コピー時:約17W <sup>*2</sup>             | コピー時:約17W <sup>*3</sup>             |
|                    | 稼動準備時:約 <b>3₩<sup>*4</sup></b>      | 稼動準備時:約3.5W <sup>*4</sup>           |
|                    | スリープモード時:約 <b>0.7W<sup>*4</sup></b> | スリープモード時:約 <b>0.9W<sup>*4</sup></b> |
|                    | 電源OFF時:約0.2W <sup>*4*5</sup>        | 電源OFF時:約0.2W <sup>*4*5</sup>        |
|                    | (MFC-J738DN/J738DWN)                | (MFC-J898N)                         |
|                    | コピー時:約20W <sup>*2</sup>             | コピー時:約18W <sup>*3</sup>             |
|                    | 稼動準備時:約3.5W <sup>*4</sup>           | 稼動準備時:約4W <sup>*4</sup>             |
|                    | スリープモード時:約 <b>2W<sup>*4</sup></b>   | スリープモード時:約 <b>1.2W<sup>*4</sup></b> |
|                    | 電源OFF時:約0.2W <sup>*4*5</sup>        | 電源OFF時:約0.2W <sup>*4*5</sup>        |
|                    | (MFC-J998DN/J998DWN)                |                                     |
|                    | コピー時:約20W <sup>*3</sup>             |                                     |
|                    | 稼動準備時:約4W <sup>*4</sup>             |                                     |
|                    | スリープモード時:約 <b>2.1W<sup>*4</sup></b> |                                     |
|                    | 電源OFF時:約0.2W <sup>*4*5</sup>        |                                     |

### 《第9章付録》

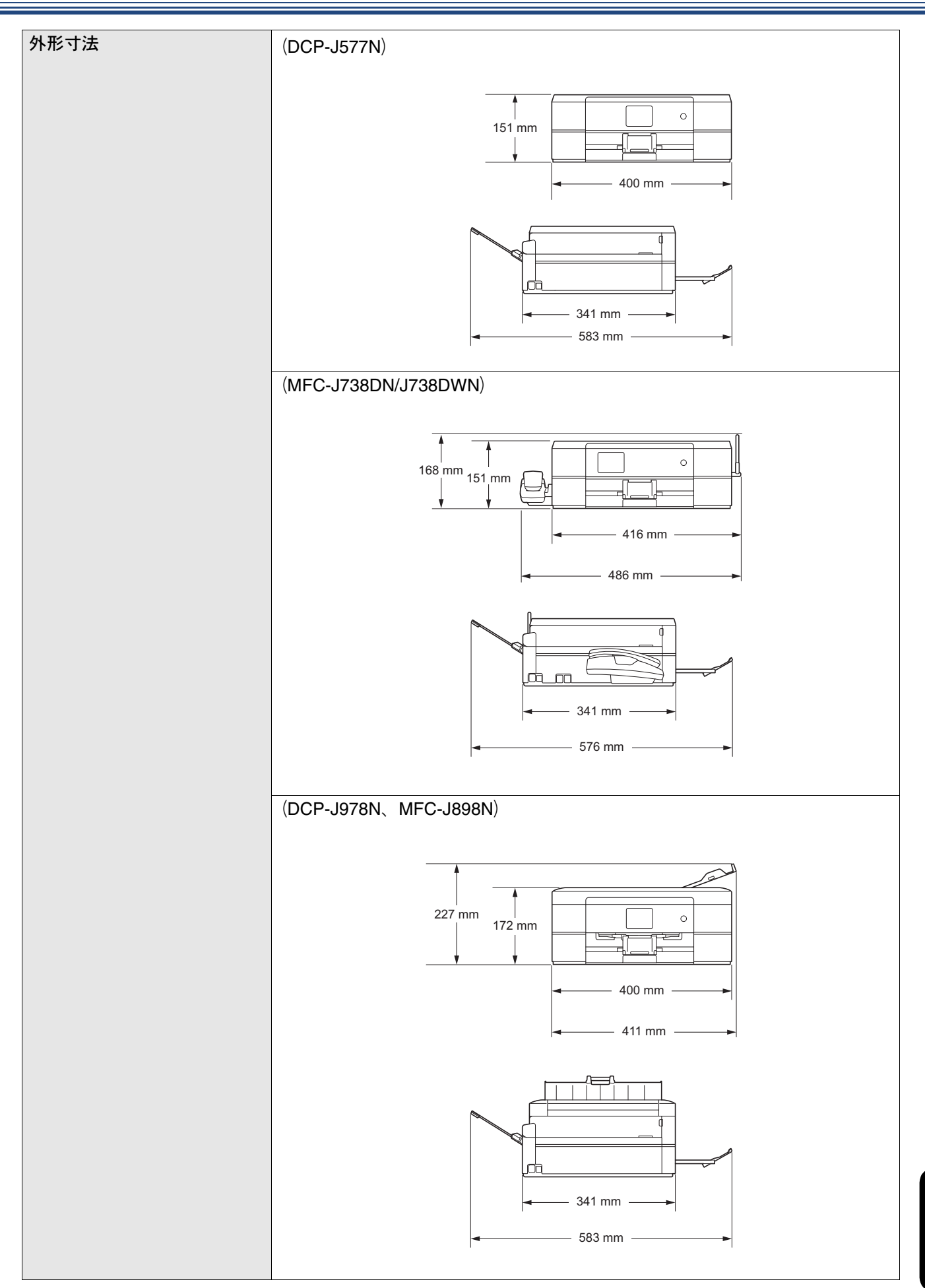

鋃

| 外形寸法                                | (MFC-J998DN/J998DWN)                                                                                                    |
|-------------------------------------|----------------------------------------------------------------------------------------------------|
|                                     | 309 mm<br>172 mm<br>172 mm<br>416 mm<br>486 mm                                                                                                    |
|                                     | 402 mm - 576 mm - 576 |
|                                     | DCP-J577N : 7.1kg                                                                                                    |
| ※インクカートリッジを含む                       | DCP-J978N : 8.6kg                                                                                                    |
|                                     | MFC-J738DN/J738DWN : 7.2kg                                                                                                    |
|                                     | MFC-J898N ÷ 8.6kg                                                                                                    |
|                                     | MFC-J998DN/J998DWN : 9.3kg                                                                                                    |
| 稼動音(音圧レベル)                          | 動作時:約50dB(A) <sup>16</sup>                                                                                                    |
| 稼働音(音響レベル) <sup>*7</sup>            | (DCP-J577N、MFC-J738DN/J738DWN)                                                                                                    |
|                                     | <ul> <li>コビー時(モノクロ):6.04B(A)</li> <li>コビー時(モノクロ):7.002(4)</li> </ul>                                                                                                    |
|                                     | <ul> <li>」ヒー時(フラー):5.63B(A)</li> <li>(DOD 1970)</li> <li>MEO 1990)</li> <li>(DOD 1970)</li> </ul>                                                                                                    |
|                                     | (DCP-J978N、MFC-J898N/J998DN/J998DWN)                                                                                                    |
|                                     | ● コヒー時(七ノクロ):6.04B(A)                                                                                                    |
|                                     | ● コレー時 (リノー)・5.90D(A)<br>動佐児証温度:10。25℃                                                                                                    |
| /血反                                 | 到17休祉/@戊·10/~33℃<br>最高印刷品質保証温度:20~33℃                                                                                                    |
|                                     | 取高印刷品頁保証温度·20~80%                                                                                                    |
| ※結露なきこと                             | 最高印刷品質保証温度:20~80%                                                                                                    |
| ADF(自動原稿送り装置)<br>積載枚数 <sup>*8</sup> | 20枚(用紙坪量:80g/m <sup>2</sup> (A4))                                                                                                    |
| 原稿サイズ                               |                                                                                                    |
|                                     | 幅:最大215.9mm                                                                                                    |
|                                     | 長さ:最大 <b>297mm</b>                                                                                                    |
|                                     | ADF(自動原稿送り装置)使用時 <sup>*8</sup>                                                                                                    |
|                                     | 幅:148mm~215.9mm                                                                                                    |
|                                     | 長さ:148mm~355.6mm                                                                                                    |

- \*1 全モード USB 接続時。消費電力値は使用環境、部品磨耗などにより若干異なることがあります。
- \*2 片面印字、画質:標準、原稿:ISO/IEC24712 印刷パターン
- \*3 ADF 使用、片面印字、画質:標準、原稿:ISO/IEC24712 印刷パターン
- \*4 IEC 62301 Edition 2.0 による測定値。
- \*5 ヘッドクリーニングなどのために定期的に電源 OFF が解除されます。必要な処理終了後は再度、解除前の状態となります。
- \*6 お使いの機能により数値は変わります。
- \*7 表示 A 特性音響パワーレベル LwAd が 6.30B(A)を超える機器の場合、事務所とは別室に設置することをお勧めします。
- \*8 DCP-J978N、MFC-J898N/J998DN/J998DWN のみ

### 印刷用紙

| 給紙 | 用紙トレイ                                                                                  |
|----|----------------------------------------------------------------------------------------|
|    | ■用紙タイプ:                                                                                |
|    | 普通紙、インクジェット紙(コート紙)、光沢紙 <sup>*1</sup> 、再生紙                                              |
|    | ■用紙サイズ <sup>*2</sup> :                                                                 |
|    | A4、USレター、B5 (JIS)、A5、B6 (JIS) A6、ポストカード、インデッ                                           |
|    | クスカード、2L判、L判 <sup>3</sup> 、八ガキ、往復八ガキ、Com-10、DL封筒、長形3                                   |
|    | 号封筒、長形4号封筒、洋形2号封筒、洋形4号封筒                                                               |
|    | ■最大用紙容量:                                                                               |
|    | (DCP-J577N/J978N、MFC-J738DN/J738DWN/J898Nのみ)                                           |
|    | 普通紙100枚(80g/m²)、ハガキ 40枚、光沢紙20枚                                                         |
|    | (MFC-J998DN/J998DWNのみ)                                                                 |
|    | 普通紙150枚(80g/m <sup>2</sup> )、八ガキ50枚、光沢紙20枚                                             |
|    | スライドトレイ(DCP-J577N/J978N、MFC-J738DN/J738DWN/J898N のみ)                                   |
|    | ■用紙タイプ:                                                                                |
|    | 普通紙、インクジェット紙(コート紙)、光沢紙 <sup>*1</sup> 、再生紙                                              |
|    | ■用紙サイズ <sup>*2</sup> :<br>【判】 ハガキーポストカード                                               |
|    |                                                                                        |
|    | ■取入用私谷里·20秋 (0.230000以下)                                                               |
|    | 于左しトレイ (DCP-J5//N/J9/8N、MFC-J/38DN/J/38DWN/J898N のみ)                                   |
|    | ■用紙タイノ:<br>普通紙、インクジェット紙(コート紙)、光沢紙 <sup>*1</sup> 、再生紙                                   |
|    | ■用紙サイズ <sup>*2</sup> :                                                                 |
|    | A4、USレター、B5 (JIS)、A5、B6 (JIS) A6、ポストカード、インデッ                                           |
|    | クスカート、2L判、L判、ハカキ、往復ハカキ、Com-10、DL封筒、長形3号                                                |
|    | 到同、技形4亏到同、洋形2亏到同、洋形4亏到同                                                                |
|    | ■                                                                                      |
|    | 多目的トレイ(MFC-J998DN/J998DWNのみ)                                                           |
|    | ■用紙タイプ:<br>                                                                            |
|    | ────────────────────────────────────                                                   |
|    | ■用紙サイズ <sup>2</sup> :<br>                                                              |
|    | A4、03レター、D5、013/、A3、D0(013)、A0、小人下ガート、インチック<br>スカード 21判 1判 ハガキ 往復ハガキ Com-10 D1封筒 長形3号封 |
|    | 筒、長形4号封筒、洋形2号封筒、洋形4号封筒                                                                 |
|    | ■最大用紙容量:普通紙80枚(80g/m <sup>2</sup> )、八ガキ50枚、光沢紙20枚                                      |
| 排紙 | 最大50枚(80g/m <sup>2</sup> 普通紙)(用紙は印刷面を上にして排出されます。)                                      |

\*1 光沢紙を使用する場合は、出力紙の汚れを避けるために、速やかに排紙トレイから出力紙を取り除いてください。 \*2 用紙のタイプやサイズ、厚さ、容量について、詳しくは下記をご覧ください。 ⇒13ページ「使用できる用紙」

\*3 MFC-J998DN/J998DWN のみ

# ファクス(MFC モデルのみ)

| 型式                     | (MFC-J738DN/J738DWN/J998DN/J998DWN)               |
|------------------------|---------------------------------------------------|
|                        | ITU-T Group3                                      |
|                        | (MFC-J898N)                                       |
|                        | ITU-T Super Group3                                |
| 通信速度                   | (MFC-J738DN/J738DWN/J998DN/J998DWN)               |
|                        | 最大14,400bps(自動フォールバック機能付き)                        |
|                        | (MFC-J898N)                                       |
|                        | 最大33,600bps(自動フォールバック機能付き)                        |
| 最大有効読取幅                | 原稿台ガラス使用時: <b>204mm (A4</b> 原稿読み取り時)              |
|                        | ADF(自動原稿送り装置)使用時 <sup>*1</sup> :208mm (A4原稿読み取り時) |
| 最大有効記録幅                | <b>204mm(A4</b> サイズの場合)                           |
| ハーフトーン                 | モノクロ:8ビット(256階調)                                  |
|                        | カラー:24ビット(一色につき8ビット/ 256階調)                       |
| 走査線密度                  | 主走査:8ドット/mm                                       |
|                        | 副走査(モノクロ時)                                        |
|                        | • 標準:3.85本/mm                                     |
|                        | • ファイン/ 写真:7.7本/mm                                |
|                        | • スーパーファイン:15.4本/mm                               |
|                        | 副走査(カラー時)                                         |
|                        | ● 標準:7.7本/mm                                      |
|                        | <ul> <li>ファイン:7.7本/mm</li> </ul>                  |
|                        | ●「写真」「スーバーファイン」なし                                 |
| 電話帳                    | _100件×2番号                                         |
| グループ登録                 | 最大6件                                              |
| 同報送信                   | 250件(200件(電話帳)/50件(直接入力))                         |
| 自動再ダイヤル                | 3回/5分                                             |
| メモリー送信 <sup>*2</sup>   | MFC-J738DN/J738DWN:最大120枚<br>MFC-J898N:最大200枚     |
|                        | MFC-J998DN/J998DWN:最大320枚                         |
| メモリー代行受信 <sup>*3</sup> | MFC-J738DN/J738DWN:最大120枚<br>MFC-J898N:最大200枚     |
|                        | MFC-J998DN/J998DWN:最大320枚                         |

\*1 MFC-J898N/J998DN/J998DWN のみ

\*2 A4 サイズ 700 字程度の原稿を標準的画質 (8 ドット× 3.85 本 /mm) で読み取った場合の枚数です。実際の読み取り枚数は 原稿の濃度や画質により異なります。また、メモリー記憶枚数は、メモリーの使用状況によって変わることがあります。

\*3 A4 判 700 字程度の原稿をモノクロ標準画質で蓄積した場合の枚数です。本機搭載メモリーをファクス受信にのみ利用した場合(MMR 圧縮時)の容量であり、他機能の併用により変動します。

# コピー

| カラー/モノクロ | 対応/対応                                                  |
|----------|--------------------------------------------------------|
| コピー読み取り幅 | 204mm(A4原稿読み取り時)                                       |
| 連続複写枚数   | スタック/ソート 最大99枚                                         |
| 拡大縮小     | 25~400 (%)                                             |
| 解像度      | (DCP-J577N、MFC-J738DN/J738DWN)<br>最大1200×1200dpi       |
|          | (DCP-J978N、MFC-J898N/J998DN/J998DWN)<br>最大1200×2400dpi |

# デジカメプリント

| 互換性のあるメ  | <sup>、</sup> ディア <sup>*1</sup> | • マルチメディアカード (32MB-2GB)              |
|----------|--------------------------------|--------------------------------------|
|          |                                | ● マルチメディアカード プラス (128MB-4GB)         |
|          |                                | • マルチメディアカード モバイル (64MB-1GB)         |
|          |                                | (アダプターが必要です。)                        |
|          |                                | • SDメモリーカード (16MB-2GB)               |
|          |                                | ・ miniSDカード(16MB-2GB)                |
|          |                                | (アダプターが必要です。)                        |
|          |                                | ・ microSDカード (16MB-2GB)              |
|          |                                | (アダプターが必要です。)                        |
|          |                                | • SDHCメモリーカード (4GB-32GB)             |
|          |                                | • miniSDHCカード (4GB-32GB)             |
|          |                                | (アダプターが必要です。)                        |
|          |                                | • microSDHCカード(4GB-32GB)             |
|          |                                | (アダプターが必要です。)                        |
|          |                                | • SDXCメモリーカード (48GB-256GB)           |
|          |                                | • USBフラッシュメモリー <sup>*2</sup>         |
| JPEG プリン | 解像度                            | (DCP-J577N、MFC-J738DN/J738DWN)       |
| F        |                                | 最大1200×3600dpi                       |
|          |                                | (DCP-J978N、MFC-J898N/J998DN/J998DWN) |
|          |                                | 最大1200×6000dpi                       |
|          | 用紙タイプ                          | 普通紙、インクジェット紙(コート紙)、光沢紙               |
|          | 用紙サイズ                          | <b>A</b> 4、八ガキ、L判、2L判                |
|          | ファイル                           | JPEG <sup>*3</sup>                   |
|          | フォーマット                         |                                      |
| メディア保存   | ファイル                           | カラー/グレー: JPEG、PDF                    |
|          | 77- <b>7</b> 7F                | モノクロ:TIFF、PDF                        |

\*1 メモリーカード、アダプター、USBフラッシュメモリードライブは含まれません。

- \*<sup>2</sup> DCP-J978N、MFC-J898N/J998DN/J998DWN のみ USB2.0 規格 USB マスストレージ規格 サポートフォーマット:FAT12/FAT16/FAT32/exFAT
- \*3 プログレッシブ JPEG フォーマットには対応していません。

本製品は、著作権保護機能には対応していません。

### スキャナー

| カラー / モノクロ | 対応/対応                                                                                                    |
|------------|----------------------------------------------------------------------------------------------------|
| TWAIN 対応   | (DCP-J577N/J978N、MFC-J898N)<br>あり<br>Windows 7 SP1/Windows 8/Windows 8.1/Windows 10<br>macOS v10.11.6、v10.12.x、v10.13.x <sup>*1</sup> |
|            | (MFC-J738DN/J738DWN/J998DN/J998DWN)<br>あり<br>Windows 7 SP1/Windows 8/Windows 8.1/Windows 10                                           |
| WIA 対応     | あり<br>Windows 7 SP1/Windows 8/Windows 8.1/Windows 10                                                                                  |
| カラー階調      | 入力:30ビット<br>出力:24ビット                                                                                                    |
| グレースケール    | 入力:10ビット<br>出力:8ビット                                                                                                    |
| 解像度        | 最大19200×19200dpi (補間) <sup>*2</sup><br>最大1200×2400dpi (原稿台ガラス)<br>最大1200×600dpi (ADF (自動原稿送り装置)) <sup>*3</sup>                        |
| 最大原稿読み取り幅  | 原稿台ガラス使用時<br>幅:213.9mm<br>長さ:295mm<br>ADF(自動原稿送り装置)使用時 <sup>*3</sup><br>幅:213.9mm<br>長さ:353.6mm                                       |

\*1 Mac をお使いの場合、TWAIN ドライバーは、サポートサイト(ブラザーソリューションセンター) (support.brother.co.jp) からダウンロードしてお使いください。

\*<sup>2</sup> WIA ドライバー (Windows 7 SP1、Windows 8、Windows 8.1、Windows10 対応) では、最大 1200 × 1200dpi の解像度で のスキャンができます。 (「Scanner Utility」を使って、19200 × 19200dpi の解像度を有効にすることができます。)

\*3 DCP-J978N、MFC-J898N/J998DN/J998DWN のみ

# プリンター

| 解像度                    | 最大1200×6000dpi <sup>*1</sup>                                                         |  |  |  |
|------------------------|--------------------------------------------------------------------------------------|--|--|--|
| 最大印刷幅 <sup>*2</sup>    | 204mm [210mm(ふちなし印刷) <sup>*3</sup> ]                                                 |  |  |  |
| ふちなし印刷用紙 <sup>*4</sup> | A4、USレター、A6、ポストカード、インデックスカード、ハガキ、L判、2L<br>判                                          |  |  |  |
| 自動両面印刷 <sup>*5</sup>   | <ul> <li> 用紙タイプ:普通紙、再生紙 </li> <li> 用紙サイズ:A4、USレター、B5(JIS)、A5、B6(JIS)、八ガキ </li> </ul> |  |  |  |

\*1 (DCP-J577N、MFC-J738DN/J738DWN) Windows OH

\*2 A4 用紙を印刷した場合。

\*3 ふちなし印刷を設定した場合。

\*4 用紙のタイプやサイズについて詳しくは、下記をご覧ください。 ⇒13ページ「使用できる用紙」

\*5 DCP-J577N/J978N、MFC-J898N/J998DN/J998DWN のみ

#### インターフェイス

| USB <sup>*1*2</sup> | 2.0m以下のUSB2.0ケーブルをご使用ください。                    |
|---------------------|-----------------------------------------------|
| LAN <sup>*3</sup>   | カテゴリー 5以上の非シールドツイストペアケーブル(UTP)をご使用くださ<br>い。   |
| 無線 LAN              | IEEE 802.11b/g/n(インフラストラクチャ通信)                |
|                     | IEEE 802.11g/n (Wi-Fi Direct <sup>®</sup> 接続) |
| NFC <sup>*4</sup>   | 対応                                            |

\*1 本製品は、USB2.0 ハイスピードインターフェイスに対応しています。USB1.1 インターフェイスに対応したパソコンに も接続することができます。

- \*<sup>2</sup> サードパーティ製の USB 機器はサポートしていません。
- \*<sup>3</sup> DCP-J978N、MFC-J898N/J998DN/J998DWN のみ ネットワークの仕様について詳しくは、「ネットワーク」(⇒ 229 ページ)をご覧ください。または「ユーザーズガイド パソコン活用&ネットワーク」をご覧ください。
- <sup>\*4</sup> DCP-J978N のみ

# ネットワーク

※ ネットワークの仕様について詳しくは、「ユーザーズガイドパソコン活用&ネットワーク」をご覧ください。

本製品をネットワーク環境に接続することにより、ネットワークプリンター機能、ネットワークスキャン機能、 PC-FAX 送信機能、PC-FAX 受信機能(Windows のみ)、リモートセットアップ機能(Windows のみ)を使用す ることができます。また、ネットワーク接続されている本製品の初期設定用ユーティリティ BRAdmin Light<sup>\*1</sup>も 使用できます。(Windows のみ)

\*1 高度なプリンター管理が必要な場合は、サポートサイト(ブラザーソリューションセンター)(support.brother.co.jp)から、 Brother BRAdmin Professional ユーティリティーの最新バージョンをダウンロードして使用してください。(Windows のみ)

| 無線セキュリティー                | SSID(最大32桁まで)、WEP 64/128 bit、WPA-PSK(TKIP/AES)、<br>WPA2-PSK(TKIP/AES) |
|--------------------------|-----------------------------------------------------------------------|
| 無線セットアップサポート<br>ユーティリティー | Wi-Fi Protected Setup™ (WPS)  対応                                      |

# **コードレス子機 (**BCL-D120K)

(子機付属モデルのみ)

| 使用周波数 <sup>*1</sup>         | 1895.616MHz~1902.528MHz     |  |  |  |
|-----------------------------|-----------------------------|--|--|--|
| 変調方式                        | 時分割多元接続方式                   |  |  |  |
| 使用可能距離                      | 見通し距離約100m                  |  |  |  |
| 充電完了時間                      | 約12時間                       |  |  |  |
| 使用可能時間(充電完了後) <sup>*2</sup> | 待機状態:約 <b>200</b> 時間        |  |  |  |
|                             | 連続通話:約8時間                   |  |  |  |
| 使用環境                        | 温度:5~35℃                    |  |  |  |
|                             | 湿度:20~80%                   |  |  |  |
| 電源                          | DC3.6V(子機用バッテリー BCL-BT30使用) |  |  |  |
| 外形寸法                        | 44(横幅)×29(奥行き)×163(高さ)mm    |  |  |  |
| 製品重量                        | 約150g(子機用バッテリー含む)           |  |  |  |

\*1 1.9GHz帯の周波数を使用するコードレス機器と2.4GHz帯の周波数を使用するコードレス機器とでは、無線接続の互換性はありません。

\*2 お使いの環境によっては短くなることがあります。

### 充電器

(子機付属モデルのみ)

| 使用環境 | 温度:5~35℃                |
|------|-------------------------|
|      | 湿度:20~80%               |
| 電源   | AC100V 50/60Hz          |
| 消費電力 | 約1.4W(充電中)/             |
|      | 約0.5W(待機中)              |
| 外形寸法 | 75(横幅)×75(奥行き)×32(高さ)mm |
| 製品重量 | 約125g                   |

# 使用環境

本製品とパソコンを接続する場合、次の動作環境が必要となります。

|         |                                                                                                    | インターフェイス                                                                        |                                             |                                                  |                                 | 必要なディスク容量 |                                  |
|---------|----------------------------------------------------------------------------------------------------|---------------------------------------------------------------------------------|---------------------------------------------|--------------------------------------------------|---------------------------------|-----------|----------------------------------|
|         | OS                                                                                                    | USB *2                                                                          | 10/100Base-<br>TX(イーサ<br>ネット) <sup>*6</sup> | 無線 LAN<br>IEEE802.11b/g/n                        | プロセッサー                          | ドライバー     | その他の<br>ソフトウェア<br>(ドライバー<br>を含む) |
| Windows | Windows 7 SP1 <sup>*1*4</sup><br>Windows 8 <sup>*1*4</sup><br>Windows 8.1 <sup>*1*4</sup><br>Windows 10<br>Home <sup>*1*4</sup><br>Windows 10 Pro <sup>*1*4</sup><br>Windows 10<br>Education <sup>*1*4</sup><br>Windows 10<br>Enterprise <sup>*1*4</sup> | プリント<br>PC-FAX <sup>*3 *7</sup><br>スキャン<br>リムーバブルディスク(USB 接続時) <sup>*5 *8</sup> |                                             | 32 ビット (x86) ま<br>たは 64 ビット<br>(x64) のプロセッ<br>サー | 650MB                           | 1.3GB     |                                  |
|         | Windows Server<br>2008                                                                                                    |                                                                                 |                                             |                                                  |                                 |           |                                  |
|         | Windows Server<br>2008 R2<br>Windows Server<br>2012<br>Windows Server<br>2012 R2<br>Windows Server<br>2016                                                                                                    | なし                                                                              | プリント                                        |                                                  | <b>64</b> ビット (x64) の<br>プロセッサー | 50MB      | なし                               |
|         | (DCP-J577N/J978N、<br>MFC-J898N)<br>macOS v10.11.6<br>macOS v10.12.x<br>macOS v10.13.x                                                                                                    | プリント                                                                            | ·× /= *3 *7                                 |                                                  |                                 |           |                                  |
| Mac     | (MFC-J738DN/<br>J738DWN/J998DN/<br>J998DWN)                                                                                                    | PC-FAX 达信 ~ ,<br>スキャン<br>リムーバブルディスク(USB 接続時) <sup>*5 *8</sup>                   |                                             |                                                  | Intel <sup>®</sup> プロセッサー       | 80MB      | 550MB                            |
|         | macOS v10.12.6<br>macOS v10.13.x<br>macOS v10.14.x                                                                                                    |                                                                                 |                                             |                                                  |                                 |           |                                  |

\*<sup>1</sup> WIA は、最大 1200 × 1200dpi の解像度に対応していますが、[Scanner Utility]を使用すれば、最大 19200 × 19200dpi の解像 度に対応できます。

\*<sup>2</sup>サードパーティ製の USB 機器はサポートしていません。

\*<sup>3</sup> PC-FAX はモノクロのみ対応しています。

<sup>\*4</sup> Nuance™ PaperPort™ 14SE は、Windows 7、Windows 8、Windows 8.1、Windows 10 Home、Windows 10 Pro、 Windows 10 Education および Windows 10 Enterprise に対応しています。

\*<sup>5</sup>リムーバブルディスクはメモリーカードアクセスの機能です。

\*<sup>6</sup>DCP-J978N、MFC-J898N/J998DN/J998DWN のみ

\*<sup>7</sup> MFC-J898N/J738DN/J738DWN/J998DN/J998DWN のみ

<sup>\*8</sup> DCP-J577N、MFC-J738DN/J738DWN は USB フラッシュメモリー非対応

• 最新のドライバーは support.brother.co.jp からダウンロードできます。

• 記載されているすべての会社名および製品名は、各社の商標または登録商標です。

🖉 CPU のスペックやメモリーの容量に余裕があると、動作が安定します。

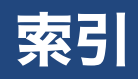

### 数字

| 2in1 (ID カード) コピー | 53 |
|-------------------|----|
| 2in1 コピー          | 52 |
| 4in1 ⊐ピー          | 52 |

#### 英字

| ADF(自動原稿送り装置)     | に原稿をセットする30 |
|-------------------|-------------|
| ADSL 接続           |             |
| Brother Utilities |             |
| CPU               |             |
| ID カードコピー         |             |
| ISDN 接続           |             |
| Mac               |             |
| OS                |             |
| PBX               |             |
| PC ファクス受信         |             |
| USB フラッシュメモリー     |             |
| Wi-Fi 設定ボタンの機能    |             |
| Windows           |             |
|                   |             |

### あ行

| 明るさ (画面)       | 34  |
|----------------|-----|
| 明るさ (デジカメプリント) | 61  |
| 暗証番号           | 107 |
| 安心通信モード        | 151 |
| インクカートリッジ型番    | 121 |
| インクカートリッジの交換   | 119 |
| インクカートリッジの廃棄   | 120 |
| インク残量のチェック     | 121 |
| インク節約モード       | 56  |
| インクボタンの機能      | 194 |
| 印刷が汚い          | 122 |
| 印刷設定オプション      | 123 |
| 印刷範囲           | 17  |
| インデックスプリント     | 63  |
| 薄い (コピー/印刷)    | 122 |
| 裏写り除去コピー       | 57  |
| エラーメッセージ       | 124 |
| エラーメッセージ (子機)  | 131 |
| お手入れ           | 114 |
| お役立ちツールボタンの機能  | 193 |
| おやすみタイマー       | 36  |
| おやすみモード        | 36  |

# か行

| 海外送信モード            |     |
|--------------------|-----|
| 外出先からの操作           | 108 |
| かすれる (コピー/印刷)      | 122 |
| 画像トリミング (デジカメプリント) |     |
| 紙が詰まったときは          | 132 |

| 画面の設定                                                                                                    | 34  |
|----------------------------------------------------------------------------------------------------|-----|
| 画面の設定(子機)                                                                                                    | 35  |
| キーボード設定                                                                                                    |     |
| 機能一覧                                                                                                    |     |
| 機能ボタン (子機) の機能                                                                                                    | 218 |
| クラウドボタンの機能                                                                                                    | 192 |
| $\int J = \sum \int \int (\mathcal{J} = \sum \mathcal{J} \wedge \mathcal{J} \wedge$ | 100 |
| f = f = f = f = f = f = f = f = f = f =                                                                                                    | 101 |
| ワル フライヤル                                                                                                    | 140 |
| 原情//記ようたくさは                                                                                                    |     |
| 言語選択                                                                                                    | 35  |
| 公衆電話拒否                                                                                                    | 47  |
| 構内交換機 (PBX)                                                                                                    | 45  |
| 子機の清掃                                                                                                    |     |
| 子機のトラブル                                                                                                    |     |
| 故障                                                                                                    |     |
| $\exists l' -$                                                                                                    |     |
| 拡大 / 縮小                                                                                                    |     |
| 面督                                                                                                    | 49  |
| 温度                                                                                                    | 50  |
|                                                                                                    | ۵۵  |
|                                                                                                    | 49  |
| コロー小グノの機能                                                                                                    |     |
| コントラスト(デジカメプリント)                                                                                                    | 61  |

# さ行

| 再ダイヤル           | 83     |
|-----------------|--------|
| 再呼出ベル回数         | 92     |
| 地色除去コピー         | 58     |
| 自動再ダイヤル         | 83     |
| 自動縮小受信          | 86     |
| 自動電源オフ          |        |
| 写真をプリントする       | 60     |
| 充電器の清掃          | 118    |
| 受信スタンプ          |        |
| 手動受信            | 85     |
| 手動送信            | 71, 72 |
| 仕様              | 220    |
| 使用環境            | 231    |
| 消去(ファクスをメモリーから) | 91     |
| 証明写真プリント        | 65     |
| 照明ダウンタイマー       | 34     |
| ショートカット         |        |
| 登録              | 40     |
| 編集 / 消去         | 41     |
| 呼び出し            | 40     |
| ショートカットボタンの機能   | 193    |
| 親切受信            | 84     |
| 推奨紙             | 13     |
| 透かしコピー          | 58     |
| スキャナー(読み取り部)の清掃 | 115    |
| スキャン画面          | 34     |
| スキャンボタンの機能      | 188    |
| スタックコピー         | 51     |
| 全てのメニューボタンの機能   | 201    |
| スライドトレイ         | 23     |

| スリープモード            | 38     |
|--------------------|--------|
| 静音モード              | 39     |
| 清掃                 | 114    |
| 接続(電話、ファクス回線)      | 42     |
| 設定内容リスト            | 154    |
| 設定を保持する (コピー)      | 50     |
| 設定を保持する (デジカメプリント) | 62     |
| 設定を保持する (ファクス)     | 69     |
| セットできる用紙           | 13     |
| 送信結果レポート           | 95     |
| 送信の中止              | 74, 93 |
| 送信待ちファクス           |        |
| ソートコピー             | 51     |
| ソフトウェアダウンロードボタンの機能 | 193    |
|                    |        |

# た行

| タイマー送信                                   | 77  |
|------------------------------------------|-----|
| ダイヤルトーン設定                                | 152 |
| ダウンタイマー (照明)                             | 34  |
| タッチパネル操作                                 | 9   |
| 多目的トレイ                                   | 26  |
| 着信音                                      | 32  |
| 着信音(子機)                                  | 33  |
| 着信拒否モニター                                 | 47  |
| 着信履歴から電話帳に登録                             | 98  |
| 着信履歴から電話帳に登録(子機)                         | 103 |
| 着信履歴からファクスを送る                            | 70  |
| 着信履歴リスト                                  | 96  |
| 通信エラーの解消(安心通信モード)                        | 151 |
| 通信管理レポート                                 | 94  |
| 通話音質調整                                   | 153 |
| 定期メンテナンス                                 | 122 |
| ディスクが詰まったときは                             | 148 |
| 停電                                       | 154 |
| 停電用電話機接続端子                               | 154 |
| 手差しトレイ                                   | 24  |
| デジカメプリント                                 | 60  |
| 設定変更                                     | 61  |
| デジカメプリントボタンの機能                           | 191 |
| デジタルテレビ接続                                | 44  |
| 電話回線診断                                   | 152 |
| 電話帳                                      | 98  |
| 削除                                       | 100 |
| 削除 (子機)                                  | 104 |
| 転送(子機→本体)                                | 105 |
| -                                        | 100 |
| 发史 (丁協)<br>履歴から啓録                        | 98  |
| 履証75550000000000000000000000000000000000 |     |
| 電話帳リスト                                   | 154 |
| 電話のトラブル                                  | 165 |
| 同報送信                                     |     |
| 同報送信の中止                                  |     |
| 特別回線対応                                   | 151 |
| とりまとめ送信                                  |     |
| トレイ確認                                    | 37  |
| トレイ選択                                    |     |
| <br>トレイ優先順位                              |     |
|                                          | -   |

# な行

| ナンバーディスプレイサービス | 46  |
|----------------|-----|
| 入力方法           | 177 |
| 入力方法(子機)       |     |
| ネットワーク設定リスト    |     |
| 年賀状アプリボタンの機能   |     |

# は行

| 120         |
|-------------|
| 117         |
| 122         |
| 82          |
| 102         |
| 98          |
| 103         |
| 70          |
| 64          |
| 43          |
| 45          |
| 47          |
| 62          |
| 47          |
| 35          |
| 155         |
|             |
| 88          |
| 68          |
|             |
| 84          |
| 00<br>00.08 |
| 09, 90      |
|             |
|             |
|             |
| 62          |
| 57          |
| 116         |
| 61          |
| 122         |
| 61          |
| 122         |
| 50          |
| 54          |
| 32          |
|             |

# ま行

| まとめてプリント          | 63  |
|-------------------|-----|
| みてから送信            | 75  |
| 無線 LAN レポート       | 154 |
| メニューボタンの機能        | 195 |
| メモリーカード           | 60  |
| メモリー受信            |     |
| メモリー受信したファクスを印刷する | 88  |
| メンテナンス            | 114 |
| 文字の入力方法           | 177 |
| 文字の入力方法(子機)       | 179 |
|                   |     |

# や行

| 輸送 (本製品)           | 155 |
|--------------------|-----|
| 用紙                 | 13  |
| 用紙送り量補正            | 122 |
| 用紙サイズ              | 17  |
| 用紙サイズ (コピー)        | 49  |
| 用紙サイズ (デジカメプリント)   | 61  |
| 用紙タイプ (コピー)        | 49  |
| 用紙タイプ (デジカメプリント)   | 61  |
| 用紙トレイ              | 18  |
| 用紙トレイ設定            | 29  |
| 用紙トレイ選択 (コピー)      | 49  |
| 用紙トレイ選択 (デジカメプリント) | 61  |
| 用紙のセット             |     |
| スライドトレイ            | 23  |
| 手差しトレイ             | 24  |
| 用紙トレイ              | 18  |
| 多目的トレイ             | 26  |
| 用紙のトラブル            |     |
| 用紙が詰まった            | 132 |
| 汚れ (本製品)           | 114 |
| 呼出ベル回数             | 92  |
| 読み取り範囲             | 30  |

# ら行

| リアルタイム送信   | 79       |
|------------|----------|
| リダイヤル      | 83       |
| リモート受信     |          |
| リモートセットアップ | 102      |
| リモコンアクセス   | 108      |
| リモコンコード    | 110, 111 |
| 両面コピー      |          |
| 履歴削除       |          |
| 履歴削除(子機)   | 103      |
| 留守録転送      |          |
| レイアウトコピー   |          |
| レポート印刷     | 154      |

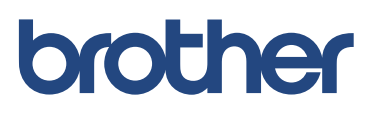